### M-ACCESS Benutzerhandbuch

Januar, 2025 Ver. 2.0

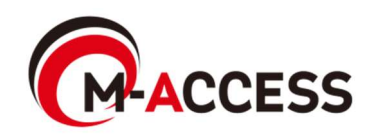

### Einleitung

Dieses System steuert und verwaltet zentral über die Cloud die an jedem Standort installierten Klimaanlagen (Außenund Innengeräte) und Wärmequellen (Luft-Wasser-Wärmepumpe, CO2-Brennwertgeräte und Luft-Wasser-Wärmepumpen-Kälteanlage).

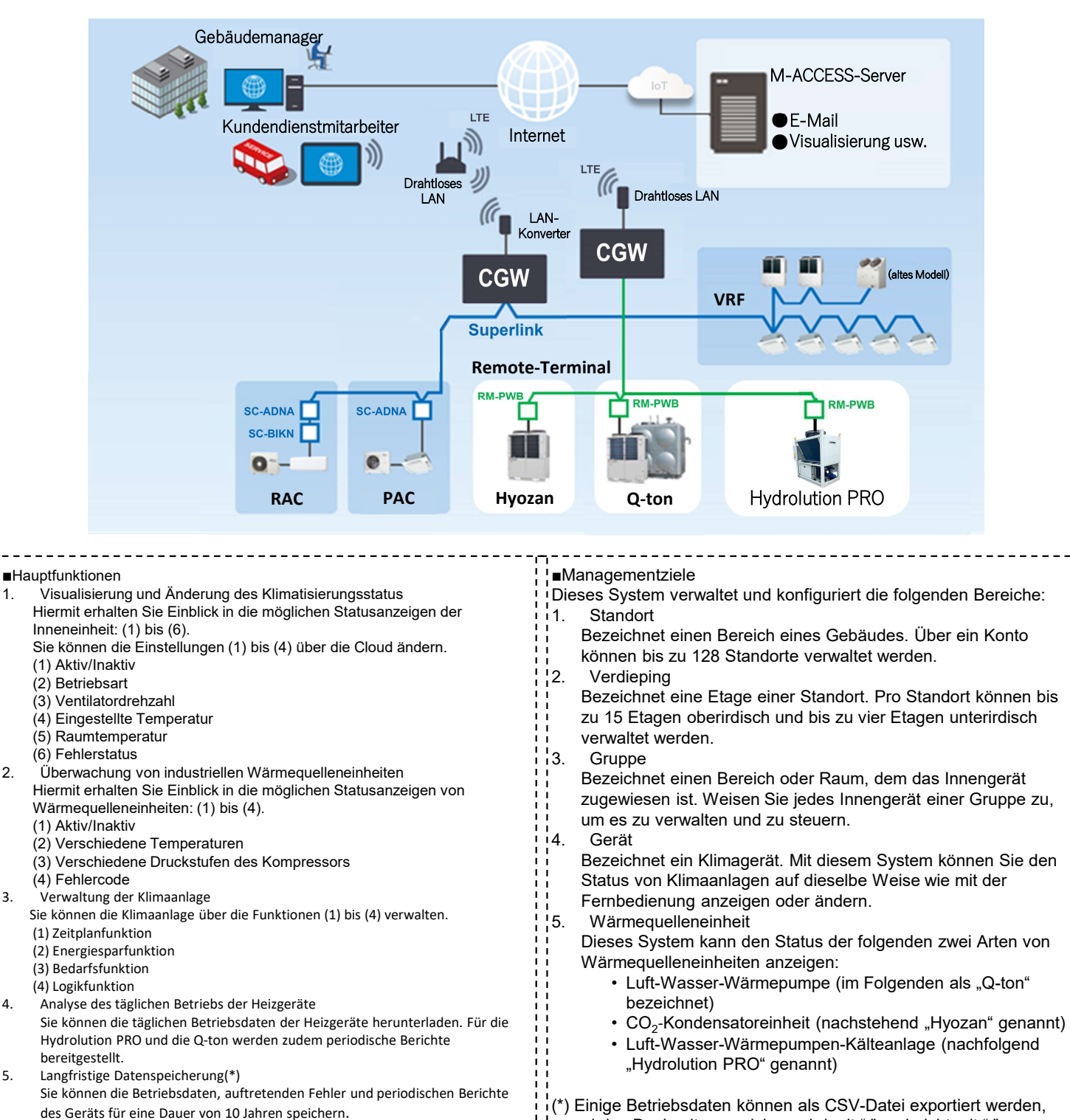

| ii   | und das Dezimaltrennzeichen wird mit "." und nicht mit "," |
|------|------------------------------------------------------------|
| - Li | dargestellt                                                |
|      |                                                            |
|      |                                                            |
|      |                                                            |

| Unterstützte Betriebssysteme |         | 0       | S          |            |        |           |
|------------------------------|---------|---------|------------|------------|--------|-----------|
|                              |         |         | Windows 10 | Windows 11 | iOS 15 | Android 9 |
|                              |         | MS Edge | 0          | 0          | _      | -         |
|                              | Browser | Chrome  | 0          | 0          | —      | 0         |
|                              |         | Safari  | -          | -          | 0      | —         |

\_\_\_\_\_

-: 6:1 - - 4:

1.

2

3.

4.

5.

- 1. Betrieb
  - 1. Anmeldebildschirm
  - 2. Bildschirm zur Erstellung eines neuen Kontos
  - 3. Bildschirm zum Zurücksetzen des Passworts
  - 4. MEINE STANDORTE-Bildschirm
  - 5. Standort hinzufügen-Bildschirm
  - 6. Übersichtsbildschirm
  - 7. Bildschirm zum Tagesbericht
  - 8. Bildschirm zur Übertragungsanfrage
  - 9. Bildschirm zum periodischen Bericht
  - 10. Bildschirm zur Fehlerhistorie
  - 11. Bildschirm zur Betriebsdatenhistorie
  - 12. Bildschirm zur Servicehistorie
  - 13. Bildschirm zum Jahreskalender
  - 14. Bildschirm zum heutigen Zeitplan
  - 15. Bildschirm zur Zeitplanvorlage
  - 16. Bildschirm zur Energiesparfunktion
  - 17. Bildschirm zur Bedarfsfunktion
  - 18. Bildschirm zur Logikfunktion
  - 19. Betriebsbildschirm
  - 20. Verdieping-Listenbildschirm
  - 21. Gruppe-Listenbildschirm
  - 22. Gerät-Listenbildschirm
  - 23. Q-ton-/Hyozan-/Hydrolution-PRO-Listenanzeige
  - 24. Stromverbrauchsgrafik
  - 25. Temperaturdiagramm
  - 26. Fernbedienung
  - 27. Bildschirm Gruppe-Layoutbildschirm
  - 28. Q-ton-/Hyozan-/Hydrolution-PRO-Datenanzeige
  - 29. Vergleichsdiagramm
  - 30. Gruppe-Layoutbildschirm für Hyozan
  - 31. Markierung von Abweichungen

### Inhaltsverzeichnis

- 2. Einstellungen
  - 1. Gateway-Einstellungsbildschirm
  - 2. Gateway-Bildschirm zu kollektiven Einstellungen
  - 3. Bildschirm zur Verbindungsprüfung
  - 4. Bildschirm zur Auswahl des Gateway-Systems
  - 5. Bildschirm zur Registrierung von Außengeräten
  - 6. Bildschirm zur Registrierung von Innengeräten
  - 7. Bildschirm zur Registrierung von Schnittstellen
  - 8. Bildschirm zur Registrierung von Q-ton/Hyozan/Hydrolution PRO
  - 9. Bildschirm zur Einstellung des Hyozan-Innengeräts
  - 10. Gruppe-Einstellungsbildschirm für die Klimaanlage
  - 11. Gruppe-Einstellungsbildschirm für Hyozan
  - 12. Standort-Einstellungsbildschirm
  - 13. Sitebenutzer-Einstellungsbildschirm
  - 14. Abonnementzahlungsbildschirm
  - 15. Kontoeinstellungsmenü
  - 16. Bildschirm zur Änderung der E-Mail
  - 17. Bildschirm zur Änderung des Passworts
  - 18. Benachrichtigungsbildschirm
  - 19. Benutzer-Einstellungsbildschirm
  - 20. Bildschirm zur Kontolöschung

Anhang 1: Symbolliste

- Anhang 2: Datei zu Zeitplaneinstellungen
- Anhang 3: Datei zu kollektiven Einstellungen
- Anhang 4: Datei zu benutzerdefinierter Sprache

### 1. Betrieb

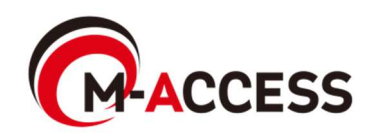

### 1.1. Anmeldebildschirm

Dieser Bildschirm wird für die Anmeldung bei M-ACCESS verwendet.

|                                                                                                    | HELP 🗸      |  |
|----------------------------------------------------------------------------------------------------|-------------|--|
| Login<br>E-mail                                                                                                  |             |  |
| Password Sign in                                                                                                 |             |  |
| If you do not have an account <u>Click here.</u><br>If you have forgotten your password <mark>Click here.</mark> |             |  |
| © Mitsubishi Heavy Industries Thermal Systems, Ltd.                                                              | VERSION:1.0 |  |

Geben Sie die folgenden Anmeldeinformationen ein und klicken Sie auf [SIGN IN], um zu Abschnitt [1.4. MEINE STANDORTE-Bildschirm] zu gelangen.

E-Mail-Adresse
Passwort

Wenn Sie ein neues Konto erstellen möchten, klicken Sie auf ③, um Abschnitt [1.2. Bildschirm zur Erstellung eines neuen Kontos] aufzurufen.
Wenn Sie Ihr Passwort vergessen haben, klicken Sie auf ④, um Abschnitt [1.3. Bildschirm zum Zurücksetzen des Passworts] aufzurufen. Über diesen Bildschirm kann ein neues Konto für M-ACCESS erstellt werden.

|                                         |                                                                                                    | Help $\sim$ |                                                                                                    |
|-----------------------------------------|----------------------------------------------------------------------------------------------------|-------------|----------------------------------------------------------------------------------------------------|
| 1                                       | No Account? Register now.                                                                                                    |             |                                                                                                    |
| 2                                       | Password*<br>The passer must be at least 10 characters long including the<br>following. At least one lowercase and uppercase character, a number<br>and a symbol. It must not include any details of your email address.                                                                    | The second  |                                                                                                    |
| 3                                       | Confirm password*<br>In order to proceed with creating an M-ACCESS account and using<br>the M-ACCESS Service, please confirm that you have read the M-<br>ACCESS Service Privacy Policy and User terms, agree to the basis<br>openheim that will collect and process your Personal Data and |             |                                                                                                    |
|                                         | Acknowledgement of the M-ACCESS Privacy Policy<br>1 acknowledge that I have read and understood the information<br>in the M-ACCESS Privacy Policy regarding the collection and<br>use of my Personal Data.<br>Consent to the collection and use of Technical Data under e:                  |             | Contraction in the                                                                                                    |
|                                         | I agree with the above 3 items RECISTER                                                                                                    |             | - And - And |
|                                         | Already got an account? <u>Login now</u>                                                                                                    |             |                                                                                                    |
| © Mitsubishi Heavy Industries Thermal S | ystems, Ltd.                                                                                                    | VERSION:1.0 | E ABURA                                                                                                    |

| ,                                                                                                    |     |  |  |  |  |  |
|----------------------------------------------------------------------------------------------------|-----|--|--|--|--|--|
| Im Folgenden sehen Sie die Schritte zur Erstellung eines Kontos:                                                                                                    |     |  |  |  |  |  |
| <ol> <li>Geben Sie die folgenden Daten ein und klicken Sie auf [REGISTER]. Sie müssen alle<br/>Felder ausfüllen.</li> <li>①E-Mail-Adresse</li> <li>②Passwort</li> </ol>                                                                                                    |     |  |  |  |  |  |
| <ul> <li>Das Passwort muss mindestens 10 Zeichen lang sein und Folgendes enthalten:<br/>mindestens einen Klein- und einen Großbuchstaben, eine Zahl und ein<br/>Sonderzeichen. Es darf keine Angaben zu Ihrer E-Mail-Adresse enthalten.</li> <li>③Ich stimme den "terms of service" zu.<br/>Klicken Sie auf [the M-ACCESS Privacy Policy] [the M-ACCESS User terms], um d<br/>Allgemeinen Geschäftsbedingungen zu bestätigen. Wenn Sie damit einverstanden<br/>sind, aktivieren Sie dieses Kontrollkästchen.</li> <li>2. Die E-Mail mit der URL für die Registrierung wird an die in ① angegebene E-Mail-</li> </ul> | lie |  |  |  |  |  |
| Auresse gesendet. Wenn Sie erfolgreich auf diese URL zugreifen, Wird Inr Konto aktivie                                                                                                    | π.  |  |  |  |  |  |

Über diesen Bildschirm können Sie Ihr Passwort zurücksetzen, wenn Sie es vergessen haben.

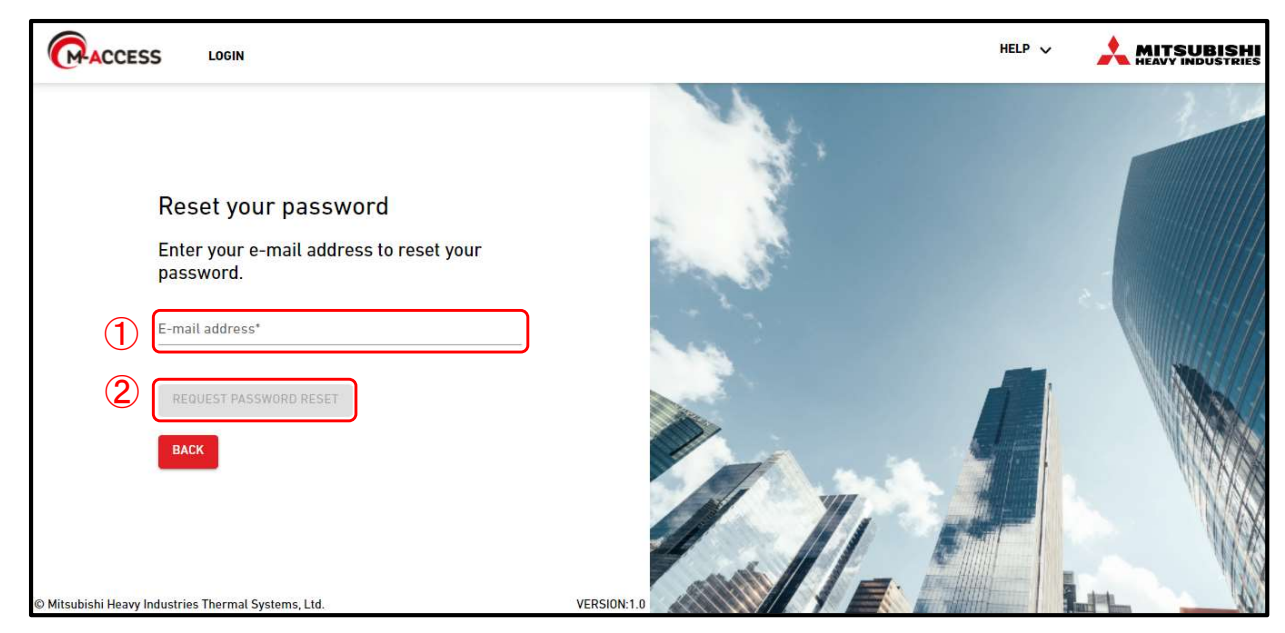

Befolgen Sie zum Zurücksetzen einfach die nachstehenden Schritte:

- Geben Sie die f
  ür Ihr Konto registrierte E-Mail-Adresse in ① ein und klicken Sie auf [REQUEST PASSWORD RESET] (②). Anschlie
  ßend wird der Verifizierungscode an Ihre E-Mail-Adresse gesendet.
- 2. Wenn Sie in dem Pop-up-Fenster, das am oberen Rand des Bildschirms erscheint, auf [OK] klicken, erscheint das Feld "Geben Sie Ihr neues Passwort und den Bestätigungscode ein". Geben Sie das neue Passwort und den in Schritt 1 erhaltenen Bestätigungscode ein und klicken Sie auf [RESET PASSWORD].

Feld "Geben Sie Ihr neues Passwort und Ihren Bestätigungscode ein."

| Res                                                                | set your password                                                                                                    |
|--------------------------------------------------------------------|----------------------------------------------------------------------------------------------------|
| Ente<br>Th<br>fol<br>Ne' an<br>The<br>charact<br>of uppe<br>Howeve | er your new password and verification code<br>to password must be at least 10 characters long including the<br>llowing: At least one lowercase and uppercase character, a number<br>id a symbol. It must not include any details of your email address.<br>ters and the following symbols. Include at least one letter each<br>ercase and lowercase alphabets, numbers, and symbols.<br>er, it must not include your email account. |
| Confir                                                             | rm new password*                                                                                                    |
| Re-ente                                                            | er the new password you entered above                                                                                                    |
| Verific                                                            | cation code"                                                                                                    |
| Enter ti                                                           | he verification code sent by email                                                                                                    |
| RES                                                                | SET PASSWORD                                                                                                    |

3. Mit diesem Schritt ist das Zurücksetzen Ihres Passworts abgeschlossen. Klicken Sie im Pop-up-Fenster, das oben auf dem Bildschirm erscheint, auf [OK], um zum Abschnitt [1.1. Anmeldebildschirm] zu gelangen.

#### **Hinweis**

Das vorübergehende Passwort kann nicht zurückgesetzt werden. Wenn es abläuft, bitten Sie den Administrator, das vorübergehende Konto zu löschen und die Einladung erneut zu senden.

#### mhi.m-access.cloud の内容

A verification code has been sent to your email address. Please note that the temporary password issued from M-ACCESS can not be reset.

OK

Please log in with the temporary password.

Auf diesem Bildschirm werden alle Standorte angezeigt, die Sie mit dem angemeldeten Konto anzeigen können.

|   |                                                                                                    | • ٩  | Maccess-test@test.com                   | V Deutsch -                |                   |
|---|----------------------------------------------------------------------------------------------------|------|-----------------------------------------|----------------------------|-------------------|
|   | 5                                                                                                    | 10 7 | ABC Building                            | i i                        | шôх               |
| 1 | ABC Building<br>lundar<br>cata                                                                                                    | (11) | ित्त <mark>♀</mark><br>1 ★<br>24/24 2/2 | <b>(a)</b><br>3/3 <b>2</b> | 17 <sub>kWh</sub> |
| 2 | 217 <sub>kwh</sub>                                                                                                    |      | ETAGEN GRUPPEN                          | GERÄTE SONSTIGES           |                   |
| 3 |                                                                                                    |      | Etage Status                            |                            | Verbrauch         |
| C | (a) 3 / 3         (b) 7 / 0         (c) 7 / 0         (c) 7 / 0           (c) 3 / 3         (c) 7 / 0         (c) 7 / 0         (c) 7 / 0 |      | 2 💮 00                                  | 8/008                      | 4kWh >            |
|   |                                                                                                    |      | 1 厥 00                                  | 8/008                      | 4kWh >            |
|   |                                                                                                    |      | EG 💮 00                                 | 8/008 0                    | 1kWh >            |
|   |                                                                                                    |      |                                         |                            |                   |
|   |                                                                                                    |      |                                         |                            |                   |
|   |                                                                                                    |      |                                         |                            |                   |
|   |                                                                                                    |      |                                         |                            |                   |
|   |                                                                                                    |      |                                         |                            |                   |
|   |                                                                                                    |      |                                         |                            |                   |
|   | K K 1 8 9 10 11 12 > >1                                                                                                    |      |                                         |                            |                   |
|   | © Mitsubishi Heavy Industries Thermal Systems, Ltd.                                                                                       |      |                                         |                            |                   |

#### "Standort" bezeichnet einen Bereich eines Gebäudes. Klicken Sie auf [MEINE STANDORTE] in der Menüleiste am oberen Bildschirmrand, um zu diesem Bildschirm zu gelangen. "Standort" zeigt die folgenden Elemente an: (1)Standort- und Stadtname 2)Stromverbrauch der gesamten Standort Dieser Wert gibt den Stromverbrauch des gesamten Standorts von Mitternacht bis zur aktuellen Uhrzeit desselben Tages an. ③Anzahl der in Betrieb befindlichen Einheiten unter den an der Standort registrierten Einheiten Das erste Symbol von oben zeigt die Klimaanlage an, das zweite Symbol ist für Hyozan und Hydrolution PRO. Das dritte Symbol ist für Q-ton. Die Zahlen auf der rechten Seite zeigen die folgende Information an: (Anzahl der in Betrieb befindlichen Einheiten) / (Anzahl der registrierten Einheiten). (4)Berechtigung, die dem angemeldeten Konto für jede Standort zugewiesen wird Wenn Sie auf (5) klicken und eine Standort auswählen, wird der in (1) gezeigte Betriebsbildschirm angezeigt. Einzelheiten zu den Spezifikationen des Betriebsbildschirms finden Sie unter [1.10. Betriebsbildschirm]. Wenn Ihre Abonnementzahlung nicht abgeschlossen wird oder ein Zahlungsfehler auftritt, wird in 6 ein Ausrufezeichen-Symbol angezeigt. Klicken Sie auf das Symbol 6, um zum [2.14. Bildschirm zur Abonnementzahlung] zu gelangen. Wenn ein Fehler auftritt, werden das Fehlersymbol und die Anzahl der Geräte, die Anomalien aufweisen, wie in ⑦ dargestellt, angezeigt. Die Fehlerdetails können unter [1.26. Fernbedienung] und [1.28. Q-ton-/Hyozan-/Hydrolution-PRO-Datenanzeige] eingesehen werden. Klicken Sie auf [DETAILS] in (8), um zum [1.6. Übersichtsbildschirm] zu gelangen. Klicken Sie auf (9), um zu [1.5. Bildschirm zum Hinzufügen einer Standort] zu gelangen. Wenn Sie auf das Filter-Symbol (10) klicken, können Sie die Nummer und Reihenfolge der Standort-Anzeige ändern und Filter hinzufügen.

Über diesen Bildschirm können Sie eine Standort hinzuzufügen.

|                  | MEINE STANDORTE HILI                | FE v                                                             | A Maccess-test@test.com | n v | German 👻 |  |
|------------------|-------------------------------------|------------------------------------------------------------------|-------------------------|-----|----------|--|
|                  |                                     | Standort hinzufügen                                              |                         |     |          |  |
|                  |                                     | * zeigt Pflichtfelder an.                                        |                         |     |          |  |
|                  |                                     | Ortsinformationen                                                |                         |     |          |  |
|                  |                                     | Standortname*                                                    |                         |     |          |  |
|                  |                                     | Stadt*                                                           |                         |     |          |  |
|                  |                                     | Ort (für Wetterbericht)*                                         |                         |     |          |  |
|                  |                                     | Zeitzone* 👻                                                      |                         |     |          |  |
|                  |                                     | Gebäudeinformationen                                             |                         |     |          |  |
|                  |                                     | Anzahl der Etagen<br>Erdgeschoss -<br>Untergeschosc <sup>+</sup> |                         |     |          |  |
|                  |                                     | Bitte füllen Sie die Pflichtfelder aus.                          | SPEICHERN               |     |          |  |
|                  |                                     |                                                                  |                         |     |          |  |
|                  |                                     |                                                                  |                         |     |          |  |
| © Mitsubishi Hea | vy Industries Thermal Systems, Ltd. |                                                                  |                         |     |          |  |

Sie können die folgenden Angaben machen und auf [SPEICHERN] klicken, um eine Standort hinzuzufügen. Geben Sie den Standort-Namen ein. [Standortname] Geben Sie den Standort der Standort ein. [Stadt] [Ort] Wählen Sie die Zielstadt für die Wetterinformationen aus (Suche möglich). [Zeitzone] Wählen Sie den Standortbereich der Standort aus (Suche möglich). [Anzahl der Etagen] Wählen Sie die Anzahl der oberirdischen und die Anzahl der der unterirdischen Stockwerke (\*). (\*) Der zulässige Bereich lautet wie folgt: Erdgeschoss, 1–14 (1.–15. Stockwerke oberirdisch) [Oberirdisch] [Untergeschoss] -, UG1–UG4 (Keine Etagen – vier unterirdische Etagen)

## 1.6. Übersichtsbildschirm (1/2)

| ACCES          | SS MEINE STANDORTE               | HILFE 🗸       |                 |                     |                                |           |            | ٨      | Maccess-tes               | t@test.com 🔨 | Deutsch   | ••        | MITSUB       | ISHI   |
|----------------|----------------------------------|---------------|-----------------|---------------------|--------------------------------|-----------|------------|--------|---------------------------|--------------|-----------|-----------|--------------|--------|
| Übersicht      | t Standorteinstellung 🗸          | Serviceinfo 🗸 | Zeitplan 🗸      | Verwalten 🗸 🛛       | ahlung                         |           | $\bigcirc$ | 9.3 °C | ABC Buil                  | ding         |           |           | որ           | (0     |
| ABC            | 1<br>Building                    | 2             | 3               | 4 (<br>Gesamtenergi | 5<br>everbrauch:               |           | 133kWh     |        | 〒 <mark>1</mark><br>24/24 | *            | ()<br>3/3 |           | <b>195</b> ⊾ | Wh     |
| (6)            | Etage                            | Ge            | räte in Betrieb |                     |                                | Verbrau   | :h         |        | ETAGEN                    | GRUPPEN      | GERÄTE    | SONSTIGES |              |        |
|                | 2                                | R             | 008/008         |                     |                                | 56kWh     | >          |        | Etage                     | Status       |           |           | Verb         | brauch |
|                | 1                                | R             | 008/008         |                     |                                | 56kWh     | >          |        | 2                         | 🗑 008/0      | 008       |           | 56kWh        | >      |
|                | G                                | R             | 008/008 <u></u> | 8                   |                                | 21kWh     | >          |        | 1                         | இ 008/0      | 008       |           | 56kWh        | >      |
| Sons           | stige Ausstattung                |               |                 | Gesamtenerg         | everbrauch:                    |           | 62kWh      |        | EG                        | இ 008/0      | 008 0     |           | 21kWh        | >      |
| $\overline{7}$ | Gerätetyp                        |               |                 |                     | Geräte in Betrieb              | Verbrauch |            | -      |                           |              |           |           |              |        |
|                | <b>Hydrolution F</b>             | <u>PRO</u>    | Wärmepump       | e                   | <ul><li><b>00</b>/01</li></ul> | 0kWh      | >          |        |                           |              |           |           |              |        |
|                | //// Hyozan                      |               | Kühlgerät       |                     | <ul><li><b>01</b>/01</li></ul> | 31kWh     | >          |        |                           |              |           |           |              |        |
|                |                                  |               | Luft-Wasser-    | Wärmepumpe          | (a) 03/03 (a) 1                | 31kWh     | >          |        |                           |              |           |           |              |        |
| © Mitsubi      | ishi Heavy Industries Thermal Sy | stems, Ltd.   |                 |                     |                                |           |            |        |                           |              |           |           |              |        |

Dieser Bildschirm dient zur Anzeige der Standort-Übersicht.

| Klicken Sie auf [Si                                | ndorteinstellung] (①), um die folgenden Elemente anzuzeigen:                             |
|----------------------------------------------------|------------------------------------------------------------------------------------------|
| [Gateway]                                          | Klicken Sie hier, um zum Abschnitt [2.1. Gateway-Einstellungsbildschirm]                 |
| 1                                                  | zu gelangen.                                                                             |
| l [Gruppe]                                         | Klicken Sie hier, um zum Abschnitt [2.10. Gruppe-Einstellungsbildschirm für die          |
| 1                                                  | Klimaanlage] zu gelangen.                                                                |
| [Hyozan Grup                                       | ] Klicken Sie hier, um zum Abschnitt [2.11. Gruppe-Einstellungsbildschirm für Hyozan] zu |
|                                                    | gelangen.                                                                                |
| [Standort]                                         | Klicken Sie hier, um zum Abschnitt [2.12. Standort-Einstellungsbildschirm] zu            |
|                                                    | gelangen.                                                                                |
| [Benutzer des                                      | tandorts] Klicken Sie hier, um zum Abschnitt [2.13. Sitebenutzer-Einstellungsbildschirm] |
|                                                    | zu gelangen.                                                                             |
| <ul> <li>Klicken Sie auf [S<sup>i</sup></li> </ul> | viceinfol (②), um die folgenden Elemente anzuzeigen:                                     |
| ITäglicher Beri                                    | ntl                                                                                      |
| Klicken Sie h                                      | er, um zum Abschnitt [1,7, Bildschirm zum Tagesbericht] zu                               |
| delangen.                                          | ,                                                                                        |
| ! ITransfer ange                                   | ordert]                                                                                  |
| Klicken Sie k                                      | er um zum Abschnitt [1.8. Bildschirm zur Übertragungsanfrage] zu                         |
| delanden                                           |                                                                                          |
| ! [Periodischer F                                  | richt]                                                                                   |
| Klicken Sie                                        | ier μm zum Δhschnitt [1.9. Bildschirm zum neriodischen Bericht] zu gelangen              |
| [Feblerbistorie]                                   |                                                                                          |
| Klicken Sie k                                      | ar um zum Abschnitt [1,10, Bildschirm zur Fehlerhistorie] zu gelangen                    |
| [Betriebsdaten                                     | etoriel                                                                                  |
| Klickon Sio                                        | sionej<br>for um zum Abschnitt [1,11, Bildschirm zur Batriabsdatanhistoria] zu galangan  |
|                                                    |                                                                                          |
|                                                    | ier um zum Abechnitt [1, 10 Dildechirm zur Servischieterie] zu gelengen                  |
| Klicken Sle                                        | er, um zum Abschnitt [1.12 Bildschirm zur Servicenistone] zu gelangen.                   |
|                                                    |                                                                                          |

12

## 1.6. Übersichtsbildschirm (2/2)

| Klicken Sie auf [Zeitplan] in ③, um die folgenden Elemente anzuzeigen:<br>[Jahreskalender]                                                                                                    |
|----------------------------------------------------------------------------------------------------|
| Klicken Sie auf dieses Symbol, um zum Abschnitt [1.13. Bildschirm zum Jahreskalender] zu gelangen.                                                                                                    |
| [Zeitplan heute]<br>Klicken Sie auf dieses Symbol um zum Abschnitt [1 14 Bildschirm zum heutigen Zeitplan] zu                                                                                                    |
| gelangen.<br>[Zeitplanyorlage]                                                                                                    |
| Klicken Sie auf dieses Symbol, um zum Abschnitt [1.15. Bildschirm zur Zeitplanvorlage] zu gelangen.                                                                                                    |
| Klicken Sie auf [Verwalten] in ④, um die folgenden Elemente anzuzeigen:                                                                                                    |
| Klicken Sie auf dieses Symbol, um zum Abschnitt [1.16. Bildschirm zur Energiesparfunktion]                                                                                                    |
| [Sollwertsteuerung]<br>Klicken Sie auf dieses Symbol, um zum Abschnitt [1,17, Bildschirm zur Bedarfsfunktion] zu                                                                                                    |
| gelangen.                                                                                                    |
| Klicken Sie auf dieses Symbol, um zum Abschnitt [1.18. Bildschirm zur Logikfunktion] zu gelangen.                                                                                                    |
| Klicken Sie auf [Zahlung] in ⑤, um zum Abschnitt [2.14. Bildschirm zur Abonnementzahlung] zu gelangen                                                                                                    |
| Wenn Ihre Abonnementzahlung nicht abgeschlossen wird oder ein Zahlungsfehler auftritt, wird rechts neben "Zahlung" ein Ausrufezeichen-Symbol angezeigt.                                                                                                    |
| 6 zeigt die folgenden Elemente an:                                                                                                    |
| Hier wird die Anzahl der in Betrieb befindlichen Geräte unter den für jeden Verdieping<br>registrierten Klimaanlagen angegeben                                                                                                    |
| Die Zahlen geben die folgenden Informationen an: (Anzahl der in Betrieb befindlichen<br>Einheiten) / (Anzahl der registrierten Einheiten).                                                                                                    |
| [verbrauch]<br>Hier wird der Stromverbrauch auf jedem Verdieping von Mitternacht bis zur aktuellen<br>Uhrzeit desselben Tages angegeben.                                                                                                    |
| ⑦ zeigt die folgenden Elemente an:                                                                                                    |
| [Gerätetyp]<br>Zeigt an, dass es sich um ein anderes Gerät als die auf der Standort registrierten<br>Klimaanlagen handelt.                                                                                                    |
| [Geräte in Betrieb]<br>Hier wird die Anzahl der in Betrieb befindlichen Einheiten für iede Einheit angegeben                                                                                                    |
| Die Zahlen geben die folgende Information an: (Anzahl der in Betrieb befindlichen<br>Einheiten) / (Anzahl der registrierten Einheiten).                                                                                                    |
| [Verbrauch]<br>Hier wird der Stromverbrauch der einzelnen Gerätetypen von Mitternacht bis zur                                                                                                    |
| aktuellen Uhrzeit desselben Tages angegeben.                                                                                                    |
| Wenn ein Fehler auftritt, werden das Fehlersymbol und die Anzahl der Geräte, die Anomalien aufweisen, wie in ⑤ dargestellt, angezeigt. Die Fehlerdetails können unter [1.26. Fernbedienung] und [1.28. Q-ton-/Hyozan-/Hydrolution-PRO-Datenanzeige] eingesehen werden. |
|                                                                                                    |

Dieser Bildschirm dient zum Herunterladen der täglichen Berichtsdaten von Q-ton/Hyozan/Hydrolution PRO.

| MEINE STANDORTE HILI                                | FE 🗸                                                                               | A Maccess-test@test.co                                     | m 🗸 Deutsch 👻 🉏 MITSUBISH |
|-----------------------------------------------------|------------------------------------------------------------------------------------|------------------------------------------------------------|---------------------------|
| Übersicht Standorteinstellung 🗸 Serviceir           | nfo 🗸 Zeitplan 🗸 Verwalten 🤟 Zahlung                                               |                                                            |                           |
|                                                     | Tägliche Berichtsdaten                                                             |                                                            |                           |
|                                                     | Sie können die täglichen Berichtsdaten mit detaillierten Betrieb<br>nützlich sind. | sdaten herunterladen, die für Service- oder Wartungszwecke |                           |
|                                                     | Betriebsdaten (täglich)                                                            | Betriebsdaten (monatlich)                                  |                           |
|                                                     | 0 ausgewählt (gesamt OKB)                                                          | 0 ausgewählt (gesamt OKB)                                  |                           |
|                                                     | □ Dateiname ↓ Größe (KB) Zeitstempel                                               | Dateiname 🧄 Größe (KB) Zeitstempel                         |                           |
|                                                     |                                                                                    |                                                            |                           |
|                                                     |                                                                                    |                                                            |                           |
|                                                     |                                                                                    |                                                            |                           |
|                                                     |                                                                                    | Zeilen pro Seite: 25 🐱 0–0 von 0 < >                       |                           |
|                                                     |                                                                                    | Sonstiges                                                  |                           |
|                                                     |                                                                                    | 0 ausgewählt (gesamt OKB)                                  |                           |
|                                                     |                                                                                    | □ Dateiname ↓ Größe (KB) Zeitstempel                       |                           |
|                                                     |                                                                                    |                                                            |                           |
|                                                     | Zeilen nro Seiler 25 - 0-0 von 0                                                   | Zeilen aro Seite: 25 - 0-0 von 0 - ∕ ≤                     |                           |
|                                                     | zenen pro sene: zo 👻 u-u VON U 🔇 🔇                                                 | 2emen pro 3eme. 23 + 0-0 Yon U ( )                         |                           |
|                                                     |                                                                                    | HERUNTERLADEN                                              |                           |
| © Mitsubishi Heavy Industries Thermal Systems, Ltd. |                                                                                    | ovisimiyuune, u no shatimaiyfoole; suu Mb/                 |                           |

Sie können die Tagesberichtsdaten herunterladen, die detaillierte Betriebsdaten umfassen, die für Wartungs- oder Instandhaltungszwecke hilfreich sein werden. Bei Bedarf können diese Daten dem Ansprechpartner des Kundendienstes bereitgestellt werden. Weitere Informationen erhalten Sie von Ihrem Ansprechpartner des Kundendienstes.

14

### 1.8. Bildschirm zur Übertragungsanfrage

Dieser Bildschirm wird verwendet, um die Übertragung von Tagesberichtsdaten an alle Q-ton-/Hyozan-/Hydrolution-PRO-Einheiten an der Ziel-Standort anzufordern.

| ACCESS          | MEINE STANDORTE           | HILFE 🗸                                                |                                          | A Maccess-test@test.com V | German 👻 |  |
|-----------------|---------------------------|--------------------------------------------------------|------------------------------------------|---------------------------|----------|--|
| Übersicht Sta   | ndorteinstellung 🗸        | erviceinfo 🗸 Zeitplan 🗸 Verwalten 🗸 Zahlung 🕧          |                                          |                           |          |  |
|                 |                           | Transfer angefordert                                   |                                          |                           |          |  |
|                 |                           | Gateway wird angefordert, um die täglichen Berichtsdal | en an den M-ACCESS-Server zu übertragen. |                           |          |  |
|                 |                           | ANFORDERUNG                                            |                                          |                           |          |  |
|                 |                           |                                                        |                                          |                           |          |  |
|                 |                           |                                                        |                                          |                           |          |  |
|                 |                           |                                                        |                                          |                           |          |  |
|                 |                           |                                                        |                                          |                           |          |  |
|                 |                           |                                                        |                                          |                           |          |  |
|                 |                           |                                                        |                                          |                           |          |  |
|                 |                           |                                                        |                                          |                           |          |  |
|                 |                           |                                                        |                                          |                           |          |  |
|                 |                           |                                                        |                                          |                           |          |  |
|                 |                           |                                                        |                                          |                           |          |  |
|                 |                           |                                                        |                                          |                           |          |  |
|                 |                           |                                                        |                                          |                           |          |  |
|                 |                           |                                                        |                                          |                           |          |  |
|                 |                           |                                                        |                                          |                           |          |  |
| © Mitsubishi He | avy Industries Thermal Sy | ns, Ltd.                                               |                                          |                           |          |  |

Wenn Sie auf [ANFORDERUNG] klicken, werden die Daten des Tagesberichts von Mitternacht bis zur aktuellen Uhrzeit desselben Tages in das Feld "Other" im [1.7. Bildschirm zum Tagesbericht] angezeigt. Nutzen Sie diese Funktion, wenn Sie im Laufe des Tages Daten abrufen müssen. Die Tagesberichtsdaten werden automatisch hochgeladen und sind unter [1.7. Bildschirm zum Tagesbericht] verfügbar.

15

## 1.9. Bildschirm zum periodischen Bericht

Über diesen Bildschirm werden die periodischen Berichte für Q-ton und Hydrolution PRO heruntergeladen sowie die Einstellungen für diese Berichte konfiguriert.

|                                     | RTE HILFE V       |                                                                                                    |                                                       |                                                                                                    |                                                              | A Maccess-test@tes                     | t.com 🗸 Deutsch 🗸 |  |
|-------------------------------------|-------------------|----------------------------------------------------------------------------------------------------|-------------------------------------------------------|----------------------------------------------------------------------------------------------------|--------------------------------------------------------------|----------------------------------------|-------------------|--|
| Übersicht Standorteinstellung       | ✓ Serviceinfo ✓ Z | Zeitplan 🗸 Verwalten 🦁 Zahlung                                                                                                    |                                                       |                                                                                                    |                                                              |                                        |                   |  |
|                                     |                   | Periodischer Bericht                                                                                                    |                                                       |                                                                                                    |                                                              |                                        |                   |  |
|                                     |                   | M-ACCESS analysiert den läglichen Betrieb von<br>Bericht mit einigen wichtigen Auswertungshinw<br>Der Betrieb des Geräts kann auf korrekte Leistur<br>Datensätzen zu vergleichen. | )-ton / Hydrolul<br>eisen zur Verfü<br>ng überprüft w | tion PRO und stellt die Zusamm<br>gung, z. B. Stromverbrauch, Ter<br>erden. Es ist auch möglich, den | enfassung als per<br>nperaturtrend und<br>Betrieb mit frühei | riodischen<br>1 Fehlerhistorie.<br>ren |                   |  |
|                                     |                   | Die Einstellung für periodische Berichte ist                                                                                                    | nicht für alle Ge                                     | eräte festgelegt.                                                                                    |                                                              |                                        |                   |  |
|                                     |                   | Wenn der periodische Bericht erforderlich is                                                                                                    | st, setzen Sie bi                                     | itte "Aktiv" für die Einstellung d                                                                   | es Berichts.                                                 |                                        |                   |  |
|                                     |                   |                                                                                                    |                                                       |                                                                                                    | (1)                                                          | RICHTSEINSTELLUNG                      |                   |  |
|                                     | 2                 | Monatlicher Bericht (Hydrolution Pro)                                                                                                    |                                                       | Quartalsbericht (Q-ton)                                                                              |                                                              |                                        |                   |  |
|                                     |                   | 0 ausgewählt (gesamt 0KB)                                                                                                    |                                                       | 0 ausgewählt (gesamt <mark>0K</mark> B)                                                              |                                                              |                                        |                   |  |
|                                     |                   | Dateiname Größe (KB)                                                                                                    | $\downarrow$ Zeitstempel                              | Dateiname                                                                                            | Größe (KB)                                                   | ↓ Zeitstempel                          |                   |  |
|                                     |                   |                                                                                                    |                                                       |                                                                                                    |                                                              |                                        |                   |  |
|                                     |                   |                                                                                                    |                                                       |                                                                                                    |                                                              |                                        |                   |  |
|                                     |                   |                                                                                                    |                                                       |                                                                                                    |                                                              |                                        |                   |  |
|                                     |                   | Zeilen pro Seite: 25 🛩 0-0 v                                                                                                    | von 0 < >                                             | Zeilen                                                                                               | oro Seite: 25 👻 0-I                                          | 0 von 0 < >                            |                   |  |
|                                     |                   | 2000/#01/00/200_20-20-2000/                                                                                                    |                                                       | 2017000                                                                                              |                                                              |                                        |                   |  |
|                                     |                   |                                                                                                    |                                                       | 3                                                                                                    | HERUNT<br>Gesamtgröße: 0 KB                                  | ERLADEN<br>(Maximalgröße: 500 MB)      |                   |  |
| © Mitsubishi Heavy Industries Therm | al Systems, Ltd.  |                                                                                                    |                                                       |                                                                                                    |                                                              |                                        |                   |  |

M-ACCESS analysiert den täglichen Betrieb von Q-ton/Hydrolution PRO und liefert eine Zusammenfassung in Form eines periodischen Berichts mit einigen wichtigen Auswertungsanmerkungen, z. B. Stromverbrauch, Temperaturtrend und Fehlerhistorie. Der periodische Bericht wird für Q-ton alle drei Monate und für Hydrolution PRO jeden Monat erstellt.

\* Bitte beachten Sie, dass die Berichtseinstellungen erforderlich sind, damit Sie den periodischen Bericht erhalten.

- Sie können die Berichtseinstellungen per Klick auf [BERICHTSEINSTELLUNG] in ① konfigurieren.
- Die periodischen Berichte werden in der Liste von ② angezeigt. Markieren Sie das Kästchen des Berichts, den Sie herunterladen möchten.
- Klicken Sie auf [HERUNTERLADEN] in 3, um die Berichte herunterzuladen.

Bildschirm zum periodischen Bericht (für Q-ton)

| E      | erichtseinstellung                                                                                                    |                                                                                                    |
|--------|----------------------------------------------------------------------------------------------------|----------------------------------------------------------------------------------------------------|
| 1)     | Gerätetyp*<br>Q-ton 👻                                                                                                    |                                                                                                    |
|        | Gerälename*<br>Q-ton_01(Master) +                                                                                                    |                                                                                                    |
| 2)     | Berichtserstellung*                                                                                                    |                                                                                                    |
|        | lgemeine Einstellungen                                                                                                    |                                                                                                    |
| 1      | Ausgabemonal mittelee"                                                                                                    |                                                                                                    |
|        | Mar, Jun. Sep. Dez.                                                                                                    |                                                                                                    |
| 3)     | ESA30E-25                                                                                                    |                                                                                                    |
|        | 200 V                                                                                                    |                                                                                                    |
|        | 12345                                                                                                    |                                                                                                    |
|        | Installationsdatany*23.12.2024                                                                                                    |                                                                                                    |
| ,      |                                                                                                    |                                                                                                    |
| s      | romeinstellungen<br>Withmer                                                                                                    |                                                                                                    |
|        | E +                                                                                                    |                                                                                                    |
|        | Stromtarif<br>Sie können bis zu sechs Stromtarife registrieren, beispielsweise Ta                                                                                                    | g- oder Nachttarife oder beliebige andere Optionen.                                                                                                    |
| セ      | Preis A : PriceA                                                                                                    | Rate"<br>0.5 €/KWh                                                                                                    |
|        | Preis B : PriceB                                                                                                    | Rate 0.4 €/kWh                                                                                                    |
|        | Name<br>Preis C : PriceC                                                                                                    | Rate 0.3 E/kWfh                                                                                                    |
|        | Name<br>Proje D. PriceD                                                                                                    | Rate F/kWh                                                                                                    |
|        | Name                                                                                                    |                                                                                                    |
|        | Preis E : PriceE                                                                                                    | Rate E/kWh                                                                                                    |
|        | Preis F PriceF                                                                                                    | Rate £/kWh                                                                                                    |
|        | Tarifplan<br>Sie können jeden Monat für jede Stunde des Tages auswählen, welc                                                                                                    | her Stromtarif für die Berechnung des Stromverbrauchs verwendet werden solt. Wenn Sie                                                                                                    |
|        | menrere stromtarite naben, kucken sie bitte unten aur die stromtari<br>anzuwenden.                                                                                                    |                                                                                                    |
|        | U         I         Z         3         4         5         6         7         8           Jan.         Image: Compared and the second and the second and the se | y         10         11         12         13         14         15         16         17         18         17         20         21         22         23           u         u |
|        | Mär                                                                                                    |                                                                                                    |
|        | Mai La La La La La La La La La La La La La                                                                                                    |                                                                                                    |
|        | Aug.                                                                                                    |                                                                                                    |
|        | Sep. Okt.                                                                                                    |                                                                                                    |
|        | Nov. Dez.                                                                                                    |                                                                                                    |
|        | Preis A Preis B Prei                                                                                                    | Preis D Preis E Preis F                                                                                                    |
|        | C02-Emissionsfaktor*<br>0.251 kg*C02/kWh                                                                                                    |                                                                                                    |
| `<br>۲ |                                                                                                    |                                                                                                    |
| E      | nstellungen für alternative Kraftstoffe                                                                                                    |                                                                                                    |
|        | Alternativer Kraftstoff 1* Gerät* Eff<br>Elektroheizung → Rate € / kWh → 8f                                                                                                    | Vatienz des Systems*<br>) % CO2-Emissionsfaktor kg*CO2/kWh                                                                                                    |
|        |                                                                                                    |                                                                                                    |

17

## 1.9. Bildschirm zum periodischen Bericht

Führen Sie die folgenden Schritte aus, um die Einstellungen für den periodischen Bericht zu konfigurieren: Wählen Sie in ① das Zielgerät für die Berichtseinstellung aus. - [Gerätetyp] (Q-ton / Hydrolution PRO) - [Gerätename] In ② [Berichtserstellung] wählen Sie "Aktiv" aus, um den periodischen Bericht zu erhalten, oder "Inaktiv", um den periodischen Bericht nicht mehr zu erhalten Füllen Sie die Gerätinformationen in ③ aus. - [Ausgabemonat mitteilen] - [ModelIname] (\*schreibgeschützt) - [Spannung] (\*schreibgeschützt) - [Seriennummer] - [Installationsdatum] Konfigurieren Sie die Stromrechnung in ④. - [Währung] - [Stromtarif] Geben Sie die Stromtarife ein, die in [Tarifplan] verwendet werden sollen. - [Tarifplan] Geben Sie den stündlichen Stromtarifplan ein. Klicken Sie auf den gewünschten Zeitraum, nachdem Sie unter der Tabelle auf die Preis-Schaltfläche geklickt haben. - [CO2-Emissionsfaktor] Geben Sie in (5) den Alternativkraftstoff ein, der im Bericht als Vergleichsreferenz verwendet werden soll. Klicken Sie auf [ANWENDEN] in 6, um die Einstellungen anzuwenden.

Bildschirm zum periodischen Bericht (für Hydrolution PRO)

| ]                                                                                                    | Berichtseinstellung                                         |                                                                      |                      |  |  |  |
|----------------------------------------------------------------------------------------------------|-------------------------------------------------------------|----------------------------------------------------------------------|----------------------|--|--|--|
| 1                                                                                                    | * zeigt Pflichtfelder an.<br>Geränspp*<br>Hydrolution PRO ~ |                                                                      |                      |  |  |  |
|                                                                                                    | Gerätename*<br>Hydrolution PRO 🗸                            |                                                                      |                      |  |  |  |
| 2                                                                                                    | Berichtserstellung* 👞                                       | ]                                                                    |                      |  |  |  |
|                                                                                                    | Allgemeine Einstellungen                                    |                                                                      |                      |  |  |  |
| 3                                                                                                    | Modellname<br>MCUS5001VHE-W                                 |                                                                      |                      |  |  |  |
|                                                                                                    | Spannung<br>400 V                                           |                                                                      |                      |  |  |  |
|                                                                                                    | Seriennummer<br>12345                                       |                                                                      |                      |  |  |  |
|                                                                                                    | Installationsdatum*                                         |                                                                      |                      |  |  |  |
|                                                                                                    | Kühemitet"<br>R32 v                                         |                                                                      |                      |  |  |  |
|                                                                                                    | Elektrischer CO2-Emissionsfaktor                            |                                                                      |                      |  |  |  |
|                                                                                                    | 02-Emicsionsfaktor*<br>0.2 kg*C02/kWh                       |                                                                      |                      |  |  |  |
|                                                                                                    |                                                             | ZURÜCK ANVERIGE                                                      |                      |  |  |  |
| l                                                                                                    |                                                             |                                                                      | ]                    |  |  |  |
| Führen Sie die folg<br>konfigurieren:                                                                                                    | genden Schritte aus,                                        | um die Einstellungen für den perio                                   | dischen Bericht zu   |  |  |  |
| <ul> <li>Wählen Sie in ①</li> <li>- [Gerätetypenderätetypenderätetypenderätenation]</li> </ul>                                                                                                    | ) das Zielgerät für di<br>o] (Q-ton / Hydrolut<br>ime]      | ie Berichtseinstellung aus.<br>tion PRO)                             |                      |  |  |  |
| <ul> <li>In ② [Berichtsen<br/>oder "Inaktiv", un</li> </ul>                                                                                                    | rstellung] wählen Sie<br>m den periodischen                 | e "Aktiv" aus, um den periodischen<br>Bericht nicht mehr zu erhalten | Bericht zu erhalten, |  |  |  |
| <ul> <li>Füllen Sie die Gerätinformationen in ③ aus.</li> <li>- [Modellname] (*schreibgeschützt)</li> <li>- [Spannung] (*schreibgeschützt)</li> <li>- [Seriennummer]</li> <li>- [Installationsdatum]</li> <li>- [Kältemittel] (R410A / R32)</li> <li>- [Elektrischer CO2-Emissionsfaktor]</li> </ul> |                                                             |                                                                      |                      |  |  |  |
| Klicken Sie auf                                                                                                    | [ANWENDEN] in ⑤,                                            | um die Einstellungen anzuwender                                      | ).<br>               |  |  |  |

19

## 1.10. Bildschirm zur Fehlerhistorie

Auf diesem Bildschirm suchen Sie die Fehler-/Warncodehistorie für alle Geräte der Standort.

|                                                   | IILFE 🗸               |                       |                 |                        |                   | ĉ                                     | Maccess-test@test.com 🗸 | Deutsch 👻 |  |
|---------------------------------------------------|-----------------------|-----------------------|-----------------|------------------------|-------------------|---------------------------------------|-------------------------|-----------|--|
| Übersicht Standorteinstellung 🗸 Servic            | einfo 🗸 Zeitplan 🗸    | Verwalten 🗸 Zahl      | lung            |                        |                   |                                       |                         |           |  |
|                                                   | Fehlerhistorie        | 9                     |                 |                        |                   |                                       |                         |           |  |
|                                                   | Anzeigen der Fehl     | er-/Vorsichtscode     | ehistorie.      |                        |                   |                                       |                         |           |  |
|                                                   | Zielzeitraum :        | Startdatum 22/10/2024 | 🖬 bis           | Enddatum<br>22/11/2024 | Ē                 | C                                     | SUCHE                   |           |  |
|                                                   | *Der maximale Suchber | eich beträgt 6 Monate |                 |                        |                   |                                       |                         |           |  |
| (3)                                               | III SPALTEN = FILTE   | R 🗮 ZEILENHÖHE 🛃      | EXPORTIEREN     |                        |                   |                                       |                         |           |  |
|                                                   | Datum und Uhrzeit     | Gerätekategorie       | Gateway         | Etage                  | Gruppe            | Gerätename                            | Statuscode              |           |  |
|                                                   | 20/11/2024 01:19:22   | Hyozan                | GW002:TSE units | 1.00                   | Group Hyozan 2    | Hyozan_Indoor4                        | Temperaturanomalie      |           |  |
|                                                   | 20/11/2024 01:19:22   | Hyozan                | GW002:TSE units |                        | Group Hyozan 3    | Hyozan_Indoor6                        | Temperaturanomalie      |           |  |
|                                                   | 20/11/2024 01:19:22   | Hyozan                | GW002:TSE units |                        | Group Hyozan 1    | Hyozan_Indoor2                        | Temperaturanomalie      |           |  |
|                                                   | 18/11/2024 20:13:06   | Air conditioner       | GW001:AC units  | 2                      | Sales Dept. 2     | FDK28KXZE1                            | M03                     |           |  |
|                                                   | 18/11/2024 20:13:06   | Air conditioner       | GW001:AC units  | 1                      | Technical Dept. 1 | FDT45KXZE1                            | M03                     |           |  |
|                                                   | 18/11/2024 20:13:06   | Air conditioner       | GW001:AC units  | G                      | HR Dept.          | FDTC22KXZE1                           | M03                     |           |  |
|                                                   | 18/11/2026 20:12:06   | Air conditionar       | GW001-AC units  | 2                      | Salae Nant 1      | EDTC15KX7E1<br>Zeilen pro Seite: 25 🛩 | Mn2                     |           |  |
|                                                   |                       |                       |                 |                        |                   |                                       |                         | •         |  |
|                                                   |                       |                       |                 |                        |                   |                                       |                         |           |  |
| © Mitsubishi Heavy Industries Thermal Systems, Lt | d.                    |                       |                 |                        |                   |                                       |                         |           |  |

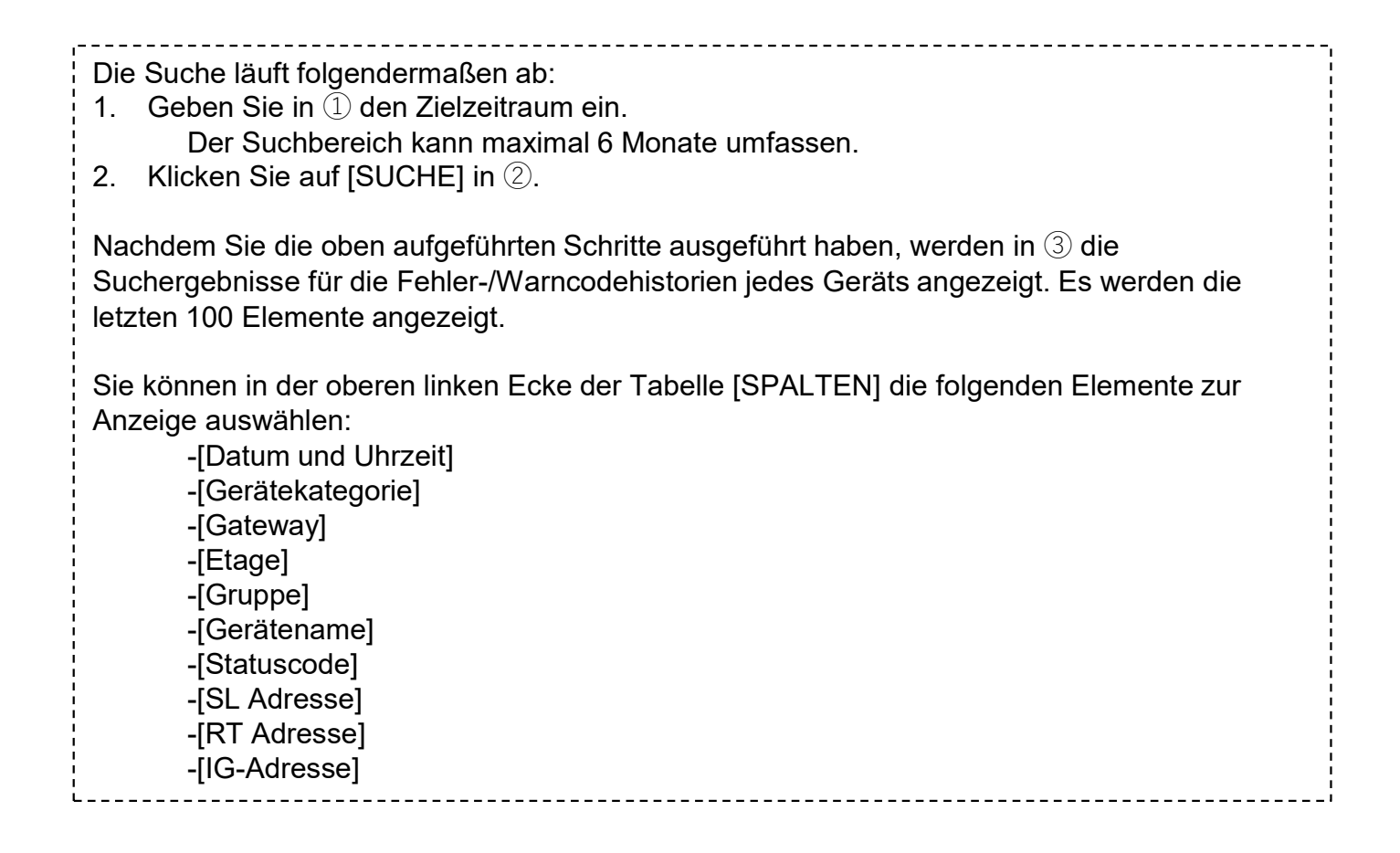

# 1.11. Bildschirm zur Betriebsdatenhistorie

Über diesen Bildschirm wird die Betriebsdatenhistorie aller Geräte der Standort heruntergeladen.

| ACCESS            | MEINE STANDORTE         | HILFE 🗸         |                      |                                 |                |                       |                         | A Maccess-test@test.com V De      |
|-------------------|-------------------------|-----------------|----------------------|---------------------------------|----------------|-----------------------|-------------------------|-----------------------------------|
| Übersicht Stan    | dorteinstellung 🗸       | Serviceinfo 🗸 Z | Ceitplan 🗸 Verwalten | 🗸 Zahlung                       |                |                       |                         |                                   |
|                   |                         |                 | Betriebsdate         | enhistorie                      |                |                       |                         |                                   |
|                   |                         |                 | Die Betriebsdate     | n können als CSV-Da             | atei herunterg | geladen werden. Die   | e zum Download verfüg   | baren Daten decken einen Zeitraum |
|                   |                         |                 | von weniger als      | einem Jahr ab.                  |                |                       |                         |                                   |
|                   |                         | 1               | Zielzeitraum :       | Startdalum<br>22/10/2024        | 🗟 bis          | 22/11/2024            |                         |                                   |
|                   |                         |                 | Zielgerät            |                                 |                |                       |                         |                                   |
|                   |                         | (2)             | Ger:<br>Filte        | ät Klimaanlage<br>er Innengerät | *              | Gruppe HR Dept.       |                         |                                   |
|                   |                         |                 | Gat                  | ewayname                        |                | Adresse               | Gerätename              |                                   |
|                   |                         | 3               | . Gw                 | 001:AC units                    |                | 0                     | FDFW28KXZE6F            |                                   |
|                   |                         | Ŭ               | O GW                 | 001:AC units                    |                | 1                     | FDK22KXZE1              |                                   |
|                   |                         |                 | O GW                 | 001:AC units                    |                | 2                     | FDTC22KXZE1             |                                   |
|                   |                         |                 | O GW                 | 001:AC units                    |                | 3                     | FDTC22KXZE1             |                                   |
|                   |                         |                 |                      |                                 |                |                       |                         | (4) ANFORDERLING                  |
|                   |                         |                 | Dateiliste           |                                 |                |                       |                         |                                   |
|                   |                         |                 | Gerätekategorie      | Gatewayname                     | Gerätename     | Zeitraum              | Status                  | 5                                 |
|                   |                         |                 | Klimaanlage          | GW001:AC units                  | FDFW28KXZE6F   | 22/10/2024-22/11/2024 | Abgeschlossen           | HERUNTERLADE)                     |
|                   |                         |                 | Klimaanlage          | GW001:AC units                  | FDFW28KXZE6F   | 22/10/2024-22/11/2024 | Verarbeitung(noch ca. 5 | Minuten) ABBRECHEN                |
| © Mitsubishi Heav | y Industries Thermal Sy | stems, Ltd.     |                      |                                 |                |                       |                         |                                   |

#### Die Suche läuft folgendermaßen ab:

- 1. Geben Sie in (1) den Zielzeitraum an.
  - Der Suchbereich kann maximal 1 Jahr umfassen.
- 2. Wählen Sie in 2 die Kategorie des Zielgeräts aus.
  - [Gerät] (Klimaanlage/Q-ton/Hyozan/Hydrolution PRO)
  - [Filter] (für Hyozan)
  - [Gruppe] (für Klimaanlage)
- 3. Wählen Sie in ③ das Zielgerät aus.
- 4. Klicken Sie auf [ANFORDERUNG] in ④. Jede Anfrage wird in "Dateiliste" am Seitenende angezeigt.

Nachdem Sie die obige Anfrage abgeschickt haben, werden die Betriebsdaten in unserem Server vorbereitet, was einen kurzen Moment dauern kann. Anschließend können Sie die Daten herunterladen, indem Sie auf [HERUNTERLADEN] in (5) klicken. Mit Klick auf [ABBRECHEN] wird der Vorgang abgebrochen.

<u>Hinweis</u>

- Die Datendownloadanfrage ist auf maximal 10 Anfragen pro Benutzer beschränkt.
- Die Downloaddaten werden 24 Stunden nach ihrer Erstellung automatisch entfernt.

## 1.12 Bildschirm zur Servicehistorie

Auf diesem Bildschirm wird die Servicehistorie als Text gespeichert.

| MEINE STANDORTE                           | HILFE V                                                                                                    | A Maccess-test@test.com V Deul |  |
|-------------------------------------------|----------------------------------------------------------------------------------------------------|--------------------------------|--|
| Übersicht Standorteinstellung 🗸           | Serviceinfo 🗸 Zeitplan 🗸 Verwalten 🗸 Zahlung                                                                                                    |                                |  |
| S                                         | ervicehistorie                                                                                                    |                                |  |
|                                           | Test                                                                                                    |                                |  |
| (1)                                       |                                                                                                    |                                |  |
|                                           |                                                                                                    |                                |  |
|                                           |                                                                                                    |                                |  |
|                                           |                                                                                                    |                                |  |
|                                           |                                                                                                    |                                |  |
|                                           |                                                                                                    |                                |  |
|                                           | Text innerhalb von 500 KB kann gespeichert werden.                                                                                                    |                                |  |
|                                           |                                                                                                    |                                |  |
|                                           |                                                                                                    |                                |  |
|                                           |                                                                                                    |                                |  |
| © Mitsubishi Heavy Industries Thermal Sys | In the state of the state of th |                                |  |

Sie können Prüfprotokolle oder die Servicehistorie in ① als Text speichern. Text bis 500 KB kann gespeichert werden.
Klicken Sie auf [SPEICHERN] in ②, um den Text zu speichern.

# 1.13. Bildschirm zum Jahreskalender

Über diesen Bildschirm wird der Jahreskalender konfiguriert, der in der Zeitplanfunktion verwendet wird.

Die Energiesparfunktion kann sich für ihre Kontrolle ebenfalls auf diesen Zeitplan beziehen.

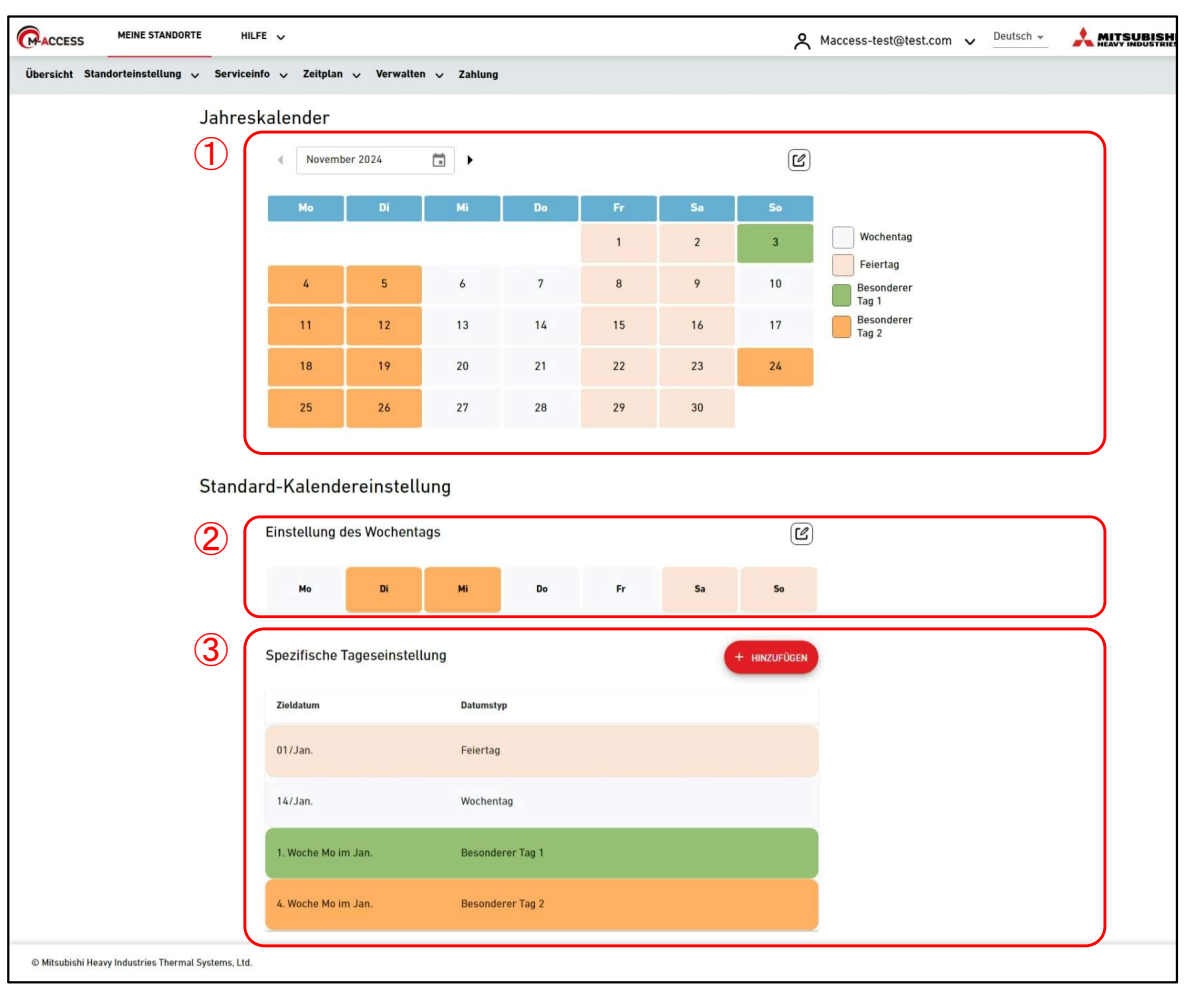

#### Jahreskalender

Ein Teil von 1 zeigt die aktuellen Jahreskalendereinstellungen, wobei der Datumstyp an den Hintergrundfarben zu erkennen ist.

- Wochentag
- Feiertag
- Besonderer Tag 1
- Besonderer Tag 2
- Klicken Sie auf das Bearbeiten-Symbol oben rechts, um das Dialogfeld für die Kalendereinstellungen anzuzeigen.

#### Standard-Kalendereinstellung

Sie können die Datumstypen für jeden Tag nach Wochentag oder bestimmtem Datum einrichten.

- \* Die "Spezifische Tageseinstellung" hat immer Vorrang vor der "Einstellung des Wochentags".
- Ein Teil von ② zeigt die aktuellen Einstellungen nach Wochentag. Klicken Sie auf das Bearbeiten-Symbol oben rechts, um das Dialogeld für die Einstellungen anzuzeigen.
- Ein Teil von ③ zeigt die aktuellen Einstellungen nach spezifischem Datum an. Klicken Sie auf [HINZUFÜGEN], um das Dialogfeld für die Einstellungen anzuzeigen.
- Sie können die registrierte Einstellung nach spezifischem Datum bearbeiten oder löschen, indem Sie auf das Einstellungselement klicken oder die Maus darüber bewegen und die Symbole auswählen, die angezeigt werden.

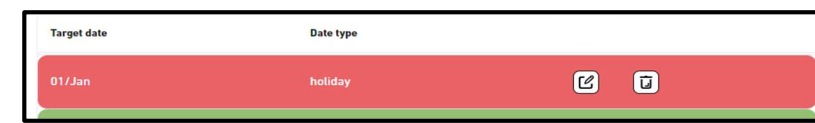

### Dialogfeld zur Kalendereinstellung

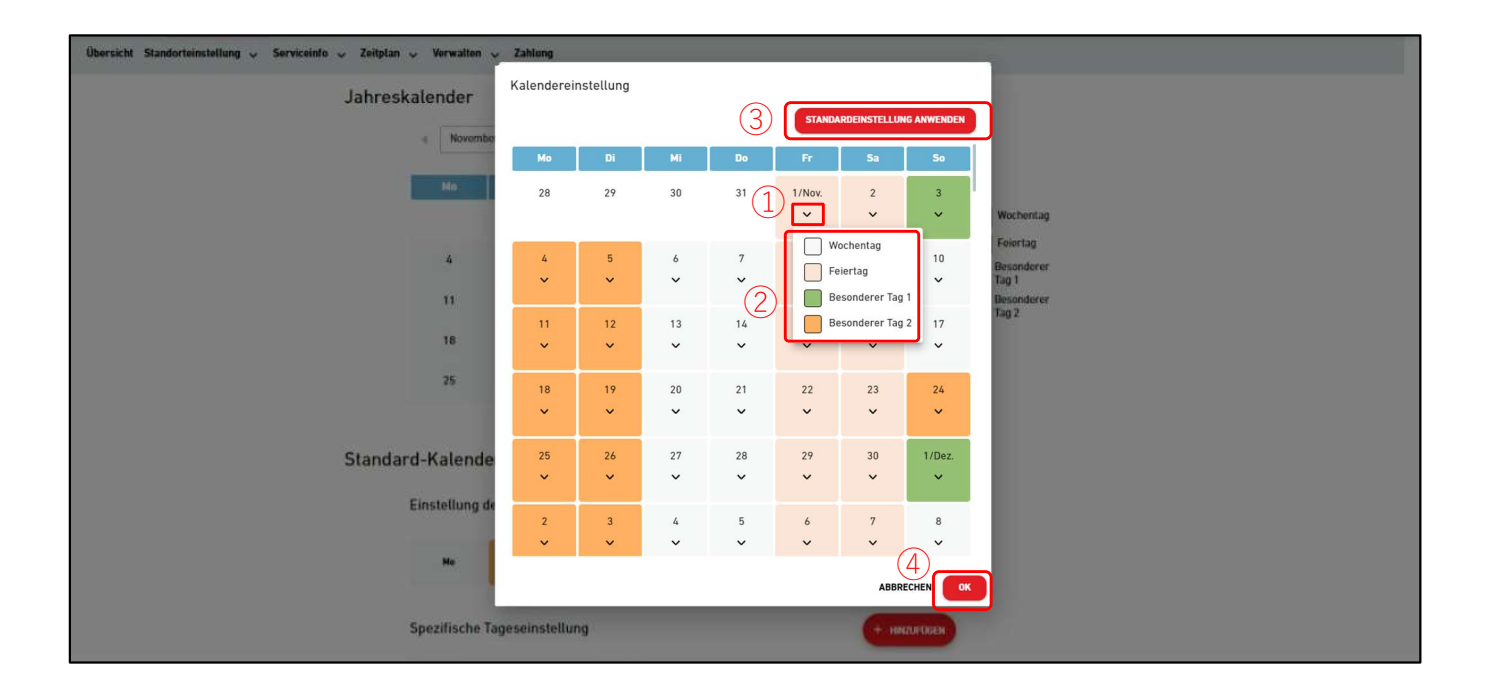

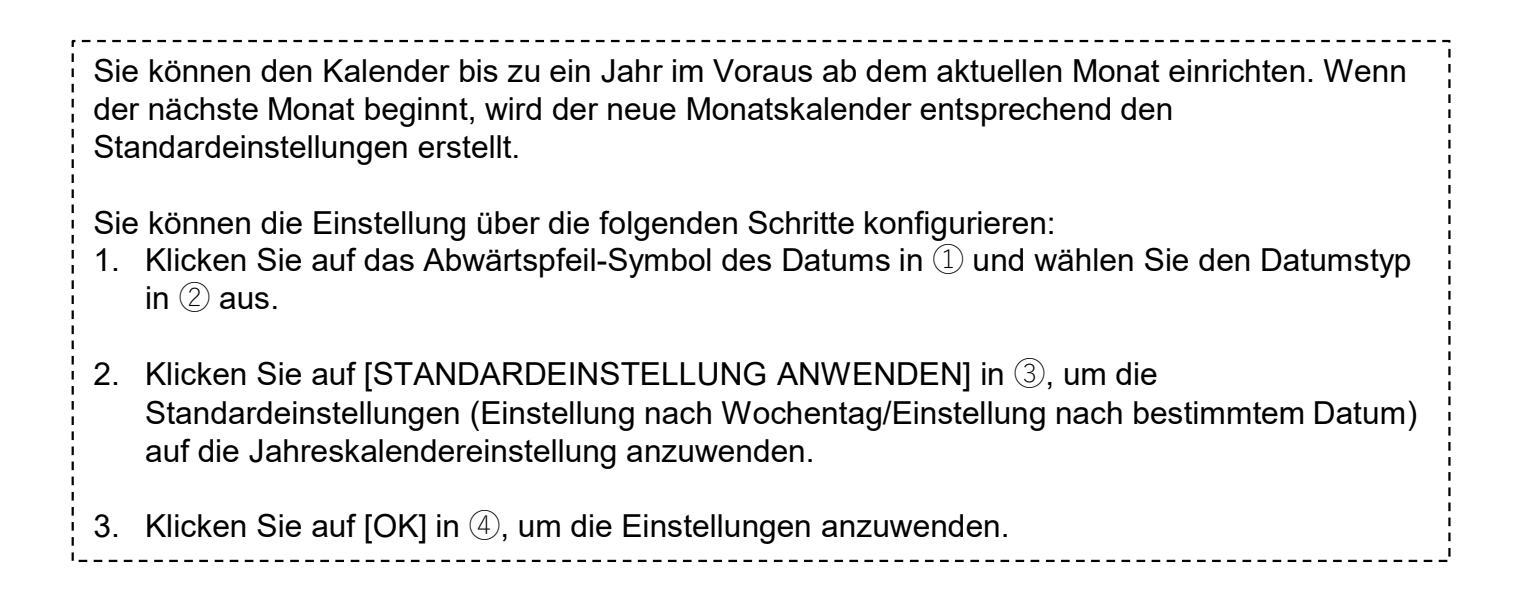

# 1.13. Bildschirm zum Jahreskalender

### Dialogfeld zur Einstellung nach Wochentag

| Übersicht Standorteinstellung 🗸 Servicein | Übersicht Standorteinstellung 🗸 Serviceinfo 🧹 Zeitplan 🗸 Verwalten 🗸 Zahlung |                  |               |         |              |         |                              |
|-------------------------------------------|------------------------------------------------------------------------------|------------------|---------------|---------|--------------|---------|------------------------------|
| Jahresk                                   | kalender                                                                     |                  |               |         |              |         |                              |
|                                           | November 202                                                                 | 24 💼 🕨           |               |         | Ľ            |         |                              |
|                                           | Mo                                                                           | Di Mi            | Do            | Fr      | Sa           | So      |                              |
|                                           |                                                                              |                  |               | 1       | 2            | 3       | Wochentag                    |
|                                           | 4                                                                            |                  |               |         | Feiertag     |         |                              |
|                                           | 11                                                                           |                  | Mi<br>~       | Do<br>V | Fr Sa<br>V V | So<br>V | Tag 1<br>Besonderer<br>Tag 2 |
|                                           | 18                                                                           | 18 2 Wochentag   |               |         | ABB          |         |                              |
|                                           | 25                                                                           | 26 Besonderer Ta | g 1 28<br>g 2 | 29      | 30           |         |                              |
| Standar                                   | rd-Kalenderei                                                                | nstellung        |               |         |              |         |                              |
|                                           | Einstellung des Wochentags                                                   |                  |               |         |              | Ľ       |                              |
|                                           | Мо                                                                           | Di Mi            | Do            | Fr      | Sa           | So      |                              |

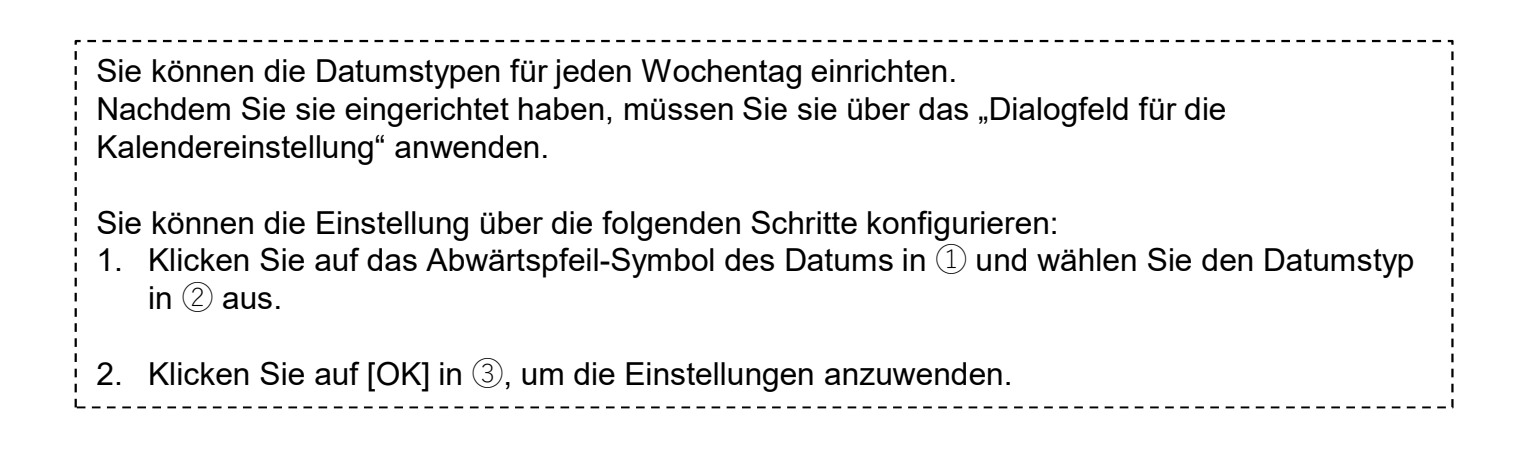

| Jahres | kalender      |            |                 |              |        |            |             |                |       |  |
|--------|---------------|------------|-----------------|--------------|--------|------------|-------------|----------------|-------|--|
|        | < Dezemt      | per/2024   | •               |              |        |            | Ľ           |                |       |  |
|        |               |            |                 |              | -      |            |             |                |       |  |
|        | Mo            | UI\        |                 | Do           | Fr     | Sa         | 50          | Woch           | entag |  |
|        | _             |            |                 |              | _      | -          |             | Feiert         | ag    |  |
|        | 2             | 3          | Spezifische Tag | jeseinstellu | ing    |            |             | Beson<br>Tag 1 | derer |  |
|        | 9             | 10         | Zieldatum       |              |        |            |             | Beson<br>Tag 2 | derer |  |
|        | 16            | (1)        | 01/01           |              |        |            |             |                |       |  |
|        | 23            | 25         | O Woche         |              |        |            |             |                |       |  |
|        | 30            | 31         | Erste           | Woche        | Montag | von Januar |             |                |       |  |
|        | 30            |            | Datumstyp       |              |        |            |             |                |       |  |
|        |               | (3)        | Wochentag       | •            |        | (4)        |             |                |       |  |
| Standa | ard-Kalend    | ereinste   |                 |              | А      |            | ZUFÜGEN     |                |       |  |
|        | Einstellung ( | des Wocher | ntags           |              |        |            | Ľ           |                |       |  |
|        |               |            |                 |              |        |            |             |                |       |  |
|        | Mo            | Di         | M               | Do           | Fr     | Sa         | 50          |                |       |  |
|        | Spozifischo   | Tagocoinct | ollung          |              |        |            |             | i.             |       |  |
|        | Spezinsene    | ragesenise | citung          |              |        |            | THINZOPOGEN |                |       |  |
|        | Zieldatum     |            | Datumstyp       |              |        |            |             |                |       |  |
|        | 01/Jan.       |            | Feiertag        |              |        |            |             |                |       |  |

### Dialogfeld zur Einstellung nach bestimmtem Datum

Sie können die Einstellung nach bestimmtem Datum konfigurieren, um den Datumstyp zu bestimmen.
Nachdem Sie sie eingerichtet haben, müssen Sie sie über das "Dialogfeld für die Kalendereinstellung" anwenden.
Sie können die Einstellung über die folgenden Schritte konfigurieren:

Wählen Sie das Datum aus, indem Sie das Datum in 
benennen oder die spezifischen Regeln in 
konfigurieren.

Wählen Sie den Datumstyp in 
aus.
Klicken Sie auf [HINZUFÜGEN] in 
um die Einstellungen hinzuzufügen.

# 1.14. Bildschirm zum heutigen Zeitplan

Dieser Bildschirm wird verwendet, um für jede Gruppe den heutigen Zeitplan anzuzeigen und einzurichten. Zum eingerichteten Zeitpunkt wird der Betriebsbefehl an die Klimaanlagen in der Ziel-Gruppe gesendet. Der heutige Zeitplan wird auf Grundlage der in [Zeitplanvorlage] konfigurierten Einstellungen erstellt.

| CACCESS MEINE STANDORTE HILFE                       | ×                   |                 |                  |         |                   |   | A Mace            | cess-test@test.com 🗸 | Deutsch 👻 |  |
|-----------------------------------------------------|---------------------|-----------------|------------------|---------|-------------------|---|-------------------|----------------------|-----------|--|
| Übersicht Standorteinstellung 🗸 Serviceinfo         | o 🗸 Zeitplan 🗸 Verw | alten 🗸 Zahlung |                  |         |                   |   |                   |                      |           |  |
|                                                     | Zeitplan            | heute           |                  |         |                   |   |                   |                      |           |  |
|                                                     | ABC B               |                 |                  |         |                   |   | (4)               |                      |           |  |
|                                                     | 22.No               | vember.2024     | Gruppe Sales Dep | t. 2 🗸  |                   |   |                   | ≩ ~                  |           |  |
|                                                     |                     |                 |                  |         |                   | 3 | + ZETTPLAN HINZUF | IGEN                 |           |  |
|                                                     | 2                   | Zeit            | Aktion           |         | Bedienungssymbole |   |                   |                      |           |  |
|                                                     |                     | 12:00           | <b>R</b> 0       | 21.5 °C |                   |   |                   |                      |           |  |
|                                                     |                     |                 |                  |         |                   |   |                   |                      |           |  |
|                                                     |                     |                 |                  |         |                   |   |                   |                      |           |  |
|                                                     |                     |                 |                  |         |                   |   |                   |                      |           |  |
|                                                     |                     |                 |                  |         |                   |   |                   |                      |           |  |
|                                                     |                     |                 |                  |         |                   |   |                   |                      |           |  |
|                                                     |                     |                 |                  |         |                   |   |                   |                      |           |  |
|                                                     |                     |                 |                  |         |                   |   |                   |                      |           |  |
|                                                     |                     |                 |                  |         |                   |   |                   |                      |           |  |
|                                                     |                     |                 |                  |         |                   |   |                   |                      |           |  |
| © Mitsubishi Heavy Industries Thermal Systems, Ltd. |                     |                 |                  |         |                   |   |                   |                      |           |  |

| <ul> <li>Wählen Sie in<br/>angezeigt.</li> <li>Die Spalte [Ak</li> <li>EIN/AU</li> <li>Modus</li> <li>Ventilat</li> <li>Eingest</li> </ul>                                                                                                    | <ul> <li>Wählen Sie in ① die Ziel-Gruppe aus, anschließend werden die aktuellen Zeitplaneinstellungen in ② angezeigt.<br/>Die Spalte [Aktion] zeigt die folgenden Einstellungen an:         <ul> <li>EIN/AUS (EIN /AUS)</li> <li>Modus (Automatisch/Kühlung/Heizung/Ventilator/Entfeuchter)</li> <li>Ventilatorgeschwindigkeit (Automatisch/Niedrig/Mittel/Hoch/Leistungsstark)</li> <li>Eingestellte Temperatur</li> </ul> </li> </ul> |              |                                       |                             |  |  |  |
|----------------------------------------------------------------------------------------------------|----------------------------------------------------------------------------------------------------|--------------|---------------------------------------|-----------------------------|--|--|--|
| <ul> <li>Sie können die<br/>angezeigt wer<br/>bewegen.</li> </ul>                                                                                                    | <ul> <li>Sie können die registrierte Zeitplaneinstellung über die Symbole bearbeiten oder löschen, die<br/>angezeigt werden, wenn Sie auf das Einstellungselement klicken oder den Mauszeiger darüber<br/>bewegen.</li> </ul>                                                                                                    |              |                                       |                             |  |  |  |
|                                                                                                    | Zeit                                                                                                    | Aktion       | Bedienungssymbole                     |                             |  |  |  |
|                                                                                                    | 12:00                                                                                                    | R            |                                       |                             |  |  |  |
| Durch Klick au                                                                                                    | If [ZEITPLA                                                                                                    | AN HINZUFÜGE | EN] wird das Dialogfeld zur Zeitplane | einstellung in ③ angezeigt. |  |  |  |
| <ul> <li>Durch Klick auf [ZEITPLAN HINZUFUGEN] wird das Dialogfeld zur Zeitplaneinstellung in ③ angezeigt.</li> <li>Wenn Sie in ④ auf das Zahnrad-Symbol klicken, werden die folgenden Schaltflächen angezeigt:         <ul> <li>[Vorlage importieren]</li> <li>Sie können die in [Zeitplanvorlage] eingerichteten Vorlagen importieren.</li> <li>[Kopieren in]</li> <li>Sie können die Zeitplaneinstellung der angezeigten Gruppe in eine andere Gruppe kopieren.</li> </ul> </li> </ul> |                                                                                                    |              |                                       |                             |  |  |  |

27

### Dialogfeld zur Zeitplaneinstellung

| Übersicht Standorteinstellung 🗸 Serviceinfo 🗸 Zeitplan 🗸 Verwalten 🗸 Zahlung 🕥 |                                                                                                    |
|--------------------------------------------------------------------------------|----------------------------------------------------------------------------------------------------|
| Zeitplan heute                                                                 |                                                                                                    |
| ABC Office Building                                                            | Zeitplan einstellen                                                                                                    |
| 12.September.2024                                                              | Zeit                                                                                                    |
|                                                                                | 00:00                                                                                                    |
|                                                                                | Aktion                                                                                                    |
| Uer Zeitplan ist nicht testgelegt.                                             | EINAUS:                                                                                                    |
| <u> </u>                                                                       | ポ ダ                                                                                                    |
|                                                                                | <ul> <li>(a) \$\$\$\$ \$\$\$\$\$</li> <li>(b) \$\$\$\$\$\$\$\$\$\$\$\$\$\$\$\$\$\$\$\$\$\$\$\$\$\$\$\$\$\$\$\$\$\$\$\$</li></ul> |
|                                                                                | Eingestellte Temperatur :                                                                                                    |
|                                                                                |                                                                                                    |
|                                                                                |                                                                                                    |
|                                                                                | Vestil storger huindiekeit -                                                                                                    |
|                                                                                |                                                                                                    |
|                                                                                |                                                                                                    |
|                                                                                |                                                                                                    |
|                                                                                |                                                                                                    |
| © Mitsubishi Heavy Industries Thermal Systems, Ltd.                            |                                                                                                    |
|                                                                                |                                                                                                    |
|                                                                                |                                                                                                    |

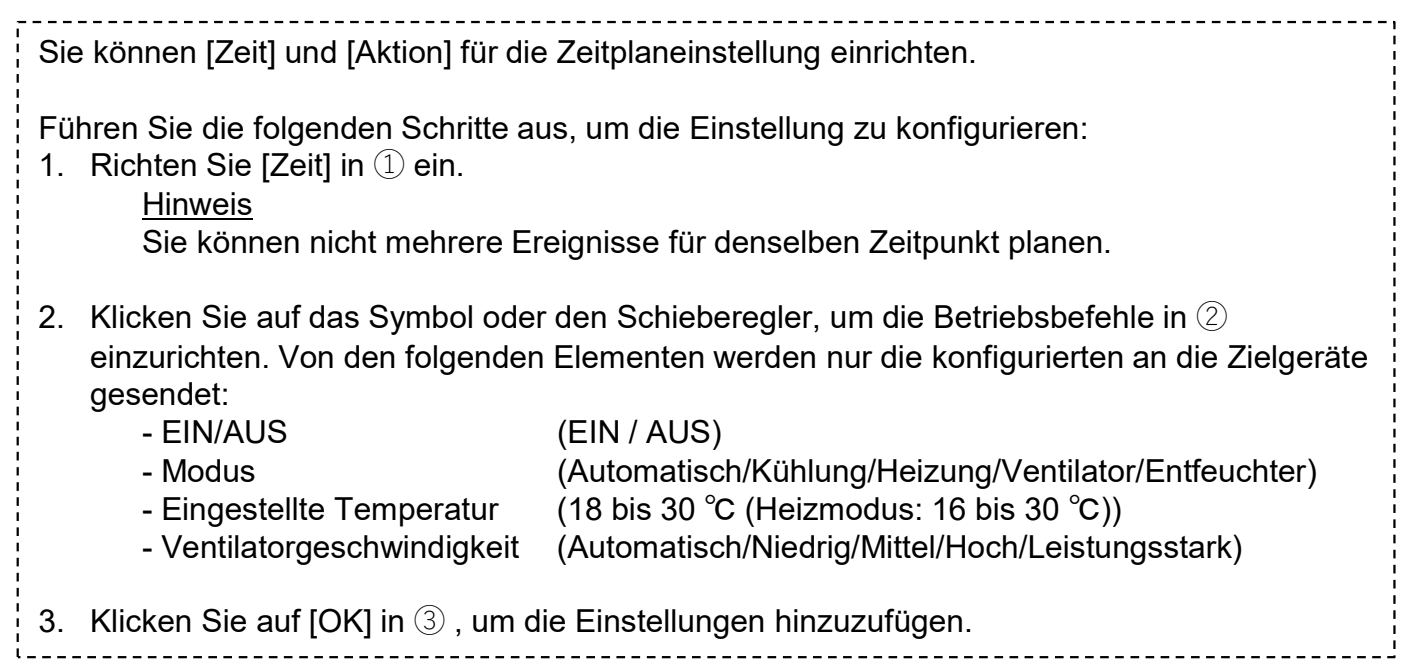

### Dialogfeld zum Vorlagenimport

| Übersicht Standorteinstellung o Serviceinfe o Zeitplan o Verwatten o | Zahlung                                                                                                    |
|----------------------------------------------------------------------|----------------------------------------------------------------------------------------------------|
| Zeitplan heute<br>ABC Building<br>6.November.2024                    | Vorlage importieren   Vorlage weekday     Zeit   Aktion   12:00   2: 2:10.Aktion     12:00     2:30.°C     12:00     2:30.°C     12:00     2:30.°C     12:00     2:30.°C     12:00     2:30.°C     12:00     2:30.°C     12:00     2:30.°C     12:00     12:00     12:00     2:30.°C     12:00     12:00     12:00     12:00     12:00     12:00     12:00     12:00     12:00     12:00     12:00     12:00     12:00     12:00     12:00     12:00     12:00     12:00     12:00     12:00     12:00     12:00     12:00     12:00     12:00     12:00     12:00     12:00     12:00     12:00     12:00 |
| © Hitsubishi Heavy Industries Thermal Systems, Ltd.                  |                                                                                                    |

Führen Sie die folgenden Schritte aus, um die Einstellung zu konfigurieren:
1. Wählen Sie [Vorlage] in ① aus. Die ausgewählte Zeitplaneinstellungsvorlage wird die aktuelle Einstellung überschreiben.
2. Überprüfen Sie die Zeitplaneinstellung in ②.
3. Klicken Sie auf [ANWENDEN] in ③ , um die Einstellungen zu überschreiben.

### Dialogfeld zum Kopieren in eine andere Gruppe

| 1  | In eine a | andere Gruppe | kopieren <sup>sym</sup> |
|----|-----------|---------------|-------------------------|
| ł. | Sales Dep | ot. 2         |                         |
|    | bis       | Gruppe        | -                       |
|    |           | ABBRECH       | 3<br>EN KOPIEREN        |
|    |           |               |                         |

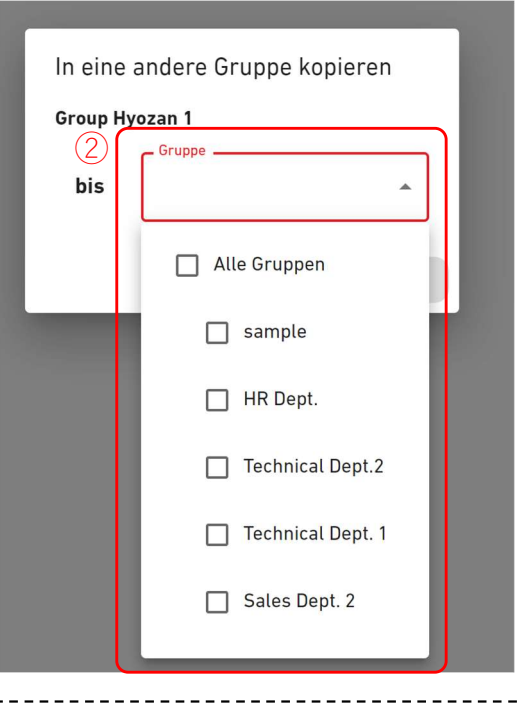

Führen Sie die folgenden Schritte aus, um die Einstellung zu kopieren:

1. Wählen Sie die [Gruppe] in ① aus, in die die Einstellungen kopiert werden. Wenn Sie auf das Feld "Gruppe" klicken, erscheint ein Dropdown-Menü in ②, das die auf der Standort registrierten Gruppen anzeigt. Wählen Sie die Gruppe aus, in die die Einstellungen kopiert werden sollen.

2. Klicken Sie auf [KOPIEREN] in ③, um die Einstellungen zu kopieren.

-----

# 1.15. Bildschirm zur Zeitplanvorlage

## Über diesen Bildschirm wird die Zeitplanvorlage für jede Gruppe angezeigt und eingerichtet.

Die Zeitplanvorlage kann für jeden Datumstyp eingerichtet werden.

|                                                                              | 😤 Maccess-test@test.com 🗸 Deutsch 🚽 🩏 MITSUBISHI |
|------------------------------------------------------------------------------|--------------------------------------------------|
| Übersicht Standorteinstellung v Serviceinfo v Zeitplan v Verwalten v Zahlung |                                                  |
| Zeitplanvorlage                                                              |                                                  |
| ABC Building                                                                 |                                                  |
| Gruppe Sales Dept. 2 -                                                       | 5                                                |
| WOCHENTAG         FEIERTAG         BESONDERER TAG 1         BESONDERER TAG 2 |                                                  |
| 3 Zeit Aktion Bedienungssymbole                                              | ]                                                |
| 12:00 🕋 🎯 🧨 23.0 °C                                                          |                                                  |
|                                                                              | J                                                |
|                                                                              |                                                  |
|                                                                              |                                                  |
|                                                                              |                                                  |
|                                                                              |                                                  |
|                                                                              |                                                  |
|                                                                              |                                                  |
|                                                                              |                                                  |

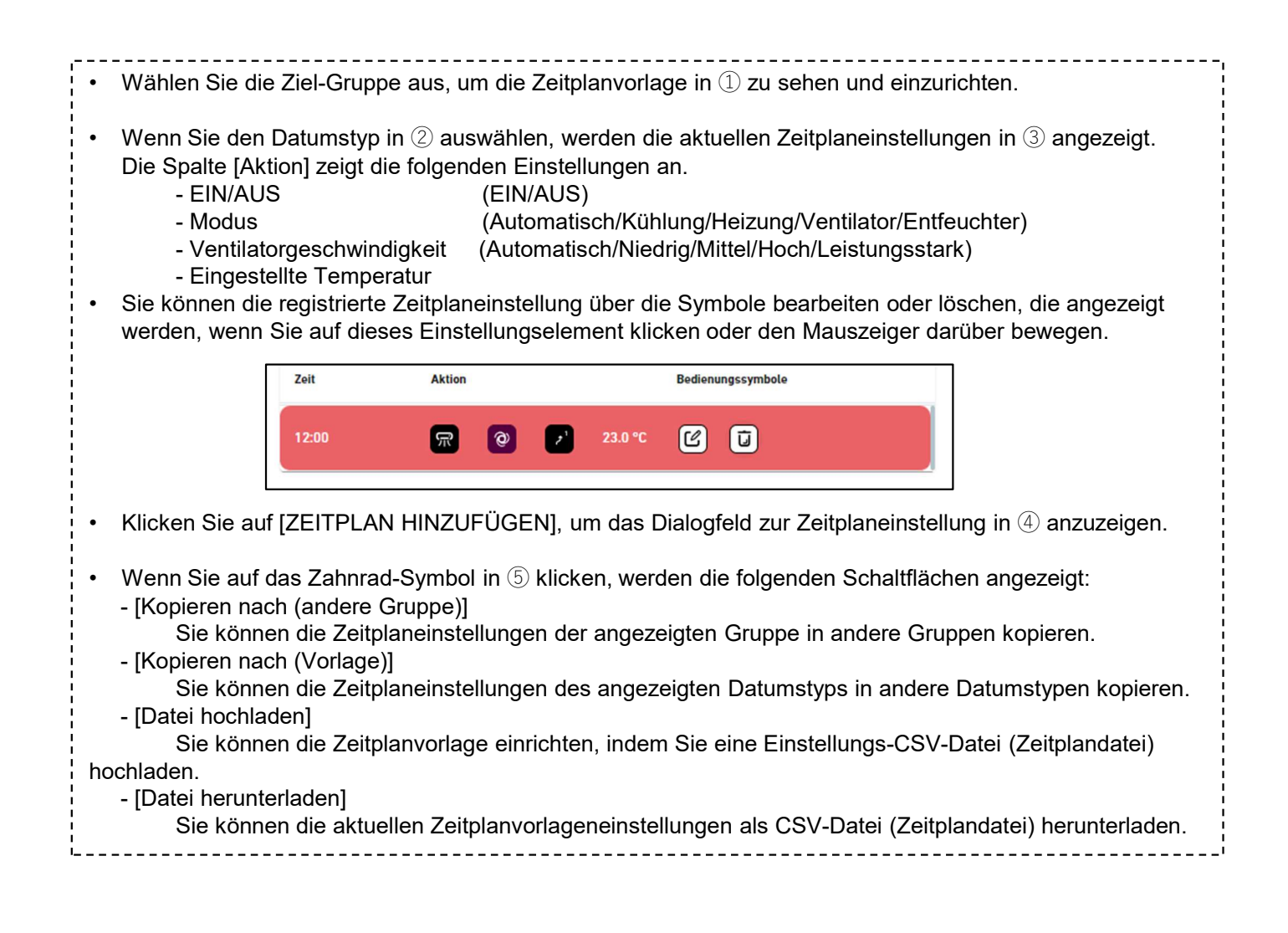

### Dialogfeld zur Zeitplaneinstellung

| Übersicht Standorteinstellung 🗸 Serviceinfo 🗸 Zeitplan 🗸 Verwalten 🗸 Zahlung 🕐        |                                                                                                    |  |  |
|---------------------------------------------------------------------------------------|----------------------------------------------------------------------------------------------------|--|--|
| Zeitplanvorlage                                                                       |                                                                                                    |  |  |
| ABC Office Building                                                                   | Zeitplan einstellen                                                                                                    |  |  |
| Gruppe<br>WOCHENTAG BEIERTAG BESONDERERT<br>Der Zeitplan ist nicht festgelegt.<br>(2) | Zeit<br>Current and a constraint of the second of the second |  |  |
| © Mitsubishi Heavy Industries Thermal Systems, Ltd.                                   |                                                                                                    |  |  |
|                                                                                       |                                                                                                    |  |  |

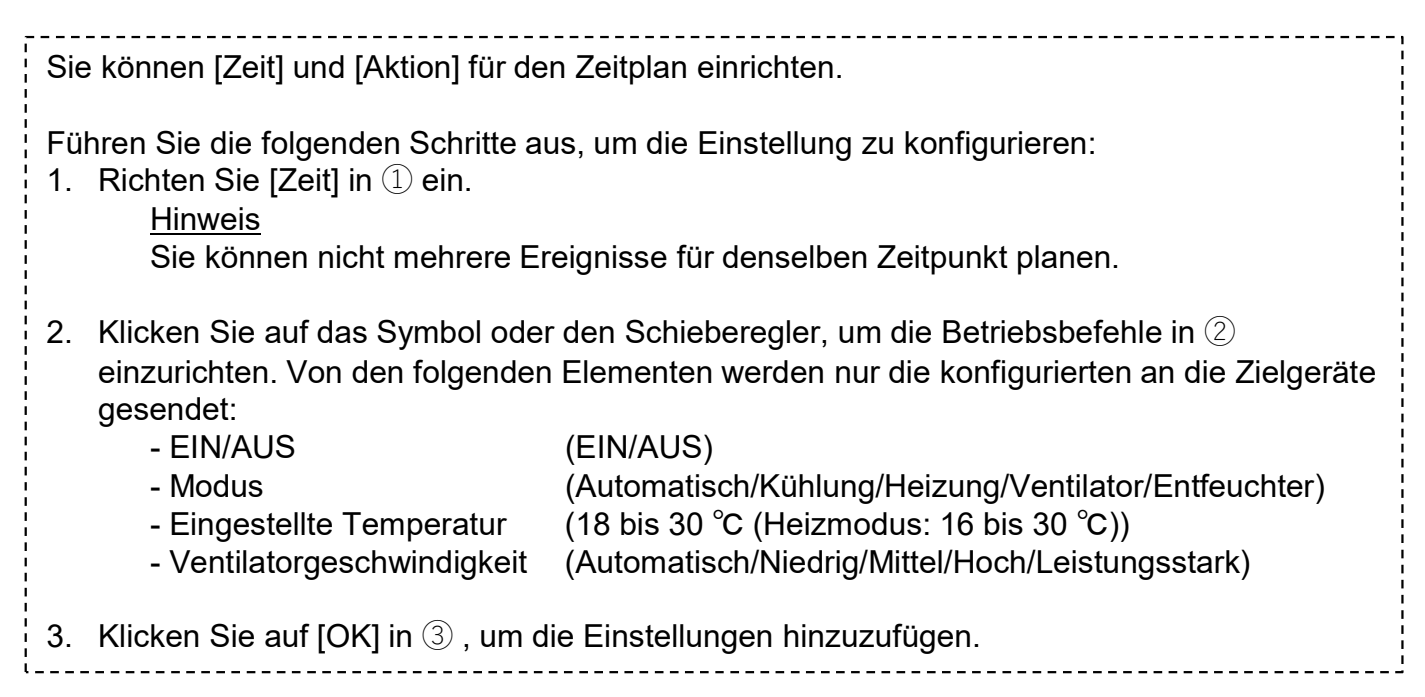

# 1.15. Bildschirm zur Zeitplanvorlage

### In andere Gruppe kopieren (für Zeitplanvorlage)

| In eine andere Gruppe kopieren | In eine andere Gruppe kopieren                                                                                                    |
|--------------------------------|----------------------------------------------------------------------------------------------------|
| HR Dept.                       | Group Hyozan 1  Uvchentag Feiertag Besonderer Tag 1 Besonderer Tag 2 Gruppe bis Gruppe Altle Gruppen Sample HR Dept. HR Dept. Fechnical Dept.2 Sales Dept. 2 |

Führen Sie die folgenden Schritte aus, um die Einstellung zu kopieren:
1. Wählen Sie in ① den Datumstyp für die Vorlage aus, die Sie kopieren möchten. Sie können mehrere Datumstypen gleichzeitig kopieren.
2. Wählen Sie in ② die [Gruppe] aus, in die die Einstellungen kopiert werden sollen. Wenn Sie auf das Feld "Gruppe" klicken, erscheint in ③ ein Dropdown-Menü, das die auf der Standort registrierten Gruppen anzeigt. Wählen Sie die Gruppe aus, in die Sie kopieren möchten.
3. Klicken Sie auf [KOPIEREN] in ④, um die Einstellungen zu kopieren.

#### In eine andere Vorlage kopieren

| DE | In eine andere Vorlage kopieren<br>Group Hyozan 1 |                                                                           |  |  |
|----|---------------------------------------------------|---------------------------------------------------------------------------|--|--|
| 1  | Vorlage<br>Feiert                                 | ag 👻                                                                      |  |  |
| 2  | bis                                               | <ul> <li>Wochentag</li> <li>Feiertag</li> <li>Besonderer Tag 1</li> </ul> |  |  |
|    |                                                   | Besonderer Tag 2<br>ABBRECHEN KOPIEREN                                    |  |  |
|    |                                                   |                                                                           |  |  |

Führen Sie die folgenden Schritte aus, um die Einstellung zu kopieren.
1. Wählen Sie in ① den Datumstyp der Vorlage, die Sie kopieren möchten, aus.
2. Wählen Sie in ② den Datumstyp aus, in den die Einstellungen kopiert werden sollen. Sie können mehrere Datumstypen auswählen.
3. Klicken Sie auf [KOPIEREN] in ③, um die Einstellungen zu kopieren.

Dialogfeld zum Upload einer Zeitplandatei, Dialogfeld zum Download einer Zeitplandatei

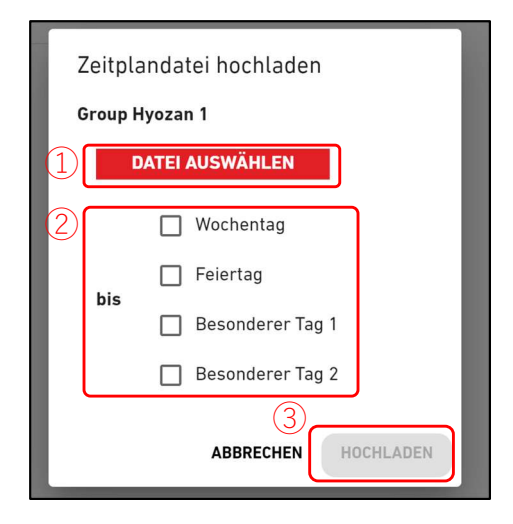

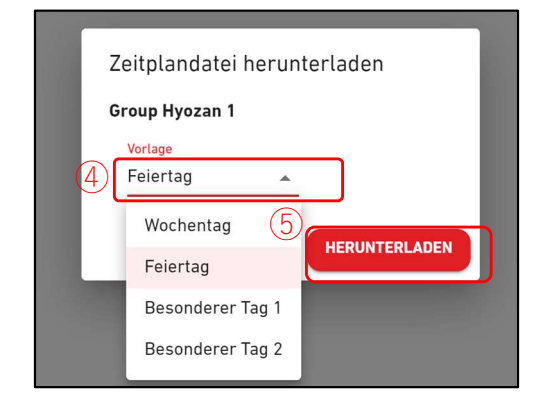

<u>Dialogfeld zum Upload einer Zeitplandatei</u>
Führen Sie die folgenden Schritte aus, um die Zeitplanvorlage einzurichten, indem Sie eine Zeitplandatei hochladen.
1. Klicken Sie auf [DATEI AUSWÄHLEN] und wählen Sie die Zeitplandatei aus. In Anhang 2 finden Sie eine Anleitung zur Bearbeitung der Datei.
2. Wählen Sie in ② den Datumstyp aus, den Sie einrichten möchten. Sie können mehrere Datumstypen auswählen, die eingerichtet werden sollen.
3. Klicken Sie auf [HOCHLADEN] in ③, um den Zeitplan nach Datei einzurichten.
<u>Dialogfeld zum Download einer Zeitplandatei</u>
Wenn Sie die Konfigurationsdatei herunterladen, können Sie den Konfigurationsinhalt lokal speichern oder eine bearbeitete Konfigurationsdatei hochladen, um die Einstellungen anzuwenden.
Führen Sie die folgenden Schritte aus, um eine aktuelle Zeitplandatei herunterzuladen.
1. Wählen Sie in ④ den Datumstyp aus, den Sie herunterladen möchten.

## 1.16. Bildschirm zur Energiesparfunktion

### Über diesen Bildschirm werden die Energiespareinstellungen angezeigt.

|                                                                                                    |                                                                                                    | 🗙 Maccess-test@test.com 🗸 🤷 🖉                                                                                |
|----------------------------------------------------------------------------------------------------|----------------------------------------------------------------------------------------------------|----------------------------------------------------------------------------------------------------|
| Übersicht Standorteinstellung 🗸 Serviceinfo 🗸 Zeitplan 🗸                                                                                                    | Verwalten 🗸 Zahlung 🕐                                                                                                    |                                                                                                    |
| Energiespa<br>Diese Funktion<br>Stromverbrauc<br>Berücksichtigu<br>**Diese Funktion w                                                                                                    | rsteuerung<br>steuert Klimaanlagen automatisch, um Energie basierend auf den Gebäudeprofi<br>hsziel des Benutzers zu sparen. Der Betrieb wird automatisch unter Beibehaltun<br>ng der Wetterbedingungen und der vom KI-Programm von M-ACCESS erlernten f<br>ird nur von bestimmten Modellen unterstützt. Bitte lesen Sie das Benutzerhandbuch, um die Kompatibil<br>ABC Office Building<br>Einstellung der Energiesparsteuerung<br>Kontrollstatus Aktiv<br>Jährliches Stromverbrauchsziel 1.200kWh<br>Ziel für diesen Monat 44kWh | len und dem<br>Ig des Komforts und unter<br>Betriebsabläufe angepasst.<br>lität zu überprüfen.<br>Bearbeiten |
|                                                                                                    |                                                                                                    |                                                                                                    |
| Die Energiesparfunktion kontrolliert Klimaanlagen automatisch, um auf Grundlage der<br>Gebäudeprofile und des Stromverbrauchsziels eines Benutzers Energie zu sparen. Der Betrieb<br>wird automatisch angepasst, wobei keine Abstriche beim Komfort gemacht werden und sowohl<br>Wetterbedingungen als auch die vom KI-Programm von M-ACCESS gelernten letzten<br>Vorgänge berücksichtigt werden. |                                                                                                    |                                                                                                    |
| Modelle, die diese Funktio<br>- KXZ-Serie                                                                                                    | <u>n unterstützen</u>                                                                                                    |                                                                                                    |
| Die aktuellen Einstellun                                                                                                    | gen für die Energiesparkontrolle werder                                                                                                    | n in ${old 1}$ angezeigt.                                                                                    |

- Kontrollstatus (Aktiv/Inaktiv)
- Jährliches Stromverbrauchsziel
- Ziel für diesen Monat
- Wenn Sie auf das Zahnrad-Symbol in ② klicken, werden die folgenden Schaltflächen angezeigt:
  - [Bearbeiten]

Sie können die Einstellungen für die Energiesparkontrolle konfigurieren.

36
Über diesen Bildschirm werden die Energiespareinstellungen konfiguriert.

| CALCESS MEINE STANDORTE HILFE V                                                                                                    | A Maccess-test@test.co               | m 🗸 Deutsch 🗸 |  |
|----------------------------------------------------------------------------------------------------|--------------------------------------|---------------|--|
| Übersicht Standorteinstellung v Serviceinfo v Zeitplan v Verwalten v Zahlung                                                                                                    |                                      |               |  |
| Einstellung der Energiesparsteuerung<br>Um die Energiesparsteuerung zu aktivieren, stellen Sie "Aktiv" ein und führen Sie die folgenden 5 So                                                                                                    | chritte aus.                         |               |  |
| Die Energiesparregelung beginnt erst, wenn 4 Wochen lang Betriebsergebnisse beobachtet wurden.                                                                                                    |                                      |               |  |
| 1. Jährliches Stromverbrauchsziel                                                                                                    |                                      |               |  |
|                                                                                                    |                                      |               |  |
| - Wenn Sie das jährliche Stromwerbrauchsziel ändern möchten, nachdem diese Kontrolle gestartet wurde::                                                                                                    |                                      |               |  |
| 1. Stellen Sie "Inaktiv" ein und drücken Sie die Taste "ANWENDEN".                                                                                                    |                                      |               |  |
| 2. Setzen Sie "Aktiv" mit dem neuen Zielwert und drücken Sie die Taste "ANWENDEN".                                                                                                    |                                      |               |  |
| Andernfalls wird der neue Zielwert nicht berücksichtigt.                                                                                                    |                                      |               |  |
| - Das jährliche Stromverbrauchsziet gilt nur für die in Schritt 5 festgelegten Zielklimaanlagen.                                                                                                    |                                      |               |  |
| 2. Saisoneinstellungen und monatliches Ziel                                                                                                    |                                      |               |  |
| Bitte stellen Sie den monatlichen Zielstromverbrauch mithilfe des Schieberegiers unten ein.<br>Das jährliche Stromverbrauchsziel (in Schritt 1 festgelegt) wird auf jeden Monat verteilt. Klimaanlagen werden auf d<br>Zielwerts gesteuert.                                                                                                    | er Grundlage des monatlichen         |               |  |
| 1. Bestimmen Sie die Jahreszeit für Kühlung (blau) / Heizung (orange).<br>2. MONNT I VLEC 71CI DEDECLINEN MONNT I VLEC 71CI DEDECLINEN von der monstliche Standardeiel zu berechenen.                                                                                                    |                                      |               |  |
| 2. JOUNILLES ZEL DEREMIERJONNELLES ZUENEZ ZEL DEREMIER, JUNI LAS MONAULUS ZUENEZ UN LAS MONAULUS ZAUDA ZU DEREMIER.<br>3. Passen Sie das monatliche Ziel manuell an. (Fakultativ)                                                                                                    |                                      |               |  |
| 3 🕸 🗱 MONATLICHES ZIEL BERECHNEN                                                                                                    |                                      |               |  |
| 1940 1944 her met her 201 2014 1957                                                                                                    | <b>OFT</b> . HOA. Dez.               |               |  |
| (4)                                                                                                    |                                      |               |  |
| Ziel für den<br>Stranwerbr<br>auch KWh) 8.333,3 8.333,3 8.33 | 8.333,3 8.333,3 8.333,3              |               |  |
| 3. Korrekturkoeffizient nach Datumsart                                                                                                    |                                      |               |  |
| Die Energiesparregelung wird für die Geräte ausgesetzt, bei denen die Differenz zwischen Raum- und Einstelltemper<br>angegebenen Kriterien.<br>Bitte beachten Sie das Gleichgewicht zwischen Komfort und Energieeinsparungsziel.                                                                                                    | ratur größer ist als die unten       |               |  |
| Wochentag         Feiertag         Besonderer Tag 1         Besonderer Tag 2           100 %         25 %         25 %         25 %         25 %                                                                                                    |                                      |               |  |
|                                                                                                    |                                      |               |  |
| 4. Temperaturdifferenz zum Anhalten der Steuerung                                                                                                    |                                      |               |  |
| Die Energiesparregelung wird für die Geräte ausgesetzt, bei denen die Differenz zwischen Raum- und Einstelltemper<br>angegebenen Kriterien.                                                                                                    | ratur größer ist als die unten       |               |  |
| Bitte beachten Sie das Gleichgewicht zwischen Komfort und Energieeinsparungsziel.<br>Kühlung: Raumtemperatur – Solltemperatur                                                                                                    |                                      |               |  |
|                                                                                                    |                                      |               |  |
| 7 5. Zielklimaanlagen                                                                                                    |                                      | ר             |  |
| Wählen Sie die zu steuernden Zielklimaanlagen aus.                                                                                                    |                                      |               |  |
| Bitte stellen Sie sicher, dass die ausgewählten Geräte an das Außengerät angeschlossen sind, das die Energiesparsteuerungsfü-<br>für die Konnschlittigt das Bonut auchsondhuch.                                                                                                    | unktion unterstützt. Bitte lesen Sie |               |  |
|                                                                                                    |                                      |               |  |
| _                                                                                                    | ABBRECHEN                            | 8             |  |
| © Mitsubishi Heavy Industries Thermal Systems, Ltd.                                                                                                    |                                      | -             |  |

# 1.16. Bildschirm zur Energiesparfunktion

Sie aktivieren die Energiesparkontrolle, indem Sie auf "Aktiv" stellen und die folgenden Schritte ausführen. Die Energiesparkontrolle beginnt erst, nachdem 4 Wochen lang Betriebsergebnisse beobachtet wurden. Führen Sie die folgenden Schritte aus, um die Einstellung zu konfigurieren: 1. Setzen Sie den Schieberegler in ① auf "Aktiv". - [Startdatum] [Startdatum] zeigt das Datum an, zu dem erwartungsgemäß die tatsächliche Kontrolle beginnen kann, nachdem die Betriebsdaten Ihres Gebäudes über einen bestimmten Zeitaum gesammelt wurden. Nach Beginn der Energiesparkontrolle wird [Startdatum] das Datum anzeigen, an dem die Kontrolle begonnen hat. 2. Das jährliche Stromverbrauchsziel wird in 2 eingerichtet. - Das jährliche Stromverbrauchsziel gilt nur für die in ⑦ eingerichteten Ziel-Klimaanlagen. - Wenn Sie das jährliche Stromverbrauchsziel ändern möchten, nachdem die Kontrolle begonnen hat: 1. Stellen Sie auf "Inaktiv" und klicken Sie auf die Schaltfläche "ANWENDEN". 2. Stellen Sie auf "Aktiv" mit dem neuen Zielwert und klicken Sie auf die Schaltfläche "ANWENDEN". Andernfalls wird der neue Zielwert nicht berücksichtigt. 3. Die Saisoneinstellung wird in ③ festgelegt. Legen Sie die Kühlsaison (blau) / Heizsaison (orange) über den Schieberegler fest. Wenn Sie auf das Symbol klicken, wechselt es innerhalb des vom Schieberegler definierten Bereichs zwischen den Saisons (Kühlung/Heizung). Das Monatsziel wird in ④ eingerichtet. 4. Richten Sie das monatliche Stromverbrauchsziel über den Schieberegler unten ein. Das jährliche Stromverbrauchsziel (eingerichtet in ①) wird für jeden Monat verteilt. Klimaanlagen werden auf Grundlage des Zielwerts iedes Monats kontrolliert. 1. Klicken Sie auf die Schaltfläche "MONATLICHES ZIEL BERECHNEN", um das monatliche Standardziel zu berechnen. 2. Passen Sie das monatliche Ziel manuell an. (Optional) 5. Der Berichtigungskoeffizient nach Datumstyp wird in (5) eingerichtet. Damit der Stromverbrauch für jeden Tag geschätzt werden kann, geben Sie den Berichtigungskoeffizienten für jeden Datumstyp ein. Als Referenz (100 %) wird der Stromverbrauch an einem Wochentag genommen. Über "Kalendereinstellung" können Sie für jeden Tag den Datumstyp angeben. 6. Die Temperaturdifferenz zum Aussetzen der Kontrolle wird in 6 eingerichtet. Die Energiesparkontrolle wird für die Geräte ausgesetzt, bei denen die Differenz zwischen Zimmertemperatur und eingestellter Temperatur die Kriterien überschreitet. Wägen Sie zwischen Komfort und Energiesparziel ab. Kühlung: Zimmertemperatur – eingestellte Temperatur Heizung: Eingestellte Temperatur – Zimmertemperatur 7. Die zu kontrollierenden Ziel-Klimaanlagen werden in ⑦ ausgewählt. Bitte vergewissern Sie sich, dass die ausgewählten Geräte mit dem Außengerät verbunden sind, das die Energiesparfunktion unterstützt. Hinweis Außengeräte mit einem Spannungseinstellungswert von "0V" können nicht kontrolliert werden. Bitte vergewissern Sie sich, dass der korrekte Spannungswert eingerichtet ist. 8. Klicken Sie auf [ANWENDEN] in (8), um die Einstellungen anzuwenden.

# 1.17. Bildschirm zur Bedarfsfunktion

### Über diesen Bildschirm werden die Bedarfskontrolleinstellungen angezeigt.

|                                                                                                    | A Maccess-test@test.com 🗸 Deutsch 🗸 Matrix Webish |
|----------------------------------------------------------------------------------------------------|---------------------------------------------------|
| Übersicht Standorteinstellung 🗸 Serviceinfo 🗸 Zeitplan 🗸 Verwalten 🗸 Zahlung                                                    |                                                   |
| Sollwertsteuerung                                                                                                    |                                                   |
| Diese Funktion kann den Betrieb des Geräts mittels 3 Stufen begrenzen, abhängig von dem externer<br>Gateway gesendet wird.      | n Signal, das an das                              |
| * Bitte beachten Sie, dass bei der Verwendung mehrerer Gateways mehrere externe Demand Controller erforderlich sind.            |                                                   |
| * Die Einstellungen der Bedarfssteuerung können nicht geändert werden, solange die Bedarfssteuerung aktiv ist.                  |                                                   |
| * Die Bedarfssteuerung gilt nicht für Geräte, die der Gruppe hinzugefügt oder aus ihr entfernt werden, während die Bedarfssteue | erung aktiv ist.                                  |
|                                                                                                    |                                                   |
| ABC Building                                                                                                    |                                                   |
| 1 Aktuallar Machfranniussu                                                                                                    |                                                   |
| GW001:AC units : Es wurden keine                                                                                                |                                                   |
| Daten vom Gateway<br>empfangen.                                                                                                 |                                                   |
|                                                                                                    |                                                   |
| Bedarfssteuerung des Innengeräts                                                                                                | (5) • ~                                           |
| Modus : Aktiv Modus : Aktiv                                                                                                    |                                                   |
| Gesteuerte Geräte                                                                                                    |                                                   |
| Stufe 1 0 / 24 Geräte Stufe 1 0 / 7                                                                                             | 7 Geräte                                          |
| Stufe 2 0 / 24 Geräte Stufe 2 0 / 7                                                                                             | 7 Geräte                                          |
| Stufe 3 0 / 24 Geräte Stufe 3 0 / 7                                                                                             | 7 Geräte                                          |
| Keiner 24 / 24 Geräte Keiner 7 / 1                                                                                              | 7 Geräte                                          |
|                                                                                                    |                                                   |
| © Mitsubishi Heavy Industries Thermal Systems, Ltd.                                                                             |                                                   |

Die Bedarfskontrollfunktion ist eine Funktion, die den Betrieb der klimatisierenden Geräte basierend auf externen Eingabesignalen kontrolliert, die über einen mit dem Gateway verbundenen Bedarfscontroller eingehen.

Das Bedarfskontrolllevel wird basierend auf einer Kombination aus externen Inputterminals (DI4/DI5) festgelegt, wie in der folgenden Tabelle zu sehen.

|     |     | DI5     |         |  |  |  |
|-----|-----|---------|---------|--|--|--|
|     |     | AUS     | EIN     |  |  |  |
| אוס | AUS | Keine   | Stufe 2 |  |  |  |
| D14 | EIN | Stufe 1 | Stufe 3 |  |  |  |

• Das aktuelle Bedarfslevel für jedes Gateway wird in ① angezeigt.

Bitte beachten Sie, dass mehrere externe Bedarfscontroller erforderlich sind, wenn mehrere Gateways verwendet werden.

• Die aktuellen Einstellungen des Innen- und Außengeräts werden in 2 und 3 angezeigt.

- Modus (Aktiv/Inaktiv)
- Gesteuerte Geräte
- Wenn Sie auf das Zahnrad-Symbol in 3 und 5 klicken, werden die folgenden Schaltflächen angezeigt:
  - [Bearbeiten]

Sie können die Einstellungen für die Bedarfskontrolle konfigurieren. Bitte beachten Sie, dass die Einstellungen der Bedarfskontrolle nicht geändert werden können,

während die Bedarfskontrolle aktiv ist.

Dialogfeld zur Bedarfskontrolleinstellung des Innengeräts

| Modus: Aktiv<br>2. Stellen Sie sicher, da<br>Stufe 1: Passen Sie d<br>Stufe 2: Ändern Sie d<br>Stufe 3: Schalten Sie | ss die Steuerung auf das Ziel<br>ie Temperatur an wie gewüns<br>en Betriebsmodus auf "Lüfter<br>das Gerät aus | gerät angewend<br>ich ± 10 - '<br>rmodus" | et wird.                                 | )                                    |
|----------------------------------------------------------------------------------------------------|----------------------------------------------------------------------------------------------------|-------------------------------------------|------------------------------------------|--------------------------------------|
| 3. Legen Sie die Bedarfs<br>Die folgenden Geräte                                                                     | ssteuerungsstufe für jedes G<br>sind entsprechend dem emp                                                     | erät fest.<br>'angenen Bedar              | fssteuerungss                            | ignal zu steuern.                    |
| Gerätename                                                                                                    | Stufe der Bec                                                                                                 | arfssteuerung                             |                                          |                                      |
| Alle                                                                                                    | STUFE 1                                                                                                    | STUFE 2                                   | STUFE 3                                  | KEINER                               |
| 11                                                                                                    |                                                                                                    |                                           |                                          |                                      |
| 2. Etage /Sales D                                                                                                    | lept. 1                                                                                                    |                                           |                                          |                                      |
| 2. Etage /Sales D<br>FDT28KXZE1                                                                                      | lept. 1<br>STUFE 1                                                                                            | STUFE 2                                   | STUFE 3                                  | KEINER                               |
| 2. Etage /Sales D<br>FDT28KXZE1<br>FDT28KXZE1                                                                        | Rept. 1<br>STUFE 1<br>STUFE 1                                                                                 | STUFE 2<br>STUFE 2                        | STUFE 3<br>STUFE 3                       | KEINER                               |
| 2. Etage /Sales D<br>FDT28KXZE1<br>FDT28KXZE1<br>FDT28KXZE1<br>FDTC15KXZE1                                           | Rept. 1<br>STUFE 1<br>STUFE 1<br>STUFE 1                                                                      | STUFE 2<br>STUFE 2<br>STUFE 2             | STUFE 3<br>STUFE 3<br>STUFE 3            | KEINER<br>KEINER                     |
| 2. Etage /Sales D<br>FDT28KXZE1<br>FDT28KXZE1<br>FDTC15KXZE1<br>FDTC15KXZE1                                          | ept. 1<br>STUFE 1<br>STUFE 1<br>STUFE 1                                                                       | STUFE 2<br>STUFE 2<br>STUFE 2<br>STUFE 2  | STUFE 3<br>STUFE 3<br>STUFE 3<br>STUFE 3 | KEINER<br>KEINER<br>KEINER           |
| 2. Etage /Sales D<br>FDT28KXZE1<br>FDT28KXZE1<br>FDT36KXZE1<br>2. Etage /Sales D                                     | ept. 1<br>STUFE 1<br>STUFE 1<br>STUFE 1<br>STUFE 1                                                            | STUFE 2<br>STUFE 2<br>STUFE 2<br>STUFE 2  | STUFE 3<br>STUFE 3<br>STUFE 3<br>STUFE 3 | KEINER<br>KEINER<br>KEINER<br>KEINER |

Die Bedarfskontrolle des Innengeräts führt die folgenden Kontrollen entsprechend dem Bedarfslevel aus.

Bitte beachten Sie, dass die folgenden Kontrollparameter nicht über die Fernbedienung geändert werden können, nachdem die Bedarfskontrolle des Innengeräts begonnen hat.

- Stufe 1 : Temperatur einstellen
- Stufe 2: Ändern Sie den Betriebsmodus auf "Lüftermodus"
- Stufe 3: Schalten Sie das Gerät aus

Führen Sie die folgenden Schritte aus, um die Einstellung zu konfigurieren:

- 1. Setzen Sie den Schieberegler in ① auf "Aktiv".
- 2. Richten Sie die zu verändernde Temperatur in 2 ein.
- 3. Wählen Sie in  $\bigcirc$  die zu kontrollierenden Ziel-Klimaanlagen aus.
  - Die Ziel-Geräte für jedes Bedarfslevel sind die folgenden:
  - Stufe 1 : Nur die als "Stufe 1" eingerichteten Geräte
  - Stufe 2 : Die als "Stufe 1" und "2" eingerichteten Geräte
  - Stufe 3 : Die als "Stufe 1", "2", "3" eingerichteten Geräte
  - Als "Keine" eingerichteten Geräte werden nicht kontrolliert.
  - Die angegebene Schnittstelleneinheit (Schnittstellentyp: "Sonstiges") kann nur auf Stufe 3 eingerichtet werden.
- 4. Klicken Sie auf [SPEICHERN] in ④, um die Einstellungen anzuwenden.

# 1.17. Bildschirm zur Bedarfsfunktion

Dialogfeld zur Bedarfskontrolleinstellung des Außengeräts

|                                                                                                    |                                                                                                | <u> </u>                |                    | <u> </u>           |                  | _               |           |  |
|----------------------------------------------------------------------------------------------------|------------------------------------------------------------------------------------------------|-------------------------|--------------------|--------------------|------------------|-----------------|-----------|--|
|                                                                                                    | Bedarfssteuerung des Außengerät                                                                | 5                       |                    |                    |                  |                 |           |  |
|                                                                                                    | <ul> <li>Diese Funktion wird nur von bestimmten M<br/>Kompatibilität zu überprüfen.</li> </ul> |                         |                    |                    |                  |                 |           |  |
| (                                                                                                    | 1. Stellen Sie "Aktiv" ein, um die Bedarfssteuerung zu aktivieren.                             |                         |                    |                    |                  |                 |           |  |
|                                                                                                    | 2. Stellen Sie sicher, dass die Steuerung au                                                   |                         |                    |                    |                  |                 |           |  |
|                                                                                                    | Stufe 1: Der Betrieb ds Geräts ist beschrä                                                     | inkt auf 80 % seiner    | Nennkapazität.     |                    |                  |                 |           |  |
|                                                                                                    | Stufe 2: Der Betrieb ds Geräts ist beschrä                                                     | inkt auf 60 % seiner    | Nennkapazität.     |                    |                  |                 |           |  |
|                                                                                                    |                                                                                                |                         | N                  |                    |                  |                 |           |  |
|                                                                                                    | Stute 3: Der Betrieb ds Gerats ist beschra                                                     | inkt auf 40 % seiner    | "Nennkapazitat.    | )                  |                  |                 |           |  |
|                                                                                                    | 3. Legen Sie die Bedarfssteuerungsstufe fü                                                     | r jedes Gerät fest.     |                    |                    |                  |                 |           |  |
|                                                                                                    | Die folgenden Geräte sind entsprechend o                                                       | dem empfangenen Beda    | rfssteuerungssig   | nal zu steuern.    |                  |                 |           |  |
| (3                                                                                                    | Gerätename                                                                                     | Stufe der Bedarfsst     | teuerung           |                    |                  |                 |           |  |
|                                                                                                    | Alle                                                                                           | STUFE 1                 | STUFE 2            | STUFE 3            | KEINER           |                 |           |  |
|                                                                                                    | GW001:4C upits                                                                                 |                         |                    |                    |                  |                 |           |  |
|                                                                                                    | owour.xe units                                                                                 |                         |                    |                    |                  |                 |           |  |
|                                                                                                    | FDC155KXZEN1_#0                                                                                | STUFE 1                 | STUFE 2            | STUFE 3            | KEINER           |                 |           |  |
|                                                                                                    | FDC560KXZE2_#1                                                                                 | STUFE 1                 | STUFE 2            | STUFE 3            | KEINER           |                 |           |  |
|                                                                                                    | FDC400KXZE2_#2                                                                                 | STUFE 1                 | STUFE 2            | STUFE 3            | KEINER           |                 |           |  |
|                                                                                                    | OU 00                                                                                          | STUFE 1                 | STUFE 2            | STUFE 3            | KEINER           |                 |           |  |
|                                                                                                    | OU 01                                                                                          | STUFE 1                 | STUFE 2            | STUFE 3            | KEINER           |                 |           |  |
|                                                                                                    |                                                                                                |                         |                    | ABBI               | RECHEN           | 4               |           |  |
| Bedarfslevel aus.<br>Bei der Bedarfskor<br>bestimmten Prozer                                                                                                    | ntrolle des Außenge<br>ntsatz (benutzerdefi                                                    | räts beso<br>niert) der | chränk<br>Nenn     | t sich c<br>eistun | ler Betrie<br>g. | eb des Geräts a | auf einen |  |
| <u>Modelle, die diese</u><br>- KXZ-Serie                                                                                                    | Funktion unterstütz                                                                            | <u>en</u>               |                    |                    |                  |                 |           |  |
| Führen Sie die folg<br>1. Setzen Sie den                                                                                                    | jenden Schritte aus<br>I Schieberegler in ①                                                    | , um die l<br>auf "Ak   | Einstel<br>tiv".   | lung zı            | u konfigu        | urieren:        |           |  |
| 2. Richten Sie der<br>Der Wert so                                                                                                    | n Prozentsatz der B<br>bilte als Stufe 1 > St                                                  | eschränk<br>tufe 2 > S  | kung ir<br>Stufe 3 | 2 ein<br>einger    | n.<br>richtet we | erden.          |           |  |
| <ul> <li>Der Wert sollte als Stufe 1 &gt; Stufe 2 &gt; Stufe 3 eingerichtet werden.</li> <li>3. Wählen Sie in ③ die zu kontrollierenden Ziel-Klimaanlagen aus. <ul> <li>Die Zielgeräte für jedes Bedarfslevel sind die folgenden:</li> <li>Stufe 1 : Nur die als "Stufe 1" eingerichteten Geräte</li> <li>Stufe 2 : Die als "Stufe 1" und "2" eingerichteten Geräte</li> <li>Stufe 3 : Die als "Stufe 1", "2", "3" eingerichteten Geräte</li> <li>Als "Keine" eingerichtete Geräte werden nicht kontrolliert.</li> </ul> </li> </ul> |                                                                                                |                         |                    |                    |                  |                 |           |  |
| 4. Klicken Sie auf                                                                                                    | [SPEICHERN] in @                                                                               | ), um die               | Einste             | ellunge            | en anzuw         | venden.         |           |  |

ľ

Über diesen Bildschirm werden die Logikfunktionseinstellungen angezeigt und eingerichtet.

|                           | E STANDORTE       | HIL        | FE 🗸                                                                             |                                                                                                    |                                                                                                  |                                                                                                    |                                                                                                    |                            |                                                                                                    |                                | ٨                                                   | Maccess-test@test.c                         | om 🗸 | Deutsch 👻 |  |
|---------------------------|-------------------|------------|----------------------------------------------------------------------------------|----------------------------------------------------------------------------------------------------|--------------------------------------------------------------------------------------------------|----------------------------------------------------------------------------------------------------|----------------------------------------------------------------------------------------------------|----------------------------|----------------------------------------------------------------------------------------------------|--------------------------------|-----------------------------------------------------|---------------------------------------------|------|-----------|--|
| Übersicht Standortein     | istellung 🗸       | Serviceir  | nfo 🗸 🖁                                                                          | Zeitplan 🗸                                                                                                    | Verwalten                                                                                        | ✓ Zahlung                                                                                                    |                                                                                                    |                            |                                                                                                    |                                |                                                     |                                             |      |           |  |
|                           |                   | 1          | Logik<br>Sie ermö<br>werden.<br>Zum Beis<br>HINNEIS<br>Bis Logi<br>Nr:<br>1<br>2 | -Steueri<br>glicht dem Bi<br>spiel kann die<br>spistemperatu<br>ro 16 Logiksteue<br>k mit niedrigere<br>Ziel<br>Alte Geräte<br>Atte Geräte | funktior<br>enutzer, Akti<br>s Steuerung :<br>ur höher als<br>erungen könne<br>er hr. hat eine h | n<br>ionen voreinzustellen, c<br>so eingestellt werden,<br>30 °C ist (.Condition').<br>n eingestellt werden,<br>n eingestellt werden,<br>n eingestellt | lie auf den Zielgeräten<br>fass das IndoorUnit#1 (<br>Paramster<br>30 °C oder mehr<br>30 °C oder mehr | Larget") bei eir<br>Aktion | Contraction of the second second seco | igebungs- od<br>ig von 27 °C ( | er Raumtem<br>LAction") bet<br>SORTIEREN<br>25.0 °C | peratur ausgeführt<br>rieben wird, wenn die |      |           |  |
| © Mitsubishi Heavy Indust | ries Thermal Syst | tems, Ltd. |                                                                                  |                                                                                                    |                                                                                                  |                                                                                                    |                                                                                                    |                            |                                                                                                    |                                |                                                     |                                             |      |           |  |

Über die Logikkontrollfunktion kann der Benutzer Aktionen voreinstellen, die an den Zielgeräten ausgeführt werden und auf den Umgebungs- oder Zimmertemperaturen basieren. Die Kontrolle kann beispielsweise so eingerichtet werden, dass IndoorUnit#1 ("Ziel") auf 27 °C kühlt ("Aktion"), wenn die Umgebungstemperatur bei mindestens 30 °C liegt ("Zustand"). Die Logik wird in ① angezeigt. : Logik mit niedrigerer Nr. hat die höhere Priorität. Wenn dasselbe Gerät - Nr. kontrolliert wird, erhält die Logik mit der höchsten Priorität die Priorität. Beispiel: Bei Nr. 1 "Betrieb aus" und Nr. 2 "Betrieb ein, Kühlung" wird das Gerät als "Betrieb ein, Kühlung" kontrolliert. : Alle Geräte/Etage/Gruppe/Gerät - Ziel : Zimmertemp./Außentemp. - Zustand : Temperaturbedingung ( X °C oder mehr/X °C oder weniger) - Parameter - Aktion : Die folgenden beiden Aktionen können ausgewählt werden: (Gerätvorgänge/E-Mail-Benachrichtigung an den Administrator) Klicken Sie auf [LOGIK SORTIEREN], um das Dialogfeld zur Logiksortierung in ② anzuzeigen. Klicken Sie auf [LOGIK HINZUFÜGEN], um das Dialogfeld zur Logikeinstellung in ③ anzuzeigen.

### Dialogfeld zur Logiksortierung

| m P~      | outros Ak | tionen voroina       | nuctellen die i | auf den Zielgeräten | und basissand | auf der Umgebu | nas odor | Doumtompor     | ···r ai |
|-----------|-----------|----------------------|-----------------|---------------------|---------------|----------------|----------|----------------|---------|
|           | Logik s   | ortieren             |                 |                     |               |                |          |                |         |
|           | Nr.       | Ziel                 |                 | Zustand             | Parameter     | Aktion         |          |                | WI      |
| ste       | 1         | Alle                 |                 | Raumtemperatur      | 30°C or more  | ø 🔅            |          |                |         |
| igei      | 2         | Alle                 |                 | Raumtemperatur      | 30°C or more  | <b>R</b> 🔅     | ð,       | 25.0 °C        |         |
|           |           |                      |                 |                     |               |                |          |                | · U     |
|           |           |                      |                 |                     |               |                |          |                |         |
| rät       |           |                      |                 |                     |               |                |          |                |         |
| rät       |           |                      |                 |                     |               |                |          |                |         |
|           |           |                      |                 |                     |               |                |          |                |         |
|           |           |                      |                 |                     |               |                | ABBRE    | (2)<br>CHEN OK |         |
|           |           |                      |                 |                     |               |                |          |                |         |
| ie könn   | en die    | Priorität            | der regi        | strierten Log       | gik ändern    | , indem Si     | e sie i  | n ① vers       | chie    |
| Klicken S | Sie auf   | [ <b>]</b> [OK] in ( | ②, um di        | ie Einstellun       | igen anzu     | wenden.        |          |                |         |

### Dialogfeld zur Logikeinstellung

|   | Logi      | keinste                    | ellung      | I               |         |     |        |             |
|---|-----------|----------------------------|-------------|-----------------|---------|-----|--------|-------------|
|   | Vo<br>No  | rlage<br>D <b>ne</b>       |             |                 | •       |     |        |             |
|   | Zie<br>Ge | el<br>esamtes              | Gerät       | •               | ]       |     |        |             |
| ) | Zu<br>Ra  | <sup>stand</sup><br>aumtem | peratu      | · •             |         |     |        |             |
|   | -         |                            | 1500        | 30              |         | -   | °C ode | r mehr 🔺    |
|   | -20%      |                            | 15°C        |                 | 50°(    | L.  | °C o   | der mehr    |
| ) | Ak        | tion                       |             |                 |         | -   | °C e   | der weniger |
|   | St        | euerung                    |             | •               |         |     | -      |             |
|   |           | EIN/AUS                    | :           |                 |         |     |        |             |
|   |           | Ŵ                          | <b>⊊</b> ∕3 |                 |         |     |        |             |
|   |           | Modus:                     |             |                 |         |     |        |             |
|   |           | 0                          | ≉           | ¢               | 80      | 02  | *      |             |
|   |           | Ventila                    | torges      | chwind          | igkeit: |     |        |             |
|   |           | Q*                         | <b>?</b> 1  | 23 <sup>2</sup> | 773     | 777 | 4      |             |
|   |           | Soll-Te                    | mp.:        |                 |         |     |        |             |
|   |           |                            |             |                 |         |     |        |             |
|   |           |                            |             |                 |         |     |        |             |
|   |           |                            |             |                 |         |     | ABBR   |             |

Sie können die Logikeinstellungsvorlage aus der Dropdown-Liste in ① auswählen. • Aufwärmkontrolle (Beginnt den Betrieb automatisch, wenn die Temperatur sinkt.) Zustand : Raumtemperatur Parameter 5 °C oder weniger Steuerung (Einschalten, Heizung, 16 °C, Automatisch) Aktion Abkühlkontrolle (Beginnt den Betrieb automatisch, wenn die Raumtemperatur steigt.) ٠ Zustand : Raumtemperatur : 30 °C oder mehr Parameter : Steuerung (Einschalten, Kühlung, 26 °C, Automatisch) Aktion Benachrichtigung bei hoher Temperatur (Sendet eine E-Mail-Benachrichtigung, wenn die ٠ Raumtemperatur steigt.) Zustand : Raumtemperatur : 30 °C oder mehr Parameter Aktion : Benachrichtigung

| Führen Sie die folgenden Schritte au<br>1. Richten Sie das Zielgerät in ② e                                                                                                    | us, um die Einstellung zu konfigurieren:<br>ein.                                                                                                    |  |  |  |  |  |  |
|----------------------------------------------------------------------------------------------------|----------------------------------------------------------------------------------------------------|--|--|--|--|--|--|
| <ol> <li>Richten Sie die Bedingung in ③ ein.</li> <li>Wählen Sie als Parameter entweder "Raumtemperatur" oder "Außentemperatur" aus<br/>und richten Sie dann die Temperaturbedingungen ein.</li> </ol>                                                                                  |                                                                                                    |  |  |  |  |  |  |
| <ol> <li>Richten Sie die Aktion in ④ ein.<br/>Wählen Sie als Aktion "Steue<br/>Wenn Sie "Steuerung" ausw<br/>um die Betriebsbefehle einzu<br/>konfigurierten als Betriebsbe<br/>- EIN/AUS</li> <li>Modus</li> <li>Eingestellte Temperatur</li> <li>Ventilatorgeschwindigkeit</li> </ol> | erung" oder "Benachrichtigung" aus.<br>ählen, klicken Sie auf das Symbol oder den Schieberegler,<br>urichten. Von den folgenden Elementen werden nur die<br>efehle gesendet:<br>(EIN/AUS)<br>(Automatisch/Kühlung/Heizung/Ventilator/Entfeuchter)<br>(18 bis 30 °C (Heizmodus: 16 bis 30 °C))<br>(Automatisch/Niedrig/Mittel/Hoch/Leistungsstark) |  |  |  |  |  |  |
| 4. Klicken Sie auf [OK] in ⑤, um di                                                                                                    | e Einstellungen anzuwenden.                                                                                                    |  |  |  |  |  |  |

Dieser Bildschirm dient der Anzeige von Grafiken und zur Bedienung von Geräten.

|                   |                                                         |                                                                                                    |                                                                                                    | 23                                                                                                    |                                                                                                    |
|-------------------|---------------------------------------------------------|----------------------------------------------------------------------------------------------------|----------------------------------------------------------------------------------------------------|----------------------------------------------------------------------------------------------------|----------------------------------------------------------------------------------------------------|
| ABC Offic         | ce Building                                             |                                                                                                    |                                                                                                    | ۋ<br>ل                                                                                                    | ×                                                                                                    |
| <b>〒</b><br>17/25 | * _2<br>3/3                                             | () () () () () () () () () () () () () (                                                                                  |                                                                                                    | <b>393</b> k                                                                                                    | Wh                                                                                                    |
| ETAGEN            | GRUPPEN                                                 | GERÄTE                                                                                                    | SONSTIGES                                                                                                    |                                                                                                    |                                                                                                    |
| Etage             | Status                                                  |                                                                                                    |                                                                                                    | Verb                                                                                                    | rauch                                                                                                    |
| 2                 | 〒 002/                                                  | 009                                                                                                    |                                                                                                    | 86kWh                                                                                                    | >                                                                                                    |
| 1                 | <b>〒 007</b> /                                          | 008                                                                                                    |                                                                                                    | 69kWh                                                                                                    | >                                                                                                    |
| G                 | 〒 008/                                                  | 008                                                                                                    |                                                                                                    | 27kWh                                                                                                    | >                                                                                                    |
|                   | ABC Office<br>T7 / 25<br>ETAGEN<br>Etage<br>2<br>1<br>G | ABC Office Building   Image   17 / 25   3 / 3     Etage   Status   2   Image   002/   1   Image   007/   G   Image   008/ | ABC Office Building         Image: Colspan="2">Image: Colspan="2" Image: Colspan="2" Image: Cols | ABC Office Building         Image       Image | 2       3         ABC Office Building       1         Image: Construction of the second structure       3/3         Image: Construction of the second structure       3/3         Etage       Status         2       Image: Construction of the second structure         2       Image: Constructure         1       Image: Constructure         6       Image: Constructure |

| Auf diesem Bildschirm werden die folgenden Elemente angezeigt:                                                                                                    |
|----------------------------------------------------------------------------------------------------|
| ①Standort-Name                                                                                                    |
| ②Grafiksymbol                                                                                                    |
| Klicken Sie auf dieses Symbol, um die [1.15. Stromverbrauchsgrafik] für die gesamte<br>Standort anzuzeigen                                                                                            |
| ③Fernbedienungssymbol                                                                                                    |
| Klicken Sie auf dieses Symbol, um die [1.17. Fernbedienung] anzuzeigen, mit der Sie die gesamte Standort auf einmal bedienen können.                                                                  |
| ④Anzahl der in Betrieb befindlichen Einheiten für jeden Gerätetyp, der zu der Standort gehört.<br>Die Symbole stellen von links nach rechts die Klimaanlage, Hyozan, Hydrolution PRO und<br>Q-ton dar |
| Die Zahlen unter jedem Symbol zeigen die folgenden Information an: (Anzahl der in Betrieb befindlichen Einheiten) / (Anzahl der registrierten Einheiten).                                             |
| Wenn ein Fehler auftritt, werden das Fehlersymbol und die Anzahl der Geräte mit Fehlern angezeigt, wie in ④ zu sehen.                                                                                 |
| 5Stromverbrauch der gesamten Standort                                                                                                    |
| Dieser Wert gibt den Stromverbrauch der gesamten Standort von Mitternacht bis zur                                                                                                    |
| aktuellen Uhrzeit desselben Tages an.                                                                                                    |
| 6/Listenanzeigereid<br>Siehe dazu die folgenden Abschnitte:                                                                                                    |
| [1 11 Verdiening-Listenanzeige]                                                                                                    |
| [1.12. Gruppe-Listenanzeige]                                                                                                    |
| [1.13. Gerät-Listenanzeige]                                                                                                    |
| [1.14. Q-ton-/Hyozan Hydrolution PRO -Listenanzeige]                                                                                                    |
| ·                                                                                                    |

Dieses Display dient zur Anzeige von Informationen nach Verdieping und zur Bedienung von Geräten.

Um diese Liste anzuzeigen, klicken Sie oben auf die Registerkarte [ETAGEN].

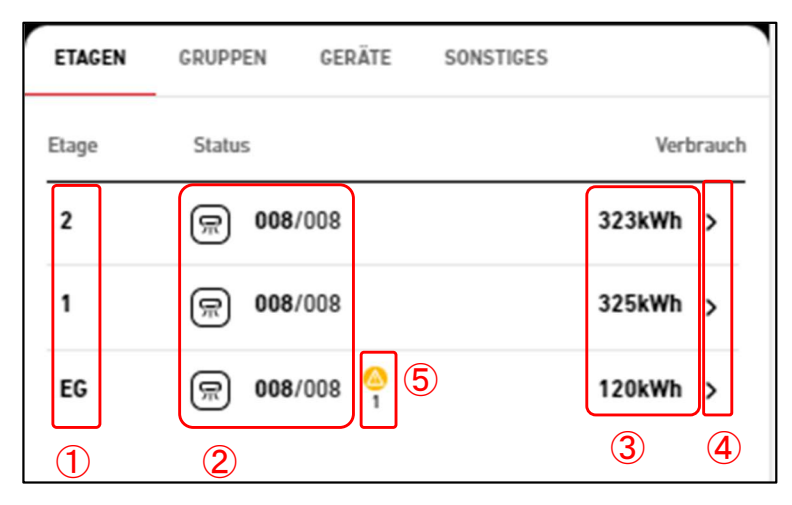

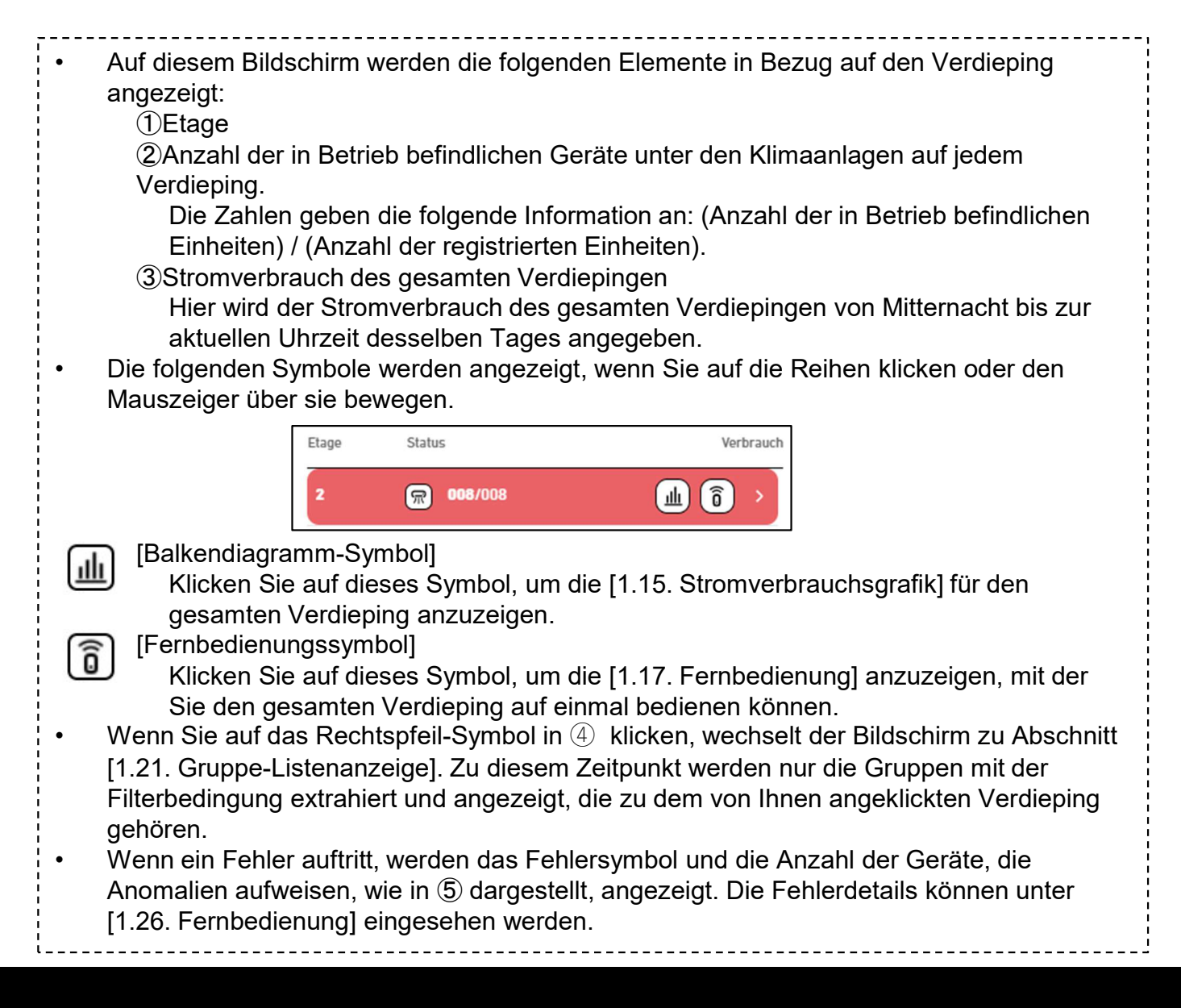

Dieses Display dient zur Anzeige von Informationen nach Gruppe und zur Bedienung von Geräten.

Um diese Liste anzuzeigen, klicken Sie oben auf die Registerkarte [GRUPPEN].

|   | ETAGEN GRUPPEN GERÄTE SONSTIGES |           |
|---|---------------------------------|-----------|
|   | Etage & Gruppe Status           | Verbrauch |
|   | 2. Etage                        | 3 4       |
| 1 | Sales Dept. 1                   | 157kWh >  |
|   | Sales Dept. 2                   | 167kWh >  |
|   | 1. Etage                        |           |
|   | Technical Dept. 1 💭 004/004     | 161kWh >  |
|   | Technical Dept. 2 💭 004/004     | 166kWh >  |
|   | Erdgeschoss 5                   |           |
|   | HR Dept. 💭 004/004 🙆            | 59kWh >   |
|   | Procurement De 💭 004/004        | 62kWh >   |

\*Angewandter Filter

| ETAGEN GRU     | PPEN GERÄT | E SONSTIG | ES        |
|----------------|------------|-----------|-----------|
| 2. Etage X     | 6          |           |           |
| Etage & Gruppe | Status     |           | Verbrauch |
| 2. Etage       |            |           |           |
| Sales Dept. 1  | 쮰 004/00   | 4         | 157kWh >  |
| Sales Dept. 2  | 厥 004/00   | 4         | 167kWh >  |

Die folgenden Punkte, die sich auf eine Gruppe beziehen, werden für jeden Verdieping separat angezeigt:

 ①Gruppe-Name
 ②Anzahl der in Betrieb befindlichen Geräte unter den zur Gruppe gehörenden Klimaanlagen.
 Die Zahlen geben die folgende Information an: (Anzahl der in Betrieb befindlichen Einheiten) / (Anzahl der registrierten Einheiten).
 ③Stromverbrauch der gesamten Gruppe Dieser Wert gibt den Stromverbrauch der gesamten Gruppe von Mitternacht bis zur aktuellen Uhrzeit desselben Tages an.

## 1.21. Gruppe-Listenanzeige

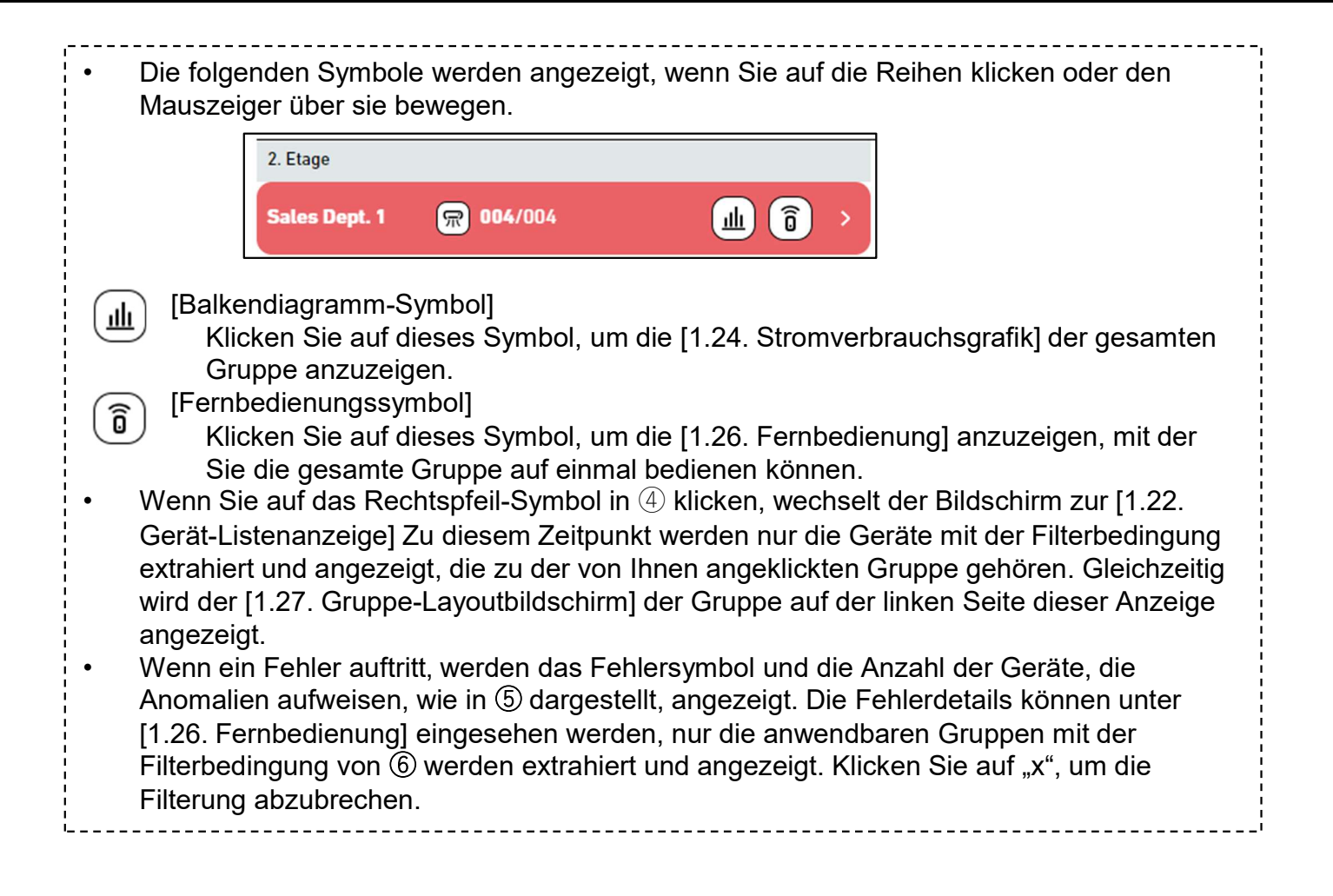

## 1.22. Gerät-Listenanzeige

Dieses Display dient zur Anzeige von Informationen nach Gerät und zur Bedienung von Geräte.

Um diese Liste anzuzeigen, klicken Sie oben auf die Registerkarte [GERÄTE].

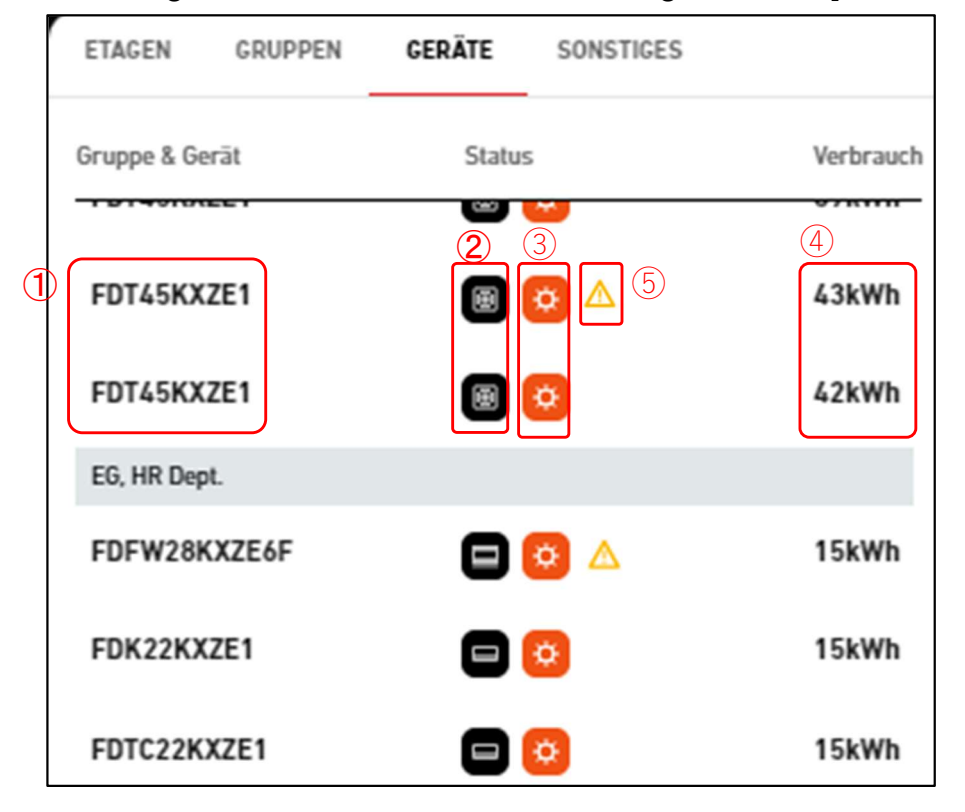

\*Toegepast filter

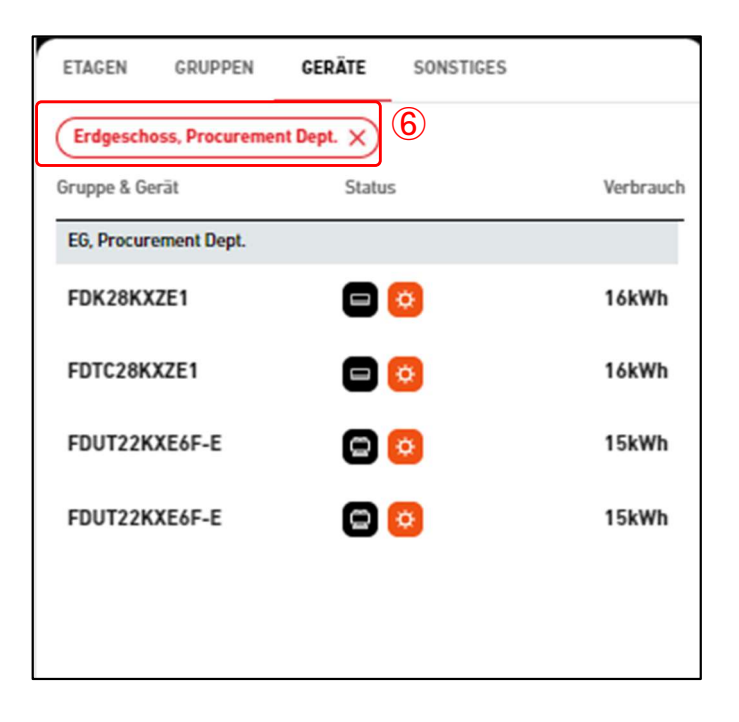

## 1.22. Gerät-Listenanzeige

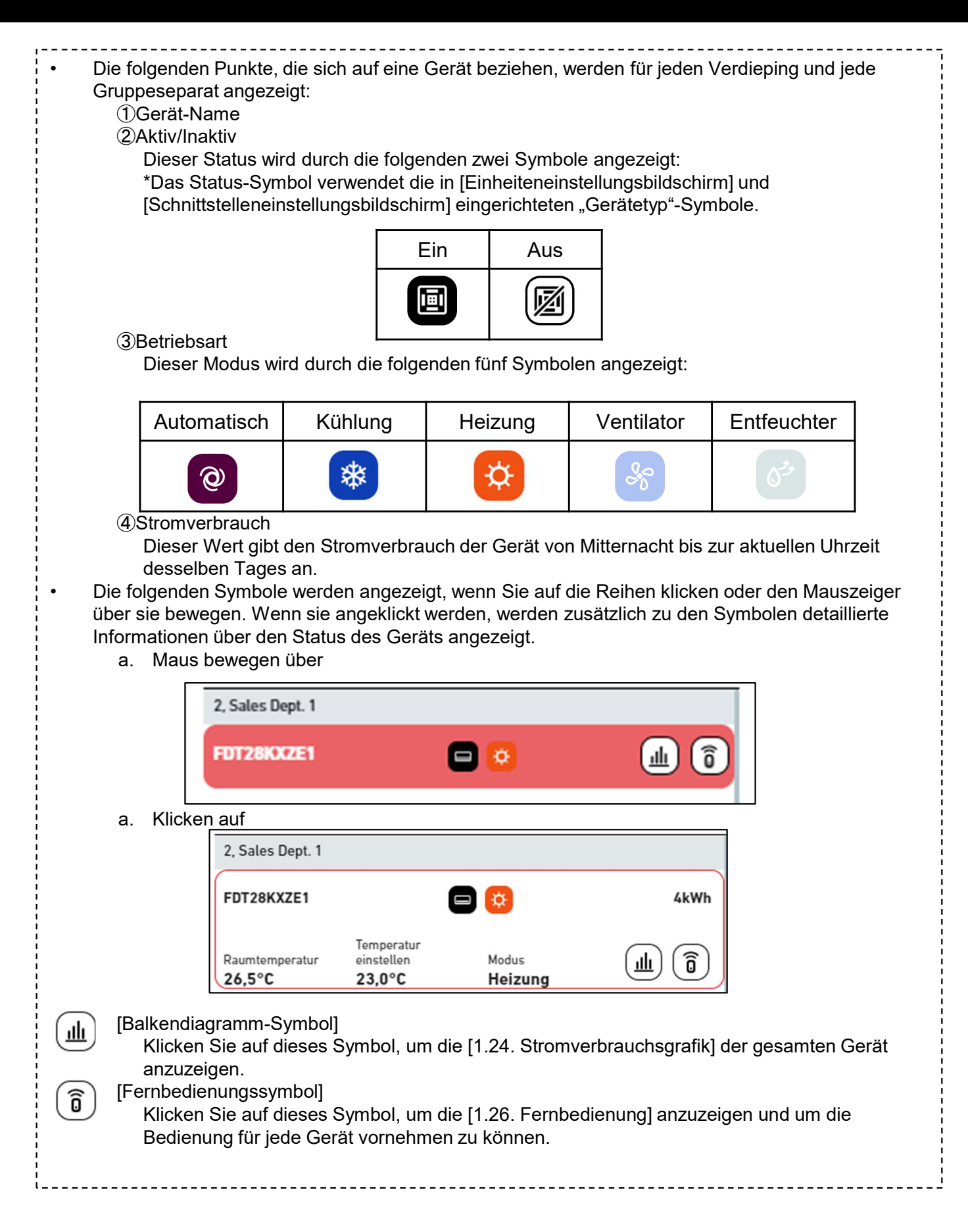

## 1.22. Gerät-Listenanzeige

Wenn Sie auf eine Gerät klicken, wird der [1.27. Gruppe-Layoutbildschirm] der Gruppe, die der Gerät zugewiesen ist, auf der linken Seite dieser Anzeige angezeigt.
Wenn ein Fehler auftritt, wird das Fehlersymbol, wie in ⑦ dargestellt, angezeigt. Die Fehlerdetails können unter [1.26. Fernbedienung] eingesehen werden.
Wenn über die [1.21. Gruppe-Listenanzeige] eine Filterung durchgeführt wird, werden nur die entsprechenden Geräte mit der Filterbedingung ⑥ extrahiert und angezeigt. Klicken Sie auf "x", um die Filterung abzubrechen.

Dieses Display dient zur Anzeige von Q-ton-/Hyozan-/Hydrolution-PRO-Informationen. Um diese Liste anzuzeigen, klicken Sie oben auf die Registerkarte [SONSTIGES].

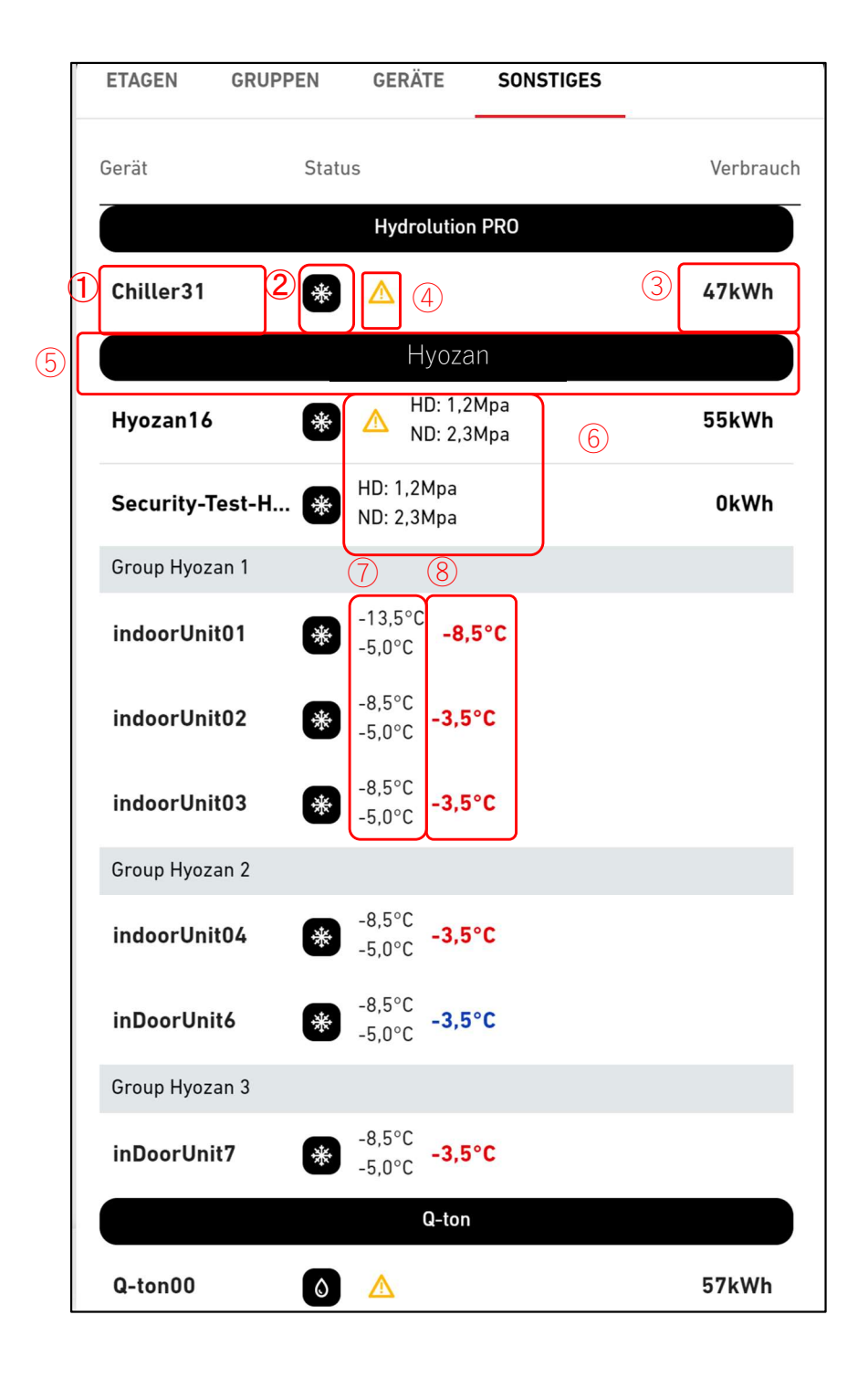

## 1.23. Q-ton-/Hyozan-/Hydrolution-PRO-Listenanzeige

#### \*Angewendeter Filter

|   | ETAGEN      | GRUPPEN | GERÄTE                   | SONSTIGES |           |
|---|-------------|---------|--------------------------|-----------|-----------|
| ٩ | (Hyozan X   |         |                          |           |           |
|   | Gerät       | Statu   | S                        |           | Verbrauch |
|   |             |         | Hyoza                    | า         |           |
|   | Hyozan      | *       | HD: 1,2Mpa<br>ND: 2,3Mpa |           | 19kWh     |
|   | Group Hyoza | an 1    |                          |           |           |
|   | Hyozan_In   | door1 🔆 | -8,5°C<br>-5,0°C -3,5°   | °C        |           |

 Die folgenden Punkte, die sich auf die Q-ton-/Hyozan-/Hydrolution-PRO-Einheit beziehen, werden für jeden Gerätetyp separat angezeigt:

Name

②Status

An oder Aus.

③Stromverbrauch

Dieser Wert gibt den Stromverbrauch der Q-ton-/Hyozan-/Hydrolution-PRO-Einheit von Mitternacht bis zur aktuellen Uhrzeit desselben Tages an.

• Die folgenden Symbole werden angezeigt, wenn Sie auf die Zeilen klicken oder den Mauszeiger über sie bewegen. Wenn sie angeklickt werden, werden zusätzlich zu den Symbolen detaillierte Informationen über den Status des Geräts angezeigt.

a. Bewegen über

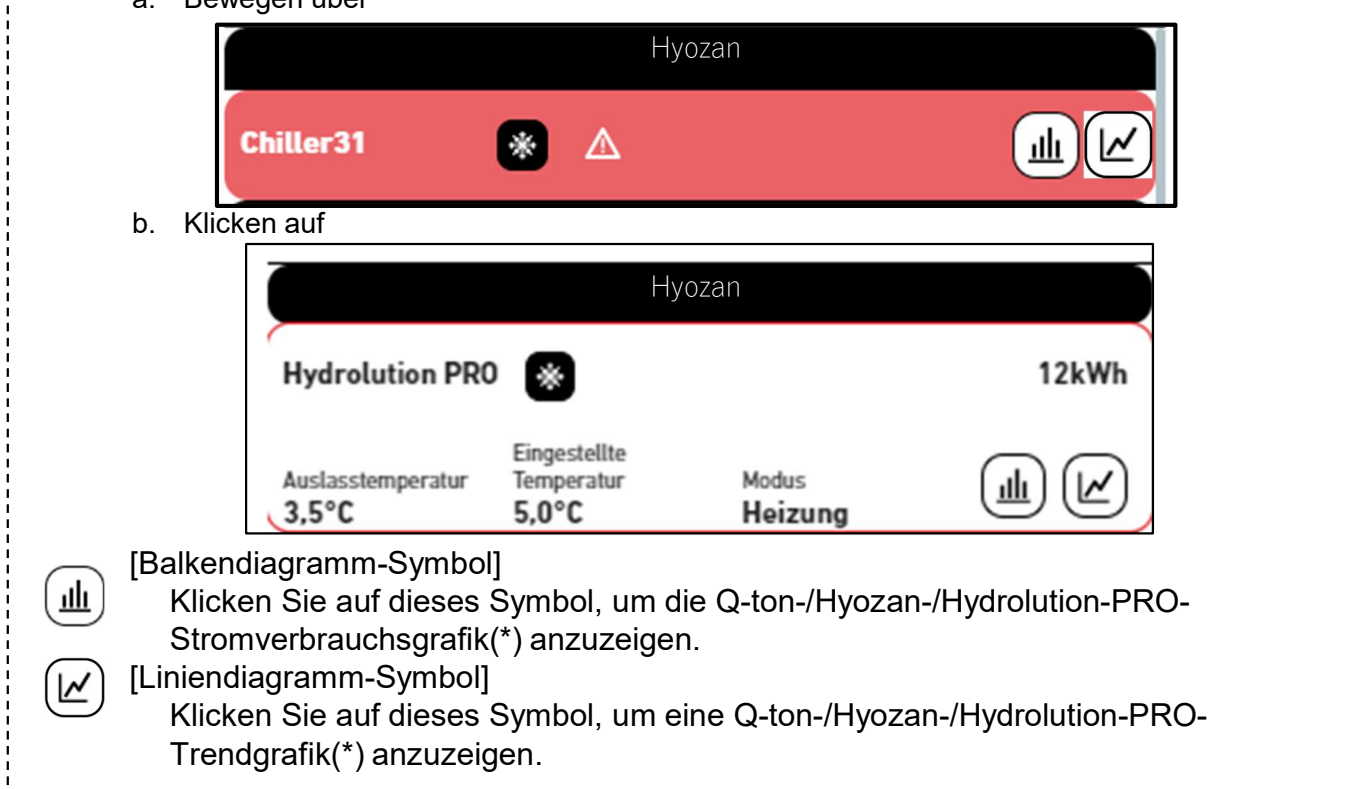

## 1.23. Q-ton-/Hyozan-/Hydrolution-PRO-Listenanzeige

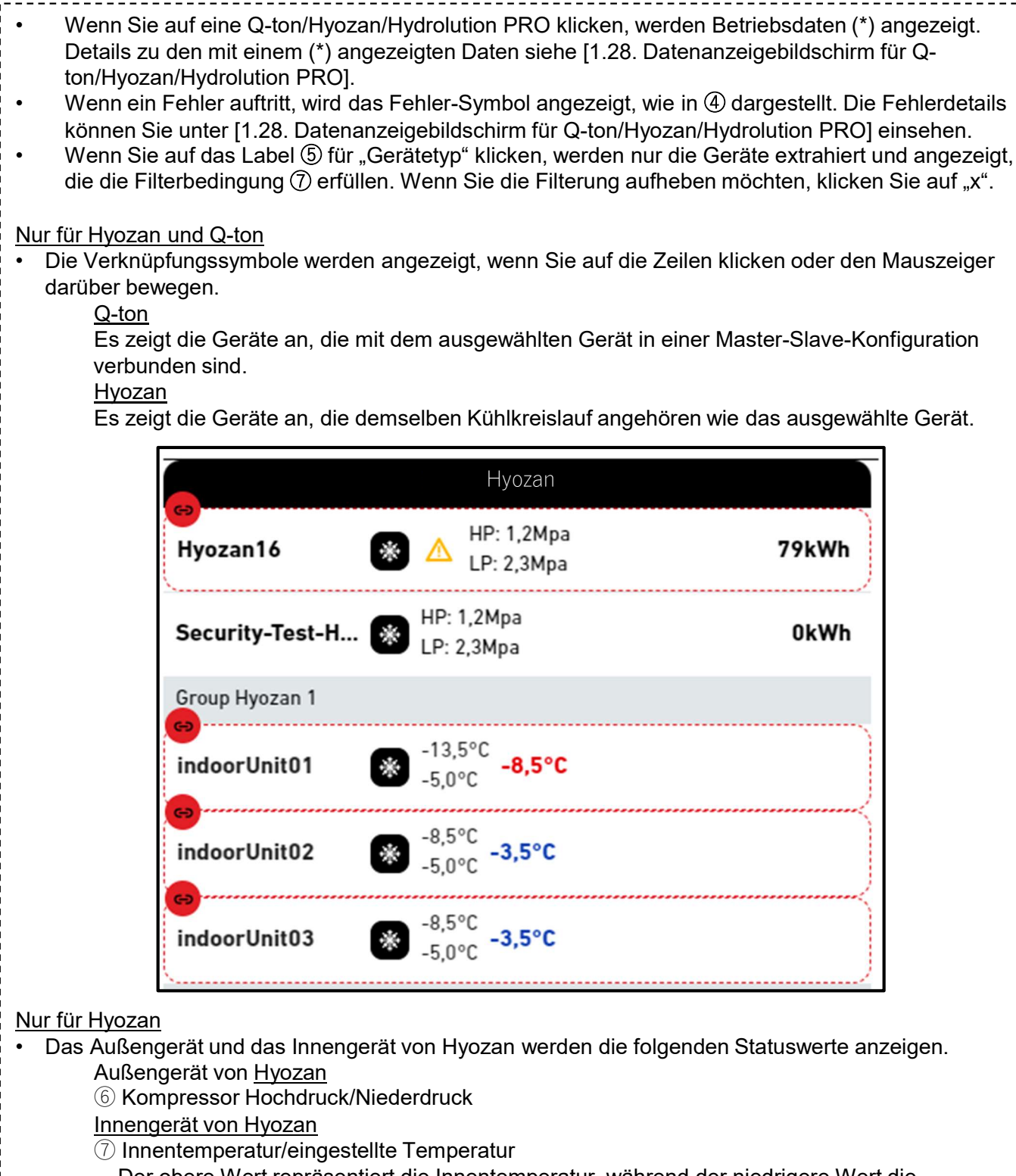

- Der obere Wert repräsentiert die Innentemperatur, während der niedrigere Wert die eingestellte Temperatur angibt.
- ⑧ Der Temperaturunterschied zwischen der Innentemperatur und der eingestellten Temperatur. Die Farbe des angezeigten Werts ändert sich jeweils mit dem Schwellenwert, der
- folgendermaßen in
  - [2.9. Hyozan Indoor Gerät Setting Screen] eingerichtet wird:
  - Temperaturunterschied < Warnschwellen (Untergrenze) : Blau
  - Warnschwellen (Untergrenze) ≤ Temperaturunterschied ≤ Warnschwellen (Obergrenze)
    - : Grün
  - Warnschwellen (Obergrenze) < Temperaturunterschied : Orange Wenn der Fehlerschwellenwert überschritten wird, wird die Anzeige rot. Zu diesem Zeitpunkt wird eine Warnung aufgrund von Temperaturabweichung ausgelöst.

### 1.24. Stromverbrauchsgrafik

Dieses Pop-up-Fenster zeigt die Stromverbrauchsgrafik an. Die anzuzeigende Einheit hängt vom Standort ab, an dem Sie auf das Balkendiagramm-Symbol geklickt haben.

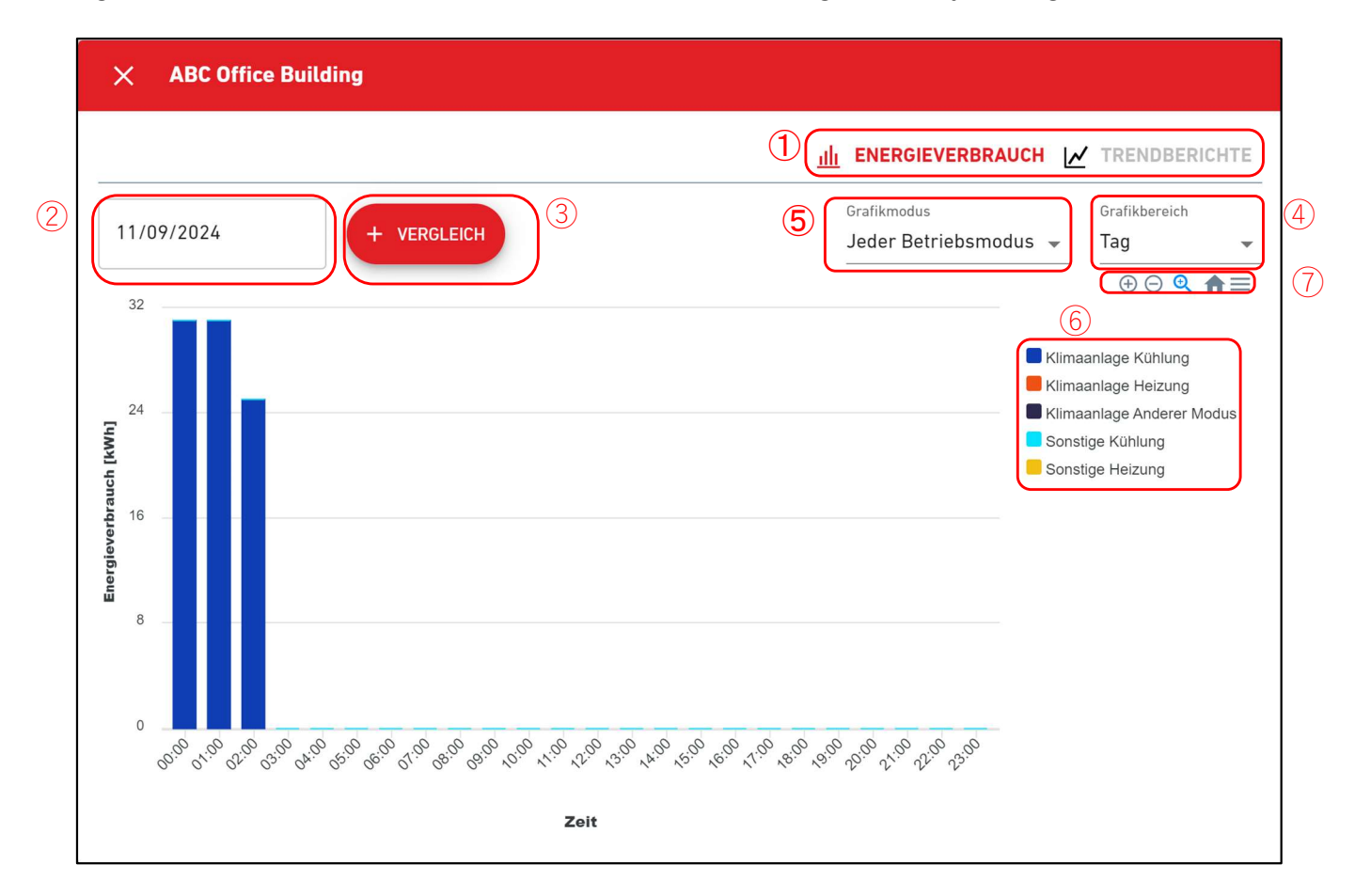

Wenn Sie die Maus über das Diagramm bewegen, werden die Werte angezeigt. Sie können auch das Diagramm ziehen, um den ausgewählten Bereich heranzuzoomen. Diese Grafik enthält die folgenden Elemente: 1)Grafik-Typ-Auswahl Klicken Sie auf [TRENDBERICHTE], um zum [1.25. Temperaturdiagramm] zu gelangen. Sie können diese Option nicht anklicken, wenn die gesamte Standort angezeigt wird. 2 Anzeigedatum Sie können das Datum für die Diagrammanzeige konfigurieren. 3Vergleich-Schaltfläche Sie können die Diagramme vergleichen. Weitere Details finden Sie unter [Comparison graph]. ④ Diagrammbereich Die folgenden Einstellungen sind verfügbar: [Tag] Zeigt die Daten des letzten Tages in 1-Stunde-Schritten an. [Woche] Zeigt die Daten der letzten sieben Tage in 1-Tag-Schritten an. [Monat] Zeigt die Daten des letzten Monats in 1-Tag-Schritten an. [Jahr] Zeigt die Daten des letzten Jahres in 1-Monat-Schritten an. [10 Jahre] Zeigt die Daten der letzten 10 Jahre in 1-Jahr-Schritten an.

# 1.24. Stromverbrauchsgrafik

| 5Grafikmodus (nur wenn die gesa                                                                                                    | mte Standort angezeigt wird)                                                                                                    |
|----------------------------------------------------------------------------------------------------|----------------------------------------------------------------------------------------------------|
| Sie können die Kategorie der Le                                                                                                    | gende ändern. (Jeder Betriebsmodus, Klimaanlage/Sonstiges)                                                                                                    |
| 6 Legende                                                                                                    |                                                                                                    |
| Die folgenden Elemente stehen                                                                                                    | zur Verfügung, die durch Anklicken ein- und ausgeblendet                                                                                                    |
| werden können.                                                                                                    |                                                                                                    |
| [Klimaanlage Kühlung]                                                                                                    | Stromverbrauch durch den Kühlbetrieb der Klimaanlage                                                                                                    |
| [Klimaanlage Heizung]                                                                                                    | Stromverbrauch durch den Heizbetrieb der Klimaanlage                                                                                                    |
| [Klimaanlage Anderer Modus]                                                                                                    | Stromverbrauch durch den Ventilatorbetrieb der Klimaanlage                                                                                                    |
| [Sonstige Kühlung]                                                                                                    | Stromverbrauch von Hyozan/Hydrolution PRO(Kühlmodus)                                                                                                    |
| [Sonstige Heizung]                                                                                                    | Stromverbrauch von Q-ton/Hydrolution PRO(Heizmodus)                                                                                                    |
| Wenn in (5) "Klimaanlage/Sonsti                                                                                                    | ges" ausgewählt wurde                                                                                                    |
| [Klimaanlage] Stron                                                                                                    | nverbrauch der Klimaanlage                                                                                                    |
| [Sonstige Ausstattung] Strom                                                                                                    | iverbrauch von Q-ton/Hyozan/Hydrolution PRO                                                                                                    |
|                                                                                                    |                                                                                                    |
| Sie konnen in der Grafik neran-                                                                                                    | und nerauszoomen und sie auch nerunterladen.                                                                                                    |
|                                                                                                    | SVG- und PNG-Format und Daten Im CSV-Format speichern.                                                                                                    |
| '<br>'<br>L                                                                                                    |                                                                                                    |
| Wenn in (5) "Klimaanlage/Sonsti<br>[Klimaanlage] Stron<br>[Sonstige Ausstattung] Strom<br>⑦ Grafik-Schaltfläche<br>Sie können in der Grafik heran-<br>Sie können Diagrammbilder im S | ges" ausgewählt wurde<br>nverbrauch der Klimaanlage<br>nverbrauch von Q-ton/Hyozan/Hydrolution PRO<br>und herauszoomen und sie auch herunterladen.<br>SVG- und PNG-Format und Daten im CSV-Format speichern. |

## 1.25. Temperaturdiagramm

Dieses Pop-up-Fenster zeigt die Außentemperatur, die Innentemperatur und die voreingestellte Temperatur der Klimaanlage in grafischer Form an. Wenn Sie auf das Liniendiagramm-Symbol der Kategorie (Etage oder Gruppe) klicken, werden die Daten der Inneneinheit mit der niedrigsten Superlink-Adresse in der Kategorie angezeigt.

|   | ×          | Flo   | or 2                                                  |                                                                                              |
|---|------------|-------|-------------------------------------------------------|----------------------------------------------------------------------------------------------|
|   |            |       |                                                       |                                                                                              |
| 2 | 17/0       | 9/202 | 4 + VERGLEICH 3                                       | Grafikbereich<br>Tag                                                                         |
|   |            | 30    |                                                       |                                                                                              |
|   |            | 23    | ······                                                | <ul> <li>Raumtemperatur</li> <li>Außentemperatur</li> <li>Eingesteilte Temperatur</li> </ul> |
|   | ratur (°C) | 16    |                                                       | :                                                                                            |
|   | Tempe      | 9     |                                                       |                                                                                              |
|   |            | 2     |                                                       |                                                                                              |
|   |            | -5    | ·                                                     |                                                                                              |
|   |            | 02    | o. or or or or o' o' o' o' o' o' o' o' o' o' o' o' o' |                                                                                              |

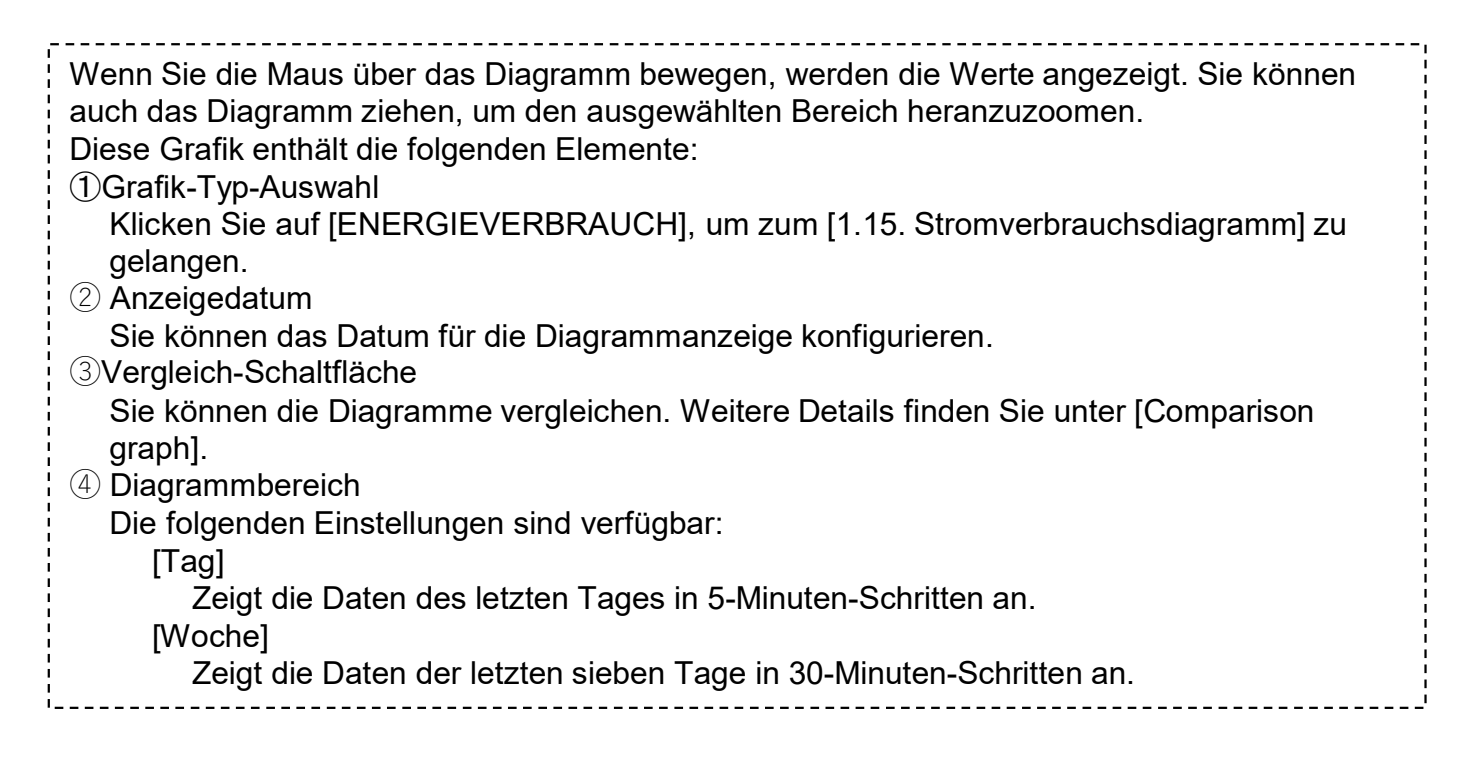

## 1.25. Temperaturdiagramm

| 5 Legende                        |                                                          |
|----------------------------------|----------------------------------------------------------|
| Die folgenden Elemente stehen    | zur Verfügung, die durch Anklicken ein- und ausgeblendet |
| werden können.                   |                                                          |
| [Raumtemperatur]                 | Innenraum-Temperatur                                     |
| [Außentemperatur]                | Außentemperatur                                          |
| [Eingestellte Temperatur]        | Voreingestellte Temperatur der Klimaanlage               |
| 6 Grafik-Schaltflächen           |                                                          |
| Sie können in der Grafik heran-  | und herauszoomen und sie auch herunterladen.             |
| Sie können die Grafikbilder im S | VG-Format und im PNG-Format speichern, Daten können      |
| im CSV-Format gespeichert wer    | den.                                                     |
| ·                                |                                                          |

### Dieses Pop-up wird zur Bedienung von Geräten verwendet.

|                                                                                                    | Raumtemperatur<br><b>25,5</b> °c                                                                                                    | Eingestellte<br>Temperatur<br><b>24,0</b> °c                                                                                                    | Modus       Modus       Image: Weight of the second second s | Ventilatorgeschwindi<br>gkeit<br><b>Hoch</b>                                                                                                    | Fehlercode<br>—                                                                                            |
|----------------------------------------------------------------------------------------------------|----------------------------------------------------------------------------------------------------|----------------------------------------------------------------------------------------------------|----------------------------------------------------------------------------------------------------|----------------------------------------------------------------------------------------------------|----------------------------------------------------------------------------------------------------|
|                                                                                                    |                                                                                                    | (1) A                                                                                                    |                                                                                                    |                                                                                                    |                                                                                                    |
| 3 Eingestellte Temperatur<br>24,0 °C                                                                                                    |                                                                                                    | Modus<br>Kühlung                                                                                                    |                                                                                                    | Ventilatorgeschwindigke<br>Hoch                                                                                                    | eit                                                                                                    |
| 18,0°C 24,0                                                                                                    | 0° <b>C</b> 30,0°C                                                                                                    | @ *                                                                                                    | Þ % ď                                                                                                    | <u>و</u> م <sup>1</sup> ج                                                                                                    | <sup>2</sup> 737 744                                                                                       |
| Die Überschrift o<br>oder der Innenei<br>Fernbedienung I                                                                                                    | ben zeigt das<br>nheit, auf die S<br>auten wie folgt                                                                                | Fernbedienun<br>Sie geklickt hal                                                                                                    | gssymbol der Ka<br>ben. Die Anzeige                                                                                                    | tegorie (Standoı<br>- und Bedienzie                                                                                                    | rt, Etage oder Grupp<br>le auf der                                                                         |
|                                                                                                    |                                                                                                    | Ziel anze                                                                                                    | igen                                                                                                    | Ziel                                                                                                    | des Betriebs                                                                                               |
| Ausgewählte<br>Kategorie                                                                                                    | Inne<br>Si                                                                                                    | ngerät mit de<br>uperlink-Adre<br>Katego                                                                                                    | r niedrigsten<br>sse in der<br>rie                                                                                                    | Alle Inneng                                                                                                    | eräte der Kategori                                                                                         |
| Innengerät<br>ausgewählt                                                                                                    | Au                                                                                                    | ısgewähltes l                                                                                                    | nnengerät                                                                                                    | Ausgewä                                                                                                    | ähltes Innengerät                                                                                          |
| Sie können die [<br>② zeigt den Betr<br>[Raumtemper<br>[Eingestellte -<br>[Modus]<br>[Ventilatorges<br>[Fehlercode]<br>In der mit (*) gek<br>wurde: andernfa | EIN/AUS]-Tast<br>riebsstatus des<br>atur]<br>remperatur]<br>cchwindigkeit]<br>cennzeichneter<br>lls wird der Fel<br>nt mit dem Inne | te (①) anklicke<br>s Innengeräts a<br>Einlasste<br>Aktuell ei<br>Aktueller<br>Aktueller<br>Fehleranzeig<br>nlercode von E<br>engerät komm<br>verbunden] an | en, um das Innen<br>an. Folgende Pur<br>mperatur (in 0,1<br>ngestellte Tempe<br>Betriebsmodus<br>Einstellung des L<br>zeige (*)<br>e wird [-] angeze<br>O1 bis E99 ange<br>unizieren oder de                                                                                                    | gerät ein- und a<br>ikte werden ang<br>°C-Schritten)<br>eratur (in 0,5 °C-<br>üftungsvolumen<br>igt, wenn kein F<br>zeigt. Wenn Sie<br>en Datenempfan | uszuschalten.<br>ezeigt:<br>Schritten)<br>s<br>ehler festgestellt<br>innerhalb der letzte<br>g vom Gateway |

## 1.27. Gruppe-Layoutbildschirm

Dieser Bildschirm dient der Anzeige der Anordnung der zur Gruppe gehörenden Innengeräte.

|                              | ORTE HILFE      | v                                  | ^ ⊾       | laccess-test        | @test.com 🗸               | German 👻 🍂       | MITSUBISHI<br>HEAVY INDUSTRIES |
|------------------------------|-----------------|------------------------------------|-----------|---------------------|---------------------------|------------------|--------------------------------|
| Übersicht Standorteinstellun | g 🗸 Serviceinfo | ✓ Zeitplan ✓ Verwalten ✓ Zahlung ① | ☐ 12.4 °C | ABC Offi            | ce Building               |                  | 。<br>「」                        |
| 2. Etage - :                 | Sales Dept. 1   |                                    |           | <b>原</b><br>17 / 25 | * <sup>0</sup> 2<br>3 / 3 | 3 / 3            | 474 <sub>kWh</sub>             |
|                              | (1)             |                                    |           | ETAGEN              | GRUPPEN                   | GERÄTE SONSTIGES |                                |
|                              |                 |                                    |           | Etage               | Status                    |                  | Verbrauch                      |
|                              |                 |                                    |           | 2                   | 🗑 002/00                  | 09               | 104kWh >                       |
|                              |                 |                                    |           | 1                   | 〒 007/00                  | 08               | 84kWh >                        |
|                              |                 | FDT28KXZE1                         |           | G                   | <b>岡 008</b> /00          | 08               | 33kWh >                        |
|                              |                 |                                    |           |                     |                           |                  |                                |

| <br><br><br><br>                                                   | <ul> <li>① zeigt den Betriebsstatus des Innengeräts an. Jedes Symbol in der Abbildung stellt die<br/>Position und den Betriebsstatus des jeweiligen Innengeräts dar, die zu der Gruppe gehört.<br/>Die Legende lautet wie folgt:</li> <li>*Das Status-Symbol verwendet die in [Einheiteneinstellungsbildschirm] und<br/>[Schnittstelleneinstellungsbildschirm] eingerichteten "Gerätetyp"-Symbole.</li> </ul>                                                                                                    |             |         |         |            |             |  |  |
|--------------------------------------------------------------------|----------------------------------------------------------------------------------------------------|-------------|---------|---------|------------|-------------|--|--|
| <br> <br> <br> <br>                                                | Aus                                                                                                    | Automatisch | Kühlung | Heizung | Ventilator | Entfeuchter |  |  |
|                                                                    |                                                                                                    |             |         |         |            |             |  |  |
| ·<br>·<br>·<br>·<br>·<br>·<br>·<br>·<br>·<br>·<br>·<br>·<br>·<br>· | <ul> <li>Wenn Sie auf ein Symbol in ① klicken, werden die folgenden drei Symbole zusätzlich zu den Details des entsprechenden Gerät-Status auf dem Betriebsbildschirm auf der rechten Seite angezeigt:         <ul> <li>[Balkendiagramm-Symbol]</li> <li>Klicken Sie auf dieses Symbol, um die [1.24. Stromverbrauchsgrafik] der gesamten Gerät anzuzeigen.</li> <li>[Fernbedienungssymbol]</li> <li>Klicken Sie auf dieses Symbol, um die [1.26. Fernbedienung] anzuzeigen und um die Bedienung für iede Gerät vornehmen zu können</li> </ul> </li> </ul> |             |         |         |            |             |  |  |

Dieser Bildschirm zeigt die Q-ton-/Hyozan-/Hydrolution-PRO-Daten an.

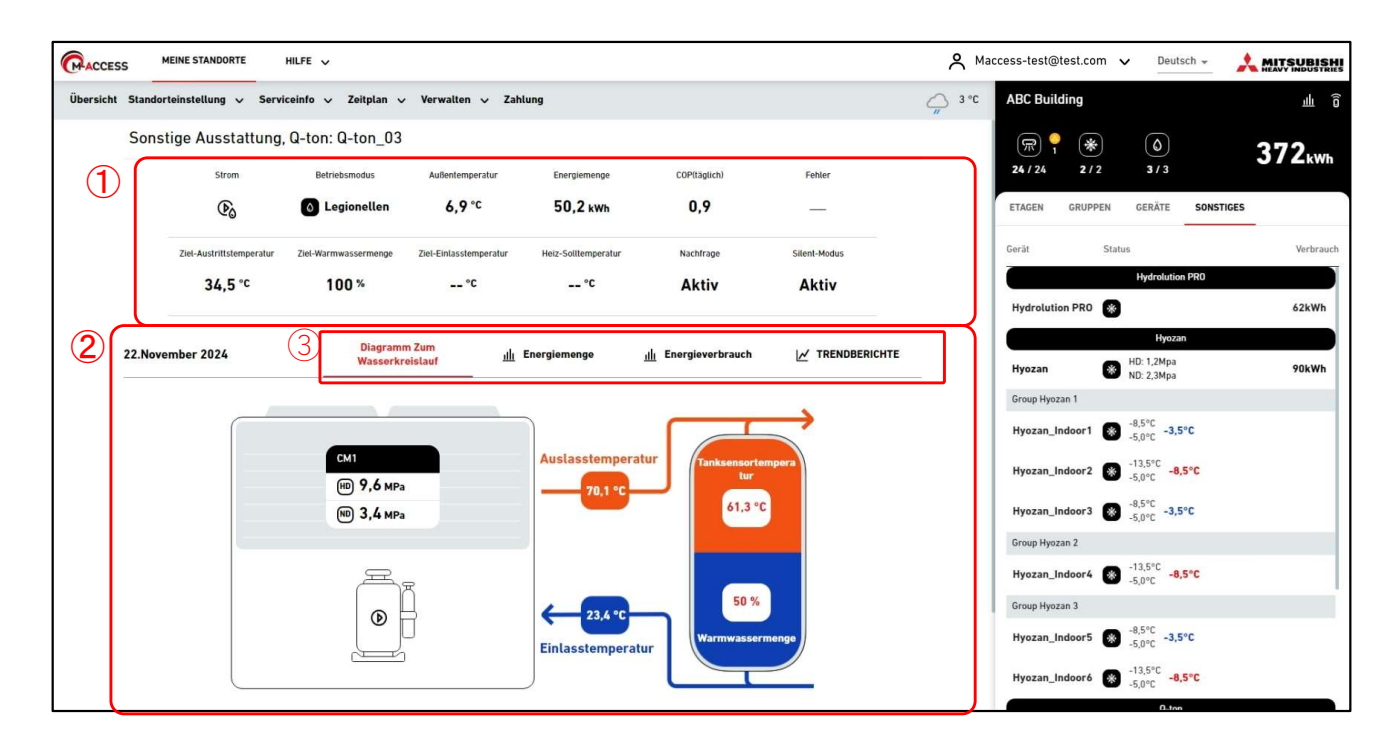

Der Q-ton-/Hyozan-/Hydrolution-PRO Datenanzeigebildschirm ist in zwei Abschnitte unterteilt.
① zeigt die Betriebsdaten der Gerät an. Es zeigt die Betriebsdaten der Gerät an, die Sie auf dem Betriebsbildschirm auf der rechten Seite ausgewählt haben. Einzelheiten zu den Anzeigeelementen finden Sie auf den nächsten Seiten dieses Abschnitts.
② zeigt das Wasserkreislaufdiagramm und jede Grafik an. Mit Auswahl der Registerkarte

③ ändert sich der angezeigte Inhalt. Weitere Details finden Sie auf den nächsten Seiten dieses Abschnitts.

### Dieser Bildschirm zeigt die Q-ton-Betriebsdaten an.

| EIN/AUS                  | Betriebsmodus        | Außentemperatur        | Energiemenge        | COP(täglich)   | Fehler       |
|--------------------------|----------------------|------------------------|---------------------|----------------|--------------|
|                          | Legionellen          | (3) 6,9 °C             | (4) 50,2 kWh        | 5 0,9          | ( <u>6</u> ) |
| Ziel-Austrittstemperatur | Ziel-Warmwassermenge | Ziel-Eintasstemperatur | Heiz-Solltemperatur | (11) Nachfrage | (12) Aktiv   |
|                          |                      |                        |                     |                |              |

| Auf diesem Bildschirm werden die folgenden Elemente im Zusammenhang mit Q-ton angezeigt:                                                                                                    |
|----------------------------------------------------------------------------------------------------|
| <ul> <li>(1) EIN/AUS<br/>Zeigt den Betriebsstatus an. (Ein, Aus oder Anhalten).</li> <li>(2) Betriebsmodus<br/>Zeigt die Betriebsart an.<br/>(Nachfüllen, Reserviert, Antifrost, Auffüllen, Abtauen, Legionellen oder Heizung).</li> <li>(3) Außentemperatur<br/>Zeigt die Außentemperatur an.</li> <li>(4) Energiemenge<br/>Gibt die zwischen Mitternacht und dem aktuellen Zeitpunkt generierte Energiemenge an.</li> <li>(5) COP(täglich)<br/>Gibt die COP zwischen Mitternacht und dem aktuellen Zeitpunkt an.</li> <li>(6) Fehler<br/>Zeigt einen Fehler an. Wenn kein Fehler festgestellt wird, wird [-] angezeigt; andernfalls wird<br/>ein Fehlercode zwischen E01 und E99 angezeigt. Wenn ein Kommunikationsfehler<br/>festgestellt wird, wird [Nicht verbunden] angezeigt</li> </ul> |
| <ul> <li>Ziel-Austrittstemperatur</li> <li>Gibt die Zieltemperatur des Heißwasseraustritts an.</li> </ul>                                                                                                    |
| (8)Ziel-Warmwassermenge<br>Gibt die Sollmenge des gespeicherten Warmwassers im Bereich von 0 bis 100 % an. (9)Ziel-Finlasstemperatur                                                                                                    |
| Gibt die Zieltemperatur des Wassereintritts an. Dieser Wert gilt für den Heizmodus.<br>IIII Heiz-Solltemperatur                                                                                                    |
| Gibt die eingestellte Temperatur für den Heizmodus an. Dieser Wert gilt für den Heizmodus.                                                                                                    |
| Wenn sich Q-ton in der Bedarfskontrolle befindet, wird [EIN] angezeigt; andernfalls wird [-]<br>angezeigt.<br>12Silent-Modus                                                                                                    |
| Befindet sich Q-ton im Lautlos-Modus, wird [EIN] angezeigt; andernfalls wird [-] angezeigt.                                                                                                    |

## 1.28. Q-ton-/Hyozan-/Hydrolution-PRO-Datenanzeige

Dieser Bildschirm zeigt die Hyozan-Betriebsdaten an.

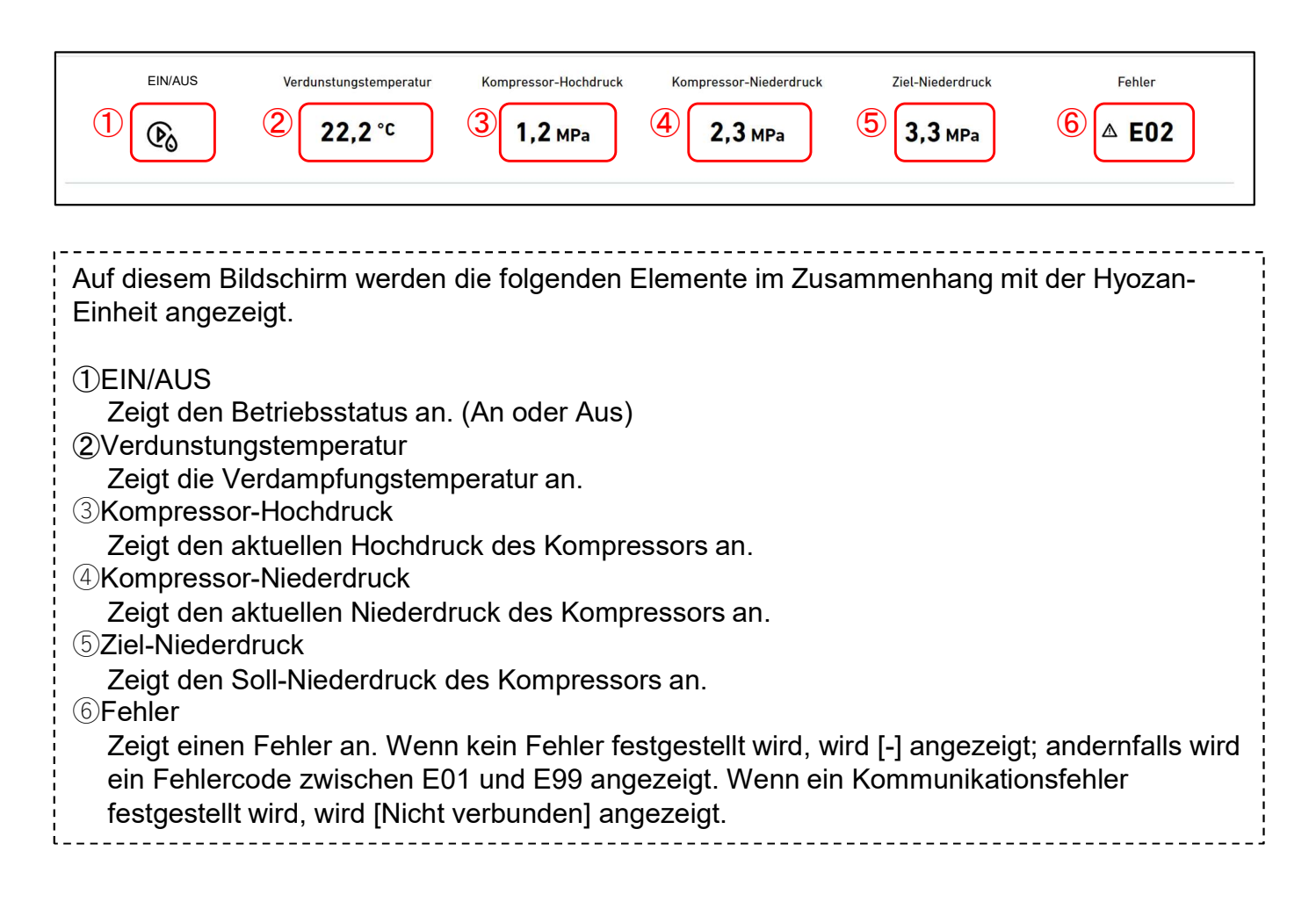

## 1.28. Q-ton-/Hyozan-/Hydrolution-PRO-Datenanzeige

Dieser Bildschirm zeigt die Hydrolution-PRO-Betriebsdaten an.

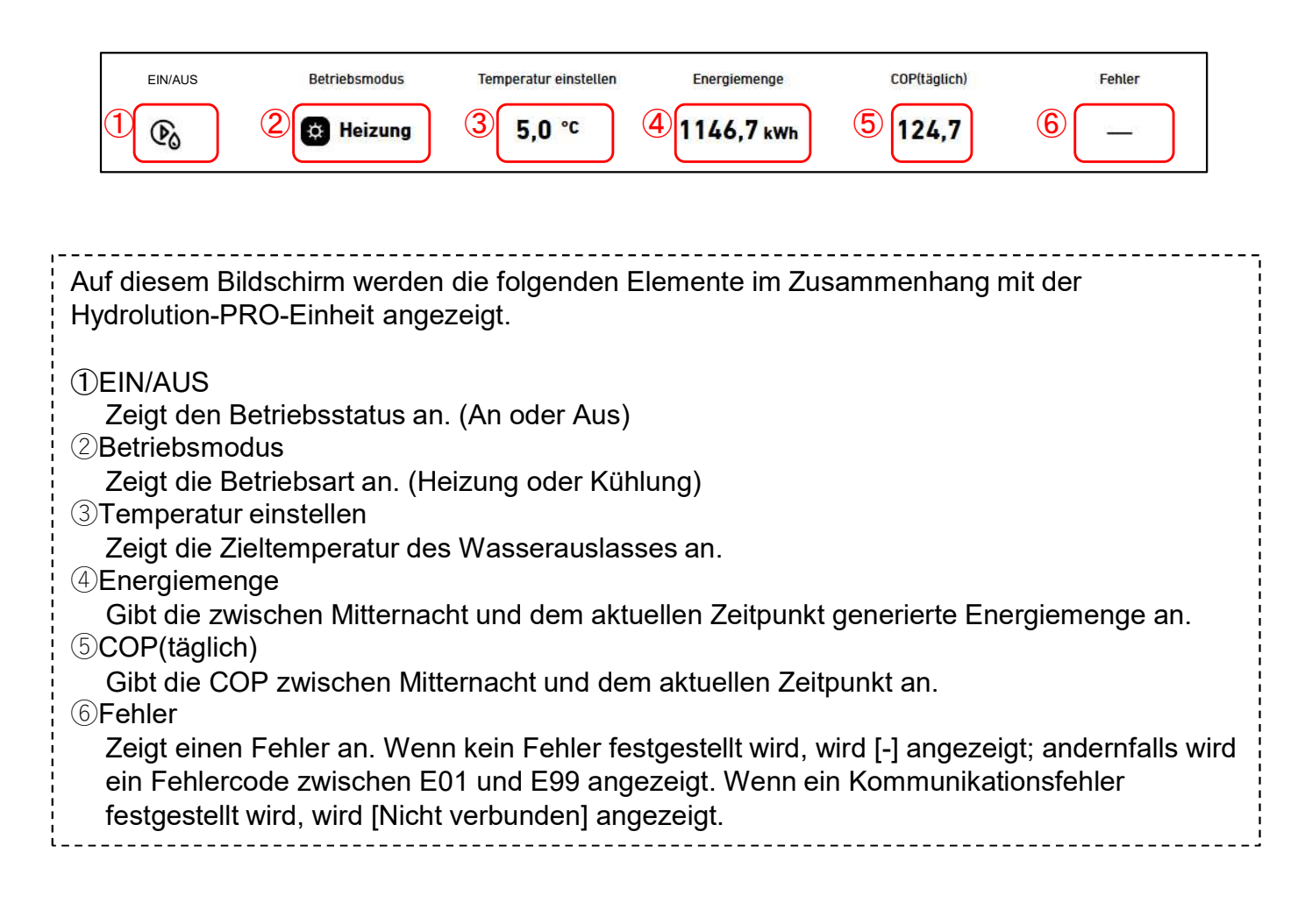

Das "Wasserkreislaufdiagramm" kann die Daten für Q-ton und Hydrolution PRO anzeigen. Wasserkreislaufdiagramm (für Q-ton)

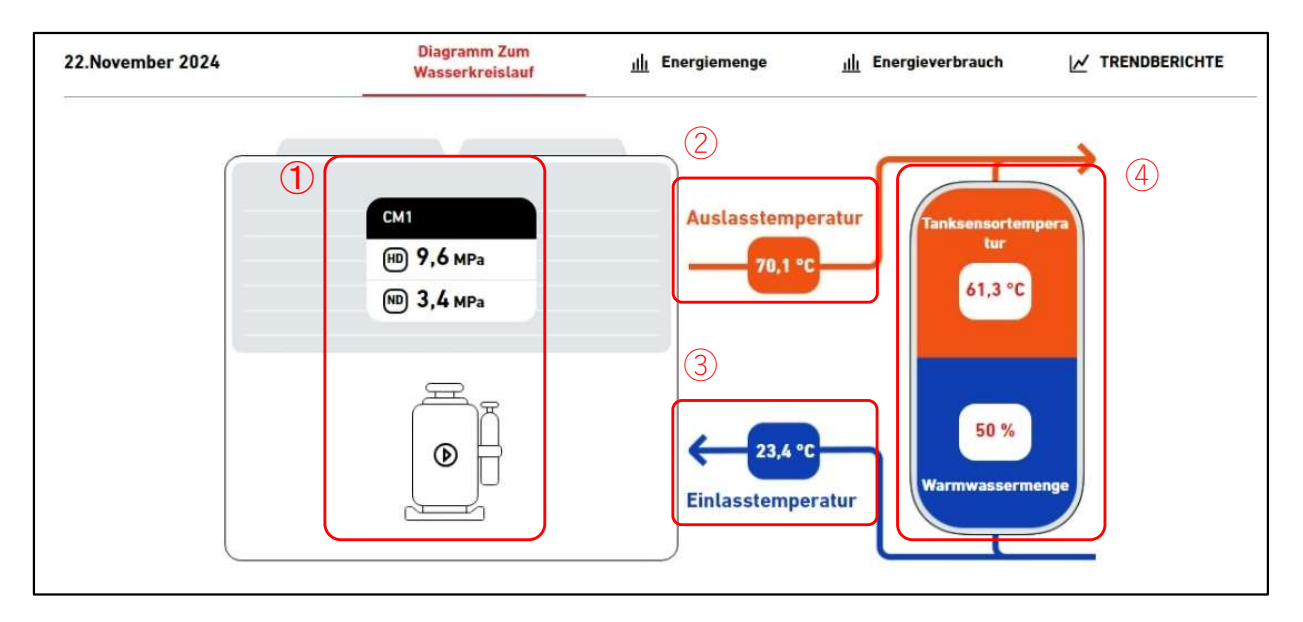

Wasserkreislaufdiagramm (für Q-ton in einer Master-Slave-Konfiguration)

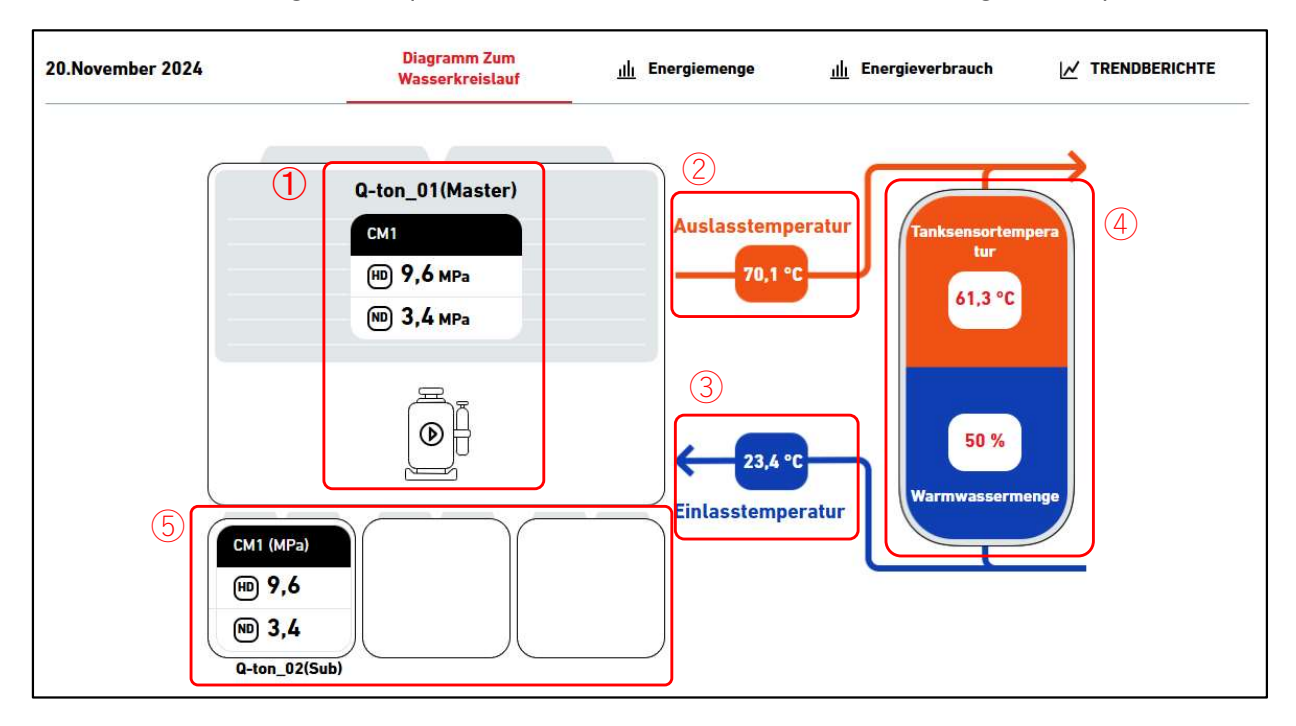

### Wasserkreislaufdiagramm (für Hydrolution PRO)

| 20.Dezember 2024                                                                                                    | Diagramm Zum<br>Wasserkreislauf                                                                                                    | 네. Energiemenge 네. ENERGIEVERBRAUCH 너건 TRENDBERICHTE                                                                                                    |
|----------------------------------------------------------------------------------------------------|----------------------------------------------------------------------------------------------------|----------------------------------------------------------------------------------------------------|
|                                                                                                    | СМ1<br>Ф 1,2 мра<br>Ф 2,3 мра<br>С 0<br>С 0<br>С 0<br>С 0<br>С 0<br>С 0<br>С 0<br>С 0                                                                                                    | $2$ Auslasstemperatur $3,5 \circ C$ $123,4 \text{ m}^3/\text{h}$ Flussrate $(3)$ $(1,2,2) \circ C$ Einlasstemperatur $(3)$                                                                                                    |
| <ul> <li>Die angezeigten Daten sind</li> <li>1) Kompressorstatus</li> <li>Gibt den aktuellen Hoch-</li> <li>2) Auslasstemperatur</li> <li>Gibt die Wasseraustrittst</li> <li>3) Einlasstemperatur</li> <li>Gibt die Wassereintrittste</li> <li>4) Tankstatus (nur für Q-ton<br/>Gibt die aktuelle Tanksen<br/>Tanks im Diagramm änd<br/>Tankanzeige nicht zu sel</li> <li>5) Tankstatus (nur für Q-ton<br/>Gibt den aktuellen Hoch-<br/>Slave-Geräte an.</li> <li>6) Flussrate (nur für Hydrolu<br/>Gibt die aktuelle Wasser</li> </ul> | I die folgenden<br>/Niederdruck de<br>emperatur an.<br>emperatur an.<br>)<br>nsortemperatur<br>ert sich entspre<br>hen.<br>in einer Master<br>/Niederdruck de<br>ition PRO)<br>durchflussmeng | es Komporessors und den EIN-/AUS-Status an.<br>und Heißwassermenge an. Die Farbproportion des<br>echend der Heißwassermenge. Im Heizmodus ist die<br>r-Slave-Konfiguration)<br>es Kompressors und den EIN-/AUS-Status der<br>ge an. |
| Für Hydrolution PRO änder<br>Betriebsmodus.<br>- Heizmodus: ②Orange,<br>- Kühlmodus: ②Blau, ③                                                                                                    | t sich die Farbe<br>③Blau<br>Orange                                                                                                    | e der Pfeile ② und ③ basierend auf dem                                                                                                    |

### Stromverbrauchsgrafik

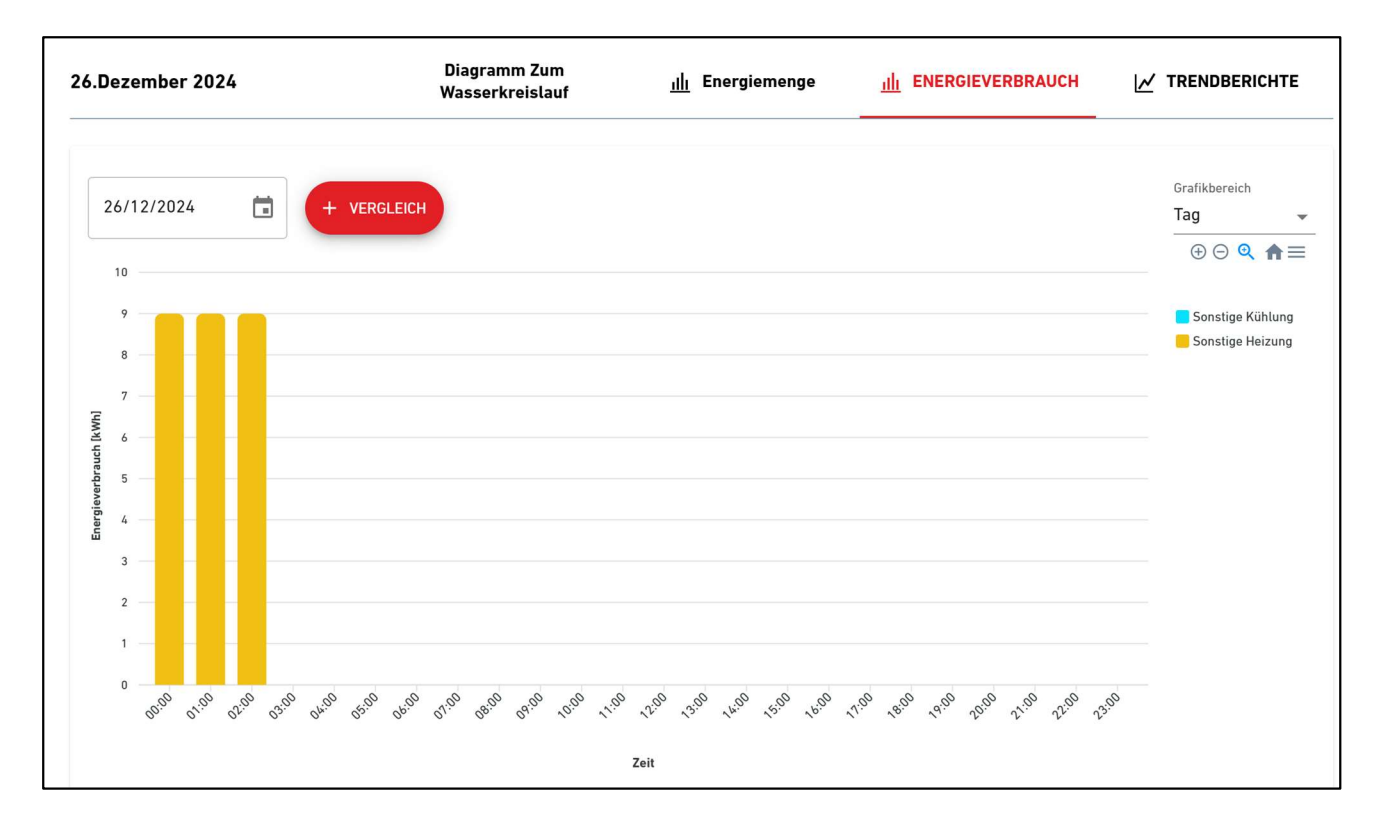

#### Trendberichtsgrafik

| 6.Dezember 2024               | Diagramm Zum<br>Wasserkreislauf         | <u>ıllı</u> Energiemenge           | <u>ıllı</u> Energieverbrauch        |                                                                                                    |
|-------------------------------|-----------------------------------------|------------------------------------|-------------------------------------|----------------------------------------------------------------------------------------------------|
| 26/12/2024                    | VERGLEICH                               |                                    |                                     | FENT<br>Grafikbereich<br>Tag ▼<br>⊕ ⊙ Q ♠ ≡                                                        |
| 59<br>(C) 43<br>27<br>11      |                                         |                                    |                                     | <ul> <li>Austrittstemperatur</li> <li>Eintrittstemperatur</li> <li>Tanksensortemperatur</li> </ul> |
| 00,00 01,00 02,00 03,00 04,00 | 05.00 06.00 07.00 08.00 09.00 ,000 1.00 | 2:00 13:00 14:00 15:00 16:00 17:00 | 18:00 19:00 20:00 21:00 22:00 23:00 |                                                                                                    |
|                               |                                         | Zeit                               |                                     |                                                                                                    |

### Trendberichtsgrafik (für Q-ton in einer Master-Slave-Konfiguration)

| 0.Dezember 202           | 24                                                                    | Wasserkreislauf                                                                                       | <u>ıllı</u> Energiemenge                                  | <u>Ill</u> Energieverbrauch                    |                        |
|--------------------------|-----------------------------------------------------------------------|----------------------------------------------------------------------------------------------------|-----------------------------------------------------------|------------------------------------------------|------------------------|
| 20/12/2024               | + VERGLE                                                              | асн (3)                                                                                               | Q-ton_01(Master)                                          |                                                | Grafikbereich<br>Tag 👻 |
| 75<br>59<br>59           |                                                                       |                                                                                                    |                                                           |                                                | <ul> <li></li></ul>    |
| 27<br>11                 |                                                                       |                                                                                                    |                                                           |                                                |                        |
| -5 BOR OF                | 0 02 <sup>00</sup> 03 <sup>00</sup> 04 <sup>00</sup> 05 <sup>00</sup> | 19 <sup>10</sup> 19 <sup>10</sup> 19 <sup>10</sup> 19 <sup>10</sup> 19 <sup>10</sup> 19 <sup>10</sup> | 9 ,75 ,79 ,19 ,69 ,69 ,69 ,79<br>Zeit                     | end and and and and and                        | n.                     |
| iese Spezi<br>tromverbra | fikationen sin<br>uchsdiagram                                         | d im Wesentlich<br>m] und [1.25. T                                                                    | <sup>zeit</sup><br>hen die gleichen w<br>emperaturdiagram | ie in Abschnitt [1.24<br>ım], die folgenden lı | I.<br>halte weiche     |

Sie können die Elemente auswählen, die auf der Grafik angezeigt werden sollen. Sie können bis zu zwei Elementarten und insgesamt maximal vier Elemente auswählen. Für Q-ton

| emperaturdatenelement                                                                                                    | Kompressor-Datenelement                      | Warmwasserspeichermenge-<br>Datenelement |
|----------------------------------------------------------------------------------------------------|----------------------------------------------|------------------------------------------|
| <ul> <li>Austrittstemperatur</li> <li>Eintrittstemperatur</li> <li>Tanksensortemperatur</li> <li>Ziel-Austrittstemperatur</li> <li>Ziel-Einlasstemperatur</li> <li>Heiz-Solltemperatur</li> <li>Außentemperatur</li> </ul> | Kompressor-Hochdruck Kompressor- Niederdruck | Ziel-Warmwassermenge Warmwassermenge     |

## 1.28. Q-ton-/Hyozan-/Hydrolution-PRO-Datenanzeige

| Diagrammelement bearb           | peiten                                                                                    |                       |                  |  |  |  |
|---------------------------------|-------------------------------------------------------------------------------------------|-----------------------|------------------|--|--|--|
| Bitte wählen Sie das Element, d | das im Diagramm erscheinen soll.                                                          |                       |                  |  |  |  |
| Temperaturdatenelement          | Kompres                                                                                   | essor-Datenelement    |                  |  |  |  |
| Verdunstungstemperatu           | иг 🗹 К                                                                                    | ompressor-Niederdruck |                  |  |  |  |
|                                 | 🖌 к                                                                                       | ompressor-Hochdruck   |                  |  |  |  |
|                                 |                                                                                           | iel-Niederdruck       |                  |  |  |  |
|                                 |                                                                                           |                       |                  |  |  |  |
|                                 |                                                                                           |                       | Abbrechen        |  |  |  |
| Für Hydrolution PRC             | )                                                                                         |                       |                  |  |  |  |
|                                 |                                                                                           |                       |                  |  |  |  |
| Diagrammelement bearb           | eiten                                                                                     |                       |                  |  |  |  |
| Bitte wählen Sie das Element, d | as im Diagramm erscheinen soll.                                                           |                       |                  |  |  |  |
| Temperaturdatenelement          | Kompressor-Datenelement                                                                   | Warmwassersp          | eichermenge-     |  |  |  |
| Eintrittstemperatur             | CM1 Kompressor-                                                                           | Datenetement          |                  |  |  |  |
| Austrittstemperatur             | - Hochdruck                                                                               | Flussrate             | 2                |  |  |  |
|                                 | Niederdruck                                                                               |                       |                  |  |  |  |
|                                 | CM2 Kompressor-                                                                           |                       |                  |  |  |  |
|                                 | Hochdruck                                                                                 |                       |                  |  |  |  |
|                                 | CM2 Kompressor-                                                                           |                       |                  |  |  |  |
|                                 |                                                                                           |                       |                  |  |  |  |
|                                 |                                                                                           |                       | ABBRECHEN        |  |  |  |
|                                 |                                                                                           |                       |                  |  |  |  |
|                                 |                                                                                           |                       |                  |  |  |  |
| AFIKEINHEIT (Nur für            | Q-ton in einer Master-S                                                                   | Slave-Konfiguration   | on)<br>rdon soll |  |  |  |
|                                 |                                                                                           |                       |                  |  |  |  |
| Grafi                           | keinheit auswählen                                                                        |                       |                  |  |  |  |
| Bitte w                         | Bitte wählen Sie die Einheit aus, die in der Grafik angezeigt werden soll. Master-Einheit |                       |                  |  |  |  |
| Mas                             |                                                                                           |                       |                  |  |  |  |
| ۲                               | Q-ton_01(Master)                                                                          |                       |                  |  |  |  |
|                                 | ve-Einheit                                                                                |                       |                  |  |  |  |
| Slav                            | Q-ton 02(Sub)                                                                             |                       |                  |  |  |  |
| Stav                            |                                                                                           |                       |                  |  |  |  |
| Stav                            |                                                                                           | ABBRECHEN OK          |                  |  |  |  |

### 1.28. Q-ton-/Hyozan-/Hydrolution-PRO-Datenanzeige

Dieser Grafikbildschirm zeigt die Energiemenge und die COP an. Dieser Bildschirm ist für die Q-ton und die Hydrolution PRO.

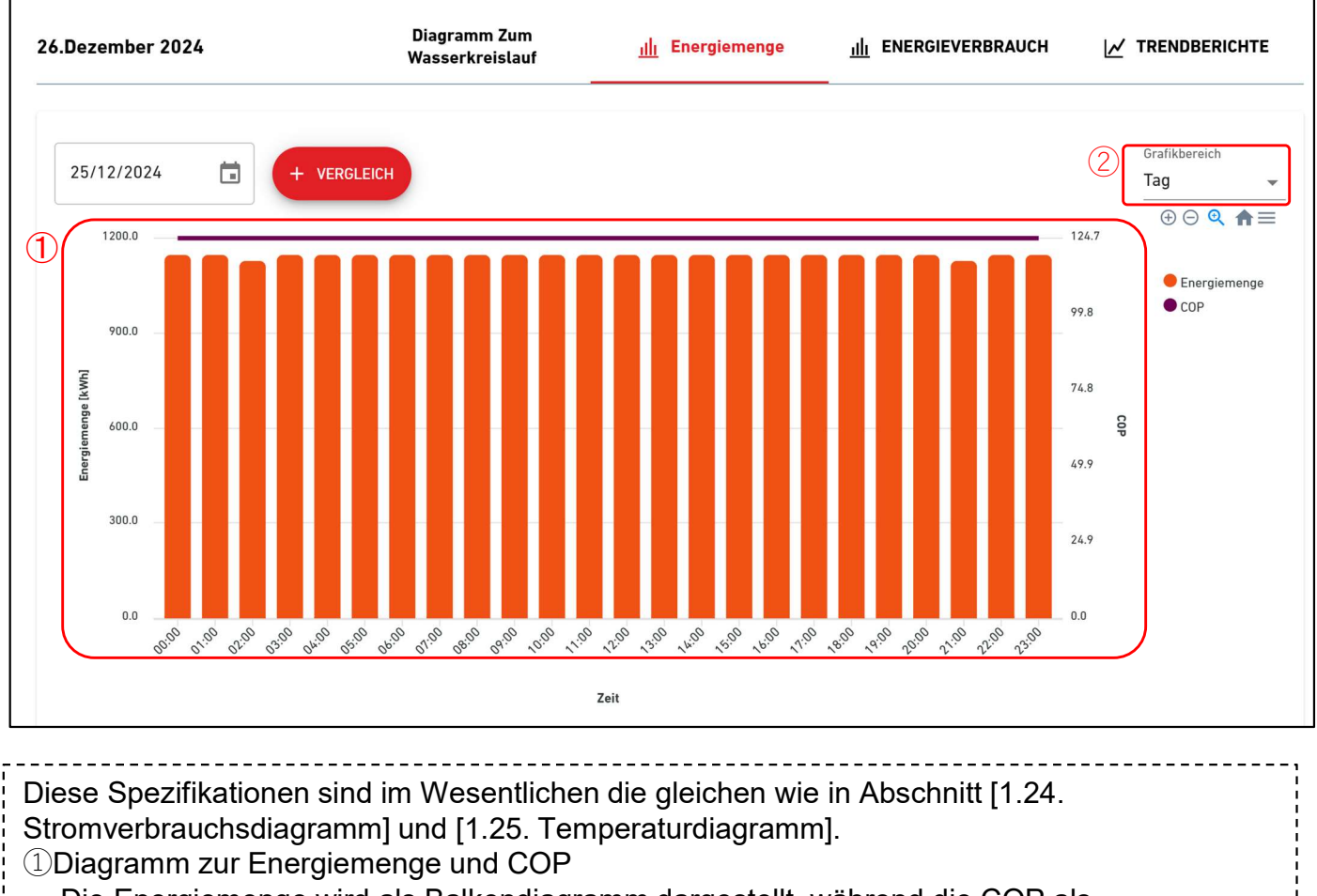

Die Energiemenge wird als Balkendiagramm dargestellt, während die COP als

Trendanzeige dargestellt wird.

#### 2 Grafikbereich

Folgende Einstellungen sind verfügbar:

[Tag]

Die Daten, auf Stundenbasis aggregiert, werden für einen ganzen Tag angezeigt. [Woche]

Die Daten, auf Tagesbasis aggregiert, werden für eine Woche angezeigt. [Monat]

Die Daten, auf Tagesbasis aggregiert, werden für einen Monat angezeigt.

[Jahr]

Die Daten, auf Monatsbasis aggregiert, werden für ein Jahr angezeigt.

[10 Jahre]

Die Daten, auf Jahresbasis aggregiert, werden für 10 Jahre angezeigt.

Wenn Sie für jedes Diagramm auf die Schaltfläche "VERGLEICH" klicken, wird ein Vergleichsdiagramm angezeigt.

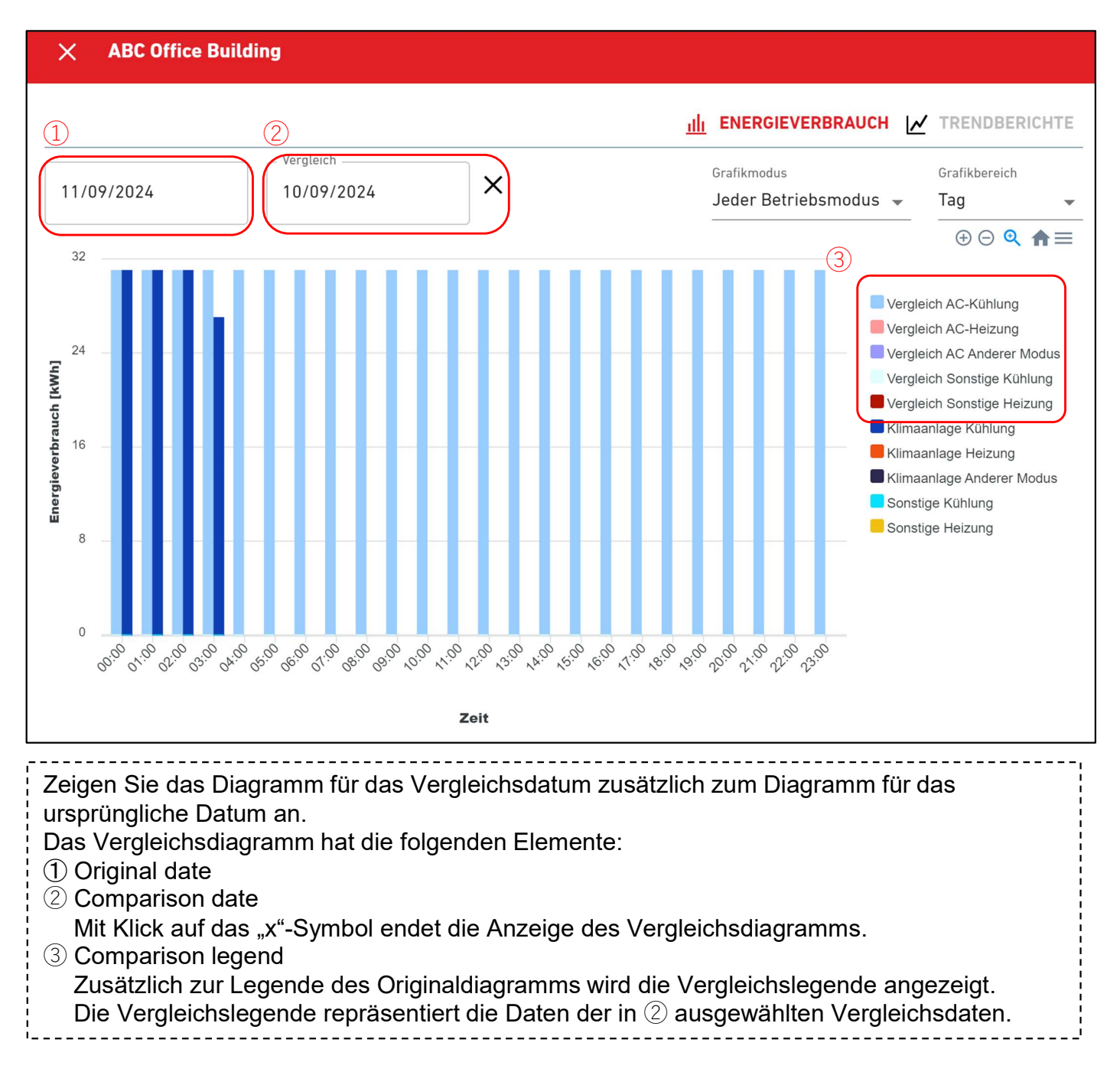
## 1.30. Hyozan-Gruppe-Layoutbildschirm

Über diesen Bildschirm wird das Layout der Hyozan-Innengeräte, die zu der gruppe gehören, angezeigt.

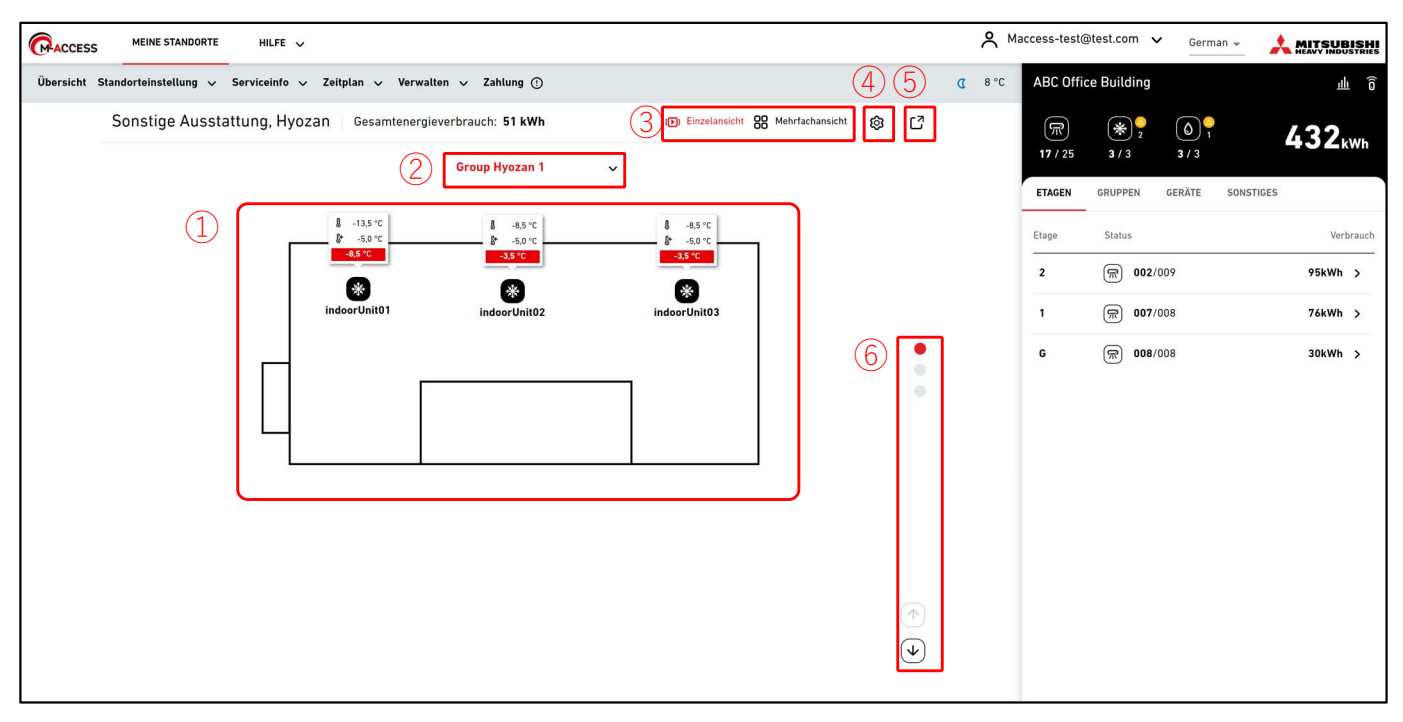

#### Mehrfachansichtsmodus (für 2 gruppen)

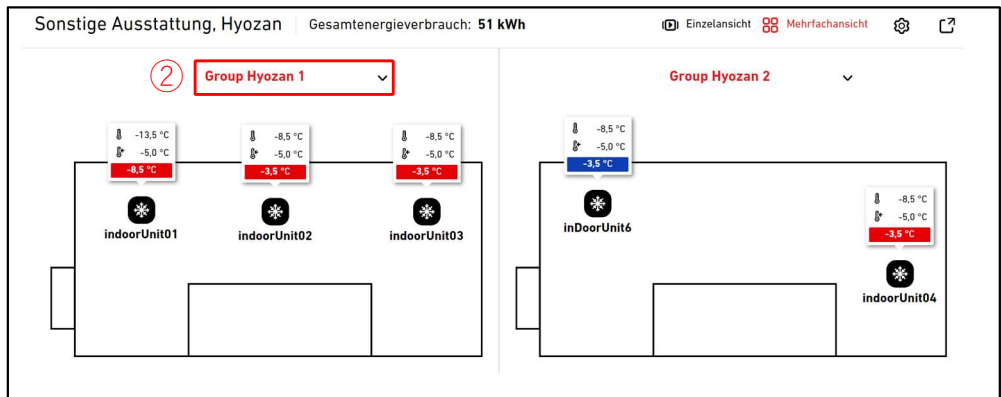

#### Mehrfachansichtsmodus (für 3 oder 4 gruppen)

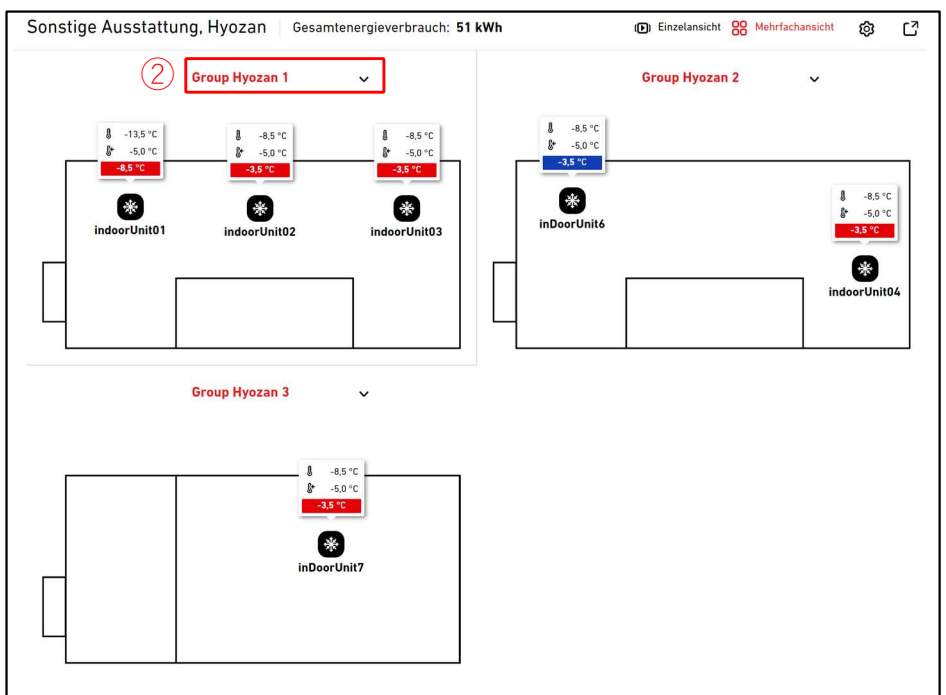

## 1.30. Hyozan-Gruppe-Layoutbildschirm

Auf diesem Bildschirm wird das Layout der Hyozan-Innegeräte anzeigt, gemeinsam mit Betriebsstatus und Temperaturdaten jedes Geräts.

Im Einzelansichtsmodus wird das Layout jeder gruppe angezeigt. Es ist auch möglich, automatisch zwischen den gruppen zu wechseln.

Im Mehrfachansichtsmodus können die Layouts von bis zu 4 gruppen gleichzeitig angezeigt werden.

• ① zeigt den Betriebsstatus des Innengeräts an. Jedes Symbol im Bild repräsentiert die Position und den Betriebsstatus jedes Innengeräts der gruppe. Die Legende ist folgendermaßen:

| Status |      |  |  |  |  |
|--------|------|--|--|--|--|
| Ein    | Aus  |  |  |  |  |
| *      | **** |  |  |  |  |

- Die Tooltips werden zusammen mit den Symbolen angezeigt. Die Tooltips sollten die folgenden Informationen basierend auf der Größe anzeigen:
  - : Innentemperatur, eingestellte Temp. und Differenz
  - Mittel : Innentemperatur, eingestellte Temp.
  - Klein

- Groß

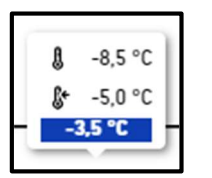

: Innentemperatur

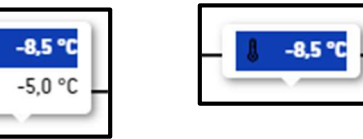

- Die Markierungsfarbe der Tooltips ändert sich entsprechend dem Temperaturunterschied. Die Kriterien für diese Temperaturunterschiede sollten basierend auf den unter [2.9. Bildschirm zur Einstellung des Hyozan-Innengeräts] angegebenen Werten eingerichtet werden.
- Wenn Sie in ① auf ein Symbol klicken, werden auf dem Betriebsbildschirm rechts die folgenden Symbole zusätzlich zu den Statusdetails des jeweiligen Geräts angezeigt: [Line graph icon]

Klicken Sie auf dieses Symbol, um [1.25. Temperaturdiagramm] des Geräts anzuzeigen.

- Mit Klick auf (2) können Sie die anzuzeigende gruppe auswählen.
- Mit Klick auf (3) können Sie die Anzeigemodi wechseln (Einzelansicht/Mehrfachansicht).
- Mit Klick auf die Zahnrad-Schaltfläche in ④ wird das Einstellungen-Dialogfeld angezeigt.
- Mit Klick auf (5) wird der aktuelle Layoutbildschirm in einer separaten Registerkarte angezeigt.
- Im Einzelansichtsmodus können Sie die angezeigte gruppe ändern, indem Sie auf das Pfeil-Symbol und das Punkt-Symbol in <sup>6</sup> klicken.

Dialogfeld für Anzeigeeinstellungen

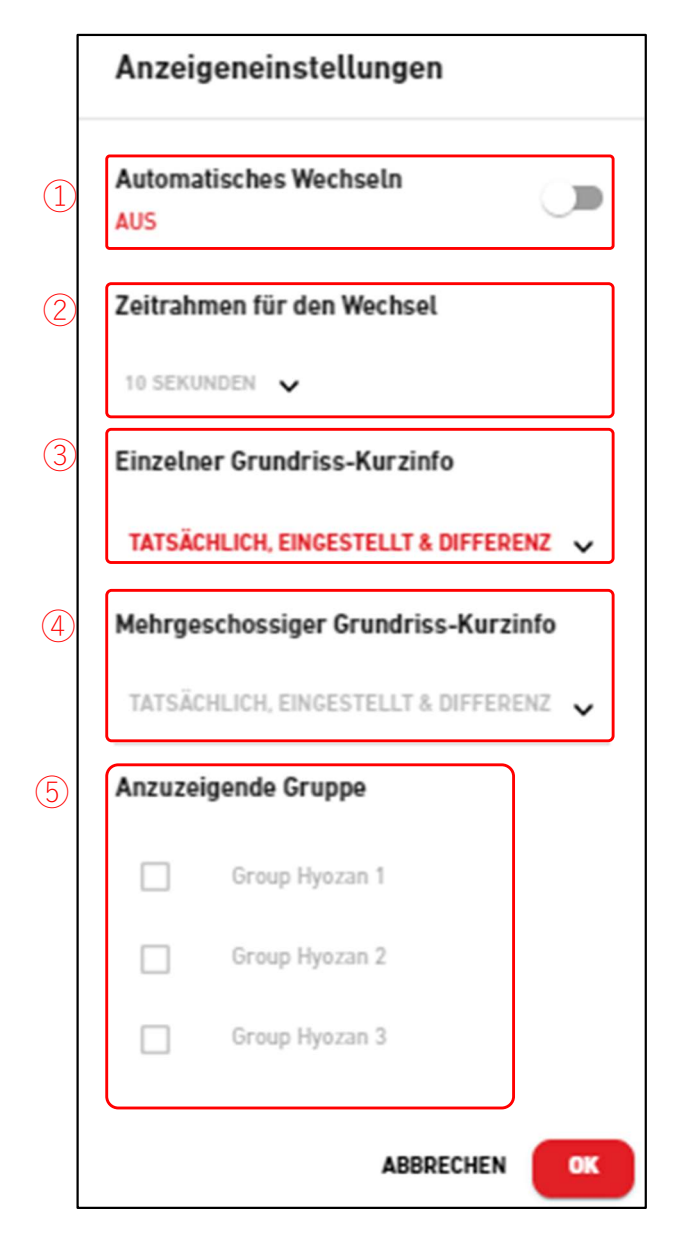

Sie können die Anzeigeeinstellungen für das Layout konfigurieren. Die verfügbaren Einstellungen können je nach Anzeigemodus variieren. <u>Nur für Einzelansichtsmodus</u>
Wenn Sie den Schalter in ① auf EIN schieben, wird die automatische Umschaltung des Layouts aktiviert.
Sie können das Intervall für den Bildschirmwechsel in ② einrichten. (10 bis 60 Sekunden)
Sie können die Größe der Tooltips in ③ auswählen.
<u>Nur für Mehrfachansichtsmodus</u>
Sie können die Größe der Tooltips in ④ auswählen.
Sie können in ⑤ bis zu 4 anzuzeigende Gruppen auswählen.
Klicken Sie auf [OK], um die Einstellungen anzuwenden.

# 1.31. Markierung von Abweichungen

|   |                                        |                 |                         |       |                         | 🛆 AC: Kälten | nittel-Leckage          |       |     |                |              |           |           | 7 Fehler                | • ~ |
|---|----------------------------------------|-----------------|-------------------------|-------|-------------------------|--------------|-------------------------|-------|-----|----------------|--------------|-----------|-----------|-------------------------|-----|
| 6 | ACCESS                                 | MEINE STANDORTE | HILFE 🗸                 |       |                         |              |                         |       | ∧ ∧ | laccess-test@  | Dtest.com    | ✓ Deuts   | ch 👻 🙏    | MITSUBI<br>HEAVY INDUST | SHI |
|   |                                        |                 |                         |       |                         |              |                         |       | ۷   | ABC Build      | ling         |           |           | щ                       |     |
| ſ | aaaaaaaaaaaaaaaaaaaaaaaaaaaaaaaaaaaaaa | a               | 88888888888<br>9        |       | aaaaaaaaaaa<br>a        |              | <b>aaaaaaaaaaa</b><br>a |       |     | 〒 1<br>24 / 24 | *<br>2/2     | ()<br>3/3 |           | kW                      | /h  |
|   | kWh                                    |                 | kWh                     |       | kWh                     |              | kWh                     |       |     | ETAGEN         | GRUPPEN      | GERÄTE    | SONSTIGES |                         |     |
|   | <pre></pre>                            |                 | ☞ 0/0                   |       | <b>0</b> / 0            |              | <b>(0</b> / 0           |       |     | Etage          | Status       |           |           | Verbra                  | uch |
|   | <pre></pre>                            | EG EG           | (*) 0 / 0<br>(\$) 0 / 0 | EG EG | (*) 0 / 0<br>(\$) 0 / 0 | EG EG        | (*) 0 / 0<br>(5) 0 / 0  | EG    |     | 2              | <b>@ 008</b> | /008      |           | 118kWh ;                | ,   |
|   |                                        |                 | -                       |       |                         |              | -                       |       |     | 1              | <b>@ 008</b> | /008      |           | 119kWh ;                | ,   |
|   | U DETAILS                              | Admin           | U DETAILS               | Admin | UI DETAILS              | Admin        | UI DETAILS              | Admin |     | EG             | 〒 008        | /008 0    |           | 44kWh                   | >   |

|                   |                          | 🛆 AC: Kälter      | nittel-Leckage             |                                              |                                    |                                   | 7 Fehler \land |
|-------------------|--------------------------|-------------------|----------------------------|----------------------------------------------|------------------------------------|-----------------------------------|----------------|
| MEINE STANDORTE   | HILFE 🗸                  |                   |                            | ABC Building<br>AC : FDFW28KXZE6F            |                                    | •                                 |                |
|                   |                          |                   |                            | Erdgeschoss, HR Dept.<br>FDFW28KXZE6F        | E23                                |                                   | ×              |
| 22222222222222    | 2222222222222            | 222222222222      | 222222222222               | testSiRtAll<br>AC : GW001_SL1_IU000          |                                    |                                   |                |
|                   |                          |                   |                            | GW001_SL1_IU000                              | E23                                |                                   |                |
| (m) 0 / 0         | 💭 0 / 0                  | 💭 <b>0</b> / 0    | (m) 0 / 0                  | testSiRtAll AC: GW001_SL1_IU001              | CHOLK ONOTICE                      |                                   |                |
| ● 0 / 0           | ₩ 0 / 0                  | € 0 / 0           | ● 0 / 0                    | Erdgeschoss, Gp001<br>GW001_SL1_IU001        | E23                                |                                   | -<br>-         |
|                   | © 0 / 0                  | () 0 / 0          | © 0 / 0                    | ABC Building<br>Hyozan: Temperaturanomalie   | 2 1981 0005                        | 000                               | TIORMIT        |
| DETAILS Admin     | DETAILS Admin            | DETAILS Admin     | DETAILS                    | Group Hyozan 1<br>Hyozan_Indoor2             | Tatsächliche Temperatur<br>-13,5°C | Eingestellte Temperatur<br>-5,0°C | -8,5°C         |
|                   |                          |                   |                            | Group Hyozan 2<br>Hyozan_Indoor4             | Tatsächliche Temperatur<br>-13,5°C | Eingestellte Temperatur<br>-5,0°C | -8,5°C         |
| aaaaaaaaaaaa<br>a | <b>a</b> aaaaaaaaaa<br>a | aaaaaaaaaaaa<br>a | Manual test site<br>nagoya | Group Hyozan 3<br>Hyozan_Indoor6             | Tatsächliche Temperatur<br>-13,5°C | Eingestellte Temperatur<br>-5,0°C | -8,5°C         |
| kwh               | <sub>kWh</sub>           | kWh               | O <sub>kWh</sub>           | Wärmeisolation des Raumes & Status der Inner | ngeräte prüfen.                    |                                   |                |
| <b>0</b> / 0      | <b>(m) 0</b> / 0         | <b>〒 0</b> / 0    | @ 0 / 5                    | testSIRtAII<br>Hvozan: Temperaturanomalie    |                                    |                                   |                |
| ● 0 / 0           | ● 0 / 0                  | * 0 / 0           | ● 0 / 0                    | HyozanGp1<br>hyozan001_IU001                 | Tatsächliche Temperatur<br>-18,5°C | Eingestellte Temperatur<br>-5,0°C | -13,5°C        |
|                   |                          | () 0 / 0          |                            | Wärmeisolation des Raumes & Status der Inner | ngeräte prüfen.                    |                                   |                |
| DETAILS Admin     | DETAILS Admin            | DETAILS Admin     | DETAILS                    | Admin                                        |                                    |                                   |                |

Wenn eine der folgenden Abweichungen mit hoher Priorität auftritt, wird sie mit einer roten Überschrift am Seitenanfang markiert, damit sie gut sichtbar ist.

- Fehlercode E23 (R32-Kältemittel ausgelaufen) (\*)
- Anomale Temperatur im Hyozan-Innengerät
- Abweichung im Hyozan-Außengerät

(\*) Informationen dazu, wie Sie auf E23 reagieren sollten, finden Sie im Handbuch des jeweiligen Geräts.

Mit Klick auf das Abwärtspfeil-Symbol rechts neben der Überschrift werden weitere Informationen zu dem Fehler angezeigt.

2. Einstellungen

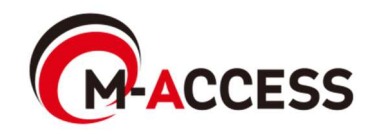

Dieser Bildschirm dient zum Anzeigen, Registrieren und Einstellen von Gateway-Informationen.

|                                                   | MEINE STAND                   | ORTE        | HILFE 🗸       |            |             |                                                           |                              |                     | A Maccess-test@test.com 🗸                     |
|---------------------------------------------------|-------------------------------|-------------|---------------|------------|-------------|-----------------------------------------------------------|------------------------------|---------------------|-----------------------------------------------|
| Übersicht Stand                                   | dorteinstellun                | <b>,</b> ~  | Serviceinfo 🗸 | Zeitplan 🗸 | Verwalten 🗸 | Zahlung 🕐                                                 |                              |                     |                                               |
| + GW001:AC un<br>+ GW002:TSE u<br>+ Gateway for p | nits<br>units<br>payment test | ><br>><br>> |               |            |             | Meine Standorte / ABC Office Building ABC Office Building |                              | 3                   | + GATEWAY HINZUFÜGEN                          |
|                                                   |                               |             |               |            |             | GW001:AC units                                            | (                            |                     | 6<br>Aktualisierung & v<br>G. Aktualisieren 5 |
|                                                   |                               |             |               |            |             | Aktivierungsstatus                                        | Aktivierung abgeschlos       | ssen.               |                                               |
|                                                   |                               |             |               |            |             | Zahlungsstatus                                            | Bezahlt                      |                     |                                               |
|                                                   |                               |             |               |            |             | Zuletzt verbunden                                         | 17/09/2024 03:30             |                     |                                               |
|                                                   |                               |             |               |            |             | IP-Adresse                                                | 157.112.43.187               |                     |                                               |
|                                                   |                               |             |               |            |             | Gateway-Version                                           | CGEQ-2.0                     |                     |                                               |
|                                                   |                               |             |               |            |             | Gateway-Typ                                               | Superlink(Neu)               |                     |                                               |
|                                                   |                               |             |               |            |             | Geräte                                                    | Außengerät :<br>Innengerät : | 7 Gerät<br>37 Gerät |                                               |

#### Klicken Sie auf den Namen des Gateways (①), um zu Abschnitt [2.4. Bildschirm zur Auswahl des Gateway-Systems] zu gelangen. Für jedes Gateway werden die folgenden Elemente, wie in 2 dargestellt, angezeigt. • [Aktivierungsstatus] Aktivierungsstatus Zahlungsstatus des Abonnements [Zahlungsstatus] [Zuletzt verbunden] Letzte Kommunikationszeit [IP-Adresse] **IP-Adresse** [Gateway-Version] Software-Version Aktueller Kommunikationstyp [Gateway-Typ] (Superlink(Zuvor), Superlink(Neu) oder Remote terminal) Anzahl der Klimaanlagen und Q-ton-/Hydrolution PRO-Einheiten, [Geräte] die im Gateway registriert sind. Anzahl der im Gateway registrierten Hyozan-Geräte [Hyozan] (Nur für registrierte Hyozan-Geräte angezeigt) Um ein Gateway hinzuzufügen, klicken Sie auf [GATEWAY HINZUFÜGEN] (③), und

geben Sie den neuen Gateway-Namen und den Aktivierungscode (\*) ein. Starten Sie dann die Aktivierung.

(\*)Wenden Sie sich an Ihren Händler oder Lieferanten, um den Aktivierungscode zu erhalten.

| Gateway hinzufügen                        |                                  |
|-------------------------------------------|----------------------------------|
| Bitte geben Sie den Namen des neuen Gatew | vays und den Aktivierungscode ei |
| Name des neuen Gateways                   |                                  |
| Aktivierungscode                          |                                  |
|                                           |                                  |
|                                           | ABBDECHEN                        |

### 2.1. Gateway-Einstellungsbildschirm

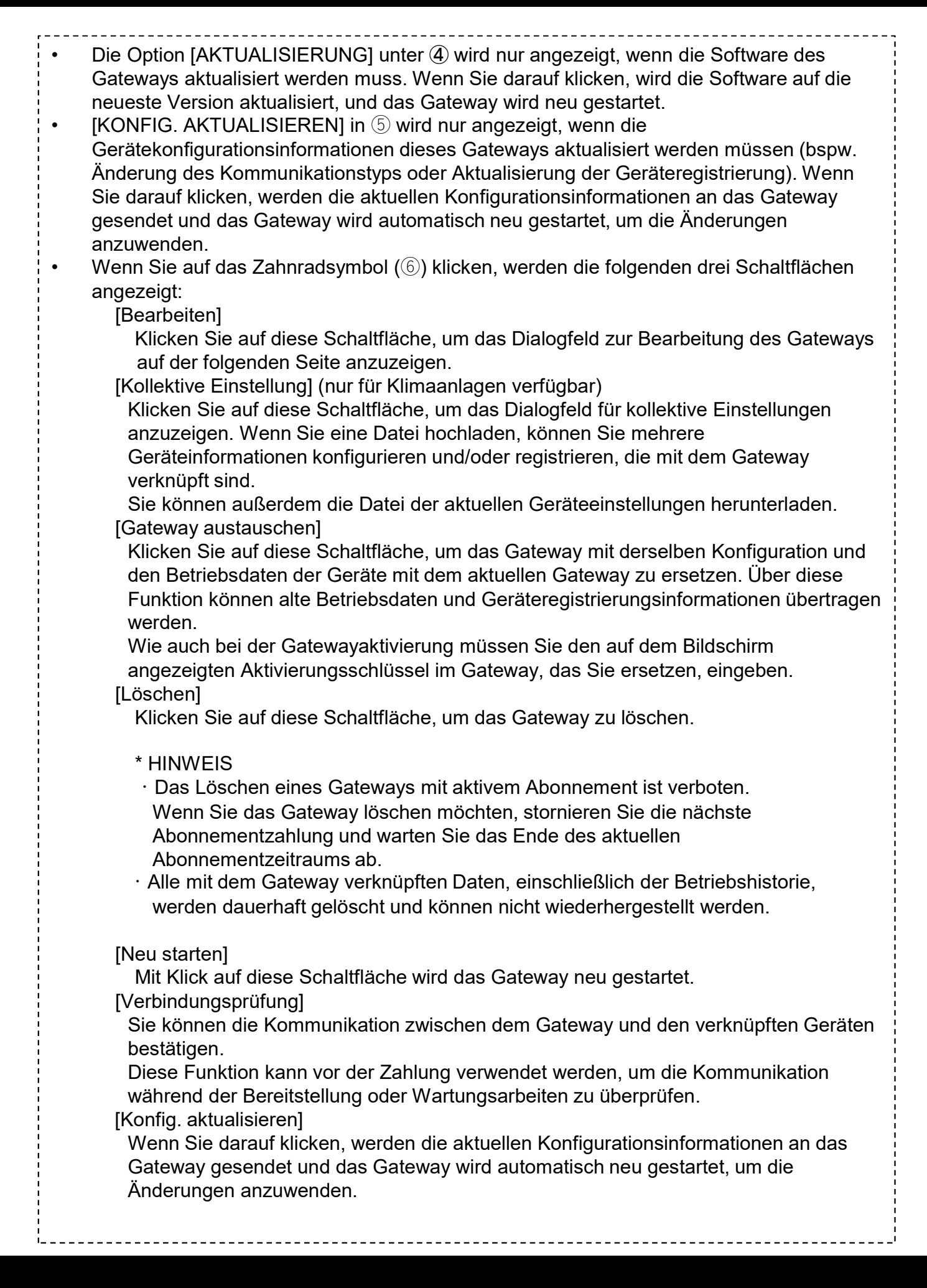

#### Dies ist ein Bildschirm für die Aktivierung oder den Austausch des Gateways.

| BC Building           |                                          |
|-----------------------|------------------------------------------|
|                       | + GATEWAY HINZUFÜGEN                     |
| • Gateway 03          | 2 LÖSCHEN                                |
| Gateway-Status        | Warten auf Verbindungsaufbau zum Gateway |
| Aktivierungsschlüssel | 1 xumh8                                  |
| Schlüssel läuft ab    | 28:54                                    |

| • | Wenn die Aktivierung gestartet wird, wird der Aktivierungsschlüssel angezeigt (①), und das System wird für 30 Minuten in den Wartestatus der Gateway-Registrierung versetzt. Die Aktivierung wird durch rechtzeitige Eingabe des Aktivierungsschlüssel auf der Gateway-Seite abgeschlossen. Informationen zum Einrichten des Gateways finden Sie im Gateway-Installationshandbuch. |
|---|----------------------------------------------------------------------------------------------------|
| • | <ul> <li>Wenn 30 Minuten bis zum Abschluss der Aktivierung verstrichen sind, wird eine</li> <li>Zeitüberschreitung ausgelöst, und die folgenden beiden Schaltflächen werden angezeigt:</li> <li>[ERNEUT VERSUCHEN] Startet die Aktivierung neu.</li> <li>[LÖSCHEN] Löscht das Gateway.</li> <li>Klicken Sie auf [LÖSCHEN] (2), um die Aktivierung abzubrechen.</li> </ul>          |

#### Dialogfeld zur Bearbeitung des Gateways

| Gateway bearbeiten                                           |           |    |
|--------------------------------------------------------------|-----------|----|
| 1 Gatewayname<br>GW001:AC units                              |           |    |
| 2 Superlink          NEU       ZUVOR         Remote terminal |           |    |
|                                                              | ABBRECHEN | OK |

Wenn Sie die folgenden Punkte ändern und unten rechts auf die Schaltfläche [OK] klicken, können Sie die Gateway-Informationen ändern.

1)Gatewayname

②Kommunikationsart

```
(Superlink(Neu), Superlink(Zuvor) und Remote terminal)
```

Nachdem Sie die Änderungen vorgenommen haben, klicken Sie im Abschnitt [2.1. Gateway-Einstellungsbildschirm] auf die Schaltfläche [KONFIG. AKTUALISIEREN], um die Änderungen am Gateway anzuwenden.

### Dialogfeld für kollektive Einstellungen

Г

| Kollektive Einstellung der Geräte                                       |        |  |  |  |  |  |  |  |  |  |
|-------------------------------------------------------------------------|--------|--|--|--|--|--|--|--|--|--|
| Die Registrierung und Konfiguration des gesamten Klimaanlagensystems    | kann   |  |  |  |  |  |  |  |  |  |
| auf einmal durch Hochladen der Kollektiveinstellungsdatei abgeschlossen |        |  |  |  |  |  |  |  |  |  |
| werden.                                                                 |        |  |  |  |  |  |  |  |  |  |
| Die Vorlageneinstellungsdatei ist unten verfügbar.                      |        |  |  |  |  |  |  |  |  |  |
| HERUNTERLADEN                                                           |        |  |  |  |  |  |  |  |  |  |
| Vorlagendatei mit aktueller Konfiguration                               |        |  |  |  |  |  |  |  |  |  |
| Klimaanlage HERUNTERLADEN                                               |        |  |  |  |  |  |  |  |  |  |
| Vorlagendatei                                                           |        |  |  |  |  |  |  |  |  |  |
| Klimaanlage HERUNTERLADEN                                               |        |  |  |  |  |  |  |  |  |  |
|                                                                         |        |  |  |  |  |  |  |  |  |  |
| ABB                                                                     | RECHEN |  |  |  |  |  |  |  |  |  |

| Kollektive Einstellung der Geräte                                                                                                    |                                                                                                    |  |  |  |  |  |  |  |
|----------------------------------------------------------------------------------------------------|----------------------------------------------------------------------------------------------------|--|--|--|--|--|--|--|
| Die Registrierung und Konfiguration des gesamten Klimaanlagensystems kann<br>auf einmal durch Hochladen der Kollektiveinstellungsdatei abgeschlossen<br>werden. |                                                                                                    |  |  |  |  |  |  |  |
| HERUNTERLADEN                                                                                                    | HOCHLADEN                                                                                                    |  |  |  |  |  |  |  |
| Kollektive Einste                                                                                                    | llung der Geräte                                                                                                    |  |  |  |  |  |  |  |
| Klimaanlage                                                                                                    | DATEI AUSWÄHLEN     current_setting     (2).csv      Bitte überprüfen Sie die Änderungen an der     Registrierung und Konfiguration in einem     separaten Tab. |  |  |  |  |  |  |  |
|                                                                                                    | ABBRECHEN                                                                                                    |  |  |  |  |  |  |  |

Bildschirm zur Überprüfung der kollektiven Einstellungen

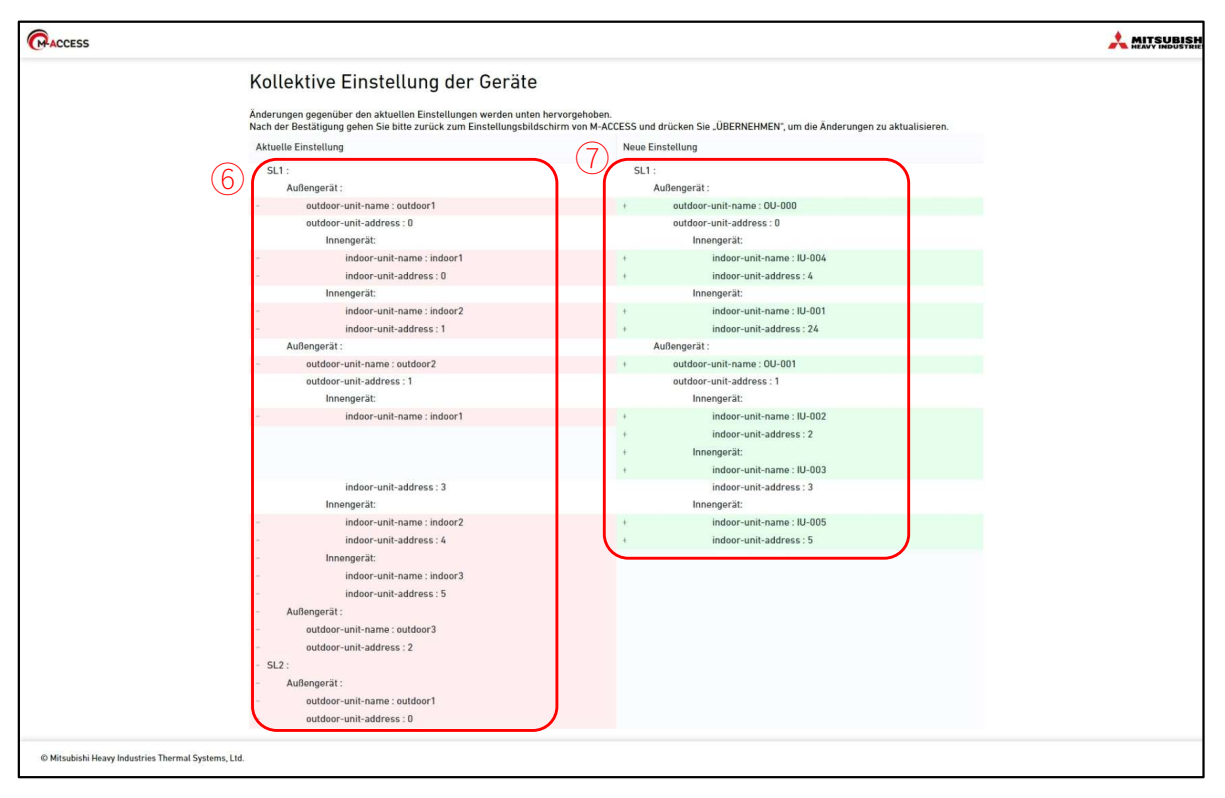

Führen Sie die folgenden Schritte aus, um die kollektive Einstellung für die gleichzeitige

- Registrierung und/oder Konfiguration von mehreren Geräten durchzuführen: 1. Laden Sie die aktuelle Einstellungsdatei oder eine neue Einstellungsvorlagendatei in ①
- herunter.
- 2. Bearbeiten Sie die heruntergeladene Datei mit den neuen Konfigurationseinstellungen. In Anhang 3 finden Sie eine Anleitung zur Bearbeitung der Datei.
- 3. Klicken Sie auf die Registerkarte [HOCHLADEN] in ②, um den Bildschirm zu wechseln.
- 4. Laden Sie die Datei in  $\Im$  hoch.
- 5. Klicken Sie auf ④ und überprüfen Sie die Änderungen in einer separaten Registerkarte. Die Vergleichsergebnisse zwischen den aktuellen Einstellungen und den Einstellungen der hochgeladenen Datei werden in einer separaten Registerkarte angezeigt. Die linke Bildschirmseite zeigt die aktuellen Einstellungen in ⑥, während die rechte Seite die Einstellungen aus der hochgeladenen Datei in ⑦ anzeigt.
  - Bearbeitete Abschnitte
  - Rosa markiert für die aktuellen Einstellungen und grün für die geänderten Einstellungen.
  - Hinzugefügte Einstellungen
  - Grau markiert für die aktuellen Einstellungen und grün für die neuen Einstellungen. Vor dem Öffnen einer separaten Registerkarte wird eine Fehlermeldung angezeigt, wenn es ein Problem mit der hochgeladenen Datei gibt.
- Klicken Sie auf [ANWENDEN] in <sup>(5)</sup>, um die Einstellungen anzuwenden. Nach dem Öffnen der separaten Registerkarte wird die Schaltfläche [ANWENDEN] aktiviert.

#### Dialogfeld zur Verbindungsprüfung

|   | Verbindungsprüfung                                               |                                          |                                      |
|---|------------------------------------------------------------------|------------------------------------------|--------------------------------------|
|   | Anhand der Konfigurationsinform<br>dem Gateway und dem angeschlo | ationen können Sie<br>ossenen Gerät über | e die Verbindung zwischen<br>prüfen. |
| 1 | VERBINDUNG PRÜFEN **Nur 1                                        | I0 Minuten                               |                                      |
|   | Gerätename                                                       | Adresse                                  | Verbindungsstatus                    |
|   | Bitte starten S                                                  | ie den Kommunika                         | tionstest                            |
|   |                                                                  |                                          |                                      |

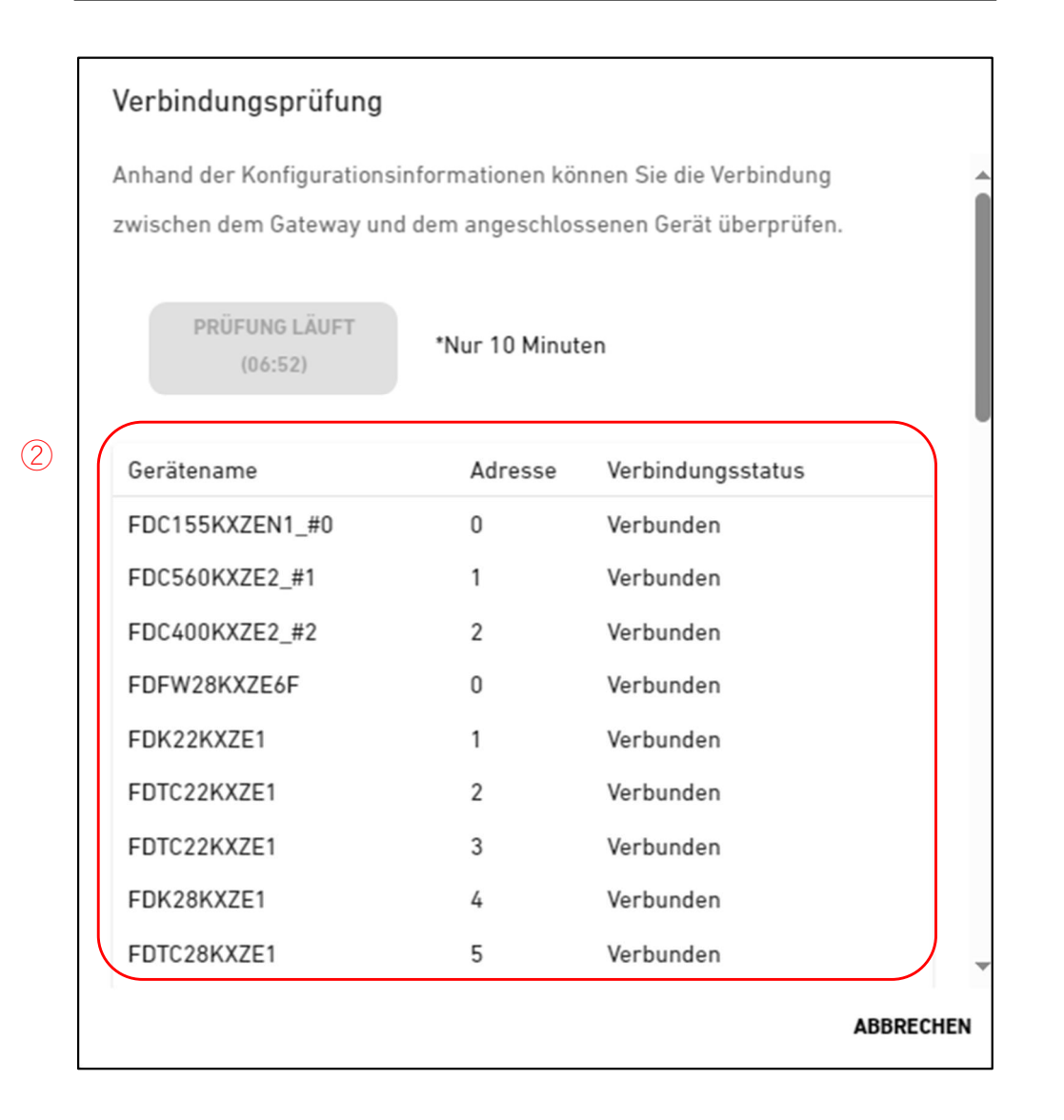

### 2.3. Bildschirm zur Verbindungsprüfung

Sie können die Kommunikation zwischen dem Gateway und den verbundenen Geräten bestätigen. Diese Funktion kann vor der Zahlung verwendet werden, um die Kommunikation während der Bereitstellung oder Wartungsarbeiten zu überprüfen.

Führen Sie die folgenden Schritte aus, um die Kommunikation mit den verbundenen Geräten zu bestätigen:

- Klicken Sie auf die Schaltfläche [VERBINDUNG PRÜFEN] in ①. Nach Klick auf die Schaltfläche wird das Kommunikationsüberprüfungsprogramm 10 Minuten lang ausgeführt.
- 2. Bestätigen Sie den Verbindungsstatus in 2.

Die Geräte, die mit dem in M-ACCESS registrierten Gateway verbunden sind, werden gemeinsam mit dem jeweiligen Verbindungsstatus in einer Liste angezeigt. Wenn die Geräteverbindung bestätigt wurde, wird der Verbindungsstatus auf "Verbunden" gesetzt.

Wenn der Verbindungsstatus bei "Nicht verbunden" bleibt, überprüfen Sie die folgenden Elemente:

- Ist das Gerät korrekt verbunden?
- Ist das Gateway korrekt verbunden?
- Sind die Geräteinformationen in M-ACCESS korrekt konfiguriert?
- Hat das Gateway die aktuellen Gerätekonfigurationsinformationen (wurde auf die Schaltfläche [KONFIG. AKTUALISIEREN] geklickt)?

# 2.4. Bildschirm zur Auswahl des Gateway-Systems

Auf diesem Bildschirm wird die Anzahl der in jedem Gateway-System registrierten Geräte angezeigt. Es stehen die folgenden zwei Bildschirmmuster zur Verfügung, die sich je nach der angegebenen Kommunikationsart unterscheiden:

|                      | MEINE STAND        | ORTE   | HILFE       | ~ |            |           |                                        |                                                                  | A Maccess-test@test.com 🗸 |
|----------------------|--------------------|--------|-------------|---|------------|-----------|----------------------------------------|------------------------------------------------------------------|---------------------------|
| Übersicht S          | Standorteinstellun | g v    | Serviceinfo | ~ | Zeitplan 🗸 | Verwalten | ✓ Zahlung ()                           |                                                                  |                           |
| – GW001:#<br>+ Super | AC units<br>link1  | ><br>> |             |   |            |           | Meine Standorte<br>GW001:              | / <u>ABC Office Building</u> / GW001:AC units<br><b>\C units</b> |                           |
| + GW002:T            | ISE units          | ,<br>, |             |   |            | 1         | Superlink1                             |                                                                  |                           |
| + Gateway            | for payment test   | >      |             |   |            |           | Innengerät                             | 25 Gerät                                                         |                           |
|                      |                    |        |             |   |            |           | Außengerät                             | 3 Gerät                                                          |                           |
|                      |                    |        |             |   |            | 1         | Superlink2<br>Innengerät<br>Außengerät | 12 Gerät<br>4 Gerät                                              |                           |
|                      |                    |        |             |   |            |           |                                        |                                                                  |                           |

|                                                   | MEINE STAND                                  | ORTE             | HILFE 🗸       |              |            |                                                          |                             |                       | ٨   | Maccess-test@test.com 🗸 |
|---------------------------------------------------|----------------------------------------------|------------------|---------------|--------------|------------|----------------------------------------------------------|-----------------------------|-----------------------|-----|-------------------------|
| Übersicht Sta                                     | ndorteinstellung                             | ~                | Serviceinfo 🗸 | Zeitplan 🗸 V | erwalten 🗸 | Zahlung 🕛                                                |                             |                       |     |                         |
| + GW001:AC<br>- GW002:TSI<br>+ Remote<br>+ Remote | units<br>E units<br>terminal 1<br>terminal 2 | ><br>><br>><br>> |               |              | 2          | Meine Standorte / ABC<br>GW002:TSE u<br>Remote terminal1 | Office Building / GW002:TSE | units                 |     |                         |
| + Gateway fo                                      | r payment test                               | >                |               |              |            | Q-ton                                                    | 3 Ge                        | rät                   |     |                         |
|                                                   |                                              |                  |               |              | 2          | Remote terminal2                                         |                             |                       |     |                         |
|                                                   |                                              |                  |               |              |            | Hyozan                                                   | Auße<br>Inner               | engerät :<br>ngerät : | 2 8 | Gerät<br>Gerät          |

| <ul> <li>Kicken Sie auf (), um zum Abschnitt [2.5. Bidschifft zur Registnerung von<br/>Außengeräten] zu gelangen.</li> <li>Klicken Sie auf (2), um zum Abschnitt [2.8. Q-ton-/Hyozan-/Hydrolution-PRO-<br/>Registrierungsbildschirm] zu gelangen.</li> </ul> |
|----------------------------------------------------------------------------------------------------|
|----------------------------------------------------------------------------------------------------|

# 2.4. Bildschirm zur Registrierung von Außengeräten

Dieser Bildschirm dient zum Anzeigen, Registrieren und Einstellen der Informationen des angeschlossenen Außengeräts bezüglich des Gateways, für das der Kommunikationstyp auf Superlink(Zuvor) oder Superlink(Neu) eingestellt ist.

| Übersicht Standorteinstellung 🗸 Serviceinfo 🗸 Zeitplan 🗸 Ver                                                                                                    | walten 🗸 Zahlung 🕐                                                                                                    |                            |
|----------------------------------------------------------------------------------------------------|----------------------------------------------------------------------------------------------------|----------------------------|
| - GW001:AC units > <ul> <li><u>GateWay A</u></li> <li><u>Superlink1</u></li> <li><u>+ Outdoor Unit A</u></li> <li><u>+ Interface</u></li> <li><u>+ Superlink2</u></li> <li><u>+ GateWay B</u></li> <li>+ GW002:TSE units &gt;</li> <li>+ Gateway for payment test &gt;</li> </ul> | Meine Standorte / ABC Office Building / GW001:AC units / Superlink1<br>Superlink1   EDC155KXZEN1 #0  Superlink-Adresse 0 Spannung 240 Energieversorgung Einphasig Master-Außengerät Keiner Innengerät FDFW28KXZE1F FDK28KXZE1 FDTC22KXZE1 FDTC22KXZE1 FDTC2XKXE4F-E FDUT2ZKXE4F-E FDUT2ZKXE4F-E FDUT | 3 + AUSSENGERÄT HINZUFÜGEN |
|                                                                                                    | 5 Schnittstelleneinstellung                                                                                                    |                            |
|                                                                                                    | Schnittstelle Interface 01                                                                                                    |                            |

| •           | Klicken Sie auf den Namen     | der Außeneinheit ( $(1)$ , um zum Abschnitt [2.6. Bildschirm zur |
|-------------|-------------------------------|------------------------------------------------------------------|
| 1           | Registrierung von Innengerä   | iten] zu gelangen.                                               |
| •           | Für jedes Außengerät werde    | en die folgenden Punkte, wie in ② dargestellt, angezeigt:        |
| i<br>i      | [Superlink-Adresse]           | Superlink-Adresse                                                |
| 1           | [Spannung]                    | Netzspannung                                                     |
|             |                               | (Geben Sie den Wert im Bereich von 0 bis 999 V ein.)             |
| !           | [Energieversorgung]           | Anzahl der Stromversorgungsphasen                                |
| -<br>-<br>- |                               | (Wählen Sie Dreiphasig oder Einphasig.)                          |
| <br> <br>   | [Master-Außengerät]           | Name des Hauptaußengeräts (nur für Slave-Außengerät)             |
| 1           | [Innengerät]                  | Liste der registrierten Namen der Innengeräte                    |
| •           | Um ein Außengerät hinzuzu     | fügen, klicken Sie auf [AUSSENGERÄT HINZUFÜGEN] (③),             |
| 1           | um den Dialog "Außengerät     | hinzufügen" in diesem Abschnitt (2/3) anzuzeigen, und geben      |
|             | Sie die gewünschten Eleme     | nte ein.                                                         |
| •           | Wenn Sie auf das Zahnrads     | ymbol (④) klicken, werden die folgenden beiden Schaltflächen     |
| <br> <br>   | angezeigt:                    |                                                                  |
| 1           | [Bearbeiten]                  |                                                                  |
| 1           | Klicken Sie auf diese S       | chaltfläche, um das Dialogfeld "Außengerät bearbeiten" in        |
| i<br>i      | diesem Abschnitt anzu         | zeigen (3/3).                                                    |
|             | [Löschen]                     | <b>č</b> ( )                                                     |
| I<br>I      | Klicken Sie auf diese S       | chaltfläche, um das Außengerät zu löschen.                       |
| •           | Klicken Sie auf Interface se  | tting] (⑤), um zum Abschnitt [2,7, Bildschirm zur Registrierung  |
|             | von Schnittstellen] zu geland | 2en.                                                             |
|             |                               | ,                                                                |
|             |                               |                                                                  |

#### Dialogfeld zum Hinzufügen von Außengeräten

|   | Außengerät hinzufügen                                          |
|---|----------------------------------------------------------------|
|   | Bitte geben Sie die Informationen für das neue Außengerät ein. |
| 1 | Name des neuen Außengeräts                                     |
| 2 | Superlink-Adresse                                              |
| 3 | Spannung<br>0                                                  |
| 4 | Energieversorgung Dreiphasig                                   |
| 5 | Master-Außengerät                                              |
|   | Yok                                                            |
|   | FDC155KXZEN1_#0                                                |
|   | FDC560KXZE2_#1                                                 |
|   | g FDC400KXZE2_#2                                               |
|   |                                                                |

Sie können die folgenden Punkte eingeben und unten rechts auf [OK] klicken, um ein Außengerät hinzuzufügen:

①Name des neuen Außengeräts

②Superlink-Adresse

③Spannung

(4) Energieversorgung (Dreiphasig, Einphasig)

⑤Master-Außengerät(nur, wenn es als Slave-Außengerät hinzugefügt wird)

#### Dialogfeld zur Bearbeitung des Außengeräts

|   | Außengerät bearbeiten                                                         |
|---|-------------------------------------------------------------------------------|
|   | Bitte geben Sie die Informationen für das Außengerät ein, das geändert werden |
| 1 | soll.           Name des Außengeräts           FDC155KXZEN1_#0D               |
| 2 | Wird geladen.                                                                 |
| 3 | Spannung<br>240                                                               |
| 4 | Energieversorgung<br>Einphasig -                                              |
| 5 | Master-Außengerät<br>None                                                     |
|   | ABBRECHEN                                                                     |

Sie können die folgenden Punkte ändern und unten rechts auf [OK] klicken, um die Informationen zum Außengerät zu ändern. ①Name des Außengeräts ②Superlink-Adresse ③Spannung ④Energieversorgung (Dreiphasig, Einphasig) ⑤Master-Außengerät (nur, wenn es als Slave-Außengerät hinzugefügt wird)

### 2.6. Bildschirm zur Registrierung von Innengeräten

Dieser Bildschirm dient zum Anzeigen, Registrieren und Einstellen der Informationen des Innengeräts, das mit dem Außengerät verbunden ist.

| Übersicht Standorteinstellur                                                                                           | g v    | Serviceinfo 🗸 | Zeitplan 🗸 Verwalte | n v | Zahlung 🕕                          |                                                                       |             |
|----------------------------------------------------------------------------------------------------|--------|---------------|---------------------|-----|------------------------------------|-----------------------------------------------------------------------|-------------|
| — GW001:AC units<br>— Superlink1                                                                                       | ›<br>› |               |                     | 1   | Meine Standorte / ABC Office Built | ding / <u>GW001:AC units</u> / <u>Superlink1</u> / FDC1<br>: <b>O</b> | 55KXZEN1_#0 |
| <ul> <li>FDC155KXZEN1_#0</li> <li>FDFW28KXZE6F</li> <li>FDK22KXZE1</li> <li>FDK28KXZE1</li> <li>FDTC22KXZE1</li> </ul> |        | >             |                     |     | EDEW28KY7E4E                       |                                                                       |             |
| FDTC22KXZE1<br>FDTC28KXZE1<br>FDUT22KXE6F-E<br>FDUT22KXE6F-E                                                           |        |               |                     | 1   | Superlink-Adresse<br>Gerätetyp     | 0<br>🚍 Bodenstehende Konsole                                          |             |
| + FDC400KXZE2_#2                                                                                                    |        | ><br>>        |                     |     |                                    |                                                                       |             |
| + Schnittstelle                                                                                                    |        | >             |                     |     | FDK22KXZE1                         |                                                                       | @ ~         |
| + Superlink2                                                                                                    | >      |               |                     |     | Superlink-Adresse                  | 1                                                                     |             |
| + GW002:TSE units                                                                                                    | >      |               |                     |     | Gerätetyp                          | Wandmontage                                                           |             |
| + Gateway for payment test                                                                                             | >      |               |                     |     |                                    |                                                                       |             |
|                                                                                                    |        |               |                     |     | FDK28KXZE1                         |                                                                       | @ ~         |
|                                                                                                    |        |               |                     |     | Superlink-Adresse                  | 4                                                                     |             |
|                                                                                                    |        |               |                     |     | Gerätetyp                          | 🖵 Wandmontage                                                         |             |

| · |                                                                                                    | _ |
|---|----------------------------------------------------------------------------------------------------|---|
| • | Für jedes Innengerät werden die folgenden Elemente angezeigt, wie in ① zu sehen:<br>[Superlink-Adresse] Superlink-Adresse<br>[Gerätetyp] Art von Innengerät<br>Um ein Innengerät hinzuzufügen, klicken Sie auf [INNENGERÄT HINZUFÜGEN] (②), um<br>das Dialogfeld "Innengerät hinzufügen" anzuzeigen, und geben Sie die gewünschten<br>Elemente ein. Wenn Sie auf das Zahnradsymbol (③) klicken, werden die folgenden zwei Schaltflächen<br>angezeigt:<br>[Bearbeiten]<br>Klicken Sie auf diese Schaltfläche, um das Dialogfeld "Innengerät bearbeiten"<br>anzuzeigen.<br>[Löschen] |   |
|   | [Loschen]<br>Klicken Sie auf diese Schaltfläche, um das Innengerät zu löschen.                                                                                                    |   |
|   |                                                                                                    |   |

#### Dialogfeld zum Hinzufügen von Innengeräten

|                                     | Innengerät hinzufügen                                          |           |
|-------------------------------------|----------------------------------------------------------------|-----------|
|                                     | Bitte geben Sie die Informationen für das neue Innengerät ein. |           |
| (1)                                 | Name des neuen Innengeräts                                     |           |
|                                     |                                                                |           |
| 2                                   | Superlink-Adresse 25 -                                         |           |
|                                     | Gerätetyp                                                      |           |
| 3                                   | ● 4-fach Kassette                                              |           |
|                                     | ₩ Klimaanlage Allgemein                                        |           |
|                                     | abbrechen OK                                                   |           |
|                                     | Em 2-fach Kassette                                             |           |
|                                     | 1-fach Kassette Wandmontage                                    |           |
|                                     | 🚍 🚍 Deckenabhängung                                            |           |
|                                     | Bodenstehend                                                   |           |
|                                     | ZE1 🚍 Bodenstehende Konsole                                    |           |
|                                     | -Ac 🚍 Wandmontage 2                                            |           |
|                                     | 🛱 Kanalgeräte                                                  |           |
|                                     | hlde Schaltfläche, um die Konfig                               |           |
| Sie können die folgenden            | Punkte eingeben und unten rechts auf [OK] klicken um           | <br>n oin |
| Innengerät hinzuzufügen.            | Funkte eingeben und unten rechts auf [OK] klicken, ur          |           |
|                                     |                                                                |           |
| (1)Name des neuen Innen             | geräts                                                         |           |
| 2 Superlink-Adresse                 | 0                                                              |           |
| 3 Gerätetvp                         |                                                                |           |
| Folgende Gerätetv                   | vpen sind auswählbar                                           |           |
| Klimaanlage All                     | laemein                                                        |           |
| 4-fach Kassette                     | j.                                                             |           |
| 2-fach Kassette                     |                                                                |           |
| <ul> <li>1-fach Kassette</li> </ul> |                                                                |           |
|                                     |                                                                |           |
|                                     |                                                                |           |

- Bodenstehend •
- Bodenstehende Konsole •
- Wandmontage ٠
- Kanalgeräte ٠

#### Dialogfeld zum Bearbeiten von Innengeräten

|   | Innengerät bearbeiten                                                         |
|---|-------------------------------------------------------------------------------|
|   | Bitte geben Sie die Informationen für das Innengerät ein, das geändert werden |
| 1 | Name des Innengeräts<br>FDFW28KXZE6F                                          |
| 2 | Superlink-Adresse 0                                                           |
| 3 | Gerätetyp Bodenstehende Konsole                                               |
|   | ABBRECHEN                                                                     |

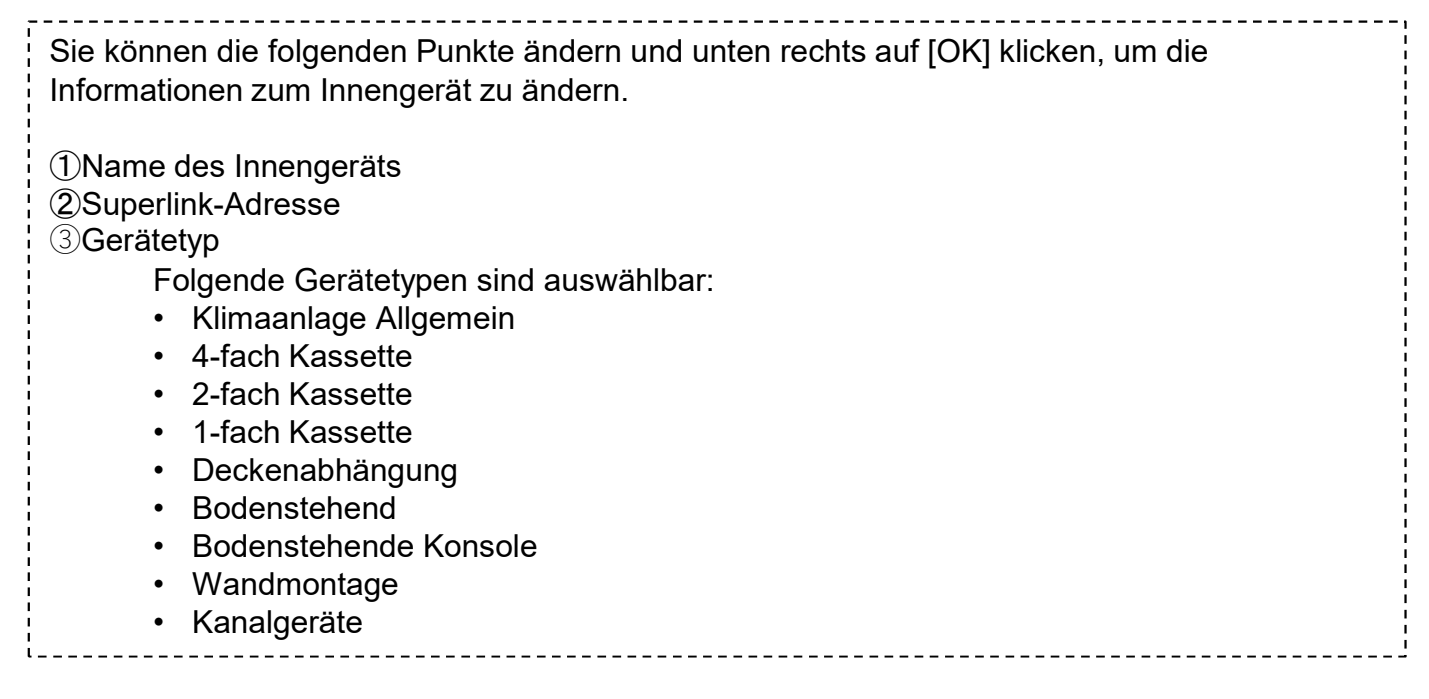

# 2.7. Bildschirm zur Registrierung von Schnittstellen

Dieser Bildschirm dient zum Anzeigen, Registrieren und Einstellen der Informationen der angeschlossenen Schnittstelle bezüglich des Gateways, für das der Kommunikationstyp auf Superlink(Zuvor) oder Superlink(Neu) eingestellt ist.

|                  | MEINE STAND                 | ORTE | HILFE 🗸       |            |             |                           |                        |                         |               | A Maccess-test@test.com 🗸  |
|------------------|-----------------------------|------|---------------|------------|-------------|---------------------------|------------------------|-------------------------|---------------|----------------------------|
| Übersicht Sl     | tandorteinstellung          | • ~  | Serviceinfo 🗸 | Zeitplan 🗸 | Verwalten 🗸 | Zahlung 🕐                 |                        |                         |               |                            |
| — GW001:A0       | C units                     | >    |               |            | 1           | Meine Standorte / ABC Off | ice Building / GW001:A | AC units / Superlink1 / | Schnittstelle |                            |
| – Superli        | ink1                        | >    |               |            |             | Schnittstelle             |                        |                         |               |                            |
| + FDC1<br>+ FDC4 | 155KXZEN1_#0<br>400KXZE2_#2 |      | >             |            |             |                           |                        |                         | 2             | + SCHNITTSTELLE HINZUFÜGEN |
| + FDC            | 560KXZE2_#1                 |      | >             |            |             |                           |                        |                         |               |                            |
| — Schr           | nittstelle                  |      | >             |            | ~           | Interface 01              |                        |                         |               | <u>(3</u> @ ~              |
| Int              | terface 01                  |      |               |            | (1)         | Superlink-Adresse         |                        | 24                      |               |                            |
| + Superli        | ink2                        | >    |               |            | -           | Gerätetyp                 |                        | 4-fach Kassette         |               |                            |
| + GW002:TS       | SE units                    | >    |               |            |             | Schnittstellentyp         |                        | SC-ADNA-E               |               |                            |
| + Gateway I      | for payment test            | >    |               |            |             | Spannung                  |                        | 200                     |               |                            |
|                  |                             |      |               |            |             | Energieversorgung         |                        | Dreiphasig              |               |                            |
|                  |                             |      |               |            |             |                           |                        |                         |               |                            |

| •         | Für jede Schnittstelle we<br>[Superlink-Adresse]                                                                  | erden die folgenden Elemente, wie in ① dargestellt, angezeigt.<br>Superlink-Adresse<br>Auf iedem Bildschirm verwendete Gerätetvosymbole |  |  |  |  |  |  |
|-----------|----------------------------------------------------------------------------------------------------|----------------------------------------------------------------------------------------------------|--|--|--|--|--|--|
| 1         | [Schnittstellentvn]                                                                                               | Gerätetyn der Schnittstelle                                                                                                    |  |  |  |  |  |  |
|           | [Spannung]                                                                                                    | Netzspannung des über die Schnittstelle angeschlossenen<br>Außengeräts                                                                  |  |  |  |  |  |  |
| <br> <br> |                                                                                                    | (Geben Sie den Wert im Bereich von 0 bis 999 V ein.)                                                                                    |  |  |  |  |  |  |
| 1         | [Energieversorgung]                                                                                               | Anzahl der über die Schnittstelle angeschlossenen                                                                                       |  |  |  |  |  |  |
|           |                                                                                                    | Stromversorgungsphasen des Außengeräts (Wählen Sie<br>Dreiphasig oder Einphasig.)                                                       |  |  |  |  |  |  |
| •         | Um eine Schnittstelle hin                                                                                         | nzuzufügen, klicken Sie auf [SCHNITTSTELLE HINZUFÜGEN] (②                                                                               |  |  |  |  |  |  |
| <br> <br> | ), um das Dialogfeld "Sc                                                                                          | hnittstelle hinzufügen" anzuzeigen, und geben Sie die                                                                                   |  |  |  |  |  |  |
| 1         | gewünschten Elemente                                                                                              | ein.                                                                                                    |  |  |  |  |  |  |
| •         | Wenn Sie auf das Zahnradsymbol (③) klicken, werden die folgenden zwei Schaltflächen<br>angezeigt:<br>[Bearbeiten] |                                                                                                    |  |  |  |  |  |  |
|           | Klicken Sie auf die<br>anzuzeigen.                                                                                | se Schaltfläche, um das Dialogfeld "Schnittstelle bearbeiten"                                                                           |  |  |  |  |  |  |
| 1         | Klicken Sie auf die                                                                                               | se Schaltfläche um die Schnittstelle zu löschen                                                                                         |  |  |  |  |  |  |
| ;<br>L    |                                                                                                    |                                                                                                    |  |  |  |  |  |  |

### Dialogfeld zum Hinzufügen von Schnittstellen

|                                                                                                    | Schnittstelle hinzufügen                                                                                 |
|----------------------------------------------------------------------------------------------------|----------------------------------------------------------------------------------------------------|
| 1                                                                                                    | Bitte geben Sie die Informationen für die neue Schnittstelle ein.<br>Name der neuen Schnittstelle        |
| 2                                                                                                    | Superlink-Adresse                                                                                        |
| 3                                                                                                    | Gerätetyp<br>i 4-fach Kassette                                                                           |
| 4                                                                                                    | Schnittstellentyp                                                                                        |
| 5                                                                                                    | Spannung<br>O                                                                                            |
| 6                                                                                                    | Energieversorgung Dreiphasig                                                                             |
|                                                                                                    | ABBRECHEN OK                                                                                             |
| Sie können die folgender<br>hinzuzufügen:                                                                                                    | ו Elemente eingeben und unten rechts auf [OK] klicken, um eine Schnittstelle                             |
| <ol> <li>Name der neuen Schn</li> <li>Superlink-Adresse</li> <li>Gerätetyp</li> <li>Folgende Geräte</li> <li>Klimaanlage</li> <li>4-fach Kasset</li> <li>2-fach Kasset</li> <li>1-fach Kasset</li> <li>Deckenabhär</li> <li>Bodenstehen</li> <li>Wandmontag</li> <li>Kanalgeräte</li> <li>Lüftung</li> <li>Beleuchtung</li> <li>Schnittstellentyp</li> <li>Spannung des über die</li> </ol> | ittstelle<br>etypen sind auswählbar:<br>Allgemein<br>Ite<br>Ite<br>Ite<br>Ingung<br>d<br>de Konsole<br>e |

94

### Dialogfeld zum Bearbeiten von Schnittstellen

| Bitte geben Sie die Informationen für die Schnittstelle ein, die geändert werden soll.                                                                                                    |
|----------------------------------------------------------------------------------------------------|
| soll.                                                                                                    |
| Schnittstellenname       Interface 01                                                                                                    |
| 2 Superlink-Adresse<br>24                                                                                                    |
| <ul> <li>Gerätetyp</li> <li>Image: A-fach Kassette</li> </ul>                                                                                                    |
| 4 Schnittstellentyp<br>SC-ADNA-E ▼                                                                                                    |
| 5 Spannung<br>200                                                                                                    |
| 6 Energieversorgung<br>Dreiphasig ▼                                                                                                    |
| ABBRECHEN                                                                                                    |
| Sie können die folgenden Punkte ändern und unten rechts auf [OK] klicken, um die<br>Informationen zur Schnittstelle zu ändern.                                                                                                    |
| <ul> <li>1 Schnittstellenname</li> <li>2 Superlink-Adresse</li> <li>3 Gerätetyp</li> <li>Folgende Gerätetypen sind auswählbar: <ul> <li>Klimaanlage Allgemein</li> <li>4-fach Kassette</li> <li>2-fach Kassette</li> <li>1-fach Kassette</li> <li>Deckenabhängung</li> <li>Bodenstehend</li> <li>Bodenstehende Konsole</li> <li>Wandmontage</li> <li>Kanalgeräte</li> </ul> </li> </ul> |
| <ul> <li>Kanalgerate</li> <li>Lüftung</li> <li>Beleuchtung</li> </ul>                                                                                                    |

### 2.8. Q-ton-/Hyozan-/Hydrolution-PRO-Registrierungsbildschirm

Dieser Bildschirm dient zum Anzeigen, Registrieren und Einstellen der Informationen der angeschlossenen Q-ton/Hyozan-/Hydrolution-PRO-Einheit bezüglich des Gateways, für das der Kommunikationstyp auf einen Remote terminal eingestellt ist.

| ACCESS                     | MEINE STAND           | ORTE | HILFE 🗸             |                   |                                    |                                           | 👌 Maccess-test@test.com 🗸 |
|----------------------------|-----------------------|------|---------------------|-------------------|------------------------------------|-------------------------------------------|---------------------------|
| Übersicht Sta              | andorteinstellun      | g ~  | Serviceinfo ∨ Zeitp | lan 🗸 Verwalten 🗸 | Zahlung 🕐                          |                                           |                           |
| + GW001:AC                 | units                 | >    |                     |                   | Meine Standorte / ABC Office Build | ing / <u>GW002:TSE units</u> / Remote ter | minal1                    |
| - GW002:TS                 | E units               | >    |                     |                   | Remote terminal1                   |                                           |                           |
| — Remote<br>Q-ton<br>Q-ton | terminal1<br>00<br>01 | >    |                     |                   |                                    |                                           | 2 + GERÄT HINZUFÜGEN      |
| Q-ton                      | 15                    |      |                     |                   |                                    |                                           |                           |
| + Remote                   | terminal2             | >    |                     |                   | Q-ton00                            |                                           | <u>(3)</u> @ ~            |
| + Gateway fo               | or payment test       | >    |                     | 1                 | Remote Terminal Adresse            | 0                                         |                           |
|                            |                       |      |                     | Ŭ                 | Spannung                           | 200                                       |                           |
|                            |                       |      |                     |                   | Energieversorgung                  | Dreiphasig                                |                           |
|                            |                       |      |                     |                   | Gerätetyp                          | Q-ton                                     |                           |
|                            |                       |      |                     |                   | Modellname                         | ESA30E-25                                 |                           |
|                            |                       |      |                     |                   | Modell                             | WCMC                                      |                           |
|                            |                       |      |                     |                   | Modell der Wasserpumpe             | PD-51JU2                                  |                           |
|                            |                       |      |                     |                   | Master-Außengerät                  | Keiner                                    |                           |
|                            |                       |      |                     |                   |                                    |                                           |                           |

| () szan | > |                 | Hydrolution PR0                                                                                             |                                                                                                    | <b>愈</b> ~ |
|---------|---|-----------------|----------------------------------------------------------------------------------------------------|----------------------------------------------------------------------------------------------------|------------|
|         |   | 1               | Remote Terminal Adresse                                                                                     | 31                                                                                                   |            |
|         |   |                 | Spannung                                                                                                    | 400                                                                                                  |            |
|         |   |                 | Energieversorgung                                                                                           | Einphasig                                                                                            |            |
|         |   |                 | Gerätetyp                                                                                                   | Hydrolution PRO                                                                                      |            |
|         |   |                 | Modellname                                                                                                  | MCUS5001VHE-W                                                                                        |            |
|         |   | 4               | Hyozan                                                                                                    |                                                                                                    | @ ~        |
|         |   | <b>4</b>        | Hyozan                                                                                                    |                                                                                                    | @ ~        |
|         |   | (4)<br>(1)      | Hyozan<br>Remote Terminal Adresse                                                                           | 16                                                                                                   | @ ~        |
|         |   | (4)<br>(1)      | Hyozan<br>Remote Terminal Adresse<br>Spannung                                                               | 16<br>200                                                                                            | <b>@</b> ~ |
|         |   | (4)<br>(1)      | Hyozan<br>Remote Terminal Adresse<br>Spannung<br>Energieversorgung                                          | 16<br>200<br>Dreiphasig                                                                              | @ ~        |
|         |   | 4[<br>1         | Hyozan<br>Remote Terminal Adresse<br>Spannung<br>Energieversorgung<br>Gerätetyp                             | 16<br>200<br>Dreiphasig<br>Hyozan                                                                    | <b>۵ ×</b> |
|         |   | 4<br>1          | Hyozan<br>Remote Terminal Adresse<br>Spannung<br>Energieversorgung<br>Gerätetyp<br>Modellname               | 16<br>200<br>Dreiphasig<br>Hyozan<br>HCCV1001E                                                       | @ ~        |
|         |   | 4 <b>(</b><br>1 | Hyozan<br>Remote Terminal Adresse<br>Spannung<br>Energieversorgung<br>Gerätetyp<br>Modellname<br>Innengerät | 16<br>200<br>Dreiphasig<br>Hyozan<br>HCCV1001E<br>Hyozan_Indoor1<br>Hyozan_Indoor2<br>Hyozan_Indoor3 | \$ ~       |

# 2.8. Q-ton-/Hyozan-/Hydrolution-PRO-Registrierungsbildschirm

| •      | Für jede Q-ton/Hyozan-/Hydrol                                                          | ution-PRO-Einheit werden die folgenden Punkte, wie in ${old 1}$              |  |  |  |  |  |  |
|--------|----------------------------------------------------------------------------------------|------------------------------------------------------------------------------|--|--|--|--|--|--|
|        | dargestellt, angezeigt:                                                                |                                                                              |  |  |  |  |  |  |
|        | [Remote Terminal Adresse]                                                              | Adresse des ferngesteuerten Terminals                                        |  |  |  |  |  |  |
|        | [Spannung]                                                                             | Netzspannung                                                                 |  |  |  |  |  |  |
|        |                                                                                        | (Geben Sie den Wert im Bereich von 0 bis 999 V ein.)                         |  |  |  |  |  |  |
|        | [Energieversorgung]                                                                    | Anzahl der Stromversorgungsphasen                                            |  |  |  |  |  |  |
|        |                                                                                        | (Wählen Sie Dreiphasig oder Einphasig.)                                      |  |  |  |  |  |  |
|        | [Gerätetyp]                                                                            | Gerätetyp (Q-ton, Hyozan, Hydrolution PRO)                                   |  |  |  |  |  |  |
|        | [Modellname]                                                                           | Modellname des Geräts                                                        |  |  |  |  |  |  |
|        | Only for Q-ton                                                                         |                                                                              |  |  |  |  |  |  |
|        | [Software-Version]                                                                     | Softwareversion                                                              |  |  |  |  |  |  |
|        | []                                                                                     | (Wird nur bei erweiterter Finstellung angezeigt)                             |  |  |  |  |  |  |
|        | [Modell der Wasserpumpe]                                                               | Wasserpumpenmodell                                                           |  |  |  |  |  |  |
|        | [measu dei masseipampe]                                                                | (Wird nur bei erweiterter Einstellung angezeigt)                             |  |  |  |  |  |  |
|        | [Master-Außengerät]                                                                    | Name des Hauntaußengeräts (nur für Slave-Außengerät)                         |  |  |  |  |  |  |
|        | Nur für Hvozan                                                                         |                                                                              |  |  |  |  |  |  |
|        | [Innengerät]                                                                           | l iste der registrierten Innengerätnamen                                     |  |  |  |  |  |  |
| •      | Im eine O-ton/Hyozan-/Hydrol                                                           | ution-PRO-Einheit hinzuzufügen, klicken Sie auf IGERÄT                       |  |  |  |  |  |  |
|        | HINZI IEÜGENI (2) um das Di                                                            | ialoafeld O-ton/Hvozan/Hvdrolution PRO binzufügen"                           |  |  |  |  |  |  |
|        | anzuzeigen und geben Sie die                                                           | alegield "& ten/Hydzan/Hydrolation Frite hinzundgen                          |  |  |  |  |  |  |
| •      | Wenn Sie auf das Zahnradsym                                                            | bol (3) klicken werden die folgenden zwei Schaltflächen                      |  |  |  |  |  |  |
|        | andezeidt.                                                                             |                                                                              |  |  |  |  |  |  |
|        | [Bearbeiten]                                                                           |                                                                              |  |  |  |  |  |  |
|        | Klicken Sie auf diese Sch                                                              | altfläche, um das Dialogfeld, O-ton-/Hvozan-Einheit                          |  |  |  |  |  |  |
|        | hearbeiten" anzuzeigen                                                                 |                                                                              |  |  |  |  |  |  |
|        | Envoitorto Einstellung (Nur                                                            | für $O$ top)                                                                 |  |  |  |  |  |  |
|        | [Erweiterte Einstellung] (Nur<br>Klickon Sie auf diese Seb                             | Iul Q-IUI)<br>altfläche, um das Dielegfeld für die erweiterten Einstellungen |  |  |  |  |  |  |
|        | Nicken Sie auf diese Schaltfläche, um das Dialogfeid für die erweiterten Einstellungen |                                                                              |  |  |  |  |  |  |
|        | Dioco Einstellung ist nur o                                                            | rfordarlich wann ain Tailagustausch stattgafunden hat                        |  |  |  |  |  |  |
|        |                                                                                        | inordenich, wehn ein Teileauslausch stattgefühden hat.                       |  |  |  |  |  |  |
|        | Klickon Sie auf diese Seh                                                              | altfläche, um das Außengerät zu lässhen                                      |  |  |  |  |  |  |
| i<br>I | Riicken Sie auf diese Scha                                                             | annache, un uas Ausengeral zu ioschen.                                       |  |  |  |  |  |  |
|        |                                                                                        |                                                                              |  |  |  |  |  |  |

#### Dialogfeld zum Hinzufügen von Q-ton/Hyozan/Hydrolution PRO

| Bitte geben Sie d              | lie Information für die neue Q-te       | on/Hyozan/Hydrolution PR0 |
|--------------------------------|-----------------------------------------|---------------------------|
| Einheit ein.                   |                                         |                           |
| Name des neuen Gerä            | ts                                      |                           |
| Remote Terminal Adre           | 2550                                    |                           |
| Spannung                       | <u> </u>                                |                           |
| Epergiovercorgupg              |                                         |                           |
| Dreiphasig                     | <u>*</u>                                |                           |
| Q-ton                          | •                                       |                           |
| Modellname<br>ESA30E-25        | •                                       |                           |
| Mastergerät (Nur wen<br>Keiner | n registriertes Gerät Slave-Gerät ist.) |                           |

Sie können die folgenden Elemente eingeben und unten rechts auf [OK] klicken, um eine Q-Ton-/Hyozan-/Hydrolution-PRO-Einheit hinzuzufügen: 1)Name des neuen Geräts 2)Remote Terminal Adresse 3)Spannung <u>Hinweis</u> Nur die Hydrolution PRO hat einen festen Spannungswert. 4)Anzahl der Stromversorgungsphasen 5)Gerätetyp 6)Modellname <u>Only for Q-ton</u> 7)Mastergerät (Nur wenn registriertes Gerät Slave-Gerät ist.) Wählen Sie das Q-ton-Hauptgerät aus, wenn Sie ein Q-ton-Slave-Gerät hinzufügen.

#### Dialogfeld zum Bearbeiten von Q-ton/Hyozan/Hydrolution PRO

|                                                                                                    | Q-ton/Hyozan/Hydrolution PRO-Einheit bearbeiten                                                                       |
|----------------------------------------------------------------------------------------------------|----------------------------------------------------------------------------------------------------|
| 1                                                                                                    | Bitte geben Sie die Informationen für das Gerät ein, das geändert werden soll.<br>Gerätename<br>Q-ton_01(Master)      |
| 2                                                                                                    | Remote Terminal Adresse                                                                                               |
| 3                                                                                                    | Spannung<br>200                                                                                                    |
| 4                                                                                                    | Energieversorgung<br>Einphasig –                                                                                      |
| 5                                                                                                    | Gerätetyp<br>Q-ton                                                                                                    |
| 6                                                                                                    | Modellname<br>ESA30E-25 -                                                                                             |
| 7                                                                                                    | Master-Außengerät (Nur wenn registriertes Gerät Slave-Gerät ist.)<br>Keiner                                           |
|                                                                                                    | ABBRECHEN                                                                                                    |
| Sie können di<br>Ton-/Hyozan-                                                                                                    | e folgenden Elemente eingeben und unten rechts auf [OK] klicken, um eine Q-<br>/Hydrolution-PRO-Einheit hinzuzufügen: |
| <ol> <li>Gerätenam</li> <li>Remote Te</li> <li>Spannung</li> <li><u>Hinwe</u></li> <li>Nur die</li> <li>Anzahl der</li> <li>Gerätetyp</li> <li>Modellname</li> </ol> | e<br>rminal Adresse<br><u>is</u><br>e Hydrolution PRO hat einen festen Spannungswert.<br>Stromversorgungsphasen<br>e  |

Only for Q-ton

⑦Mastergerät (Nur wenn registriertes Gerät Slave-Gerät ist.)

Wählen Sie das Q-ton-Hauptgerät aus, wenn Sie ein Q-ton-Slave-Gerät hinzufügen. 

#### Dialogfeld zu erweiterten Einstellungen (für Q-ton)

|   | Erweiterte Einstellung                                                                                                    |
|---|----------------------------------------------------------------------------------------------------|
| 1 | Bitte geben Sie die unten stehenden Informationen nur ein, wenn Sie Teile<br>ausgetauscht haben.<br>Erweiterte Einstellung |
| 2 | Software-Version<br>WCMC                                                                                                   |
| 3 | Modell der Wasserpumpe<br>PD-51 JU2                                                                                        |
|   | ABBRECHEN OK                                                                                                    |

Diese Einstellung ist nur erforderlich, wenn es einen Teileaustausch gegeben hat, etwa das Kontroll-PCB oder die Wasserpumpe.
Führen Sie die folgenden Schritte aus, um die Einstellungen zu bestätigen:

Setzen Sie den Schiebregler in ① auf "Aktiv".

Wählen Sie in ② die Softwareversion nach dem Austausch aus.
Wählen Sie in ② das Wasserpumpenmodell nach dem Austausch aus.
Klicken Sie auf [OK] in ④, um die Einstellungen anzuwenden.

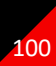

Dieser Bildschirm dient zum Anzeigen, Registrieren und Einrichten der Informationen der Innengeräte von Hyozan in Bezug auf das Gateway, für das der Kommunikationstyp auf "Fernterminal" eingestellt ist.

|                                                                                                    | DORTE       | HILFE 🗸       |            |             |                                                                                                    |                                                            |                            | A Maccess-test@test.com 🗸 |
|----------------------------------------------------------------------------------------------------|-------------|---------------|------------|-------------|----------------------------------------------------------------------------------------------------|------------------------------------------------------------|----------------------------|---------------------------|
| Übersicht Standorteinstellur                                                                                                    | g ∨         | Serviceinfo 🗸 | Zeitplan 🗸 | Verwalten 🗸 | Zahlung 🕐                                                                                                    |                                                            |                            |                           |
| + GW001:AC units<br>- GW002:TSE units<br>+ Remote terminal1<br>- Remote terminal2<br>Chiller31<br>- Hyozan16<br>indoorUnit01<br>indoorUnit03<br>indoorUnit04<br>hyozan7<br>+ Security-Test-Hyozan | ><br>><br>> | >             |            | 1           | Meine Standorte / ABC Office Building<br>Hyozan16<br>hyozan sample<br>Adresse des Innengeräts<br>Fehlerschwellen<br>Warnschwellen (Untergrenze)<br>Warnschwellen (Obergrenze) | / <u>GW002:TSE units</u> / Re<br>10<br>±0°C<br>-1°C<br>1°C | emote terminal2 / Hyozan16 | + GERÄT HINZUFÜGEN        |
| + Gateway for payment test                                                                                                    | >           |               |            | (           | huazan7                                                                                                    |                                                            |                            | <b>A</b>                  |
|                                                                                                    |             |               |            |             | Adresse des Innengeräts<br>Fehlerschwellen<br>Warnschwellen (Untergrenze)<br>Warnschwellen (Obergrenze)                                                                       | 8<br>±0°C<br>-1°C<br>1°C                                   |                            | 561 ×                     |

| <ul> <li>Für jedes Innengerät von Hyoz</li> </ul> | an werden die folgenden Elemente angezeigt, wie in $old 1$ zu $old 1$ |
|---------------------------------------------------|-----------------------------------------------------------------------|
| sehen:                                            |                                                                       |
| [Adresse des Innengeräts]                         | Adresse des Innengeräts                                               |
| [Fehlerschwellen]                                 | Schwellenwert für Messung einer Abweichung (±0°C bis                  |
| ±10°C)                                            | 5 5 7                                                                 |
| [Warnschwellen (Untergrenz                        | e)] Warnschwellenwert (niedrig) (-5°C bis -1°C)                       |
| Warnschwellen (Obergrenz                          | e)] Warnschwellenwert (hoch) (1°C bis 5°C)                            |
|                                                   |                                                                       |
| • Wenn Sie ein Innengerät hinzu                   | fügen möchten, klicken Sie auf [GERÄT HINZUFÜGEN] in                  |
| 2, um das Dialogfeld zum Hinz                     | zufügen eines Innengeräts anzuzeigen.                                 |
|                                                   | 5 5 5                                                                 |
| <ul> <li>Wenn Sie auf das Zahnrad-Syr</li> </ul>  | nbol in ③ klicken, werden die folgenden beiden                        |
| Schaltflächen angezeigt:                          | J , J                                                                 |
| [Bearbeiten]                                      |                                                                       |
| Klicken Sie auf diese Sch                         | altfläche, um das Dialogfeld zum Bearbeiten des                       |
| Innengeräts anzuzeigen.                           | , <b>J</b>                                                            |
| Löschen]                                          |                                                                       |
| Klicken Sie auf diese Sch                         | altfläche, um das Innengerät zu löschen.                              |
|                                                   |                                                                       |

Dialogfeld zum Hinzufügen des Hyozan-Innengeräts

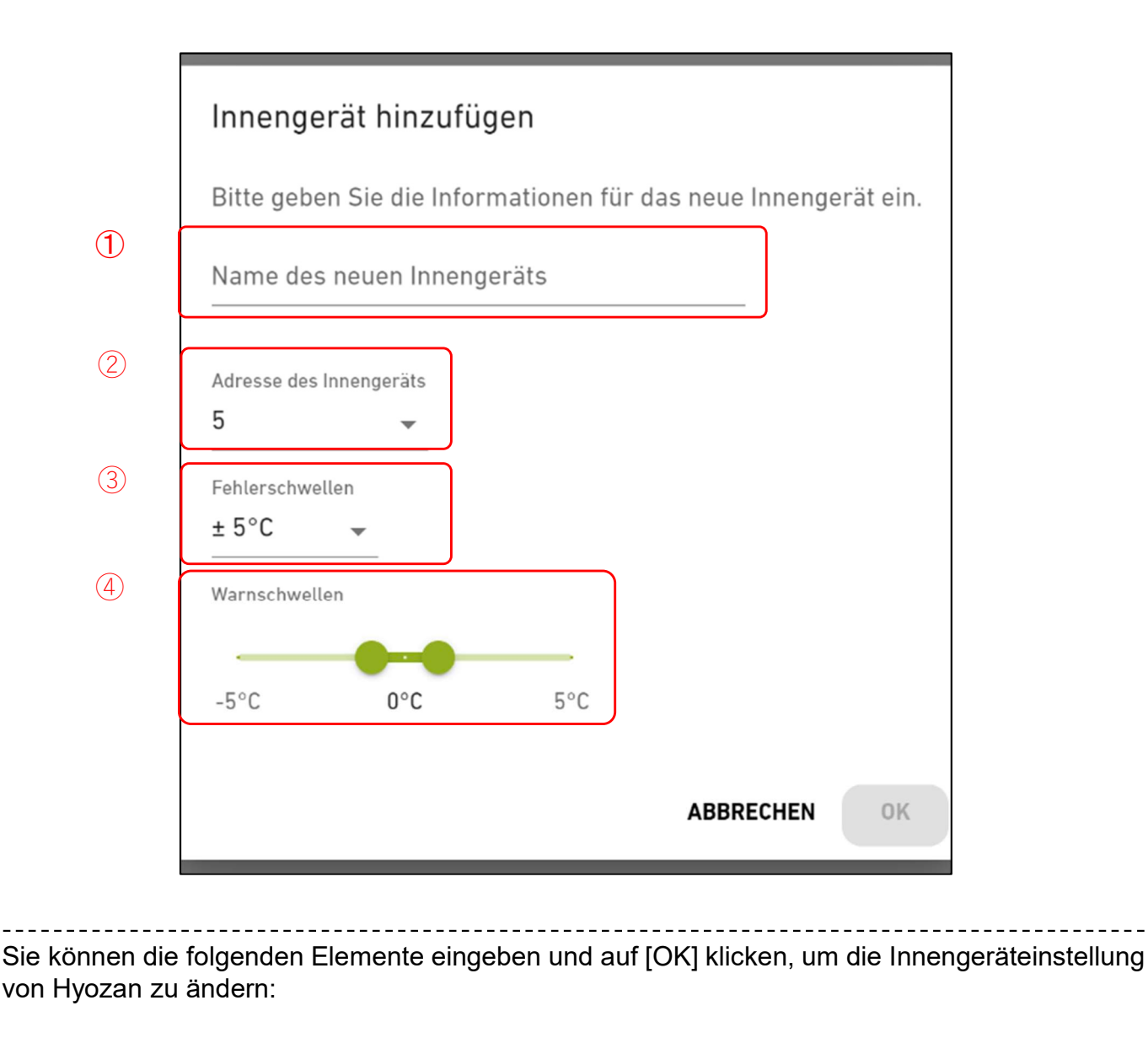

①Name des neuen Innengeräts

②Adresse des Innengeräts

③Fehlerschwellen

Eine Temperaturabweichung liegt vor, wenn der Temperaturunterschied zwischen der eingestellten Temperatur und der Innentemperatur diesen Schwellenwert überschreitet ④Warnschwellen (Untergrenze/Obergrenze)

Richten Sie die Warnkriterien nach Temperaturunterschied zwischen der eingestellten Temperatur und der Innengerättemperatur ein. Die Warnung wird durch eine Tooltip-Farbe auf dem Hyozan-Überwachungsbildschirm folgendermaßen angezeigt:

Temperaturunterschied < Warnschwellen (Untergrenze) : Blau</li>
 Warnschwellen (Untergrenze) ≤ Temperaturunterschied ≤ Warnschwellen (Obergrenze) : Grün
 Warnschwellen (Obergrenze) < Temperaturunterschied : Orange</li>

Dialogfeld zur Bearbeitung des Hyozan-Innengeräts

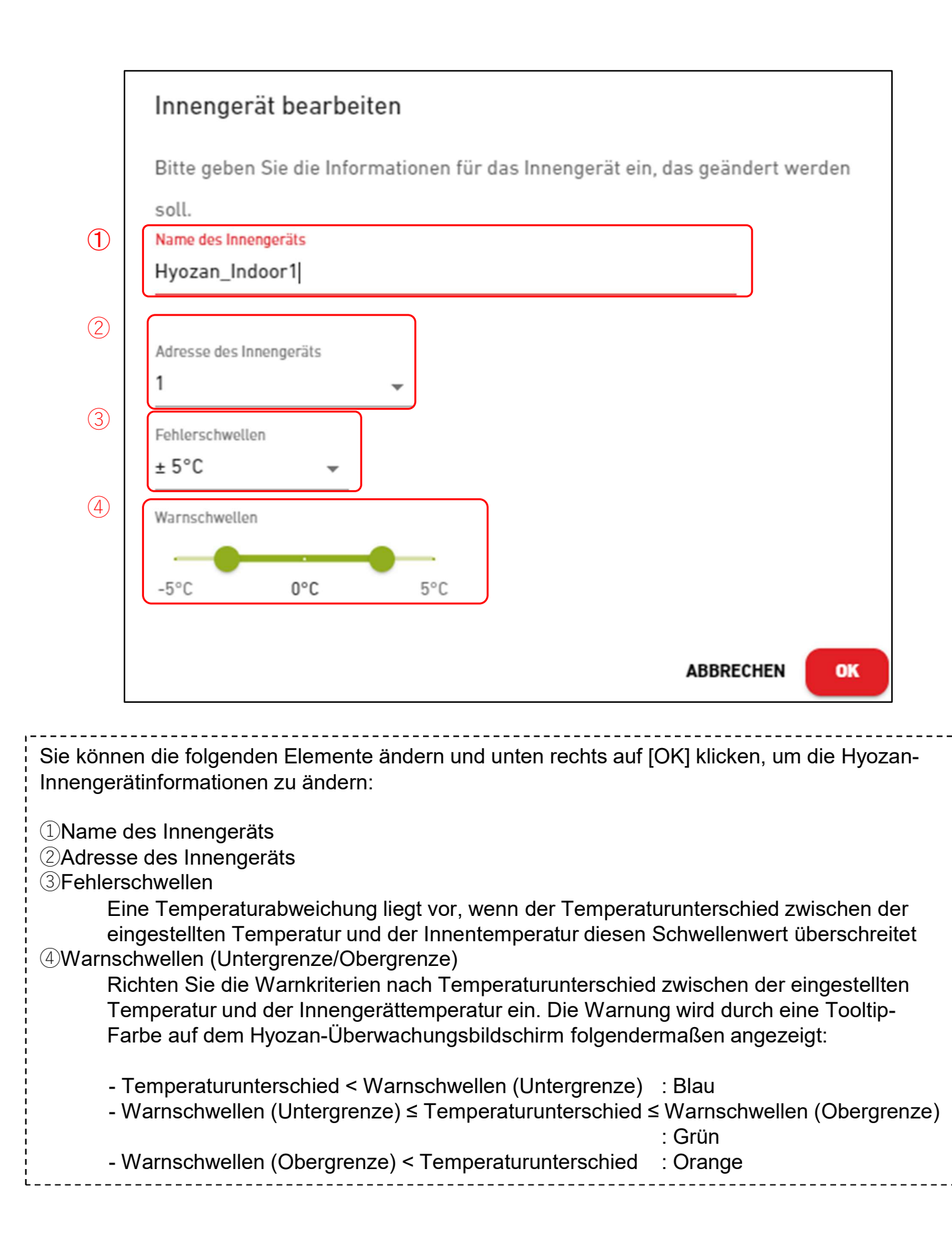

Über diesen Bildschirm kann bei der Registrierung einer Gruppe von Innengeräten der Ziel-Verdieping ausgewählt werden.

|                          | MEINE STANDORTE   | HILFE 🗸       |                     |                                                               | ۶                                             |
|--------------------------|-------------------|---------------|---------------------|---------------------------------------------------------------|-----------------------------------------------|
| Übersicht Stand          | dorteinstellung 🗸 | Serviceinfo 🗸 | Zeitplan 🗸 Verwalte | en 🗸 Zahlung 🕐                                                |                                               |
| + 2. Etage<br>+ 1. Etage | >                 |               | M<br>C              | teine Standorte / ABC Office Building<br>Gruppenregistrierung |                                               |
| T Erugeschoss            | ,                 |               | 1                   | 2. Etage                                                      |                                               |
|                          |                   |               | 2                   | Anzahl der Gruppen<br>Gruppenname                             | 3<br>Sales Dept. 1<br>Sales Dept. 2<br>sample |
|                          |                   |               |                     |                                                               |                                               |
|                          |                   |               |                     | <u>1. Etage</u>                                               |                                               |
|                          |                   |               |                     | Anzahl der Gruppen                                            | 2                                             |
|                          |                   |               |                     | Gruppenname                                                   | Technical Dept. 1<br>Technical Dept.2         |

 Klicken Sie auf den Verdieping-Namen (①), um zu [2.8. Gruppe-Einstellungsbildschirm – Gruppe-Liste] zu gelangen
 Für jeden Verdieping werden die folgenden Punkte, wie in ② dargestellt, angezeigt: [Anzahl der Gruppen] Anzahl der registrierten Gruppen [Gruppenname] Liste der registrierten Gruppe-Namen

Dieser Bildschirm dient zum Anzeigen, Registrieren und Einstellen von Gruppe-Informationen.

| ACCESS                                                                                                    | MEINE STANDORTE       | HILFE 🗸                                                                                                    |                                                                                    | A Maccess-test@test.com 🗸          |  |
|----------------------------------------------------------------------------------------------------|-----------------------|----------------------------------------------------------------------------------------------------|------------------------------------------------------------------------------------|------------------------------------|--|
| Übersicht Standor                                                                                                    | rteinstellung 🗸       | Serviceinfo 🗸 Zeitplan 🗸 Verwalte                                                                                                | n 🗸 Zahlung                                                                        |                                    |  |
| <ul> <li>2. Etage</li> <li>+ Sales Dept. 1</li> <li>+ Sales Dept. 2</li> <li>+ 1. Etage</li> <li>+ Erdgeschoss</li> </ul> | ><br>><br>><br>>      | Meine Standorte / ABC Building / 2 <b>2. Etage</b> 1         Sales Dept.1         2         Anzahl der Innengeräte<br>Innengerät | E Etage<br>4<br>FDT28KXZE1<br>FDT28KXZE1<br>FDT36KXZE1<br>FDT36KXZE1<br>FDT36KXZE1 | 3 + GRUPPE HINZUFÜGEN<br>(4) (2) ~ |  |
|                                                                                                    |                       | Sales Dept. 2<br>Anzahl der Innengeräte<br>Innengerät                                                                            | 4<br>FDE56KXZE1<br>FDK28KXZE1<br>FDT45KXZE1<br>FDT56KXZE1                          | \$ v                               |  |
| © Mitsubishi Heavy In                                                                                                    | idustries Thermal Sys | stems <mark>,</mark> Ltd.                                                                                                    |                                                                                    |                                    |  |

| • | Klicken Sie auf den Gruppe-Namen (①), um zum Abschnitt [2.9. Gruppe-<br>Einstellungsbildschirm – Layout] zu gelangen. |                                                                                                    |  |  |  |
|---|----------------------------------------------------------------------------------------------------|----------------------------------------------------------------------------------------------------|--|--|--|
| • | Für jede Gruppe werde<br>[Anzahl der Innenger<br>[Innengerät]                                                         | n die folgenden Elemente, wie in ② dargestellt, angezeigt.<br>ˈäte] Anzahl der Innengeräte, die zu der Gruppe gehören.<br>Liste der Innengeräte, die zur Gruppe gehören. |  |  |  |
| • | Um eine Gruppe hinzuzufügen, klicken Sie auf [GRUPPE HINZUFÜGEN] (③), und geben Sie den Gruppe-Namen ein.             |                                                                                                    |  |  |  |
| • | Wenn Sie auf das Zahn<br>angezeigt:                                                                                   | enn Sie auf das Zahnradsymbol ( $\textcircled{4}$ ) klicken, werden die folgenden beiden Schaltflächen gezeigt:                                                          |  |  |  |
|   | [Bearbeiten]                                                                                                    | Klicken Sie auf diese Schaltfläche, um den Gruppe-Namen zu<br>bearbeiten.                                                                                                |  |  |  |
|   | [Löschen]                                                                                                    | Klicken Sie auf diese Schaltfläche, um die Gruppe zu löschen.                                                                                                    |  |  |  |

105

í

Dieser Bildschirm wird verwendet, um ein Innengerät in einer Gruppe zu registrieren und Layout-Einstellungen vorzunehmen.

|                                                                | ٨                                                                  |
|----------------------------------------------------------------|--------------------------------------------------------------------|
| Übersicht Standorteinstellung 🗸 Serviceinfo 🗸 Zeitplan 🗸 Verwa | ilten 🗸 Zahlung 🕐                                                  |
|                                                                | Maine Chandrate / ADC Office Duilding / O Flores / Color Durb 1    |
| - 2. Etage >                                                   | Sales Dept. 1                                                      |
| – Sales Dept. 1 ><br>FDT28KXZE1<br>FDT28KXZE1                  |                                                                    |
| FDT36KXZE1<br>FDTC15KXZE1                                      | Bild des Gruppen-Layout                                            |
| + Sales Dept. 2 >                                              |                                                                    |
| + sample >                                                     |                                                                    |
| + 1. Etage >                                                   |                                                                    |
| + Erdgeschoss >                                                |                                                                    |
|                                                                | FDT28KXZE1                                                         |
|                                                                |                                                                    |
|                                                                |                                                                    |
|                                                                |                                                                    |
|                                                                |                                                                    |
|                                                                |                                                                    |
|                                                                |                                                                    |
|                                                                | 3                                                                  |
|                                                                | Gruppenliste                                                       |
| (4)                                                            | Anzahl der Innengeräte 4                                           |
|                                                                | FDT28KXZE1<br>FDT36KXZE1                                           |
|                                                                | FDTC15KXZE1                                                        |
|                                                                |                                                                    |
| • ① zeigt die aktuellen Layouteinstellung                      | gen an.                                                            |
| Wenn Sie auf das Zahnradsymbol (②)     [Pild basbladen]        | klicken, werden die folgenden Schaltflächen angezeigt:             |
| Klicken Sie auf diese Schaltfläch                              | e, um ein Hintergrundbild hochzuladen. Für Bilder                  |
| müssen folgende Bedingungen e                                  | rfüllt werden:                                                     |
| Format: .png oder .jpeg                                        |                                                                    |
| Große: Weniger als 500 KB                                      |                                                                    |
| Klicken Sie auf diese Schaltfläch                              | e, um das Dialogfeld "Layout bearbeiten" auf der                   |
| folgenden Seite anzuzeigen.                                    |                                                                    |
| [Bild löschen]                                                 | n um dag aktualla Bild zu lägghan. Digg wiekt eich sight guf       |
| die Lavouteinstellungen aus                                    | e, uni das aktuelle bild zu loschen. Dies wirkt sich nicht auf     |
| Wenn Sie auf [GERÄT BEARBEITEN]                                | (③) klicken, werden die Innengeräte, die zu keiner Gruppe          |
| gehören, unter den Innengeräten aufg                           | elistet, die in derselben Standort registriert sind. Wählen Sie in |
| dieser Liste das Innengerät aus, das S                         | ie in der Gruppe registrieren möchten.                             |
| [Anzahl der Innenderäte] An                                    | zahl der Innengeräte, die zu der Gruppe gehören.                   |
| [Innengerät] Lis                                               | te der installierten Innengeräte                                   |
|                                                                |                                                                    |

#### Dialogfeld zum Bearbeiten des Layouts

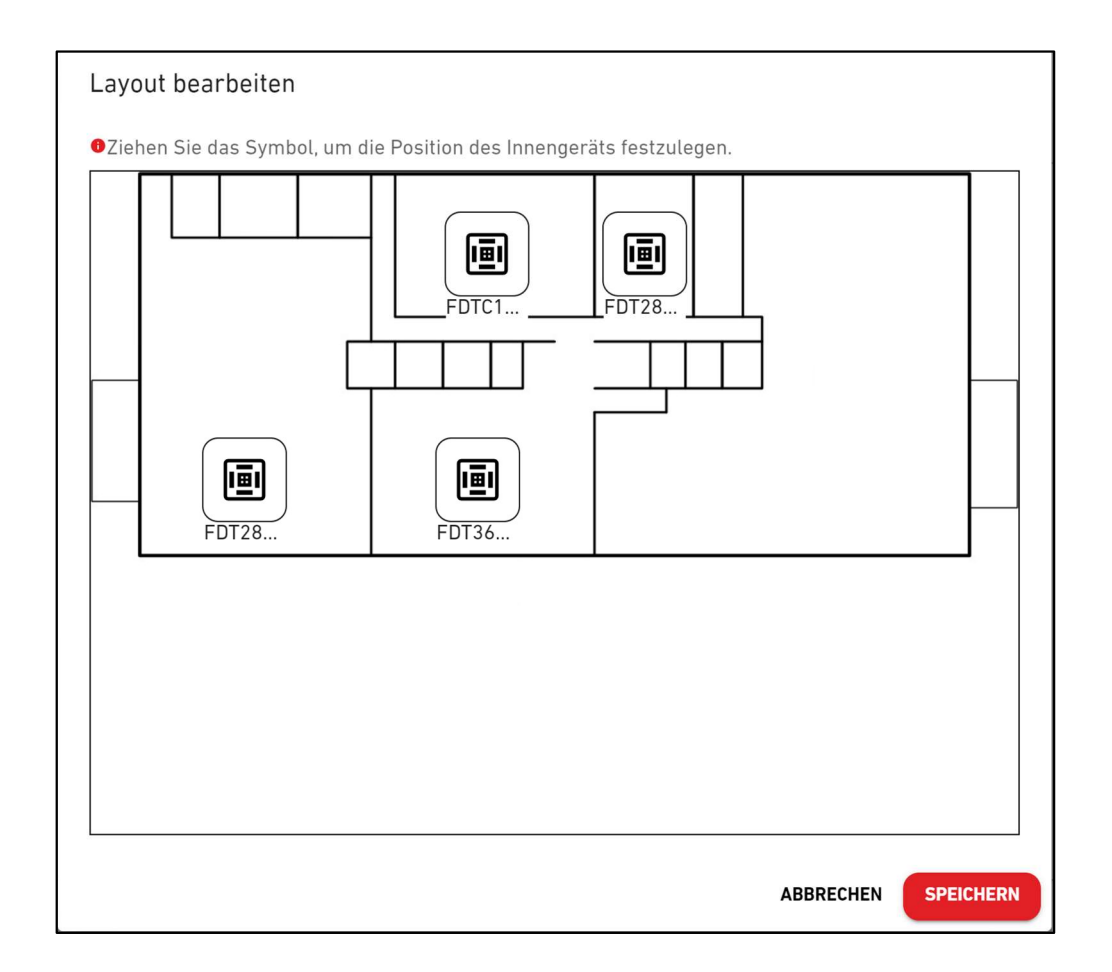

 Das Innengeräte-Layout erfolgt wie folgt:
 1. Ziehen Sie das Symbol, um die Position des Innengeräts festzulegen.
 2. Wenn Sie auf [SPEICHERN] klicken, wird das Dialogfeld geschlossen und der Layoutvorgang beendet.

Über diesen Bildschirm wird ein Innengerät von Hyozan in einer Gruppe registriert und werden Layouteinstellungen vorgenommen.

|                | MEINE STANDORTE   | HILFE 🗸          |                             |                                              |                     |
|----------------|-------------------|------------------|-----------------------------|----------------------------------------------|---------------------|
| Übersicht Stan | dorteinstellung 🗸 | Serviceinfo 🗸 Ze | itplan 🗸 Verwalten 🗸        | Zahlung 🕕                                    |                     |
| – Standort     | >                 | Mei              | ne Standorte / ABC Office E | Building                                     |                     |
| + Group Hyd    | ozan 1 💙          | H                | /ozan Gruppen               | einstellung                                  |                     |
| + Group Hy     | ozan 2 🔉          |                  |                             |                                              | 3                   |
| + Group Hyd    | ozan 3 ゝ          |                  |                             |                                              | + GRUPPE HINZUFÜGEN |
|                |                   | (1)              | roup Hyozan 1               |                                              | (4) <b>\$\$ ~</b>   |
|                |                   | 2                | Anzahl der Innengeräte      | 3                                            |                     |
|                |                   |                  | Innengerät                  | indoorUnit01<br>indoorUnit02<br>indoorUnit03 |                     |
|                |                   |                  |                             |                                              |                     |
|                |                   | <u>G</u>         | <u>roup Hyozan 2</u>        |                                              | ¢ ×                 |
|                |                   |                  | Anzahl der Innengeräte      | 2                                            |                     |
|                |                   |                  | Innengerät                  | inDoorUnit6<br>indoorUnit04                  |                     |
|                |                   |                  |                             |                                              |                     |

|                | Klicken Sie auf den<br>gelangen.<br>Für jede Gruppe we<br>[Anzahl der Inner<br>[Innengerät]<br>Wenn Sie eine Grup<br>und geben Sie den o<br>Wenn Sie auf das Z<br>angezeigt:<br>[Bearbeiten] | Gruppe-Namen in ①, um zum Layout-Einstellungsbildschirm zu<br>rden die folgenden Elemente angezeigt, wie in ② zu sehen:<br>geräte] Anzahl der Innengeräte, die zur Gruppe gehören.<br>Liste der Innengeräte, die zur Gruppe gehören.<br>pe hinzufügen möchten, klicken Sie auf [GRUPPE HINZUFÜGEN] in ③<br>Gruppe-Namen ein.<br>ahnrad-Symbol in ④ klicken, werden die folgenden beiden Schaltflächen<br>Klicken Sie auf diese Schaltfläche, um den Gruppe-Namen zu |
|----------------|----------------------------------------------------------------------------------------------------|----------------------------------------------------------------------------------------------------|
| 1<br>1<br>1    | [Bearbeiten]                                                                                                    | Klicken Sie auf diese Schaltfläche, um den Gruppe-Namen zu<br>bearbeiten.                                                                                                    |
| <br> <br> <br> | [Löschen]                                                                                                    | Klicken Sie auf diese Schaltfläche, um die Gruppe zu löschen.                                                                                                    |
Über diesen Bildschirm wird ein Innengerät von Hyozan in einer Gruppe registriert und werden Layouteinstellungen vorgenommen.

| ACCESS                                                                                  | MEINE STANDORTE                                                                                 | HILFE 🗸                                                                                    |                                                                                                    |
|-----------------------------------------------------------------------------------------|-------------------------------------------------------------------------------------------------|--------------------------------------------------------------------------------------------|----------------------------------------------------------------------------------------------------|
| Übersicht Sta                                                                           | andorteinstellung 🗸                                                                             | Serviceinfo 🗸 Zeit                                                                         | tplan 🗸 Verwalten 🗸 Zahlung 🕕                                                                                                    |
| — Standort<br>— Group H                                                                 | ><br>yozan 1 >                                                                                  | Meine<br>Gro                                                                               | <u>e Standorte</u> / <u>ABC Office Building</u> / Group Hyozan 1<br>Oup Hyozan 1                                                                                                    |
| indoor<br>indoor<br>indoor<br>+ Group H                                                 | rUnit02<br>rUnit03<br>yozan 2 >                                                                 | Bild                                                                                       | d des Gruppen-Layout                                                                                                    |
| + Group H                                                                               | yozan 3 🌖                                                                                       | (1) (                                                                                      | indoorUnit01 indoorUnit02 indoorUnit03                                                                                                    |
|                                                                                         |                                                                                                 |                                                                                            |                                                                                                    |
|                                                                                         |                                                                                                 |                                                                                            |                                                                                                    |
|                                                                                         |                                                                                                 | Gru                                                                                        | uppenliste                                                                                                    |
|                                                                                         |                                                                                                 |                                                                                            | nzahl der Innengeräte 3<br>nnengerät indoorUnit01<br>indoorUnit02<br>indoorUnit03                                                                                                    |
| ① zeigt d<br>Wenn Sie<br>[Bild h<br>Klicł                                               | lie aktuellen<br>e auf das Zah<br>ochladen]<br>ken Sie auf d                                    | Layouteinstel<br>Inradsymbol<br>liese Schaltfl                                             | llungen an.<br>(②) klicken, werden die folgenden Schaltflächen angezeigt:<br>äche, um ein Hintergrundbild hochzuladen. Für Bilder                                                                                                    |
| müs<br>Fo<br>G<br>[Layou<br>Klicł                                                       | ssen folgende<br>ormat: .png c<br>röße: Wenig<br>it-Einstellung<br>ken Sie auf d<br>enden Seite | ∍ Bedingunge<br>der .jpeg<br>er als 500 KE<br>J]<br>liese Schaltflå<br>anzuzeigen.         | en erfüllt werden:<br>3<br>äche, um das Dialogfeld "Layout bearbeiten" auf der                                                                                                    |
| tolgo                                                                                   | achon]                                                                                          | -                                                                                          |                                                                                                    |
| tolg<br>Bild Iö<br>Klick<br>die Lav                                                     | ken Sie auf d<br>vouteinstelllu                                                                 | liese Schaltflä<br>Ingen aus                                                               | äche, um das aktuelle Bild zu löschen. Dies wirkt sich nicht auf                                                                                                    |
| folg<br>[Bild Ič<br>Klick<br>die Lay<br>Wenn Sie<br>gehören,<br>dieser Lis<br>④ zeiat d | ken Sie auf d<br>youteinstelllu<br>auf [GERÄ]<br>unter den In<br>ste das Innen<br>lie folgenden | liese Schaltfl<br>Ingen aus.<br>Γ BEARBEIT<br>nengeräten a<br>gerät aus, da<br>Elemente ar | äche, um das aktuelle Bild zu löschen. Dies wirkt sich nicht auf<br>EN] (③) klicken, werden die Innengeräte, die zu keiner Gruppe<br>aufgelistet, die in derselben Standort registriert sind. Wählen Sie<br>as Sie in der Gruppe registrieren möchten. |

109

Ĺ

#### Dialogfeld zum Bearbeiten des Layouts

| Cayout    | bearbeiten<br>Sie das Symbol, um | die Position des Innengeräts festzulegen. |                     |
|-----------|----------------------------------|-------------------------------------------|---------------------|
|           | indoor                           | indoor                                    | indoor              |
|           |                                  |                                           |                     |
|           |                                  |                                           |                     |
|           |                                  |                                           |                     |
|           |                                  |                                           | ABBRECHEN SPEICHERN |
| assen Sie | e die Position des I             | Hyozan-Innengerätsymbols folgende         | maßen an:           |
| Ziehen    | Sie das Symbol zu                | u der Position, wo Sie es ablegen mö      | chten.              |
| Klicken   | Sie auf [SPEICHE                 |                                           | Lavout anzuwenden   |

110

Anschließend wird das Dialogfeld geschlossen.

Über diesen Bildschirm wird das Standort-Profil angezeigt und geändert.

|           | MEINE STANDORTE       | HILFE       | ~    |             |                         | Ş                                                      |
|-----------|-----------------------|-------------|------|-------------|-------------------------|--------------------------------------------------------|
| Übersicht | Standorteinstellung 🗸 | Serviceinfo | √ Ze | eitplan 🗸 V | erwalten 🗸 Zahlung 🕛    |                                                        |
|           |                       |             | Star | ndortein    | stellung                |                                                        |
|           |                       |             |      |             |                         | 2                                                      |
|           |                       |             |      | 1           | ABC Office Building     | \$                                                     |
|           |                       |             |      |             | Stadt                   | london                                                 |
|           |                       |             |      |             | Ort (für Wetterbericht) | London, City of London, Greater London, United Kingdom |
|           |                       |             |      |             | Zeitzone                | Europe/London                                          |
|           |                       |             |      |             | Oberirdisch             | 2. Etage                                               |
|           |                       |             |      |             | Untergeschoss           |                                                        |
|           |                       |             |      |             |                         |                                                        |

| Die folgenden Eleme                                                                                                    | nte werden angezeigt, wie in $\textcircled{1}$ zu sehen.                                                                                                    |
|----------------------------------------------------------------------------------------------------|----------------------------------------------------------------------------------------------------|
| [Standortname]                                                                                                    |                                                                                                    |
| [Stadt]                                                                                                    | Der Standort der Standort                                                                                                    |
| [Ort (für Wetterber                                                                                                    | icht)]                                                                                                    |
|                                                                                                    | Der Standort der Standort für den Wetterbericht                                                                                                    |
| [Zeitzone]                                                                                                    | Die Zeitzone der Standort                                                                                                    |
| [Oberirdisch]                                                                                                    | Die Anzahl der oberirdischen Stockwerke                                                                                                    |
| [Untergeschoss]                                                                                                    | Die Anzahl der Untergeschosse                                                                                                    |
| angezeigt:<br>[Bearbeiten]<br>Klicken Sie auf der<br>Profils auf der näc<br>[Löschen]<br>Klicken Sie auf der<br>* Die Standort k<br>der Standort "Nich | diese Schaltfläche, um das Dialogfeld zum Bearbeiten des Standort-<br>hsten Seite anzuzeigen.<br>diese Schaltfläche, um die Standort zu löschen.<br>ann nur gelöscht werden, wenn der [Zahlungsstatus] aller Gateways<br>t bezahlt" ist. |

# 2.12. Standort-Einstellungsbildschirm

#### Dialogfenster zum Bearbeiten des Standort-Profils

| Standort-Profil bearbeiten |   |          |   |       |      |  |
|----------------------------|---|----------|---|-------|------|--|
| * zeigt Pflichtfelder an.  |   |          |   |       |      |  |
| Name des Standorts*        |   |          |   |       |      |  |
| ABC Building               |   |          |   |       |      |  |
|                            |   |          |   |       |      |  |
| Stadt*                     |   |          |   |       |      |  |
| london                     |   |          |   |       |      |  |
| Zeitzone*<br>Europe/Londor | 1 |          |   | ×     | •    |  |
| Oberirdisch*               |   |          |   |       |      |  |
| 2                          | - |          |   |       |      |  |
| Untergeschoss*             |   |          |   |       |      |  |
| -                          | • |          |   |       |      |  |
|                            |   | ABBRECHE | N | SPEIC | HERN |  |

| Punkte ändern und auf [          | SPEICHERN] klicken, um die Standort-                                                                                                    |
|----------------------------------|----------------------------------------------------------------------------------------------------|
| Geben Sie den Stando             | rt-Namen ein.                                                                                                    |
| Geben Sie den Stando             | rt der Standort ein.                                                                                                    |
| ]                                |                                                                                                    |
| Wählen Sie die Zielsta möglich). | dt für die Wetterinformationen aus (Suche                                                                                                    |
| Wählen Sie den Stand             | ortbereich der Standort aus (Suche möglich).                                                                                                    |
| Wählen Sie die Anzahl            | der oberirdischen Stockwerke aus (*)                                                                                                    |
| Wählen Sie die Anzahl            | der Untergeschosse aus (*)                                                                                                    |
| ch lautet wie folgt:             |                                                                                                    |
| Erdgeschoss, 1–14                | (1.–15. Stockwerke oberirdisch)                                                                                                    |
| s] -, UG1–UG4                    | (Keine Etagen – vier unterirdische Etagen)                                                                                                    |
|                                  | Punkte ändern und auf [<br>Geben Sie den Stando<br>Geben Sie den Stando<br>]<br>Wählen Sie die Zielsta<br>möglich).<br>Wählen Sie den Stand<br>Wählen Sie die Anzahl<br>Wählen Sie die Anzahl<br>ch lautet wie folgt:<br>Erdgeschoss, 1–14<br>s] -, UG1–UG4 |

Auf diesem Bildschirm können Sie den Zugriff der einzelnen Konten auf die Standort bearbeiten.

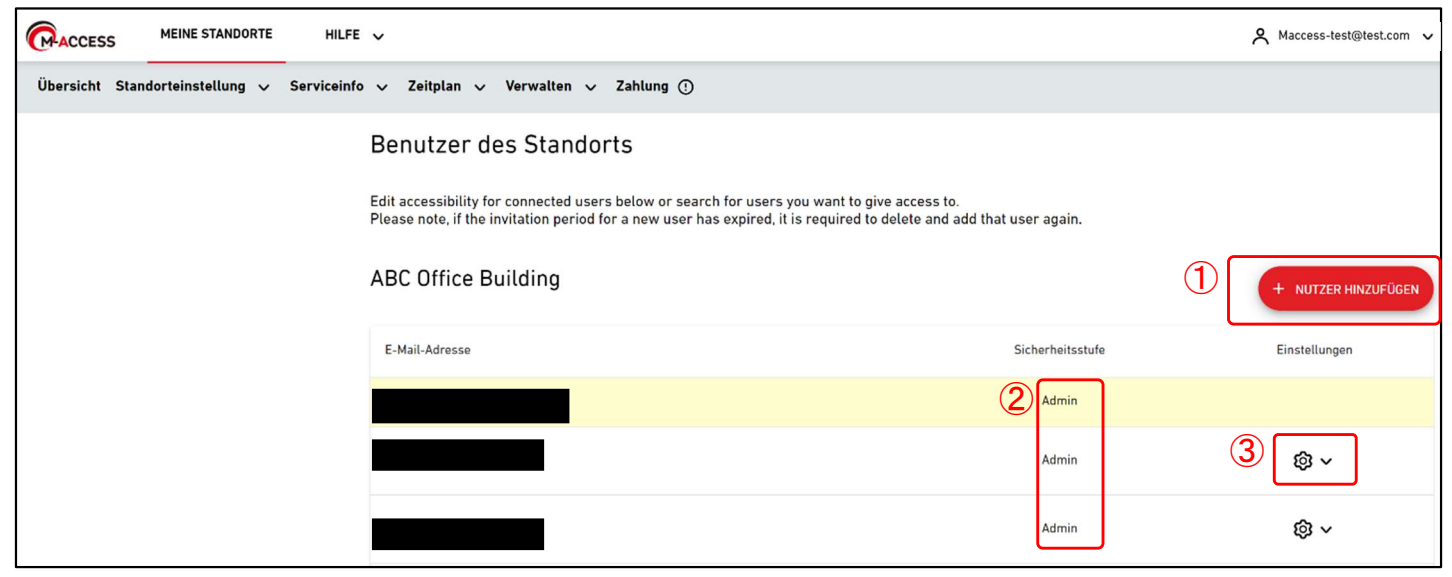

| Auf diesem Bildschirm können Sie Benutzerkonten mit Zugriff auf die Standort verwalten.                                                                                                    |
|----------------------------------------------------------------------------------------------------|
| <ul> <li>Klicken Sie auf [NUTZER HINZUFÜGEN] (①), geben Sie die E-Mail-Adresse und die<br/>Berechtigung ein und klicken Sie auf [OK]; Sie können eine Einladungsmail an die<br/>Standort senden. An einer Standort können bis zu 100 Konten registriert werden. Für die<br/>Autorisierung können Sie "Admin", "Manager" oder "Viewer" wählen. Die Berechtigungen<br/>für den Zugriff, Betrieb und die Ansicht jedes Bildschirms auf Grundlage der<br/>Benutzerautorisierung finden Sie auf der nächsten Seite. ② zeigt die höchste Stufe der<br/>jedem Konto gewährten Autorisierung an.</li> </ul> |
| <ul> <li>Wenn Sie auf das Zahnradsymbol (③) klicken, werden die folgenden zwei Schaltflächen<br/>angezeigt:<br/>[Bearbeiten]</li> </ul>                                                                                                    |
| Klicken Sie auf diese Schaltfläche, um das Dialogfeld "Autorisierung bearbeiten" auf der folgenden Seite anzuzeigen.<br>[Löschen]                                                                                                    |
| Klicken Sie auf diese Schaltfläche, um das Konto zu löschen.                                                                                                    |

Liste der Berechtigungen für den Zugriff, Betrieb und die Ansicht jedes Bildschirms basierend auf der Benutzerberechtigung.

|                        | Dildechirm                         | Autorisierung |         |        |       |  |
|------------------------|------------------------------------|---------------|---------|--------|-------|--|
|                        | Bliaschirm                         | Admin         | Manager | Viewer | Keine |  |
|                        | Anzeige MEINE STANDORTE            | 0             | 0       | 0      | ×     |  |
|                        | Anzeige Übersicht                  | 0             | 0       | 0      | ×     |  |
| Desisfunktionen        | Anzeige Gruppe-Layout              | 0             | 0       | 0      | ×     |  |
| Basisiunktionen        | Anzeige Diagramm                   | 0             | 0       | 0      | ×     |  |
|                        | Fernbedienung                      | 0             | 0       | ×      | ×     |  |
|                        | Standort hinzufügen                | 0             | 0       | 0      | 0     |  |
|                        | Täglicher Bericht                  | 0             | 0       | 0      | ×     |  |
|                        | Fehlerhistorie                     | 0             | 0       | 0      | ×     |  |
| Registerkarte          | Übertragungsanforderung            | 0             | 0       | 0      | ×     |  |
| Serviceinfo            | Periodischer Bericht               | 0             | ×       | ×      | ×     |  |
|                        | Berichtsdatenhistorie              | 0             | 0       | 0      | ×     |  |
|                        | Servicehistorie                    | 0             | ×       | ×      | ×     |  |
|                        | Jahreskalender                     | 0             | 0       | ×      | ×     |  |
| Registerkarte Zeitplan | Heutiger Zeitplan                  | 0             | 0       | ×      | ×     |  |
|                        | Zeitplanvorlage                    | 0             | 0       | ×      | ×     |  |
|                        | Energiesparkontrolle               | 0             | ×       | ×      | ×     |  |
| Registerkarte          | Bedarfskontrolle                   | 0             | ×       | ×      | ×     |  |
|                        | Logikkontrollfunktion              | 0             | ×       | ×      | ×     |  |
|                        | Gateway-/Geräteinstellung          | 0             | ×       | ×      | ×     |  |
|                        | Gruppe-Einstellung für Klimaanlage | 0             | ×       | ×      | ×     |  |
| Registerkarte          | Hyozan-Gruppe-Einstellung          | 0             | ×       | ×      | ×     |  |
| biteenistending        | Siteeinstellung                    | 0             | ×       | ×      | ×     |  |
|                        | Sitebenutzer-Einstellung           | 0             | ×       | ×      | ×     |  |
| Registerkarte Zahlung  | Zahlung                            | 0             | ×       | ×      | ×     |  |

 $\circ$ : Es ist möglich, Bildschirme anzuzeigen, Einstellungen zu bearbeiten und zu ändern.

×: Es ist nicht möglich, Bildschirme anzuzeigen, Einstellungen zu bearbeiten und zu ändern.

- Wenn Sie ein Adminbenutzer sind, haben Sie die Adminautorisierung für alle Klimaanlagen und Heizgeräte.
- Wenn Sie kein Adminbenutzer sind, können Sie die Autorisierung für jede Klimaanlagen-Gruppe einrichten, während die Autorisierung "Viewer" und "Keine" für Heizgeräte als allgemeine Einstellung ausgewählt werden kann.

#### Dialogfeld zum Bearbeiten der Autorisierung

| Einstellung der Benutzerautorisierung       |   | Einstellung der Benutzerautorisierung                                                                            |
|---------------------------------------------|---|----------------------------------------------------------------------------------------------------|
| E-Mail-Adresse :<br>Maccess-test@test.com   | 1 | E-Mail-Adresse :<br>Maccess-test@test.com                                                                        |
| Administratorrechte :                       | ) | Administratorrechte :<br>Admin<br>Q-ton/Hyozan/Hydrolution PRO :<br>Q-ton/Hyozan/Hydrolution PRO ( Viewer Keiner |
| Q-ton/Hyozan/Hydrolution PRO  Viewer Keiner |   | Klimaanlage :                                                                                                    |
| Klimaanlage :                               |   | 2. Etage                                                                                                    |
| 2. Etage 🗸                                  |   | Alle:                                                                                                    |
| 1. Etage 🗸                                  |   | Sales Dept. 1 ( Manager Viewer Keiner                                                                            |
| Erdgeschoss 🗸                               |   | Sales Dept. 2 O Manager ( Viewer Keiner                                                                          |
| ABBRECHEN                                   |   | 1. Etage                                                                                                    |
|                                             |   | Alle:                                                                                                    |
|                                             |   | Technical Dept. 1 O Manager O Viewer 📀 Keiner                                                                    |
|                                             |   | Technical Dept. 2 (     Manager Viewer Keiner                                                                    |
|                                             |   | Erdgeschoss 🗸                                                                                                    |
|                                             |   | ABBRECHEN                                                                                                    |

| • | Bei einer Klima   | anlage können Sie die Sicherheitsstufe für jede Verdieping oder Gruppe                 |
|---|-------------------|----------------------------------------------------------------------------------------|
|   | einstellen. Die I |                                                                                        |
|   | [Manager]         | Überwachung und Befehlsgebung sind möglich.                                            |
|   | [Viewer]          | Überwachung ist möglich.                                                               |
|   | [Keiner]          | Die betreffende Etage und Gruppe werden nicht angezeigt.                               |
| , | Bei den Q-ton-/   | Hvozan-/Hvdrolution-PRO-Einheiten können Sie die Sicherheitsstufe für                  |
|   | ieden Gerätetvr   | o festlegen. Die Finstellwerte lauten wie folgt                                        |
|   |                   | Überwachung ist möglich                                                                |
|   | [Viewer]          | Des enterrechende Corët wird nicht engezeigt                                           |
|   |                   | Das entsprechende Gerat wird nicht angezeigt.                                          |
|   | Je nach der Be    | rechtigung, die Sie beim Hinzufugen eines Benutzers angegeben naben,                   |
|   | werden die Anf    | angswerte wie folgt festgelegt:                                                        |
|   | [Admin]           | Alle Klimaanlagen sind mit Manager-Rechten ausgestattet. Alle                          |
|   | Q-ton-/Hyoza      | an-/Hydrolution-PRO-Einheiten werden mit Viewer-Rechten eingestellt.                   |
|   | •                 | Hierfür muss das entsprechende Kontrollkästchen unter                                  |
|   |                   | Administratorrechte ." (①) aktiviert                                                   |
|   | [Manager]         | Alle Klimaanlagen sind mit Manager-Rechten ausgestattet Alle                           |
|   |                   | Alle Rinnaanlagen sind mit Manager-Reconcer ausgestattet. Alle                         |
|   |                   | an-/Hydrolution-PRO-Einneiten werden mit viewer-Rechten eingesteit.                    |
|   | [viewer]          | Alle Klimaanlagen und Q-ton-/Hyozan-/Hydrolution-PRO-Einneiten sind                    |
|   |                   | mit Viewer- Rechten ausgestattet.                                                      |
|   | Wenn das ents     | prechende Kontrollkästchen $\textcircled{1}$ aktiviert wurde, werden alle Klimaanlagen |
|   | mit Manager-Re    | echten und alle Q-ton-/Hyozan-Einheiten mit Viewer-Rechten eingestellt,                |
|   | sodass Sie keir   | ne individuellen Finstellungen vornehmen können                                        |

Auf diesem Bildschirm können Sie für jedes Gateway Zahlungen für Abonnements vornehmen und den Zahlungsstatus überprüfen.

|                                                                                                    |                                                                                                    | ۶                                                                                                    | Maccess-test@test.com                                                                                               | ► Deutsch →                          |  |
|----------------------------------------------------------------------------------------------------|----------------------------------------------------------------------------------------------------|----------------------------------------------------------------------------------------------------|----------------------------------------------------------------------------------------------------|--------------------------------------|--|
| Übersicht Standorteinstellung 🗸 Serviceinfo 🗸 Zeitplan 🗸 Verwalt                                                                                                    | n 🗸 Zahlung 🛈                                                                                                    |                                                                                                    |                                                                                                    |                                      |  |
| Abonnementzahlung                                                                                                    |                                                                                                    |                                                                                                    |                                                                                                    |                                      |  |
| M-ACCESS ist ein kostenpflichtiger Abor<br>fortzufahren, klicken Sie bitte auf die Sc<br>Nach der ersten Zahlung werden die jäh<br>Zahlungsinformationen aktualisieren od<br>Zahlungsportal. Das Zahlungsportal ist | nementdienst, für den jährliche G<br>altfläche "ZAHLUNG" und Sie we<br>lichen Gebühren automatisch vo<br>r das Abonnement kündigen mö<br>ur für den zahlenden Benutzer vo | Gebühren pro Gateway<br>erden dann zum Zahlun<br>n der registrierten Zah<br>chten, gehen Sie bitte ü<br>erfügbar. | anfallen. Um mit der Zahlu<br>gsbildschirm weitergeleite<br>lungskarte abgebucht. Wei<br>iber die Schaltfläche "POR | ing<br>et.<br>nn Sie die<br>TAL" zum |  |
| HINWEIS                                                                                                    |                                                                                                    |                                                                                                    |                                                                                                    |                                      |  |
| <ul> <li>Der M-ACCESS-Dienst wird keinem Gateway</li> <li>Wenn Sie den Zahler wechseln möchten, ver</li> </ul>                                                                                                    | nit fehlgeschlagener Zahlung zur Verfüg<br>renden Sie bitte die Funktion "Übertrager                                                                                      | ung gestellt.<br>n" aus der Einstellung und w                                                                     | eisen Sie einen neuen Zahler zu.                                                                                    |                                      |  |
|                                                                                                    | 2                                                                                                    | 4                                                                                                    | ® ~                                                                                                    |                                      |  |
| Zahlungsstat                                                                                                    | s Bezahlt                                                                                                    |                                                                                                    |                                                                                                    |                                      |  |
| Verfallsdatun                                                                                                    | 22 Nov. 2025                                                                                                    |                                                                                                    |                                                                                                    |                                      |  |
|                                                                                                    |                                                                                                    | 3                                                                                                    | PORTAL                                                                                                    |                                      |  |
| (1) 🛞 gwo                                                                                                    | 1                                                                                                    |                                                                                                    |                                                                                                    |                                      |  |
| Zahlungsetat                                                                                                    | Nicht bozablt                                                                                                    |                                                                                                    |                                                                                                    |                                      |  |
| Verfallsdatur                                                                                                    |                                                                                                    |                                                                                                    |                                                                                                    |                                      |  |
|                                                                                                    |                                                                                                    |                                                                                                    |                                                                                                    |                                      |  |
|                                                                                                    |                                                                                                    | (2)                                                                                                    | ZAHLUNG                                                                                                    |                                      |  |
|                                                                                                    |                                                                                                    |                                                                                                    |                                                                                                    |                                      |  |
| © Mitsubishi Heavy Industries Thermal Systems, Ltd.                                                                                                    |                                                                                                    |                                                                                                    |                                                                                                    |                                      |  |

#### <u>Über Abonnements</u>

- Die Abonnementgebühr für M-ACCESS wird jährlich pro Gateway berechnet.
- Nachdem die Abonnementgebühr entrichtet wurde, werden die M-ACCESS- und Gateway-Funktionen aktiviert.
- Nach der ersten Zahlung wird die registrierte Zahlungskarte automatisch mit den Jahresgebühren belastet.
- Wenn Sie die Zahlungsinformationen aktualisieren oder das Abonnement beenden möchten, klicken Sie auf die Schaltfläche "PORTAL", um zum Zahlungsportal zu gelangen. Das Zahlungsportal steht nur dem zahlenden Benutzer zu Verfügung.

Über den zahlenden Benutzer

- Der Benutzer, der die erste Zahlung vorgenommen hat, ist der "Zahlende Benutzer".
- Nur zahlende Benutzer haben Zugang zum "PORTAL" und können die Zahlungshistorie überprüfen und Änderungen an ihren Zahlungsinformationen vornehmen.
- Der zahlende Benutzer behält diese Berechtigung bis zum Ende des Abonnementzeitraums.
- Die Berechtigung des zahlenden Benutzers kann auf einen anderen Adminbenutzer übertragen werden.

Bitte beachten Sie Folgendes:

- Wenn mehrere Gateways verbunden sind, ist für jedes Gateway eine separate Abonnementzahlung erforderlich.
- Wenn die Zahlungsbearbeitung im neuen Abonnementzeitraum fehlschlägt, wird eine Fehlermeldung angezeigt. Wenn die Zahlung nicht innerhalb eines bestimmten Zeitraums nach der fehlgeschlagenen Zahlung vorgenommen wird, werden die M-ACCESS- und Gateway-Funktionen gestoppt.
- Der zahlende Benutzer kann das Konto bis zum Ende des Abonnementzeitraums nicht löschen. Wenn Sie Ihr Konto löschen möchten, müssen Sie die Berechtigung auf einen anderen Adminbenutzer übertragen.

| <ul> <li>Für jedes Gateway werde<br/>[Zahlungsstatus]<br/>[Verfallsdatum]</li> </ul>                                                                                                    | en die folgenden Elemente angezeigt, wie in ① zu sehen.<br>Zahlungsstatus des Gateways<br>Ablaufdatum des Abonnements.<br>Die registrierte Zahlungskarte wird automatisch mit den<br>Jahresgebühren belastet, wenn der aktuelle<br>Abonnementzeitraum endet. |  |  |  |
|----------------------------------------------------------------------------------------------------|----------------------------------------------------------------------------------------------------|--|--|--|
| <ul> <li>Gateways im Unbezahlt-S<br/>die Schaltfläche [ZAHLU]<br/>weitergeleitet.</li> </ul>                                                                                                    | Status haben die Schaltfläche [ZAHLUNG] in ②. Durch Klick auf<br>NG] werden Sie zu einem externen Zahlungsbildschirm                                                                                                    |  |  |  |
| <ul> <li>Nur für zahlende Benutzer</li> <li>Die Schaltfläche [PORTA<br/>Ihrem Konto bezahlt wird<br/>externen Portalseite weite<br/>im Zusammenhang mit de</li> </ul>                                                                                                    | L] in ③ wird angezeigt, wenn das Abonnement des Gateways von<br>. Durch Klick auf die Schaltfläche [PORTAL] werden Sie zu einer<br>ergeleitet (bereitgestellt von Stripe), auf der Sie die Informationen<br>er Zahlung sehen können.                         |  |  |  |
| <ul> <li>Es wird ein Zahnrad-Symbol angezeigt, wenn das Abonnement des Gateways von Ihrem<br/>Konto bezahlt wurde. Über das Zahnrad-Symbol können Sie auf die folgenden Einstellungen<br/>zugreifen:         <ul> <li>[Zahlungsermächtigung übertragen]<br/>Klicken Sie auf diese Schaltfläche, um das Dialogfeld zur Übertragung der<br/>Zahlungsberechtigung anzuzeigen.<br/>Die Berechtigung des zahlenden Benutzers kann auf einen anderen Adminbenutzer<br/>übertragen werden.</li> <li>[Gutscheincode anwenden]<br/>Klicken Sie auf diese Schaltfläche, um das Dialogfeld zur Anwendung des<br/>Gutscheincodes anzuzeigen.<br/>Sie können einen Gutscheincode eingeben, der auf die nächste Zahlung angewendet<br/>werden kann.</li> <li>[Umsatzsteuer-Identifikationsnummer aktualisieren]<br/>Klicken Sie auf diese Schaltfläche, um das Dialogfeld zum Aktualisieren der<br/>Umsatzsteuernummer anzuzeigen.</li> </ul> </li> </ul> |                                                                                                    |  |  |  |

#### Zahlungsvorgang, um ein Abonnement zu beginnen

| Der Zahlu<br>1. Richte<br>Für za        | ngsvorgang für Abonnements ist wie folgt:<br>en Sie das Registrierungsland des Unternehmens in [Benutzereinstellungen] ein.<br>hlende Benutzer ist die Ländereinstellung erforderlich.                      |
|-----------------------------------------|----------------------------------------------------------------------------------------------------|
|                                         | Benutzereinstellungen                                                                                                    |
|                                         | Ländereinstellung (erforderlich für Zahlungsbenutzer)                                                                                                    |
|                                         | (1) Registrierungsland des Unternehmens 😢 🗸                                                                                                    |
|                                         | Land Keines ausgewählt                                                                                                    |
| 2. Klicke                               | n Sie auf der Zahlungsseite auf die Schaltfläche [ZAHLUNG].                                                                                                    |
| <br> <br> <br> <br> <br> <br> <br> <br> | Verfallsdatum<br>(2) ZAHLUNG                                                                                                    |
| 3. Geber                                | n Sie im Dialogfeld die Umsatzsteuernummer ein.                                                                                                    |
|                                         | Geben Sie die Umsatzsteuer-Identifikationsnummer ein                                                                                                    |
|                                         | Bitte geben Sie die Umsatzsteuer-Identifikationsnummer Ihres Unternehmens<br>ein. Sie ist erforderlich, um die Zahlung vorzunehmen.                                                                         |
|                                         | Umsatzsteuer-Identifikationsnummer                                                                                                    |
|                                         | · · · · · · · · · · · · · · · · · · ·                                                                                                    |
|                                         | ABBRECHEN ANWENDEN                                                                                                    |
| 4. Geben<br>Zahlun<br>Sie kör           | Sie die Zahlungsinformationen auf dem Zahlungsbildschirm ein und schließen Sie die<br>ig in ③ ab.<br>nnen den Gutscheincode aus ④ anwenden.                                                                 |
| <br> <br>                               | ← □ rtu≣a Tetracol                                                                                                    |
|                                         | IDO ¥ Jayo                                                                                                    |
|                                         | 総合文ト 100 ¥ M/L / CVC ・ ・                                                                                                    |
|                                         | Zwitchensumme         100 ¥         Voltrandiger Name           Premo-Code Inizualityin         Land oder Region         Land oder Region                                                                   |
|                                         | Heute Uilige Gesamtrumme 100 Y Zahlungspflichtig aboreieren                                                                                                    |
|                                         | Indem Sie hir Abornement bestätigen, gestatter Sie HCBIZA,<br>zuklandige Zahungen hinnen zuhlangsstattannen gestatter Sie HCBIZA<br>allgemeinen Gelekters, Sie können hir<br>Abornement jederzeit kündigen. |
|                                         | Rowered by <b>stripe</b> Bestingungen. Onemschutz                                                                                                    |
| 5. Wenn                                 | Sie zu M-ACCESS zurückkehren, können Sie den Abschluss der Zahlung bestätigen                                                                                                    |

#### Vorgang, um ein Abonnement zu beenden

| <ul> <li>Wenn Sie ein Abonnement beenden möchten, führen Sie die folgenden Schritte aus:</li> <li>1. Klicken Sie auf dem Zahlungsbildschirm auf die Schaltfläche [PORTAL]. Sie werden o<br/>zum Zahlungsportal weitergeleitet.</li> </ul> | lann                 |
|----------------------------------------------------------------------------------------------------|----------------------|
| GW002:TSE units                                                                                                    |                      |
| Zahlunosstatus Bezahlt                                                                                                    |                      |
| Verfallsdatum 08 Nov. 2025                                                                                                    |                      |
|                                                                                                    |                      |
|                                                                                                    |                      |
|                                                                                                    |                      |
| 2. Klicken Sie für das Abonnement, das Sie beenden möchten, auf [Abonnement kündig                                                                                                    | en] in               |
|                                                                                                    |                      |
|                                                                                                    |                      |
| Distributor name arbeitet DESZETIGER PLAN                                                                                                    |                      |
| mit Stripe zusammen, um<br>die Rechnungsstellung zu<br>upgreinferbenzen<br>10.000 ¥ pro Jahr                                                                                                    |                      |
| Vereinrachen, Details anzigen       ← Zurück zu Distributor name Inr Abonement wird am 5. November 2025 verlänger.                                                                                                    |                      |
| 🔤 Yiss •••• 4242 🛛 🛪                                                                                                    |                      |
| ZAHLUNGSMETHODE                                                                                                    |                      |
| Powered by <b>stripe</b> Visa •••• 4242. Läuft ab am 04/2044                                                                                                    |                      |
| Mer über Bringe Billing erfehren<br>Ditemativutz                                                                                                    |                      |
|                                                                                                    |                      |
| <ol> <li>Nachdem Sie die Stornierungsübersicht bestätigt haben, klicken Sie auf [Abonnement kündige<br/>Ihr Abonnement wird am Ende des aktuellen Abonnementzeitraums beendet und nicht automa</li> </ol>                                 | n] in ③.<br>tisch in |
| Rechnung gestellt.                                                                                                    |                      |
|                                                                                                    |                      |
| Distributor name Tenevolue Rechnungsstellurg > Kündigen                                                                                                    |                      |
| Distributor name arbeitet Ihr Abonnement kündigen                                                                                                    |                      |
| die Rechnungsstellung zu<br>vereinfachen. Aktuelles adonnement                                                                                                    |                      |
| ←Zurtick zo Distributor name 総統テスト<br>10.000 k pro Labr                                                                                                    |                      |
| Details aranigen V<br>Details aranigen V<br>Ihr Abonnemet wird gekündigt, ist jedoch bis zum Ende ihres                                                                                                    |                      |
| Rechnungsstellungszeitraums am 5. November 2025 weiterhin<br>verfuloatr.                                                                                                    |                      |
|                                                                                                    |                      |
| Wern Sie Ihre Meinung vorher ändern, können Sie Ihr<br>Abonnement verlängers.                                                                                                    |                      |
| Ween Sie Ihre Meinung vorher ändern, können Sie Ihr<br>Abornement verlangern.                                                                                                    |                      |
| Wern Sie Ihre Meinung vorher indern können Sie Ihr<br>Abonnement Verlangers.           3         Abonnement Sindigin           Zuräck         Zuräck                                                                                      |                      |
| Wen Sie Ihre Meinung vorther ändern, können Sie Ihr<br>Abonnement Verlangen:                                                                                                    |                      |
| 4. Sie können den aktuellen Status Ihres Abonnements im Zahlungsportal überprüfen.                                                                                                    |                      |
| <ul> <li>4. Sie können den aktuellen Status Ihres Abonnements im Zahlungsportal überprüfen.<br/>Wenn Sie das Abonnement wieder aufnehmen möchten, klicken Sie auf [Abonnement]</li> </ul>                                                 | t                    |
| <ul> <li>4. Sie können den aktuellen Status Ihres Abonnements im Zahlungsportal überprüfen.<br/>Wenn Sie das Abonnement wieder aufnehmen möchten, klicken Sie auf [Abonnement verlängern] in ④.</li> </ul>                                | t                    |
| 4. Sie können den aktuellen Status Ihres Abonnements im Zahlungsportal überprüfen.<br>Wenn Sie das Abonnement wieder aufnehmen möchten, klicken Sie auf [Abonnement<br>verlängern] in ④.                                                  | t                    |
| 4. Sie können den aktuellen Status Ihres Abonnements im Zahlungsportal überprüfen.<br>Wenn Sie das Abonnement wieder aufnehmen möchten, klicken Sie auf [Abonnement<br>verlängern] in ④.                                                  | t                    |
| 4. Sie können den aktuellen Status Ihres Abonnements im Zahlungsportal überprüfen. Wenn Sie das Abonnement wieder aufnehmen möchten, klicken Sie auf [Abonnement verlängern] in ④.                                                        | t                    |
| 4. Sie können den aktuellen Status Ihres Abonnements im Zahlungsportal überprüfen.<br>Wenn Sie das Abonnement wieder aufnehmen möchten, klicken Sie auf [Abonnemen<br>verlängern] in ④.                                                   | t                    |
| 4. Sie können den aktuellen Status Ihres Abonnements im Zahlungsportal überprüfen.<br>Wenn Sie das Abonnement wieder aufnehmen möchten, klicken Sie auf [Abonnemen<br>verlängern] in ④.                                                   | t                    |
| 4. Sie können den aktuellen Status Ihres Abonnements im Zahlungsportal überprüfen. Wenn Sie das Abonnement wieder aufnehmen möchten, klicken Sie auf [Abonnemen verlängern] in ④.                                                         | t                    |
| See können den aktuellen Status Ihres Abonnements im Zahlungsportal überprüfen. Wenn Sie das Abonnement wieder aufnehmen möchten, klicken Sie auf [Abonnemen verlängern] in ④.                                                            | t                    |

### Dialogfeld zur Übertragung der Zahlungsberechtigung

| Übertragung der Zahlungsermächtigung                                                                                                    |
|----------------------------------------------------------------------------------------------------|
| Bitte geben Sie das Konto an, dem Sie die Zahlungsermächtigung erteilen<br>möchten. Bitte beachten Sie, dass die Einstellung des Registrierungslandes des<br>Unternehmens für das zugewiesene Konto mit Ihrem Konto übereinstimmen<br>muss. |
| @mhi.com<br>@mhi.com                                                                                                    |
| SCHLIESSEN ÜBERTRAGUNG                                                                                                    |

| Sie können das Administratorkonto angeben, dem Sie die Z<br>Die Zahlungsberechtigung wird übertragen, wenn das angev                                                                                                    | Zahlungsberechtigung gewähren möchten.<br>wiesene Benutzerkonto die Anfrage bestätigt.                                                                                                    |
|----------------------------------------------------------------------------------------------------|----------------------------------------------------------------------------------------------------|
| Bitte beachten Sie, dass die Berechtigung nur an Benutzer ü<br>Registrierungsland des Unternehmens eingerichtet haben.                                                                                                    | übertragen werden kann, die dasselbe                                                                                                    |
| <ul> <li>Die folgenden Informationen werden übertragen:</li> <li>Informationen des Zahlenden: <ul> <li>Unternehmensadresse des Zahlenden</li> <li>Umsatzsteuernummer des Zahlenden</li> </ul> </li> <li>Vergangene Zahlungshistorie: <ul> <li>Rechnung</li> <li>Beleg</li> </ul> </li> <li>Folgende Informationen werden <u>nicht</u> übertragen: <ul> <li>Informationen des Zahlenden</li> <li>Name des Zahlenden</li> <li>E-Mail-Adresse des Zahlenden</li> <li>Zahlungskarteninformationen</li> </ul> </li> </ul> |                                                                                                    |
| <ul> <li>Führen Sie die folgenden Schritte aus, um die Berechtigung</li> <li>1. Wählen Sie in ① den Benutzer aus, dem Sie die Bercht</li> <li>2. Klicken Sie auf [ÜBERTRAGUNG] in ②, um die Anfrage senden.<br/>Der ausgewählte Benutzer erhält eine E-Mail, die ihn üb</li> <li>3. Klicken Sie auf die Schaltfläche ③ "ZAHLUNGSERMÄC<br/>Bildschirm des Benutzers erscheint, der die Anfrage zur</li> <li>4. Klicken Sie auf die Schaltfläche ④ "ANNEHMEN", um d<br/>zu genehmigen.</li> </ul>                      | g zu übertragen:<br>tigung übertragen möchten.<br>e zur Übertragung der Berechtigung zu<br>ber diese Anfrage benachrichtigt.<br>CHTIGUNG ERHALTEN", die auf dem<br>r Übertragung der Berechtigung erhalten hat.<br>die Anfrage zur Übertragung der Berechtigung                      |
| O ABC Building Gateway                                                                                                    |                                                                                                    |
| Zahlungsstatus     Bezahlt       Verfallsdatum     25 Oct. 2025       3     ZAHLUNCSERMÄCHTICUNC ERHALTEN                                                                                                    | Akzeptieren der Uberträgung der Zahlungsermachtigung Sie haben die Ermächtigung erhalten, die Zahlung für das Gateway zu verarbeiten. Sobald Sie eine Zahlungsstelle werden, können Sie auf das Zahlungsportal zugreifen und neue Zahlungsmethoden registrieren.  ABLEHNEN ANDERBEAN |
|                                                                                                    |                                                                                                    |

In diesem Menü können Sie verschiedene Einstellungen bezüglich des aktuell angemeldeten Kontos vornehmen. Um dieses Menü anzuzeigen, klicken Sie auf das Pfeil-nach-unten-Symbol rechts neben der E-Mail-Adresse oben rechts auf dem Bildschirm.

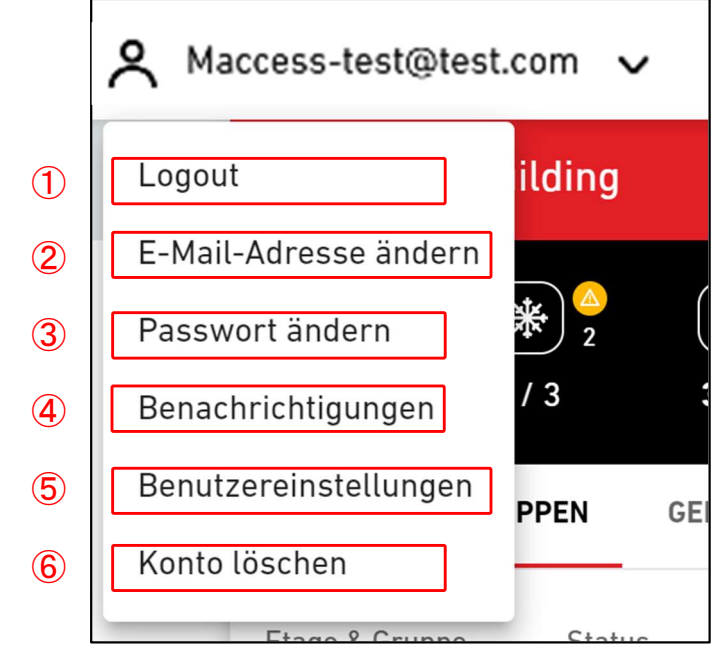

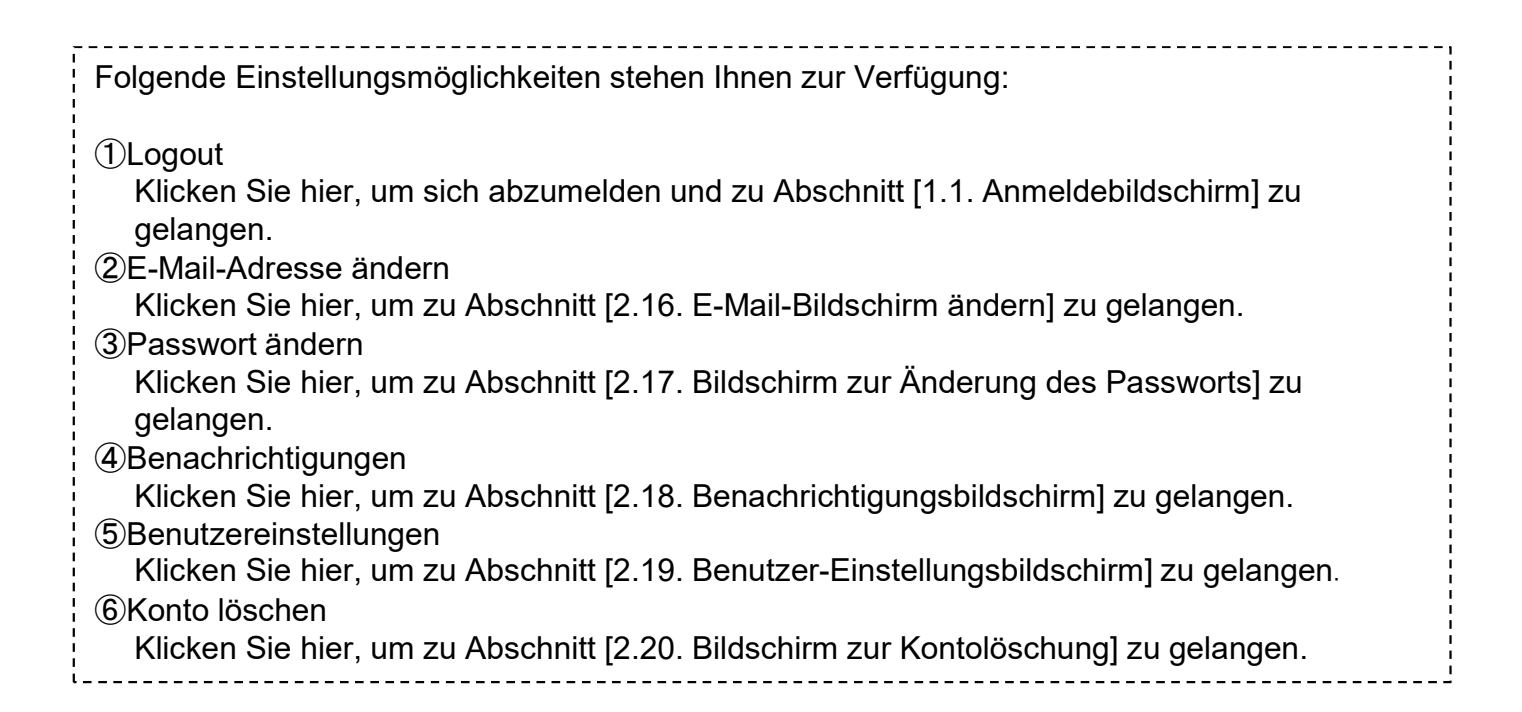

Über diesen Bildschirm können Sie die E-Mail-Adresse des Kontos ändern.

|     |                      | E-Mail-Adresse ändern                                                                                                    |
|-----|----------------------|----------------------------------------------------------------------------------------------------|
|     |                      | Verwenden Sie das nachfolgende Formular, um Ihre E-Mail-Adresse zu ändern.                                                                                                    |
|     | 1                    | Aktuelles Passwort                                                                                                    |
|     | 2                    | Neue E-Mail-Adresse                                                                                                    |
|     |                      | Neue E-Mail-Adresse bestätigen                                                                                                    |
|     |                      | E-MAIL-ADRESSE ÄNDERN                                                                                                    |
|     |                      |                                                                                                    |
| Das | Änder                | ungsverfahren läuft wie folgt ab:                                                                                                    |
| 1.  | Geben<br>müsse<br>①A | Sie die folgenden Daten ein und klicken Sie auf [E-MAIL-ADRESSE ÄNDERN]. Sie<br>n alle Felder ausfüllen.<br>ktuelles Passwort                                                                      |
| 2.  | ے<br>Eine E<br>gesen | -Mail-Adresse, die Sie neu registrieren mochten<br>-Mail mit der URL zur Bestätigung wird an die in ② angegebene E-Mail-Adresse<br>det. Durch Aufrufen dieser URL wird die Änderung abgeschlossen. |

Auf diesem Bildschirm können Sie das Passwort ändern, mit dem Sie sich in Ihrem Konto anmelden.

|   | Passwort ändern                                                                                                    |
|---|----------------------------------------------------------------------------------------------------|
|   | Verwenden Sie das nachfolgende Formular, um Ihr Passwort zu ändern.                                                                                                    |
| 1 | Aktuelles Passwort                                                                                                    |
| 2 | Neues Passwort<br>Das Passwort muss mindestens 10 Zeichen lang sein und Folgendes<br>enthalten: mindestens einen Klein- und einen Großbuchstaben, eine Zahl und<br>ein Sonderzeichen. Es darf keine Angaben zu Ihrer E-Mail-Adresse enthalten. |
|   | Neues Passwort bestätigen                                                                                                    |
|   | PASSWORT ÄNDERN                                                                                                    |

Füllen Sie die folgenden Felder aus und klicken Sie auf [PASSWORT ÄNDERN], um das Passwort zu ändern. Sie müssen alle Felder ausfüllen.
Aktuelles Passwort
Neues Passwort
Das Passwort muss mindestens 10 Zeichen lang sein und Folgendes enthalten: mindestens einen Klein- und einen Großbuchstaben, eine Zahl und ein Sonderzeichen. Es darf keine Angaben zu Ihrer E-Mail-Adresse enthalten.

### 2.18. Benachrichtigungsbildschirm

Über diesen Bildschirm können Sie die Bedingungen für das Senden von Benachrichtigungen festlegen.

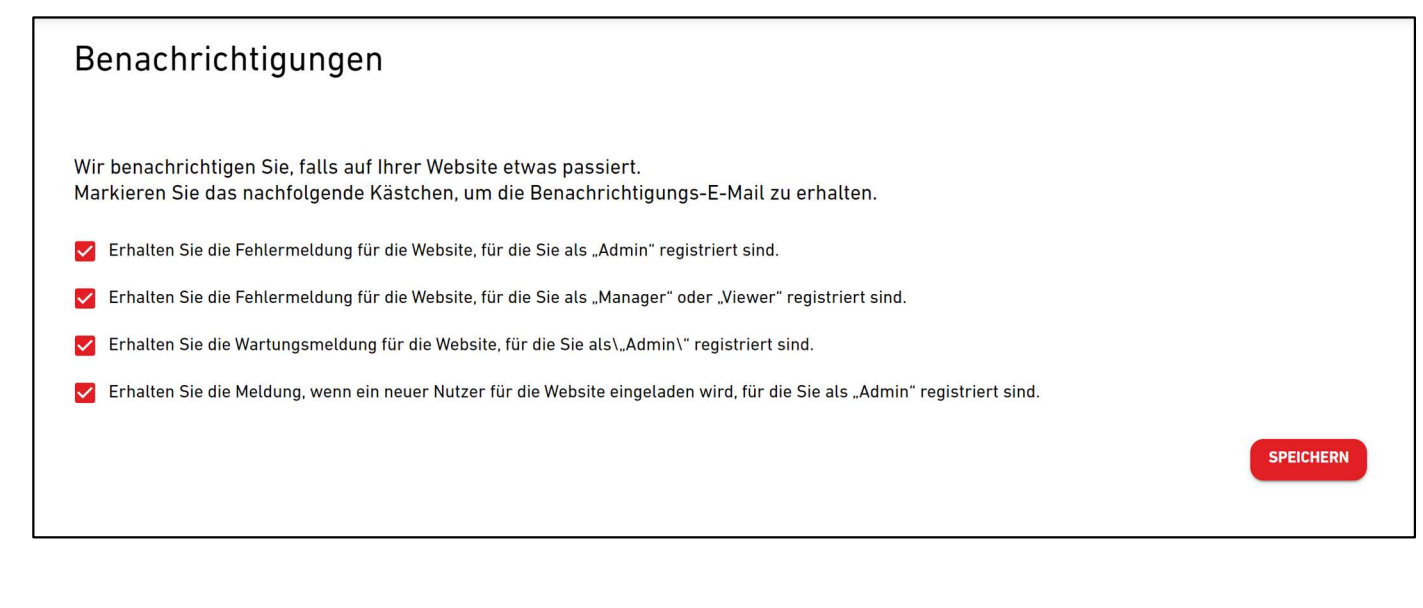

Wenn die ausgewählten Bedingungen erfüllt sind, wird eine Benachrichtigung an die registrierte E-Mail-Adresse gesendet.

### 2.19. Benutzer-Einstellungsbildschirm

Dieser Bildschirm wird zur Konfiguration der Benutzereinstellungen verwendet.

|                  | MEINE STANDORTE              | HILFE 🗸    |                                                     |           |                             | A Maccess-te | est@test.com 🗸 | German 👻 |  |
|------------------|------------------------------|------------|-----------------------------------------------------|-----------|-----------------------------|--------------|----------------|----------|--|
|                  |                              | Benut      | zereinstellungen                                    |           |                             |              |                |          |  |
|                  |                              | Länderein  | stellung (erforderlich für Zahlungsbenutzer)        |           |                             |              |                |          |  |
|                  |                              | 1          | Registrierungsland des Unternehmens                 |           |                             | @ ~          | ]              |          |  |
|                  |                              |            | Land                                                | Keines au | sgewählt                    |              |                |          |  |
|                  |                              | Sprach- ur | nd Anzeigeeinstellungen                             |           |                             |              | )              |          |  |
|                  |                              | 2          | Geräteeinstellungen                                 |           |                             | @ ~          | )              |          |  |
|                  |                              |            | Druckeinheit                                        | MPa       |                             |              | ]              |          |  |
|                  |                              | 3          | Benutzerdefinierte Spracheinstellung                |           |                             | @ ~          | 1              |          |  |
|                  |                              |            | Nicht registriert.                                  |           |                             |              |                |          |  |
|                  |                              |            | Fußzeilentext-Einstellung                           |           |                             | @ ~          | ĺ              |          |  |
|                  |                              | 4          | © Mitsubishi Heavy Industries Thermal Systems, Ltd. |           |                             |              | J              |          |  |
|                  |                              | Logo-Eins  | ellung                                              |           |                             |              |                |          |  |
|                  |                              |            | M-ACCESS-Logo-Einstellung                           | \$<br>\$  | MITSUBISHI-Logo-Einstellung | @ ~          |                |          |  |
|                  |                              | 5          | <b>ACCESS</b>                                       |           |                             |              |                |          |  |
| © Mitsubishi Hea | avy Industries Thermal Syste | ms, Ltd.   |                                                     |           |                             |              |                |          |  |

Auf diesem Bildschirm können Sie die folgenden Benutzereinstellungen vornehmen: Wenn Sie Änderungen vornehmen oder initialisieren möchten, klicken Sie neben jedem Element auf das Zahnrad-Symbol. ① Registrierungsland des Unternehmens (nur bei zahlenden Benutzern erforderlich) Registrieren Sie die Länderinformationen Ihres Unternehmens. Dies ist für Abonnementzahlungen erforderlich. Wenn Sie keine Zahlungen vornehmen, muss dies nicht eingerichtet werden. ② Geräteeinstellungen Sie können auswählen, welche Druckeinheit in M-ACCESS verwendet werden soll: MPa oder bar. ③ Benutzerdefinierte Spracheinstellung Sie können die Vorlage für benutzerdefinierte Sprache herunterladen und die bearbeitete Datei hochladen. Nachdem Sie die benutzerdefinierte Sprache hochgeladen haben, wählen Sie sie oben rechts am Bildschirm aus. In Anhang 4 finden Sie eine Anleitung zur Bearbeitung der Datei. 4 Fußzeilentext-Einstellung Sie können die Unternehmensnamensanzeige unten links auf dem Bildschirm ändern. 5 Logo-Einstellungen Sie können das Logo oben links und rechts auf dem Bildschirm ändern. Sie können die an der Fußzeile und dem Logo vorgenommenen Änderungen umkehren, indem Sie die Option "Initialisieren" aus dem Zahnrad-Symbol auswählen.

### 2.20. Bildschirm zur Kontolöschung

Dieser Bildschirm wird zum Löschen eines Kontos verwendet.

|   | Konto löschen                                                                                                    |
|---|----------------------------------------------------------------------------------------------------|
|   | Sind Sie sicher, dass Sie Ihr Konto löschen möchten?<br>Sie verlieren dann den Zugriff auf all die mit Ihnen verlinkten Gebäudestandorte,<br>und die Kontoinformationen werden vollständig aus unserem System gelöscht.<br>Bitte gehen Sie äußerst vorsichtig vor. |
| 1 | Aktuelles Passwort                                                                                                    |
|   | KONTO LÖSCHEN                                                                                                    |

Geben Sie unter ① das aktuelle Passwort ein, und klicken Sie auf [KONTO LÖSCHEN], um ein Konto zu löschen.
Wenn das Konto, das Sie löschen möchten, der einzige Admin-Benutzer ist, der auf einer bestimmten Standort registriert ist, wird eine Warnung angezeigt, die Sie an der Löschung hindert.
[HINWEIS]
Es ist verboten, Ihr Konto zu löschen, wenn Sie ein aktives Abonnement haben (zahlender Benutzer sind). Wenn Sie Ihr Benutzerkonto löschen möchten, stornieren Sie die nächste Abonnementzahlung und warten Sie das Ende des aktuellen Abonnementzeitraums ab. Wenn der aktuelle Abonnementzeitraum beendet ist, löschen Sie das Konto erneut. Alternativ können Sie die Zahlungsverantwortung auf ein anderes Benutzerkonto übertragen.

Anhang

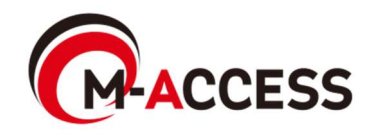

## Anhang 1: Symbolliste

|                                                                       |                              |                                                                 |                                          |                                                                                  |                                          |                                                |                      |                              |                            | ٦  |
|-----------------------------------------------------------------------|------------------------------|-----------------------------------------------------------------|------------------------------------------|----------------------------------------------------------------------------------|------------------------------------------|------------------------------------------------|----------------------|------------------------------|----------------------------|----|
| Aktiv/In                                                              | aktiv (*                     | <sup>•</sup> 1)                                                 |                                          |                                                                                  | Betr                                     | iebsmod                                        | us                   |                              |                            |    |
| Ein                                                                   | A                            | us /                                                            | Automatisch                              | Kühlur                                                                           | ng                                       | Heizung                                        | Ve                   | entilator                    | Entfeuchter                |    |
| Я                                                                     |                              |                                                                 | @                                        | *                                                                                |                                          | *                                              |                      | 80                           | 63                         |    |
| Auf Gruppe-Layoutbildschirm                                           |                              |                                                                 |                                          |                                                                                  |                                          |                                                |                      |                              |                            |    |
|                                                                       |                              |                                                                 | Betri                                    | ebsstatus                                                                        | s(*1)                                    |                                                |                      |                              |                            |    |
| Αι                                                                    | us                           | Automatisch                                                     | Kühlun                                   | g He                                                                             | eizung                                   | Ventilate                                      | or                   | Entfeuchte                   | er                         |    |
|                                                                       |                              |                                                                 |                                          |                                                                                  |                                          |                                                |                      |                              |                            |    |
|                                                                       | <b>[</b> 2]                  | Ŕ                                                               | 「<br>「                                   |                                                                                  | Ŕ                                        | R                                              |                      | Я                            |                            |    |
| 1) Die verv<br>Die Syn                                                | wende<br>mbole               | eten Symbo<br>für jeden (                                       | ole werde<br>Gerätetyp<br>Symbo          | en durch<br>sind die<br>bl für jede                                              | die Ge<br>folger                         | erätetype<br>nden:<br>tetyp                    | einste               | R<br>ellung be               | estimmt.                   |    |
| 1) Die verv<br>Die Syn                                                | wende<br>nbole               | eten Symbo<br>für jeden (<br>4-fach                             | ble werde<br>Gerätetyp<br>Symbo          | en durch<br>o sind die<br>ol für jede<br>2-fach                                  | die Ge<br>folger<br>n Gerä               | erätetype<br>nden:<br>tetyp                    | einste               | ellung be                    | estimmt.                   | eh |
| 1) Die verv<br>Die Syn<br>Klimaanla<br>Allgeme                        | wende<br>nbole<br>age        | eten Symbo<br>für jeden (<br>4-fach<br>Kasset                   | ble werde<br>Gerätetyp<br>Symbo<br>te Ka | en durch<br>o sind die<br>ol für jede<br>2-fach<br>assette                       | die Ge<br>folger<br>n Gerä<br>1-V<br>Kas | erätetype<br>nden:<br>tetyp<br>Vege-<br>ssette | einste               | ellung be<br>ecken-<br>gerät | estimmt.<br>Bodenst<br>end | eh |
| 1) Die verv<br>Die Syn<br>Klimaanla<br>Allgeme                        | wende<br>nbole<br>age        | eten Symbo<br>für jeden (<br>4-fach<br>Kasset                   | ole werde<br>Gerätetyp<br>Symbo<br>te Ka | en durch<br>o sind die<br>ol für jede<br>2-fach<br>assette                       | die Ge<br>folger<br>n Gerä<br>1-V<br>Kas | erätetype<br>oden:<br>tetyp<br>Vege-<br>ssette | einste               | ellung be<br>ecken-<br>gerät | estimmt.<br>Bodenstrend    | eh |
| 1) Die verv<br>Die Syn<br>Klimaanla<br>Allgeme<br>Bodensteh<br>Konsol | wende<br>nbole<br>age<br>ein | eten Symbo<br>für jeden (<br>4-fach<br>Kasset<br>Wand<br>montag | ole werde<br>Gerätetyp<br>Symbo<br>te Ka | en durch<br>o sind die<br>ol für jede<br>2-fach<br>assette<br>Enacht-<br>schluss | die Ge<br>folger<br>n Gerä<br>1-V<br>Kas | erätetype<br>oden:<br>tetyp<br>Vege-<br>ssette | einste<br>De<br>Bele | ellung be<br>ecken-<br>gerät | estimmt.<br>Bodenstrend    |    |

### Q-ton

| Auf Betrie | ebsbildschirr | n Auf E | atenanze | ige      |       |
|------------|---------------|---------|----------|----------|-------|
| St         | atus          |         |          | Betrieb  |       |
| Ein        | Aus           |         | Ein      | Aus      | Pause |
| ٥          | ß             |         |          | <b>@</b> | (Lo   |

## Anhang 1: Symbolliste

🗱 Hyozan (Außengerät und Innengerät)

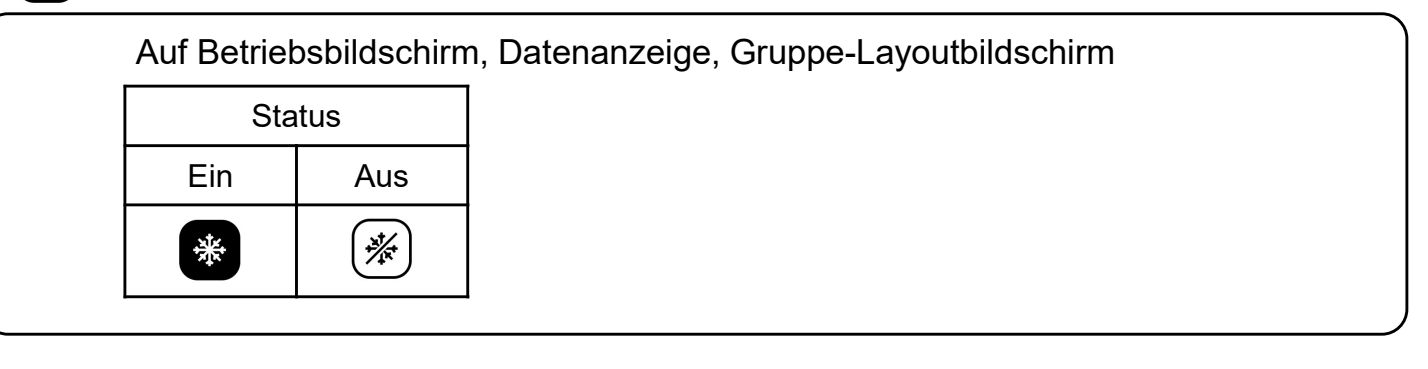

### Hydrolution PRO

|   | Auf Betriebsbildschirm |  |  | Auf Dater        | anzeige |         |         |   |
|---|------------------------|--|--|------------------|---------|---------|---------|---|
| Γ | Status                 |  |  | Bet              | rieb    | Betrieb | smodus  | ] |
|   | Ein Aus                |  |  | Ein              | Aus     | Kühlung | Heizung | ] |
|   | *                      |  |  | $\mathbb{P}_{0}$ | ©0      | *       | ¢       |   |

#### Fehler

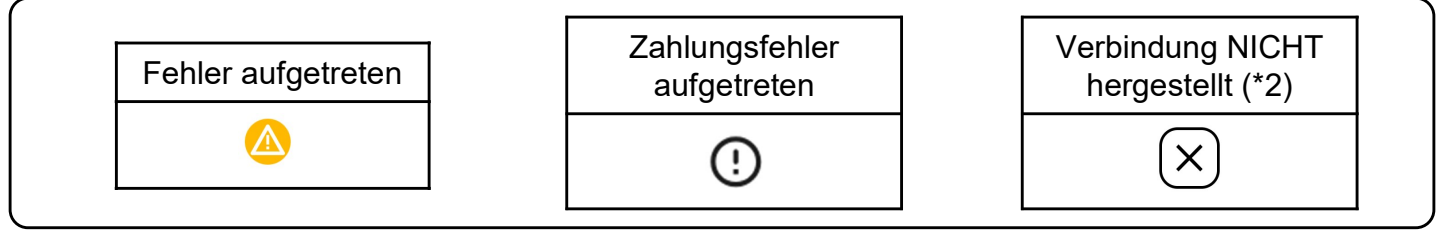

129

(\*2)

- Prüfen Sie die Verbindung zwischen Innengerät und Gateway.
- Prüfen Sie die Netzwerkverbindung des Gateways.
- Vergewissern Sie sich, dass Sie auf dem Gateway-Einstellungsbildschirm auf "KONFIG. AKTUALISIEREN" klicken, wenn neue Geräte registriert wurden.

### Anhang 2: Datei zu Zeitplaneinstellungen

Die Regeln für die Bearbeitung der in der Zeitplanvorlageneinstellung verwendeten Konfigurationsdatei sind wie folgt. Wenn die hochgeladene Datei diese Bearbeitungsregeln nicht befolgt, wird eine Fehlermeldung angezeigt.

[Regeln für jede Spalte]

Die Eingaberegeln für jede Spalte sind in der folgenden Tabelle zu sehen.

|        | î               |                                                                                       |
|--------|-----------------|---------------------------------------------------------------------------------------|
| Spalte | Bezeichnung     | Regeln für Eingabewert und Inhalt                                                     |
| A      | Time            | Von "00:00" bis "23:59"                                                               |
| В      | Power           | "on" oder "off"                                                                       |
| С      | Mode            | "auto", "cooling", "heating", "fan", "dry"                                            |
| D      | Set temperature | Von "18" bis "30" in 0,5-Schritten<br>(Heizmodus: Von "16" bis "30" in 0,5-Schritten) |
| E      | Fan speed       | "auto", "low", "medium", "high", "powerful"                                           |

[Weitere allgemeine Regeln für die Konfigurationsdatei]

- Ändern Sie nicht die Anzahl der Spalten in der CSV-Datei.
- Ändern Sie nicht die Bezeichnung in der ersten Zeile.
- Vergewissern Sie sich, dass keine Zeilen leer sind.
- Der Zeitplan kann maximal 16 Einträge haben. Die Konfigurationsdatei darf 17 Zeilen nicht überschreiten (maximal 17 Zeilen, darunter die Bezeichnung sowie 16 Zeitplaneinträge).
- Richten Sie nicht mehrere Zeitpläne für denselben Zeitpunkt ein (Spalte A).
- Die Zeiteinstellung (Spalte A) ist erforderlich. Darüber hinaus müssen Sie sicherstellen, dass mindestens eine der Spalten B bis E befüllt ist.

Die Regeln für die Bearbeitung der in der Datei zu kollektiven Einstellungen verwendeten Konfigurationsdatei sind wie folgt. Wenn die hochgeladene Datei diese Bearbeitungsregeln nicht befolgt, wird eine Fehlermeldung angezeigt. [Regeln für jede Spalte] Die Eingabregeln für jede Spalte finden Sie in der nachstehenden Tabelle.

| Spalte | Bezeichnung                  | Regeln für Eingabewert und Inhalt                                                                                                    |
|--------|------------------------------|----------------------------------------------------------------------------------------------------|
| А      | sl-system                    | "1" oder "2"                                                                                                    |
| В      | outdoor-unit-name            | Gleich oder weniger als 32 Zeichen                                                                                                    |
| С      | outdoor-unit-address         | Von "0" bis "31"<br>(Superlink(Zuvor) : Von "0" bis "47")                                                                                                    |
| D      | outdoor-unit-input-voltage   | Von "0" bis "999"                                                                                                    |
| E      | outdoor-unit-power-supply    | "singlePhase" oder "threePhase"                                                                                                    |
| F      | master-outdoor-unit          | Von "0" bis "31", oder "None"<br>(Superlink(Zuvor) : Von "0" bis "47", oder "None")                                                                                                    |
| G      | indoor-unit-name             | Gleich oder weniger als 32 Zeichen                                                                                                    |
| н      | indoor-unit-address          | Von "0" bis "127"<br>(Superlink(Zuvor) : Von "0" bis "47")                                                                                                    |
| I      | indoor-unit-type             | "AC General", "4way Cassette", "2way Cassette",<br>"1way Cassette", "Ceiling Suspended",<br>"Floor Standing", "Floor Standing Console",<br>"Wall Mounted", "Duct Connected"                              |
| J      | interface-unit-name          | Gleich oder weniger als 32 Zeichen                                                                                                    |
| к      | interface-unit-address       | Von "0" bis "127"<br>(Superlink(Zuvor) : Von "0" bis "47")                                                                                                    |
| L      | interface-unit-type          | "AC General", "4way Cassette", "2way Cassette",<br>"1way Cassette", "Ceiling Suspended",<br>"Floor Standing", "Floor Standing Console",<br>"Wall Mounted", "Duct Connected"<br>"Ventilation", "Lighting" |
| М      | interface-type               | "SC-ADNA-E" oder "other"                                                                                                    |
| N      | interface-unit-input-voltage | Von "0" bis "999"                                                                                                    |
| 0      | interface-unit-power-supply  | "singlePhase" oder "threePhase"                                                                                                    |

## Anhang 3: Datei zu kollektiven Einstellungen

| [Weitere allgemeine Regeln für die Konfigurationsdatei] |                                                                                           |  |  |  |
|---------------------------------------------------------|-------------------------------------------------------------------------------------------|--|--|--|
| •                                                       | Ändern Sie nicht die Anzahl der Spalten in der CSV-Datei.                                 |  |  |  |
| •                                                       | Ändern Sie nicht die Bezeichnung in der ersten Zeile.                                     |  |  |  |
| •                                                       | Vergewissern Sie sich, dass keine Zeilen leer sind.                                       |  |  |  |
| ٠                                                       | Geben Sie die Klimaanlageneinstellungen (Spalten B bis I) und Schnittstelleneinstellungen |  |  |  |
| 1                                                       | (Spalten J bis O) gemeinsam in eine Zeile ein.                                            |  |  |  |
| •                                                       | Vergewissern Sie sich, dass die Adresse des Außengeräts (Spalte C) nicht im selben        |  |  |  |
|                                                         | Superlink-System (Spalte A) dupliziert wird.                                              |  |  |  |
| ٠                                                       | Die Adresse des Innengeräts (Spalte G) und die IF-Adresse (Spalte K) sollten nicht im     |  |  |  |
|                                                         | selben Superlink-System (Spalte A) dupliziert werden.                                     |  |  |  |
| •                                                       | Geben Sie bei der Konfiguration von Innengeräten, die mit demselben Außengerät verknüpft  |  |  |  |
|                                                         | sind, in die Spalten A bis F (Außengeräteinstellungen) dieselben Werte ein.               |  |  |  |
|                                                         |                                                                                           |  |  |  |

### Anhang 4: Datei zu benutzerdefinierter Sprache

Die Regeln für die Bearbeitung der Datei zu benutzerdefinierter Sprache sind wie folgt. Wenn die hochgeladene Datei diese Bearbeitungsregeln nicht befolgt, wird die Sprachdatei nicht korrekt angewendet.

[Regeln für jede Spalte] Die Eingaberegeln für jede Spalte sind in der nachstehenden Tabelle zu finden.

[Weitere allgemeine Regeln]

• Ändern Sie nicht die Bezeichnung in der ersten Zeile.

[HINWEIS]

Es wird nachdrücklich empfohlen, dass Sie Ihre Datei zu benutzerdefinierter Sprache für zukünftige Updates behalten.

Es ist nicht möglich, die aktualisierte Datei zu benutzerdefinierter Sprache herunterzuladen, nachdem die Datei hochgeladen wurde.

| Spalte | Inhalt             | Regeln für Bearbeitung der Datei                                                                                                    |
|--------|--------------------|----------------------------------------------------------------------------------------------------|
| A      | Sprachschlüssel    | NICHT ändern.<br>Sätze, die einen falschen Schlüssel verwenden,<br>werden nicht korrekt angezeigt.                                            |
| В      | Lokalisierter Satz | Standardmäßig werden englische Sätze eingegeben.<br>Überschreiben Sie die Sätze mit denen, die auf dem<br>Bildschirm angezeigt werden sollen. |